# Solaris ZFS 解説書

2009年11月30日初版 2010年01月06日第1版 2021年05月31日第2版 (C) 2009-2021 The ACT Corp, All Rights reserved. はじめに

ZFS は今までのファイルシステムの概念を覆す画期的なファイルシステムです。OS/370(IBM MVS の後継 OS。現 在は z/OS)、UNIX System V をはじめとする S5、UFS や VxFS、Linux の EXT2、EXT3、EXT4、Windows NTFS など、数多くのファイルシステムを使用してきましたが、ZFS ほどわくわくさせるファイルシステムは未だかつて触れる ことはありませんでした。

本解説書は、ファイルシステムそのものから ZFS の構造まで網羅的に解説するものです。ファイルシステムの概念から、ZFS の姿をできるだけ分かり易く解説します。ZFS ファイルシステムの概要、使用方法、構造などを解説することで、 少しでも読者のお役に立てることができれば幸いです。

なお、本書に記述の ZFS は OpenSolaris 2009.06 をベースにしています。 Solaris 10 の ZFS は必要に応じて 付記しました。

内容

本文 第1章 ファイルシステムとは

基本的なファイルシステムの概念を解説します。

第2章 ZFS 概要

ZFS の概要を解説します。

第3章 ディスク管理と ZFS 操作

ZFSの使用方法、スナップショットやクローン、バックアップ方法を解説します。

第4章 ZFS インターナル

ZFS 構造、ディスク内部形式、チューニングなどを解説します。

第5章性能

ZFSとUFS、SVM、ハードウェア RAID の性能比較を解説します。

第6章 TIPS

ZFS の評価で得た情報をご紹介します。

関連用語 ABC 順と五十音順の用語です。

付録 付録 A ZFS CLI コマンドリファレンス

ZFS で使用される zpool、zfs およびブート環境関連コマンドのリファレンスです。

付録 B ZFSを仮想マシンで使用してみる

物理的なハードウェアが無い場合に手軽に ZFS を体験する方法を解説します。

- 付録 C RAID 概要 RAID 0、1~RAID Z2 の概要を解説します。
- 付録 D 関連文献と WEB 本書作成にあたって参考にした文献、および関連 WEB の URL を記述します。

#### 文中の略号について

- **N/A** Not Applicable : 情報が無いため、記述しないことを示します。
- **T.B.D** To Be Described : 今後の改訂で記述される可能性があることを示します。

## 目次

| 第1章 ファイルシステムとは                                         | 9    |
|--------------------------------------------------------|------|
| 1-1. ノアイルンステム概要                                        | 9    |
| 1-2. ノバイルンステムの比較                                       | .12  |
| 1-2-1. S5(UNIX System V Release 4 File System)         | .13  |
| 1.2.2. VVEC(VEDITAC File System)                       | .13  |
| 1-2-3. VXFS(VERITAS FILE SYSLEM)                       | . 15 |
| 1-2-4, NTF3(NTFILE SYSLEIT)<br>1-2-5 ファイルシフテムを比較する     | 10   |
| 1-2-3. ノバルノスノムでLU#X 9 る                                | 10   |
| 1-3-1 大容量ボリューム構成                                       | 10   |
| 1-3-2 IV の区分化構成                                        | 20   |
| 1-3-3 1 1 0 标误                                         | 20   |
| 1-3-4 IVへの PV 追加と削除                                    | 20   |
| 1-3-5. RAID 構成                                         | 20   |
|                                                        | .21  |
| 1-4-1. ストレージプールという概念                                   | .21  |
| 1-4-2. 群を抜くスケーラビリティ                                    | .21  |
| 1-4-3. 極めて簡単で直感的なコマンド                                  | . 21 |
| 1-4-4. RAID マネージャ不要                                    | . 21 |
| 1-4-5. 安心のデータ保全                                        | . 21 |
| 第2章 ZFS 概要                                             | .22  |
| 2-1. ZFS の特徴                                           | . 24 |
| 2-1-1. ストレージプール                                        | . 24 |
| 2-1-2. スケーラビリティ                                        | . 26 |
| 2-1-3. 管理コマンド                                          | . 27 |
| 2-1-4.RAID 機能                                          | . 27 |
| 2-1-5. データ保全                                           | . 28 |
| 2-2.ZFS のプロパティ                                         | . 30 |
| 2-3. ZFS Ø ACL                                         | . 31 |
| 2-4. ZFS 委任管理                                          | . 35 |
| 2-5. 高速化のための ZFS 技術                                    | . 36 |
| 2-6. 他 OS のリース状況                                       | . 36 |
| 第3章 ティスク管理と ZFS 操作                                     | .37  |
| 3-1. ZFS の構成と機能                                        | .37  |
| 3-1-1. ストレーシノールを探作する zpool コイント                        | .37  |
| 3-1-2. ノアイルンステムを操作9る ZTS コイント                          | . 38 |
| 3-1-3. ノート項現を探作9る Deadm コイント                           | . 38 |
| 3-2. ZFS ノールと ZFS ノバイルンステム                             | . 39 |
| 3-2-1. ストレーンノールの採作                                     | . 39 |
| 3-2-1-1. ミノー1しC4 Uにストレーンノールの1F成                        | . 39 |
| 3-2-1-2, KAID Z 1伸成の入下レーンノールの1F成                       | . 39 |
| 3-2-1-3. ストレーシノールベのトリイノの追加<br>2-2-1-4 まいトフロップ田のドライブの迫加 | .40  |
| 3-2-1-5、7トレージプールの空き容量の確認                               | .40  |
| 3-2-1-5. AFV-22-100至2台里の唯心                             | .41  |
| 3-2-1-7 Tラーの有無や7トレージプールの構成の確認                          | .41  |
| 3-2-1-8 強制的にデータをチェックすろ                                 | . 72 |
| 3-2-1-9 異常が発生したドライブの交換                                 | 43   |
| 3-2-1-10、別システムにストレージを接続する                              | 43   |
| 3-2-2. ファイルシステムの操作                                     | 45   |
| 3-2-2-1. ファイルシステムの作成                                   | .45  |
| 3-2-2-2、マウントポイントの変更                                    | .46  |
| 3-2-2-3. プロパティの設定                                      | . 46 |
| 3-2-2-4. ファイルシステムのマウント                                 | . 47 |
| 3-2-2-5. ZFS の予約領域と使用容量の制限設定                           | . 48 |
| 3-3. スナップ、クローンとバックアップ                                  | . 49 |
| 3-3-1. スナップショットの作成                                     | . 49 |
|                                                        |      |

| 3-3-2. スナップショットの参照                                                                                                    | . 49                                                                                    |
|----------------------------------------------------------------------------------------------------|-----------------------------------------------------------------------------------------|
| 3-3-3、スナップショット作成時の状態にロールバックする                                                                                                    | 50                                                                                      |
| 3-3-4 スナップショットの破棄                                                                                                    | 50                                                                                      |
| 3-3-5 クローンの作成                                                                                                    | 51                                                                                      |
| 3-3-6 ファイルシフテムの内容をクローンで置き換える                                                                                                    | 51                                                                                      |
| 3-3-0. ノバリルノスノムのバリ合きノローノ (自己)矢化る                                                                                                    | 50                                                                                      |
| 5-5-7. ヘノツノンゴットでヘトツームによくのる                                                                                                    | . 52                                                                                    |
|                                                                                                    | . 53                                                                                    |
| 3-3-9. 人プリノンヨットを左汀転达9る                                                                                                    | . 53                                                                                    |
| 3-4. ISCSI(snareiscsi)                                                                                                    | . 54                                                                                    |
| 3-4-1. ISCSI ビエクスホートする                                                                                                    | . 54                                                                                    |
| 3-5. NFS(sharents)                                                                                                    | . 56                                                                                    |
| 3-5-1.NFS でエクスボートする                                                                                                    | . 56                                                                                    |
| 3-6. CIFS(sharesmb)                                                                                                    | . 57                                                                                    |
| 3-6-1. CIFS でエクスポートする                                                                                                    | . 57                                                                                    |
| 3-7. BE(Boot 環境: Boot Environment)                                                                                                    | . 59                                                                                    |
| 3-7-1、BEの管理                                                                                                    | . 59                                                                                    |
| 3-7-2. BE の作成                                                                                                    | . 59                                                                                    |
| 3-7-3, BF の表示                                                                                                    | 59                                                                                      |
| 3-7-4 beadmとしロマンドの比較                                                                                                    | 60                                                                                      |
| 3-8 70NE (78/13 75)                                                                                                    | 61                                                                                      |
| 3-0 7FC バーミック                                                                                                    | 71                                                                                      |
| 「 J J Z J M J J                                                                                                    | 72                                                                                      |
| 第4章 ZIS 1/27 <sup>-</sup> Jル                                                                                                    | ./Z                                                                                     |
| 4-1, ZIJ 悟但                                                                                                    | .12                                                                                     |
| 4-1-1, ユーワーフロクフム                                                                                                    | .13                                                                                     |
| 4-1-2. ルーベルコノルーベノト                                                                                                    | . 73                                                                                    |
|                                                                                                    | . 73                                                                                    |
| 4-1-2-2. トフノリクンヨナルオノンエクトレイヤ                                                                                                    | . 74                                                                                    |
|                                                                                                    | . 74                                                                                    |
| 4-2. テータティスクの構造                                                                                                    | . 75                                                                                    |
| 4-2-1. テータティスクの準備                                                                                                    | . 75                                                                                    |
| 4-2-2. ZFS オンティスク構造体                                                                                                    | . 77                                                                                    |
| 4-2-2-1. VDEV ラベル                                                                                                    | . 77                                                                                    |
| 4-2-2-2. uberblock                                                                                                    | . 80                                                                                    |
| 4-2-2-3. DMU                                                                                                    | . 83                                                                                    |
| 4-3. ブートディスクの構造                                                                                                    | . 88                                                                                    |
| 4-4. ZFS チューニング                                                                                                    | . 89                                                                                    |
| 第5章性能                                                                                                    | .91                                                                                     |
| 5-1. 性能測定の条件                                                                                                    | . 91                                                                                    |
| 5-2. ZFSとUFS、SVM、ハードウェア RAIDの比較                                                                                                    | . 93                                                                                    |
| 5-3. CPU、メモリ、およびディスクの入出力性能情報                                                                                                    | . 95                                                                                    |
| 5-3-1. CPU                                                                                                    | .95                                                                                     |
| 5-3-2 X∓U                                                                                                    | 98                                                                                      |
| 5 5 21 アイビク                                                                                                    | 101                                                                                     |
| 至らす JF / / / / / / / / / / / / / / / / / /                                                                                                    | 109                                                                                     |
| 6-1 32 ビットカーネルの提合ディフク生活単体のサイブは 1TB 以下                                                                                                    | 100                                                                                     |
| $6_2$ conjec を大き(オスレデータブロックガスの数コピーされる                                                                                                    | 111                                                                                     |
| $6_2$ ZEC の継約確認は UCR デバイフや Cup Virtual Roy を利用                                                                                                    | 112                                                                                     |
|                                                                                                    |                                                                                         |
| 0-4. システムティンス TW KAID+テータティスクは ZF3 が強ノ」                                                                                                    | 110                                                                                     |
|                                                                                                    | 113                                                                                     |
| $C_5$ 、同凹私 $T_7$ (おとは $S_5$ ) T (ここ $C_0 = 0$ ) T (ここ $T_7$ ) (おこは $S_5$ ) (ここ $T_7$ )                                                                                                    | 113<br>113<br>113                                                                       |
| 6-6.<br>$J - \mu \delta \Sigma J - \lambda \tau - \lambda \tau -$ | 113<br>113<br>113                                                                       |
| 6-6.<br>$\mathcal{L}$ していたい しんしん しんしん しんしん しんしん しんしん しんしん しんしん し                                                                                                    | 113<br>113<br>113<br>113                                                                |
| 6-6. プールをエクスポート・インポートする場合の TIPS                                                                                                    | 113<br>113<br>113<br>116<br>117                                                         |
| 6-6. プールをエクスポート・インポートする場合の TIPS<br>6-7. USB デバイスにストレージプールを作成できないことがある<br>6-8. ディスク装置の電源を入れ忘れてブートすると…<br>6-9. ディスク装置の増減とリカバリ手順のまとめ                                                                                                    | 113<br>113<br>113<br>113<br>116<br>117<br>118                                           |
| <ul> <li>6-6. プールをエクスポート・インポートする場合の TIPS</li></ul>                                                                                                    | 113<br>113<br>113<br>116<br>116<br>117<br>118<br>118                                    |
| 6-6. プールをエクスポート・インポートする場合の TIPS<br>6-7. USB デバイスにストレージプールを作成できないことがある<br>6-8. ディスク装置の電源を入れ忘れてブートすると<br>6-9. ディスク装置の増減とリカバリ手順のまとめ<br>6-9-1. ディスク装置の増減                                                                                                    | 113<br>113<br>113<br>116<br>116<br>117<br>118<br>118<br>118                             |
| 6-6. プールをエクスポート・インポートする場合の TIPS                                                                                                    | 113<br>113<br>113<br>116<br>117<br>118<br>118<br>118<br>118                             |
| <ul> <li>6-6. プールをエクスポート・インポートする場合の TIPS</li></ul>                                                                                                    | 113<br>113<br>113<br>116<br>117<br>118<br>118<br>118<br>118<br>119<br>121               |
| <ul> <li>6-6. プールをエクスポート・インポートする場合の TIPS</li></ul>                                                                                                    | 113<br>113<br>113<br>116<br>117<br>118<br>118<br>118<br>118<br>119<br>121               |
| <ul> <li>6-5. 間回転 J 1 ( x) ( x) ( x) ( x) ( x) ( x) ( x) (</li></ul>                                                                                                    | 113<br>113<br>113<br>116<br>117<br>118<br>118<br>118<br>118<br>119<br>121<br>123<br>123 |

| 付録 A. ZFS CLI コマンドリファレンス                 | 131 |
|------------------------------------------|-----|
| A-1. zpool コマンド                          |     |
| A-2.zḟs コマンド                             |     |
| A-3. beadm コマンド                          |     |
| A-4.ZFS プロパティセット                         |     |
| A-4-1. 一時的なマウントポイントプロパティ                 |     |
| A-4-2. ユーザープロパティ                         |     |
| 付録 B. ZFS を仮想マシンで使用する                    |     |
| B-1. Sun xVM VirtualBox のダウンロードおよびインストール |     |
| B-2. 新規仮想ディスクの作成                         |     |
| B-3. 新規仮想マシンの作成                          |     |
| B-4. 仮想ディスクの追加とインストール CD イメージの登録         |     |
| B-5. OpenSolaris OS のインストール              |     |
| B-6. ZFS 情報の確認                           |     |
| B-7. poolの作成および確認                        |     |
| B-8. poolの操作                             |     |
| B-9. ZFS File System の操作                 |     |
| B-10. rpoolのミラー化                         |     |
| 付録 C. RAID 概要                            |     |
| 付録 D. 参考文献と WEB                          |     |
| D-1. 参考文献                                |     |
| D-2. 参考 WEB                              |     |

| × | 目 | 次 |
|---|---|---|
|---|---|---|

| 図 1-1-1. ディスク装置の概念                                                                                                    | 9         |
|----------------------------------------------------------------------------------------------------|-----------|
| 図 1-1-2. ディスク装置の実際                                                                                                    | . 10      |
| 図 1-1-3. ディスク装置とスライスの例                                                                                                    | . 10      |
| 図 1-1-4. format コマンドのパーティション表示例                                                                                                    | . 11      |
| 図 1-2-1-1. S5 ファイルシステムの構造                                                                                                    | . 13      |
| 図 1-2-2-1. UFSの構造                                                                                                    | . 13      |
| 図 1-2-2-2. UFS のデータブロック参照の仕組み                                                                                                    | . 14      |
| 図 1-2-3-1. VxFSの構造                                                                                                    | . 15      |
| 図 1-2-4-1. NTFS の構造                                                                                                    | . 15      |
| 図 1-3-1-1. 大容量ボリューム構成例                                                                                                    | . 19      |
| 図 1-3-2-1. ボリュームの区分化構成例                                                                                                    | . 20      |
| 図 2-1-1-1. ストレージプール                                                                                                    | . 24      |
| 図 2-1-1-2. ストレージプール内のファイルシステム                                                                                                    | . 25      |
| 図 2-1-1-3. ストレージプールのファイルシステム                                                                                                    | . 25      |
| 図 2-1-2-1. 2 の乗数と値                                                                                                    | . 26      |
| 図 2-1-5-1. COW-トランザクションベースの書き込み時コピー                                                                                                    | . 28      |
| 図 2-1-5-2. ZFS のチェックサム                                                                                                    | . 28      |
| 図 3-1-1. format コマンドの出力例                                                                                                    | . 37      |
| 図 3-8-1. ゾーンプロビジョニングとの連携図(例)                                                                                                    | . 61      |
| 図 3-9-1. OpenSolaris 2009.06のZFSバージョン                                                                                                    | .71       |
| 図 3-9-2. Solaris 10 10/09の ZFS バージョン                                                                                                    | 71        |
| 図 4-1-1. ZFS コンポーネントの関連図                                                                                                    | .72       |
| 図 4-2-1-1. データディスクのパーティション情報                                                                                                    | .75       |
| 図 4-2-1-2. データディスクのパーティションイメージ                                                                                                    | 75        |
| 図 4-2-2-1(1). VDFV ラベル位置                                                                                                    | 77        |
| 図 4-2-2-1(2). VDFV ラベル構造                                                                                                    | 77        |
| 図 4-2-2-1(3) 名前と値ペアリスト(nylist)のダンプ例                                                                                                    | 78        |
| 図 4-2-2-1(4) zdb コマンドによる nvlist を含むストレージプール情報の表示                                                                                                    | 79        |
| 図 $4-2-2-2(1)$ uberblock の構造                                                                                                    | 80        |
| 図 4-2-2-2(2) uberblock の内心 個                                                                                                    | . 80      |
| 図 4-2-2-2(3) VDFV(DMI))が3 個とも同じであるかを確認した例                                                                                                    | 81        |
| 図 4-2-2-2(4) zdh コマンドで DMU アドレスを表示する                                                                                                    | 82        |
| $\mathbb{Z}$ 4-2-2-3(1) ZES On-Disk Layout                                                                                                    | 84        |
| 図 4-2-2-3(2) dnode 構造休                                                                                                    | 86        |
| 図 4-2-2-3(3) データブロックのダンプ                                                                                                    | .00       |
| 図 4-3-1 ブートディフクのフォーマット出力例                                                                                                    | . 07      |
| 図 $4 - 3 - 7$ ブートパーティションのデータを確認する                                                                                                    | . 00      |
| 図 $4 - 3 - 3 - 5 - 7 - 5 - 7 - 7 - 7 - 7 - 7 - 7 - 7$                                                                                                    | .00<br>88 |
| 図 5-1-1 測定プログラムの流わ                                                                                                    | .00       |
| 図 5-1-2 ファイルの位置とデータフピー                                                                                                    | . 92      |
| 図 5-2-1 フループットの比較(リードライトの全計 単位・MR/秒)                                                                                                    | . 92      |
| 図 5-2-1、ハル フリ の比較(ケークロ の日間 年位、 ロレ タ)                                                                                                    | . 33      |
| 図 5-2-2、 フロックシースの違いになる (ークルスルークターの复し(半位、ハート)や)                                                                                                    | . 94      |
| 図 5-2-5. SVM RAID 5 C ZI 5 の $(\gamma \gamma \gamma) \gamma = \beta c \pi \beta \eta (\beta \gamma \gamma) \gamma ( = 0 , \gamma \gamma + \gamma \beta \gamma)$ | . 94      |
| 図 5-5-1-1, SVM RAIDS 015 0 CFU 冶員                                                                                                    | . 30      |
| 図 5-5-1-2, SVM RAIDU UFS U CFU 府員                                                                                                    | . 95      |
| 図 5-5-1-5, SVM RAIDS ZFS の CPU 府員                                                                                                    | . 95      |
| 図 5-5-1-4, TWY RAIDU UI 5 の CFU 府員                                                                                                    | . 90      |
| 図 5-5-1-5, RAIDZ の CFU  月頁                                                                                                    | . 90      |
| □ J-J-1-0, ZIJ 0 CF 0 /J貝                                                                                                    | . 30      |
| 凶 J-J-I-/, JVIN RAIDU ZI J U CFU 府員                                                                                                    | . 31      |
| 凶 J-J-1-0, ITW KALDU ZF3 U CFU /月貝                                                                                                    | . 97      |
| 図 J-J-Z-1, ノバ1ル八里刮リコ U时の II CEIII CIII                                                                                                    | . 90      |
| 凶 J-J-Z-Z, ノバイル人里刮リヨ しけの ITEESWdD                                                                                                    | . 99      |
| 凶 3-3-2-3. ノバイル人里刮りヨし ( 「 の フ - ン ハ - イルメモリ                                                                                                    | . 99      |
| 凶 3-3-2-4. ノバイル人里刮リヨし吁の人て一ルルーイルメモリ                                                                                                    | . 99      |
| 凶 5-5-5-1. SVM KAID5 UF5 の役のにリリートフイト凹数とナイスクビンー                                                                                                    | 101       |
| 凶 5-3-3-2. SVM KALDU UFS の役のにリリートフイト回致とナイスクビンー                                                                                                    | 102       |
| 凶 コーコーコーン・ SVIM KAIDD ZFS の授めにリリートフイト回致とナイスクビンー                                                                                                    | 103       |

| 図 5-3-3 | 3-4. | HW RAIDO UFS の秒あたりリードライト回数とディスクビジー  | 104 |
|---------|------|-------------------------------------|-----|
| 図 5-3-3 | 3-5. | RAIDZ の秒あたりリードライト回数とディスクビジー         | 105 |
| 図 5-3-3 | 3-6. | ZFS の秒あたりリードライト回数とディスクビジー           | 106 |
| 図 5-3-3 | 3-7. | SVM RAIDO ZFS の秒あたりリードライト回数とディスクビジー | 107 |
| 図 5-3-3 | 3-8. | HW RAIDO ZFS の秒あたりリードライト回数とディスクビジー  | 108 |
| 図 C-1.  | RAI  | ) 0 の動き                             | 223 |
| 図 C-2.  | RAI  | )1の動き                               |     |
| 図 C-3.  | RAI  | D 1E の動き                            |     |
| 図 C-4.  | RAI  | )3の動き                               | 225 |
| 図 C-5.  | RAI  | )5 の動き                              | 225 |
| 図 C-6.  | RAI  | ) 50 の動き                            | 226 |
| 図 C-7.  | RAI  | )6 の動き                              | 227 |
| 図 C-8.  | RAI  | ) Z の動き                             | 228 |
| 図 C-9.  | RAI  | ) Z2 の動き                            | 229 |
|         |      |                                     |     |

## 表目次

| 表 1-2-5-1. ファイルシステムの比較                         | 16  |
|------------------------------------------------|-----|
| 表 1-2-5-2. サイズ表記                               | 17  |
| 表 1-2-5-3. OpenSolaris のファイルシステム               | 18  |
| 表 1-3-5-1. SVMとVERITAS Volume Managerの RAID 方式 | 20  |
| 表 1-4-2-1. ZFS の制限値                            | 21  |
| 表 2-3-1. ACL のエントリタイプ                          |     |
| 表 2-3-2. ACL アクセス特権の簡易(コンパクト)表記                | 33  |
| 表 2-3-3. ACL 継承フラグ                             | 34  |
| 表 3-7-4-1. beadm コマンドと lu コマンドの比較              | 60  |
| 表 4-2-2-3(1). DMU のオブジェクトタイプ                   |     |
| 表 4-2-2-3(2). ディスク分析に必要なオブジェクトと構造体             |     |
| 表 4-4-1. ZFS チューニングパラメタ                        |     |
| 表 5-1-1. 性能測定の機器                               | 91  |
| 表 5-1-2. 性能測定ツール                               | 91  |
| 表 5-1-3. テストシナリオ                               | 91  |
| 表 5-1-4. ZFS 性能測定の構成                           |     |
| 表 5-2-1. スループットの比較(単位: MB/秒)                   | 93  |
| 表 5-3-2-1. freememとfreeswap                    |     |
| 表 5-3-2-2. ZFS のメモリキャッシュ消費量                    | 100 |
| 表 5-3-2-3. ZFS の仮想メモリ消費量                       | 100 |
| 表 5-3-2-4. メモリ割り当て状況                           | 100 |
| 表 5-3-3-1. ディスク装置の諸元                           | 108 |
| 表 6-9-1-1. ディスク装置の増減                           | 118 |
| 表 6-9-2-1. ホットスペア構成時のリカバリ手順                    | 118 |
| 表 6-9-3-1. ホットスペア無しの場合のリカバリ手順                  | 119 |
| 表 A-1. コマンドライン入力完了機能                           | 131 |
| 表 A-1-1. zpool コマンド概要                          | 132 |
| 表 A-1-2. zpool コマンドリファレンス                      | 133 |
| 表 A-2-1. zfs コマンド概要                            | 142 |
| 表 A-2-2. zfs コマンドレファレンス                        | 144 |
| 表 A-3-1. beadm コマンド概要                          | 154 |
| 表 A-3-2. beadm コマンドリファレンス                      | 155 |
| 表 A-4-1. ブロパティセット概要                            | 158 |
| 表 A-4-2. プロパティセット                              | 160 |
| 表 D-1-1. 参考文献                                  | 230 |
| 表 D-2-1. 参考 WEB                                | 230 |

## 第1章ファイルシステムとは 1-1.ファイルシステム概要

ファイルの割り当てや開放の管理、ファイル内のデータの読み書き管理、ファイルが入れられている領域の空きやしきい 値などを管理するオペレーティングシステムの機能を総称してファイルシステムと呼んでいます。

ファイルシステムは、キャビネットやバインダ(ファイル)が置かれている「資料室」のようなものです…

資料室に行くと受付に目次(インデックス)があり、そこには、目的とする資料の在り処がバインダ(ファイル)の名前ととも に書かれており、資料の作成日付や作成した人の名前、その場所に置かれた日付や、他の人が参照した日付などが記 録されています。

新しい資料を保管するには、他の目次と同様に、必要な情報をそこに書き込みます。保管場所「A-1-2」キャビネットが空いていたので、目次に書き込んで割り当てます。目次をもとに「A-1-2」と書かれた場所に行き、その場所に資料 を置きます。ファイルの割り当てです。

資料を参照するには、目的のバインダ(ファイル)を見つけます。「B-1-1」と書かれたキャビネットに行き、資料を参照します。ファイルの読み取りです。受付にある目次に参照した日付を記入します。

必要であれば内容を更新します。ファイルの更新です。受付にある目次に、更新した日付を記入します。 保管期限の過ぎた資料は廃棄します。資料を破棄して、受付の目次から抹消、または破棄日付を記入します。

コンピュータシステムでは「資料室」を外部補助記憶装置であるディスク装置(磁気ディスク)に置き換えます。

ディスク装置は磁性体をもった音楽レコードのような円盤に、レコードの針に相当するリードライトヘッドを介して情報を記録し、読み出します【備考】。

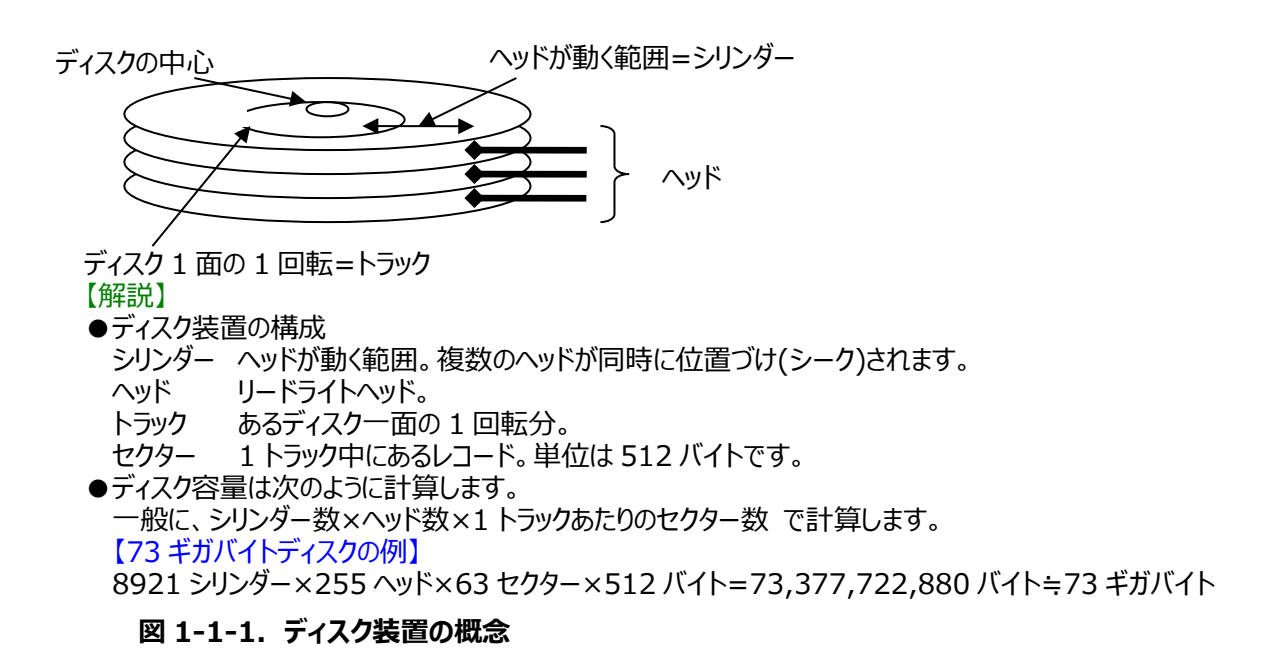

<sup>【</sup>備考】メモリ素子を磁気ディスクの代わりに使用する高速の SSD(Solid State Drive)があります。SSD においても、論理的にシリンダ ー、ヘッド、セクターとしてフォーマットしてアクセスしますので、磁気ディスクと同じと考えて良いです。

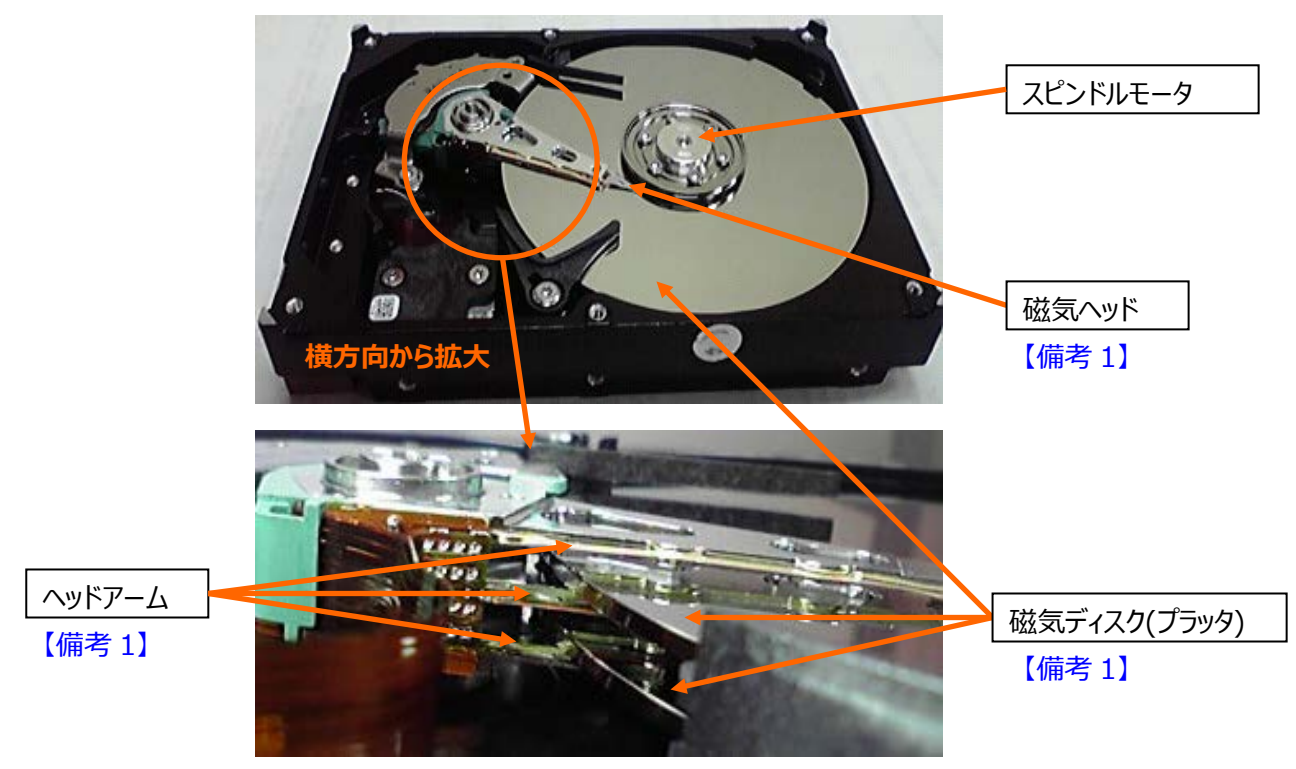

図 1-1-2. ディスク装置の実際

× . . . . . \*

ファイルシステムは、このディスク装置全体、またはディスク装置を論理的に分割したスライス、またはパーティションと呼ばれる領域に作成します。

「図 1-1-2. ディスク装置の実際」とイメージが違いますが、ディスク内部の論理的なパーティション構成を示すため、 シリンダー0(外側)から最後のシリンダー(内側)を示す構造を図で表してみました【備考 2】。

図 1-1-1 の 73GB ディスクの例を用います。なお、パーティションの名前はディスクをフォーマットした時点で名前が付けられます。パーティション番号もインストーラのフォーマットプログラムによって設定されます。

| シリンタ-<br>シリンダ- | -0 名則: bootハーティション番号8 → スライス8<br>-1~8920 名前: rootパーティション番号0 → スライス0 |
|----------------|---------------------------------------------------------------------|
| CYL            | CYL                                                                 |
| 0              | 1 8920                                                              |
| boot           | root ("ルートファイルシステム"と呼びます)                                           |

#### 図 1-1-3. ディスク装置とスライスの例

一方、ディスク装置全体や、スライスを直接使用する方法があります。これをロウ(生)モードと呼んでいます。ロウモード を使用する場合は、使用するプログラム自身が、ディスク装置そのものやスライスを、責任をもって操作する必要がありま す(一般にロウモードはファイルシステムと呼びません)。

<sup>【</sup>備考 1】初期のディスク装置は、プラッタ数とヘッド数が対応していました。例えば、「プラッタが 10 面の場合、プラッタ表裏にヘッドがあり、 一つがタイミングヘッドだとすると 19 ヘッド」のような計算です。最近のディスク装置は、物理的なヘッド数とは別に論理的ヘッド数 を持っています。このため、必ずしもプラッタ数とヘッド数は例の計算のようにいきません。

<sup>【</sup>備考 2】 ハードディスクの場合、CD-R のように内側から外側ではなく、外側が 0 で内側が最後のシリンダーです(レコード盤と同じイメージ です)。このため、ディスク装置のデータシートでは、外周(シリンダー0)の転送速度が速く、内周(最後のシリンダー)の転送速度が 遅いです。【例】Seagate Savvio 10K.2の例:外周〜内周=89〜55MB/秒の転送速度となっています。

図 1-1-3 のディスク装置とスライスの例は、OpenSolarisの OS をインストールすることによって、73GB のシステムディスクがフォーマットされ、パーティションに区切られた状態を示しています。システムディスク装置のフォーマットは OS のイン ストールプログラムが行います。

次に、具体的な format と呼ばれるシステムコマンドのパーティション(partition)機能による印書(print)リストを示します(リストの一部分を抜粋しています)。

|                                                                                                    | # <b>format</b> <□ ←フォーマットプログラムはこのように起動します。<br>Searching for disksdone                                                                                 |          |  |  |  |  |  |
|----------------------------------------------------------------------------------------------------|----------------------------------------------------------------------------------------------------|----------|--|--|--|--|--|
| ④ 選択に                                                                                                    | AVAILABLE DISK SELECTIONs<br>0. c8t0d0 < DEFAULT cyl 8921 alt 2 hd 255 sec 63> 構成されているディスク<br>/nci@0,0/pci10de,375@f/pci1000,3150@0/sd@0,0<br>使用する番号   | クの<br>ト。 |  |  |  |  |  |
| Specify disk (enter its number): 0 & そ 表示された一覧表からディスク装置を選択します。<br>selecting c8t0d0 システムディスクは通常、"0"番です。<br>[disk formatted]<br>/dev/dsk/c8t0d0s0 is part of active ZFS pool rpool. Please see zpool(1M).<br>:                                                                                                    |                                                                                                    |          |  |  |  |  |  |
|                                                                                                    | format> partition 교<br>:<br>partition> print 교<br>Current partition table (original):<br>Total disk cylinders available: 8921 + 2 (reserved cylinders) |          |  |  |  |  |  |
| Part       Tag       Flag       Cylinders       Size       Blocks         0       root wm       1 - 8920       68.33GB (8920/0/0) 143299800         1       unassigned       wm       0       0       (0/0/0)       0         2       backup wu       0 - 8920       68.34GB       (8921/0/0) 143315865[備考]         3       unassigned       wm       0       (0/0/0)       0         4       unassigned wm       0       (0/0/0)       0         5       unassigned wm       0       (0/0/0)       0         5       unassigned wm       0       (0/0/0)       0         6       unassigned wm       0       (0/0/0)       0         7       unassigned wm       0       0       (0/0/0)       0         7       unassigned wm       0       0       (0/0/0)       0         8       boot wu       0 -       0       7.84MB       (1/0/0)       16065         9       unassigned wm       0       0       (0/0/0)       0       0         9       unassigned wm       0       0       (0/0/0)       0       0         9       unassigned wm       0       0 |                                                                                                    |          |  |  |  |  |  |

図 1-1-4. format コマンドのパーティション表示例

#### 【図 1-1-4 partition 出力情報の解説】

| Part      | パーティションの番号を示しています。 図 1-1-3 の図上部に示す情報です。          |
|-----------|--------------------------------------------------|
| Tag       | パーティションに付けられた名前を示しています。図 1-1-3 の図内の名前です。         |
| Cylinders | シリンダーの範囲を示しています。図 1-1-3 の図内に示すシリンダー値です。          |
| Size      | そのパーティションの大きさを示しています。図 1-1-1 の計算例をご覧ください。        |
| Blocks    | そのパーティションのブロック(セクター)数を示しています。数字の左側にある括弧内の値は(シリンダ |
|           | ー/ヘッド/セクター)を示しています。図 1-1-1 の計算例をご覧ください。          |

【備考】パーティション番号 2 の"backup"とは、ディスク全体を示すものです。シリンダーは"0-8920"となっています。一つの連続した領域 で区切られていませんが、パーティション番号が振られています。「バックアップパーティション」と呼ばれます。

### 1-2. ファイルシステムの比較

外部補助記憶装置をボリューム(Volume)として管理する OS/370 では、VTOC(Volume Table Of Contents)と呼ばれるテーブルを持ち、その配下にファイルを置いて管理しています。一つのディスク装置の先頭ブロック には VTOC があり、ファイル名とディスク上の位置を持つラベルが続いて配置されます。形式はスタンダードラベルと呼ばれ、JIS 規格でも定められていることで知られています【備考 1】。

UNIX System V Release 4(SVR4)では当初 S5 と呼ばれるファイルシステムがありました。フォーマット時に決定 されるファイルシステムの先頭 10~40%にファイルの名前、各種属性、ファイル位置を示すインデックスノード(i ノード 【備考 2】)と呼ばれる「目次」の領域が置かれ、残りがデータブロックとして用いられました。ファイルのアクセスは、まず i ノ ードを参照し、i ノード内にあるデータ位置を元にデータブロックを参照していました。この方式の欠点は、フォーマット時に i ノードとデータブロックの割合を決定する必要があり、後に i ノードが不足したり、データブロック領域が不足したりするとファ イルシステム全体を再構築する必要がある点、もう一つは、ディスク装置の後方にあるデータブロックは、シリンダー0 付近 の i ノードを先にアクセス、次にディスク装置の終わりに近いブロックをアクセスすることになり、シーク距離が長くなる点でし た。必然的に、ディスク装置後方のデータアクセスは時間がかかる結果になりました【備考 3】。

この S5 ファイルシステムの欠点を解消したのが UFS(Unix File System)です。パーティション内部はシリンダーグル ープと呼ばれる 16 シリンダー単位で区切られた範囲に、i ノードとデータブロックを収めることでシーク時間の短縮を図りま した。ディスクのシークは平準化され、シーク距離を短縮することに成功しました。しかし、i ノードとデータブロックのバランス をフォーマット時に決定しなくてはならない問題は解消できませんでした。

VxFS や Windows NTFS【備考 4】は、エクステントと呼ばれる単位でパーティション内部を分割して管理すること で、性能と保守性を向上させました。VxFS はアロケーションユニットと呼ばれるエクステント単位で i ノードとデータブロック をまとめて管理します。UFS ファイルシステムでは、システムがクラッシュした後のファイルシステムチェック(fsck)によるファイ ル回復に長い時間がかかっていましたが、VxFS ではインテントログと呼ばれる独自のログ機構で、システムクラッシュ後の ファイルシステム検査を高速に処理することができる機能を持っていました。

EXT2、3、および4はLinuxのファイルシステムです。EXT3、4ではジャーナリング機能があります【備考5】。

これらのファイルシステム全てに共通して、扱うことのできるデータ量の制限は、ハードウェアアーキテクチャのビット幅その ものでした。また、ディスク装置単体では物理的に限られたデータ量のため、例えビット幅がたくさんあったとしても制限が ありました。

<sup>【</sup>備考 1】現在 OS/370、MVS は OS/390 を経て z /OS と呼ばれており、メインフレームから UNIX まで動作させることのできる統 合 化 された OS になっています。ここでは比較として取り上げています。

<sup>【</sup>備考 2】iノードを含む、他の種類のディスク制御ブロックは、各種属性やブロック情報を持っていることから、「メタデータ」と呼ばれています。

<sup>【</sup>備考 3】 S5 ファイルシステムは UNIX System V Release 4 の初期で使用されていたファイルシステムです。ファイルシステムの i ノードと データブロックのスタイルとして、基本的な概念の説明のため記述しています。

<sup>【</sup>備考 4】 NTFS の詳細構造は参考文献にありました。 NTFS は VxFS のコピー版のように見えます。

<sup>【</sup>備考 5】 Linux で一般的なファイルシステムです。ここでは名称のみ取り上げます。

## 1-2-1. S5(UNIX System V Release 4 File System)

レガシーなファイルシステムです。S5ファイルシステムは次の構造を持っています。

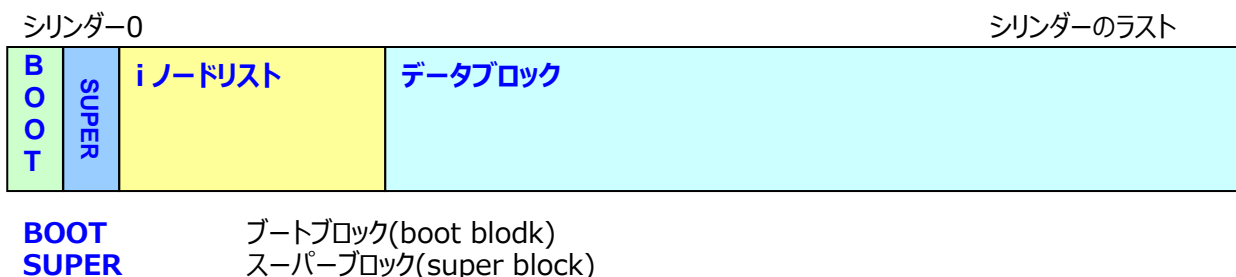

i ノードリスト i ノードリスト(inode list)。データブロックをインデックスします。直接ブロックは 10 ブ ロック、 1 次間接ブロックは 1 階層、2 次間接ブロックは 2 階層、3 次間接ブロックは 3 階層のイ ンデックスを持ちます。 データブロック データブロック

この構造から、データブロックが後方にあると、ヘッドシークに多くの時間を消費することがわかります。

## 1-2-2. UFS(Unix File System)

UFS は、S5 ファイルシステムの欠点をカバーするため、ファイルシステムをシリンダーグループに分けてフォーマットして管理するものです。 UFS は次の構造を持っています。

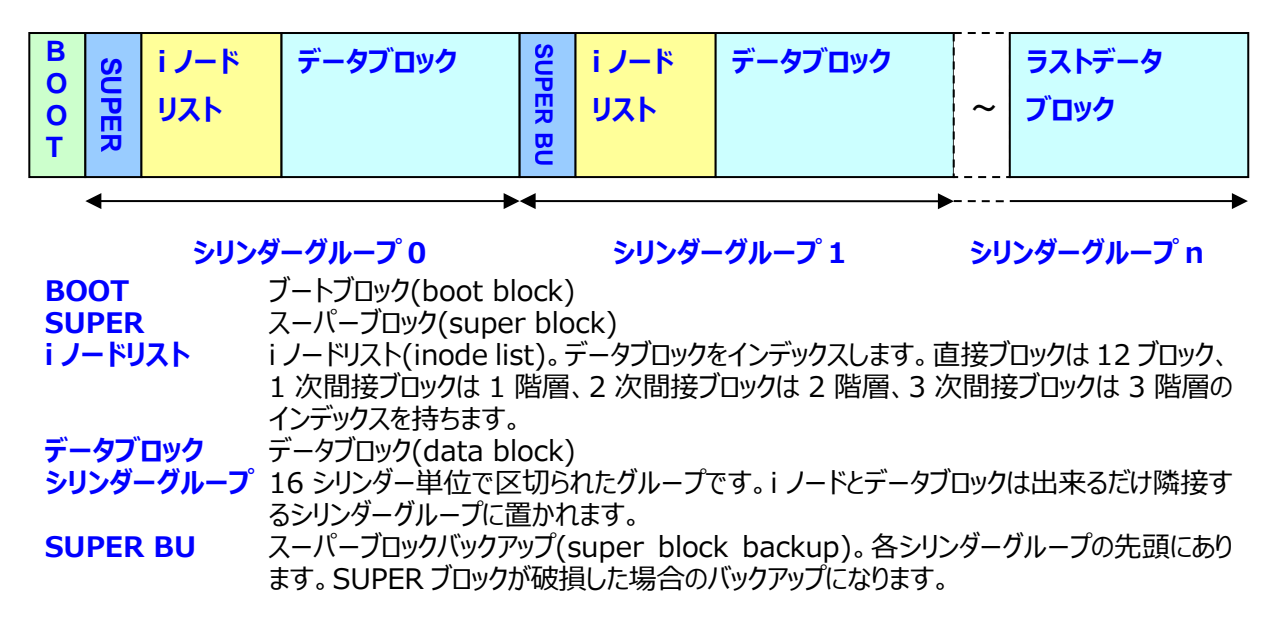

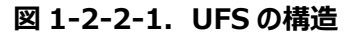

S5 ファイルシステムの欠点が解消され、ヘッドシークを平準化することができます。

次にUFSiJードの持つブロックポインタがデータブロックをどのように参照しているのかを見てみます。

図 1-2-1-1. S5 ファイルシステムの構造

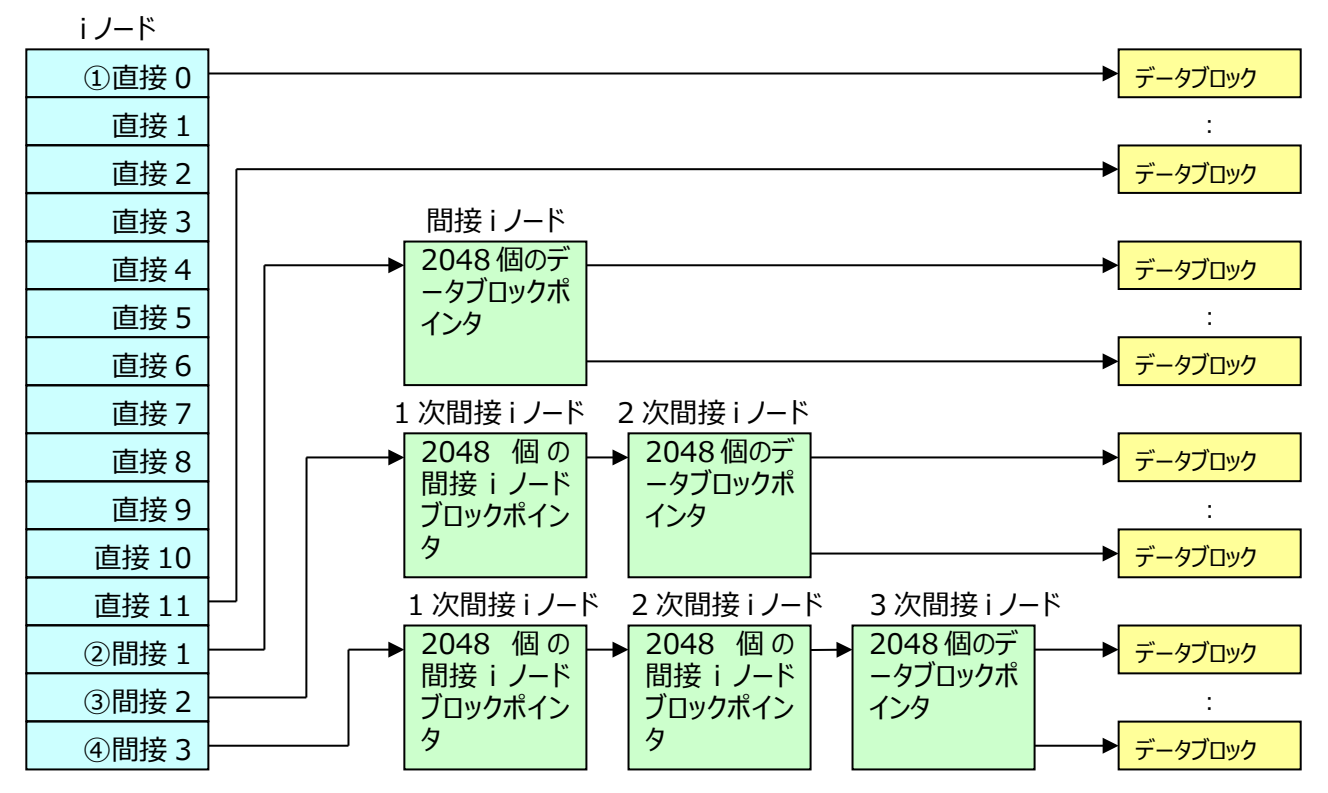

【解説】

- ① i ノードには直接データブロックを参照するディスクアドレスエントリを12個持っています。ブロックサイズを8,192 バイトとすると、12×8,192=98,304 バイトのデータが収まります。
- ② 98,304 バイトを超えるサイズのファイルでは、間接1の示すブロックに間接iノードが置かれます。間接iノードに収まるデータブロックアドレスのエントリは8,192÷4=2,048 個を持つことができます。データブロックアドレスの数が2,048 個のため2,048×8,192=16,777,216 バイトのデータが収まります。
- ③ ①+②を超えるサイズのファイルでは間接 2 の示すブロックに 1 次間接 i ノード、その次に 2 次間接 i ノードが 作られます。各々に 2,048 個のエントリが作成できます。データブロックアドレスの数は、2,048×2,048 個、 計 2,048×2,048×8,192=34,359,738,368 バイトのデータが収まります。
- ④ ①+②+③を超えるサイズのファイルでは、間接3の示すブロックに1次間接iノード、次に2次間接iノード、その次に3次間接iノードが作られます。各々に2,048個のエントリが作成できます。データブロックアドレスの数は、2,048×2,048×2,048×2,048×2,048×2,048×8,192=70,368,744,177,700バイトのデータが収まります。
- ⑤ 結果、一つのファイルの最大サイズは、①+②+③+④で求めます。合計で約 70TB になります。

#### 図 1-2-2-2. UFS のデータブロック参照の仕組み

ディスクブロックの位置を示すブロックポインタは 4 バイト(32 ビット)です。32 ビット幅では上図のように一個のファイル サイズが制限されることがわかります。

ファイルシステムそのものも、同様の制限を受けることになります。ブロックの位置付けはディスクセクターサイズの単位である 512 バイトがベースになっていることが理由です。

実際のポインタ操作は、値を1ビット左にシフト(2倍)して操作しています。

このように、プロセッサアーキテクチャのビット幅は、ファイルシステムに大きく影響します。

<sup>【</sup>参考】後述の ZFS は 128 ビットのファイルシステムです。 ZFS におけるディスクのブロック位置計算は、63 ビットの値=オフセットを 9 ビット 左にシフトし、0x400000(4MB)をプラスしたところを物理ブロックの位置として使用しています。

## 1-2-3. VxFS(VERITAS File System)

VxFSはアロケーションユニット単位で領域が割り当てられます。データブロックはエクステント内の連続したエリアに確保 されるため、データが分散することなく、冗長なヘッドシークが抑えられます。次に VxFS の構造を示します(BOOT ブロッ クは記述していません)。

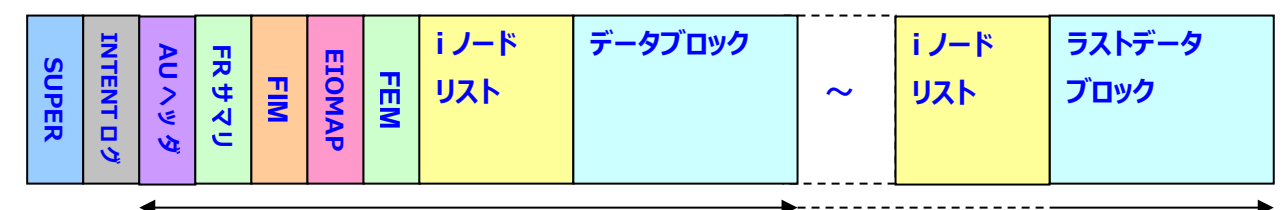

#### アロケーションユニット 0

アロケーションユニット n

| SUPER<br>INTENT ログ | スーパーブロック(super block)<br>インテントログ(intent log) |
|--------------------|----------------------------------------------|
| AU <b>ヘッダ</b>      | アロケーションユニットヘッタ(allocation unit header)       |
| FR サマリ             | フリーリソースサマリ(free resource summary)            |
| FIM                | フリーi ノードマップ(free inode map)                  |
| EIOMAP             | 拡張 i ノード操作マップ(extended inode operations map) |
| FEM                | フリーエクステントマップ(free extent map)                |
| i ノードリスト           | iノードリスト(inode list)                          |
| データブロック            | データブロック(data block)                          |
| アロケーションユニット        | Allocation unit                              |

図 1-2-3-1. VxFSの構造

## 1-2-4. NTFS(NT File System)

NTFS は MS-DOS の FAT や HPFS(OS/2)の次期ファイルシステムとして開発されました。大規模構成と信頼性の向上を目的として、復旧機能やセキュリティ機能が追加されています。次に NTFS の構造を示します。

| BOOT FILE<br>BMF<br>ルートディレクトリ<br>属性定義テーブル<br>ポリュームファイル<br>ログファイル<br>MFTコピー<br>MFTコピー | ユーザーファイルと<br>ディレクトリ | ~ | ユーザーファイルと<br>ディレクトリ |
|--------------------------------------------------------------------------------------|---------------------|---|---------------------|
|--------------------------------------------------------------------------------------|---------------------|---|---------------------|

MFT JL-

NTFS メタデータファイル

クラスタ単位で割り当て

| MFT             | マスターファイルテーブル(master file table)                    |
|-----------------|----------------------------------------------------|
| MFT JĽ–         | MFT のコピー(master file table copy:ディスクの中央付近に割り当てられる) |
| ログファイル          | Redo ログファイル(Redo log file)                         |
| ボリュームファイル       | Volume file                                        |
| 属性定義テーブル        | Attribute definition table                         |
| ルートディレクトリ       | ディレクトリの先頭(root directory)                          |
| BMF             | ビットマップファイル(bit map file)                           |
| BOOT FILE       | ブートファイル                                            |
| 不良クラスタファイル      | Bad cluster file                                   |
| ユーザーファイルとディレクトリ | クラスタ単位で割り当てられるユーザーファイルとディレクトリ                      |

図 1-2-4-1. NTFS の構造

## 1-2-5. ファイルシステムを比較する

次に各ファイルシステムの比較を示します。表中のジャーナルとは、ファイルの回復機能です。

| No | 名前   | ファイル名長  | パス名長     | 最大ファイル<br>サイズ  | 最大ボリューム<br>サイズ | ジャーナル |
|----|------|---------|----------|----------------|----------------|-------|
| 1  | UFS  | 255 バイト | 制限無し     | 4GB~256TB【備考1】 | 256TB          | 有り    |
| 2  | VxFS | 255 バイト | 制限無し     | 16EB           | 16EB           | 有り    |
| 3  | NTFS | 255 文字  | 32,767文字 | 16TB【備考 2】     | 256TB          | 有り    |
| 4  | EXT3 | 255 バイト | 制限無し     | 16GB~2TB       | 2TB~32TB       | 有り    |

#### 表 1-2-5-1. ファイルシステムの比較

【備考 1】図 1-2-2-2 では約 70TBと計算されます。本表の値は参考 WEB より引用しています。

【備考 2】NTFS はファイルの断片化を最適化するデフラグ機能が最大の長所だと思います。UNIX のファイルシステムにもこのデフラグ機能が欲しいところです・・・

【参考】本解説書で使用のサイズ表記記号は次表に基づきます。

| SI<br>名称        | SI<br>接頭<br>辞 | 漢字の<br>表記と<br>読み | <b>2</b> の<br>乗数 | 10 進数                                               | 16 進数<br>【備考 1】                            |
|-----------------|---------------|------------------|------------------|-----------------------------------------------------|--------------------------------------------|
| +□<br>kilo      | K             | Ŧ                | 10               | 1,024                                               | 00000400                                   |
| メガ<br>mega      | М             | 百万               | 20               | 1,048,576                                           | 00100000                                   |
| ゼガ              | G             | 十億               | 30               | 1,073,741,824                                       | 4000000                                    |
| giga            | <b>4G</b>     | 四十億              | 32               | 4,294,967,296                                       | 00000001<br>00000000                       |
| テラ<br>tera      | Т             | 一兆               | 40               | 1,099,511,627,776                                   | 00000100<br>00000000                       |
| ペタ<br>peta      | Р             | 千兆               | 50               | 1,125,899,906,842,624                               | 00040000<br>00000000                       |
| тл <del>н</del> | E             | 百京<br>けい         | 60               | 1,152,921,504,606,846,976                           | 1000000<br>0000000                         |
| exa             | 16E           | 千八百<br>京         | 64               | 18,446,744,073,709,551,616                          | 00000001<br>00000000<br>00000000           |
| ゼタ<br>zetta     | z             | 十垓<br>がい         | 70               | 1,180,591,620,717,411,303,424                       | 00000040<br>00000000<br>00000000           |
| ヨタ<br>yotta     | Y             | 一杼<br>じょ         | 80               | 1,208,925,819,614,629,174,706,176                   | 00010000<br>00000000<br>00000000           |
|                 |               | 千杼               | 90               | 1,237,940,039,285,380,274,899,124,224               | 0400000<br>0000000<br>0000000              |
|                 |               | 百穣<br>じょう        | 100              | 1,267,650,600,228,229,401,496,703,205,376           | 00000010<br>0000000<br>0000000<br>0000000  |
| 【備考             | 考 2】          | 十溝<br><i>こ</i> う | 110              | 1,298,074,214,633,706,907,132,624,082,305,024       | 00004000<br>0000000<br>0000000<br>0000000  |
|                 |               | 一澗<br>かん         | 120              | 1,329,227,995,784,915,872,903,807,060,280,344,576   | 0100000<br>0000000<br>0000000<br>0000000   |
|                 |               | 百澗               | 128              | 340,282,366,841,710,300,949,110,269,842,519,228,416 | FFFFFFFF<br>FFFFFFFF<br>FFFFFFFF<br>【備考 3】 |

表 1-2-5-2. サイズ表記

【備考 1】 Big Endian 形式です。

【備考 2】 128 ビットまで記述した理由は、後述の ZFS のためです。 SI 名称と接頭辞は現在のところ JIS Z 8203 に定義はありません。 【備考 3】 厳密には"0x1 00000000 00000000 00000000 00000000"ですが、この値では 128 ビットを超えるため、マイナス 1 します。これより、"0xFFFFFFF FFFFFFF FFFFFFFF FFFFFFFF"(拡張倍精度)を用いました。 これらのファイルシステムは主にスライス(パーティション)内部に作成して使用します。ファイルシステムは一般に次の手順で使用することになります。

- ① 将来のデータ増加を予測してストレージ構成を設計
- ② アプリケーション単位でデータのバックアップ計画を立てる
- ③ ディスク機器を導入して設置
- ④ ディスクを各アプリケーションに割り当てる
- ⑤ ファイルシステムに応じて設定しフォーマットを実行
- ⑥ アプリケーションで使用
- ⑦ 必要に応じてデータをバックアップ
- ⑧ 障害があった場合、ファイルシステムのバックアップから戻す(機器を入れ替えて④⑤⑥⑦繰り返し)
- ⑨ ディスクがもし満杯になると機器を増設(①②③④⑤⑥⑦繰り返し)

前述のいずれのファイルシステムでも、同様の作業ステップが必要になります。

さて、ディスク装置を見た場合、近年、1 個で 20TB もの容量のディスク装置が出現しており、通常の使用では十分 なサイズになっています。一方、ディスク装置の容量のみならず、対障害性の向上や、性能向上のため、さらに大きなファ イルシステム「ボリューム」を構成する場合、ストレージの仮想化技術が必要になってきます。

ストレージ仮想化技術は、ボリュームマネージャと RAID 技術の出現で大きく進化しました。RAID 技術は大量のディ スク装置を安価で安全に使用することができるストレージの仮想化技術で、ファイルシステム管理の方法を大きく変える ことになりました。

#### 表 1-2-5-3. OpenSolaris のファイルシステム

| No | 名称      | 使用目的                   | 内容                                       |
|----|---------|------------------------|------------------------------------------|
| 1  | autofs  | 自動マウント                 | 自動マウントのパラメタと値を持つファイルシステム。                |
| 2  | cachefs | メモリキャッシュ               | 主記憶上に作成されるキャッシュファイルシステム。                 |
| 3  | ctfs    | コンタクト                  | ブート時に/system/contact にマウントされます。          |
| 4  | dcfs    | 圧縮ファイルシステム             | ブートアーカイブに用いられるファイルシステム。                  |
| 5  | devfs   | デバイスファイルシステム           | OS 環境下の全デバイスの名前空間を管理します。                 |
| 6  | fifofs  | FIFO ファイルシステム          | FIFO(パイプ)ファイルシステムです。                     |
| 7  | hsfs    | High Sierra ファイルシステム   | ISO 9660 CD-ROM ファイルシステムです。              |
| 8  | lofs    | ループバック仮想ファイルシステム       | ループバックの仮想ファイルシステムです。                     |
| 9  | mntfs   | マウントファイルシステム           | マウントされるファイルシステム情報を持つファイルです。              |
| 10 | namefs  | 名前空間ファイルシステム           | 名前空間のファイルシステムです。                         |
| 11 | nfs     | NFS                    | ネットワークファイルシステムです。                        |
| 12 | objfs   | カーネルオブジェクトファイルシステム     | ブート時に/system/object にマウントされます。           |
| 13 | procfs  | プロセルファイルシステム           | /proc ディレクトリ下のプロセス情報ファイルシステムです。          |
| 14 | sharefs | カーネル sharetab ファイルシステム | /etc/dfs/sharetab で定義された共有ファイルシステムです。    |
| 15 | smbfs   | CIFS ファイルシステム          | CIFS(Samba)ファイルシステムです。                   |
| 16 | sockfs  | ソケットファイルシステム           | Socket で使用するファイルシステム。                    |
| 17 | specfs  | 特殊ファイルシステム             | 特殊ファイル(SPEC)のファイルシステムです。                 |
| 18 | tmpfs   | メモリベースファイルシステム         | VM やページキャッシュの使用するメモリファイルシステム。            |
| 19 | udfs    | UDF 形式ファイルシステム         | UDF(Universal Disk Format)ディスクのファイルシステム。 |
| 20 | ufs     | UFS ファイルシステム           | UNIX File System です。                     |
| 21 | zfs     | ZFS ファイルシステム           | 本書で解説のファイルシステムです。                        |

【備考】ファイルシステムは上記以外に数多くあります。Wikipedia にまとまった記事があります。巻末の参考 WEB をご覧ください。なお、 現在 OpenSolaris で扱うことが可能なファイルシステムは表 1-2-5-3 の通りです。なお、グレー表記は一般の使用者が意識し て使用することは少ないです。

## 1-3. ストレージの仮想化

「1-2. ファイルシステムの比較」では一つのディスク装置、またはスライスにファイルシステムがどのように作られるのかを 解説しました。ストレージの仮想化は、単体ディスク装置の容量を超えたファイルシステムを構成する場合や、システムの 安定稼働を目的として使用されます。

論理ボリュームマネージャ(Logical Volume Manager)は、次のような機能を提供します。

- 複数の物理ディスク(PV: Physical Volume)をまとめることで大きなサイズのボリュームグループ(VG: Volume Group)を作成する。
- VGを論理的なボリュームに区切り(スライス)論理ボリューム(LV:Logical Volume)として使用する。
- 論理的に区切った LV のサイズを拡張(UFS では growfs コマンド)や縮小する。
- LV に PV を追加、削除する。
- RAID を構成する。

これらの機能によって単一ディスク装置の容量、機能を超えてストレージを提供します。

ボリュームマネージャには VERITAS Volume Manager や Solaris Volume Manager、Linux LVM (Logical Volume Manager)などがあります。いずれもシステムディスクへの適用に制限があります。また、ディスク 装置の交換時、システム本体や部分停止を伴う操作を行わなくてはならないことがあります。

他に、ストレージや OS によって各種のボリュームマネージャが存在しますが、本解説書では割愛させていただきます。

特筆すべきは、いずれのボリュームマネージャも、使用の際、ソフトウェアの操作、特性を熟知する必要がある点です。

### 1-3-1. 大容量ボリューム構成

単体ディスクをまとめて大容量化することで、大規模データベースや巨大なファイル構成に使用することができます。下記の構成例では VG を一つのファイルシステムで使用すると 365GB の容量になります。

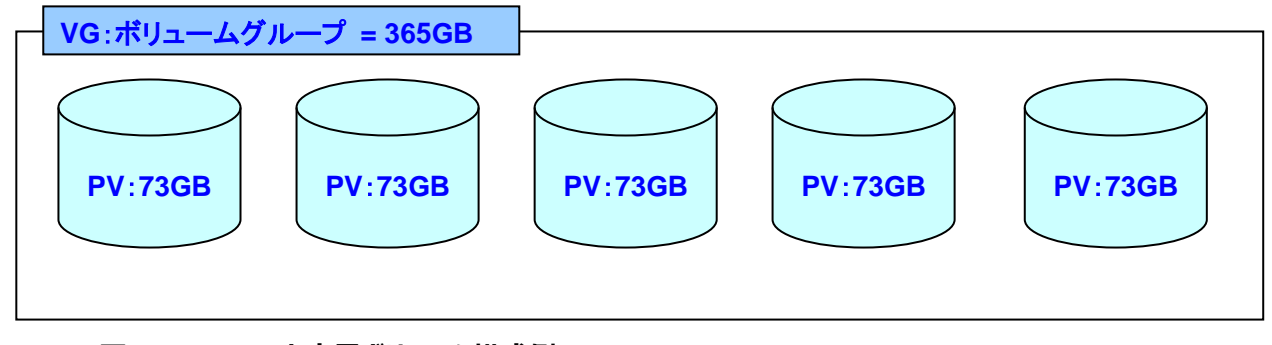

図 1-3-1-1. 大容量ボリューム構成例

### 1-3-2. LV の区分化構成

大容量化したボリュームを論理的に区切って使用します。各スライスにアプリケーション、データベースなどを配置して使用します。ファイルシステム A、B、C は LV 名のみで、もはや物理ディスクを知ることはありません。アプリケーションは各々の LV を別ファイルシステムとして使用することができます。

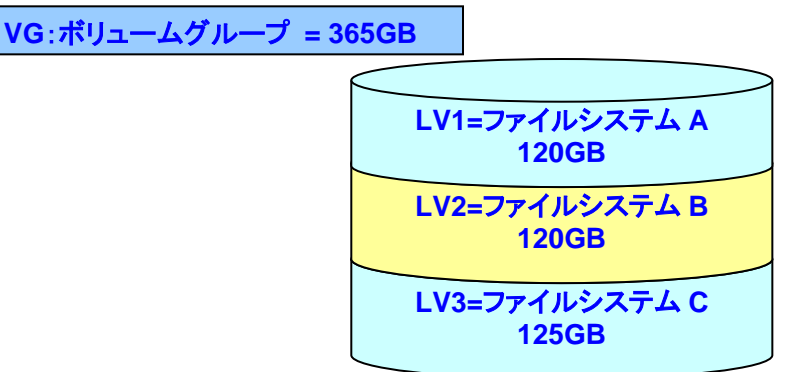

図 1-3-2-1. ボリュームの区分化構成例

### 1-3-3. LV の拡張

Solaris Volume Manager では構成した LV に対して growfs コマンドでサイズを拡張することができます。このように表現するとあたかも簡単に拡張できるように感じますが、設定手順は複雑で、ボリューム名やデバイス名を完全に把握して、間違いのないように操作する必要があります。また、操作中、当該のファイルシステムは停止する必要があります。

#### 1-3-4. LV への PV 追加と削除

Solaris Volume Manager では構成した LV へ PV を追加や、削除することができます。LV の拡張と同様に設定 手順は複雑で、ボリューム名やデバイス名を完全に把握して、間違いのないように操作する必要があります。また、操作 中、当該のファイルシステムは停止する必要があります。

### 1-3-5. RAID 構成

Solaris Volume Manager、VERITAS Volume Manager で構成できる RAID 方式を示します。

表 1-3-5-1. SVMとVERITAS Volume Managerの RAID 方式

| SW/RAID | RAID 0 | RAID 1 | RAID 1+0 | RAID 0+1 | RAID 5 |
|---------|--------|--------|----------|----------|--------|
| SVM     | 0      | 0      | 0        | 0        | 0      |
| VERITAS | 0      | 0      | 0        | 0        | 0      |

これらはソフトウェア RAID です。ストレージのハードウェア RAID もありますが、本解説書では割愛させていただきます。なお、付録 C に上記以外の RAID 方式も含めて解説します。ご覧下さい。

### 1-4. ZFS ファイルシステムの登場

「1-2.ファイルシステムの比較」と、「1-3.ストレージの仮想化」で解説した技術は、それぞれ長所・短所があります。 ファイルシステムを使用する立場から考えると、これらの長所と短所、ストレージ設計をはじめとして、全ての技術に習熟 しなくてはならないというプレッシャーがつきまとっていました。

しかしながら、ZFS は、技術を習熟しなくてはならないというプレッシャーから見事に解き放ってくれました。

### 1-4-1. ストレージプールという概念

ストレージの集まりを示す名称、「ボリューム」という概念は無くなり、「ストレージプール」と呼ばれる領域が用いられます。 使用者はその「プール」から必要な領域を割り当て、使用していくことになります。

#### 1-4-2. 群を抜くスケーラビリティ

表 1-2-5-1 のように、既存のファイルシステムでも 256TB ものサイズでファイルステムを構成することができます (70TB、または 16TB?)。しかし、先に物理サイズが限界になるとはいえ、ZFS のスケーラビリティは群を抜いています。 将来に向けて安心のスケーラビリティと言えます。前述、表 1-2-5-2 も合わせて参考にして下さい。

| No | 項目            | 2 の乗数<br>(ビット数) | 值                               | 単位  |
|----|---------------|-----------------|---------------------------------|-----|
| 1  | プールサイズ【備考】    | 78              | 302,231,454,903,657,293,676,544 | バイト |
| 2  | プール数          | 64              | 18,446,744,073,709,551,616      | 個   |
| 3  | ファイルシステムサイズ   | 64              | 18,446,744,073,709,551,616      | バイト |
| 4  | ファイルサイズ       | 64              | 18,446,744,073,709,551,616      | バイト |
| 5  | ディレクトリ下のファイル数 | 48              | 281,474,976,710,656             | 個   |

表 1-4-2-1. ZFS の制限値

#### 1-4-3. 極めて簡単で直感的なコマンド

ZFS を通常運用で使用する主な管理コマンドは、ストレージプールを操作する zpool コマンドと、ファイルシステムを 操作する zfs コマンドの 2 個です。直感的なファンクションで非常に使いやすいのが特徴です。

### 1-4-4. RAID マネージャ不要

簡単な操作で RAID 機能を持つ ZFS ストレージプールを作成することができます。 RAID 方式を明示的に指定しな いでストレージプールを作成した場合、デフォルト RAID 0 で構成されます。 ミラーリング(RAID 1)、 RAID Z(RAID 5 相当)、また RAID Z2(RAID 6 相当)のストレージプールを簡単に構成できます。 ホットスペアの設定も可能で、故障 ディスク装置の入れ替えも簡単な操作で行うことができます。

### 1-4-5. 安心のデータ保全

COW(Copy On Write)トランザクションと呼ばれる書き込み方式で、コミットが完全に実行されます。エラーになって も元のデータが残されます。ディスクブロックはチェックサムを持っており、不良データは自動的に検出し復旧します。ディス クスクラブはチェックサムの検証とデータ復旧、再同期処理をバックグラウンドで実行します。データセキュリティは、厳密な ACL(アクセス制御リスト: Access Control List)とデジタル署名で万全です。

<sup>【</sup>備考】参考 WEB のプールサイズ値、は 2 の 77 乗である"151,115,727,451,828,646,838,272"となっていました。 2 の 78 乗を 計算すると表 1-4-2-1 の値欄で示す数字になります(Microsoft Excel でも近似の値になります)。

## 第2章 ZFS 概要

ZFS の特徴を概説します。

#### ストレージプール

ZFS は Oracle 社に吸収された Sun Microsystems が開発した究極といっても良い画期的なファイルシステムで す。既存のファイルシステムは、ディスク装置単体、または複数のディスク装置を設置し、ボリュームマネージャでボリューム を構成し、個々のファイルシステムに応じた手順でストレージを構築します。アプリケーションは目的のボリュームに構成さ れたファイルシステムの容量や特性を意識して使用する必要があります。

ZFS ではボリュームの概念を取り払い、ストレージプールと呼ばれる領域をディスク装置単体、またはディスク装置の集まりとして構成します。アプリケーションは必要に応じて領域を確保(ストレージプールから切り出し)して使用する形になります。ZFS を紹介する各種文献では、この様子を「メインメモリのようだ」と例えています。

#### スケーラビリティ

既存のファイルシステムは、プロセッサアーキテクチャの 32 ビットや 64 ビットなどのビット幅によって容量に制限があります。 32 ビットでは 4GB(2 の 32 乗=4,294,967,296 バイト)、 64 ビットでは 18EB(2 の 64 乗 =18,446,744,073,709,551,616 バイト)です。

ZFS はネーミングにあるように、zettabytes=2の70乗=十垓(がい)=1,180,591,620,717,411,303,424 バイトのアドレス空間をストレージ上で管理することができます。

ZFS は 128 ビットのファイルシステムですが、基本的にプロセッサのアーキテクチャに依存しません。128 ビットの内、 64 ビット(内部では 63 ビット)はデバイス仮想アドレス(DVA : Device Virtual Address)、70 ビットを超えるビット は、仮想デバイス(VDEV : Virtual Device)のポインタとして使用し、ストレージプール全体を管理しています。このた め、事実上、無制限ともいえるデータ空間を管理することができます。

#### 簡単な管理コマンド

既存のファイルシステムを構成する時、ディスク装置や複数ディスク装置を設置してストレージを構成します。目的に 応じて、ボリュームマネージャや、各種の RAID マネージャを用いてファイルシステムを作成します。ファイルシステムは種類 に応じて各種のコマンドを使い分け、加えて、マウントのための情報を/etc/fstab に記述することでブート時に自動マウ ントされ、アプリケーションで使用することができるようになります。システム運用を開始すると、バックアップや回復手順を 実行しますが、この際、構成に使用した各種ソフトウェアや RAID マネージャはもとより、コピーや復元のためのコマンドを 駆使して運用しなくてはなりません。

ZFS では、ストレージプールの作成・削除などを管理する zpool コマンドと、ファイルシステムの作成・削除などを管理 する zfs コマンドの 2 個のコマンドを使用します。マウントは基本的に自動マウントで、/etc/fstab に記述する必要はあ りません。バックアップや復元は自システム内だけではなく、UNIX のパイプや基本的なコマンドを組み合わせることで簡単 に遠隔バックアップや復元ができます。

瞬時にバックアップを作成できるスナップショット機能も魅力的です。読み書きの出来るバックアップを作成するクローン 機能や、ストレージプールそのものをエクスポート/インポートする機能もあります。

#### RAID 機能

既存のファイルシステムでは、ボリュームマネージャや RAID マネージャを使用して RAID レベルや、ホットスワップを構成します。いくつかのソフトウェアが必要になります。エラーの発生したディスク装置の切り離しや接続は、場合によって、シ ステム停止やアプリケーションの停止を伴うことがあります。

ZFS は RAID 構成だけではなく、特定のディスク装置をホットスワップにして耐故障性を高める機能を持っています。 また、ボリュームマネージャや RAID マネージャのように、特定のディスク装置を削除や接続することが可能です。エラーの 発生したディスク装置の切り離しや接続時、システム停止やアプリケーションを停止することなく作業することができます。

ストレージプールを ZFS として構成すると RAID 0 のストライピングが仮定されます。ミラーリングの RAID 1、RAID 5 相当の RAID Z、RAID 6 相当の RAID Z2 を、ストレージプールを構成する zpool コマンドの引数に指定すること で簡単に RAID を構成することができます。

ZFS はファイルシステム機能の他に、ボリュームマネージャや RAID マネージャの機能を併せ持つ高機能の優れたファ イルシステムです。

#### データ保全

既存のファイルシステムでは、アプリケーションから実行したデータの書き込みから、実際にディスク装置上に書き込まれるまで、メモリ上のキャッシュを経由します。アプリケーションには書き込み完了が報告されても、ディスク装置にデータが書き込まれる時点でエラーになるとデータは失われます。一般のUNIXではキャッシュデータの書き込みがエラーになるとシステムパニックになります。

ハードウェア障害が発生したとしてもエラー報告されない場合(このようなことは滅多にありませんが)、ディスク上のデー タは破損したまま、アプリケーションが次にそのデータを使用して論理的に検査しない限り、データ破損は判明しないことに なります。

ZFS では、アプリケーションから実行された書き込みは一つのトランザクションとして扱われます。データベースシステムの コミットのようなもので、ディスク上の整合性を保つと同時に、エラーが発生した場合で元のデータが壊れるのを防いでいま す。この方式を COW(Copy On Write)と呼んでいます。

ZFS では書き込み時のデータ破損が発生しても、チェックサムを計算して不良であることが判明すると、バックアップから正しいデータに修復する機能をもっています。ZFS の自己修復機能です。また、データセキュリティは ACL(Access Control List)によって厳密に管理することができます。

これらの特徴を解説していきます。

## 2-1. ZFS の特徴

### 2-1-1. ストレージプール

ストレージプールとファイルシステムは次の関係になります。

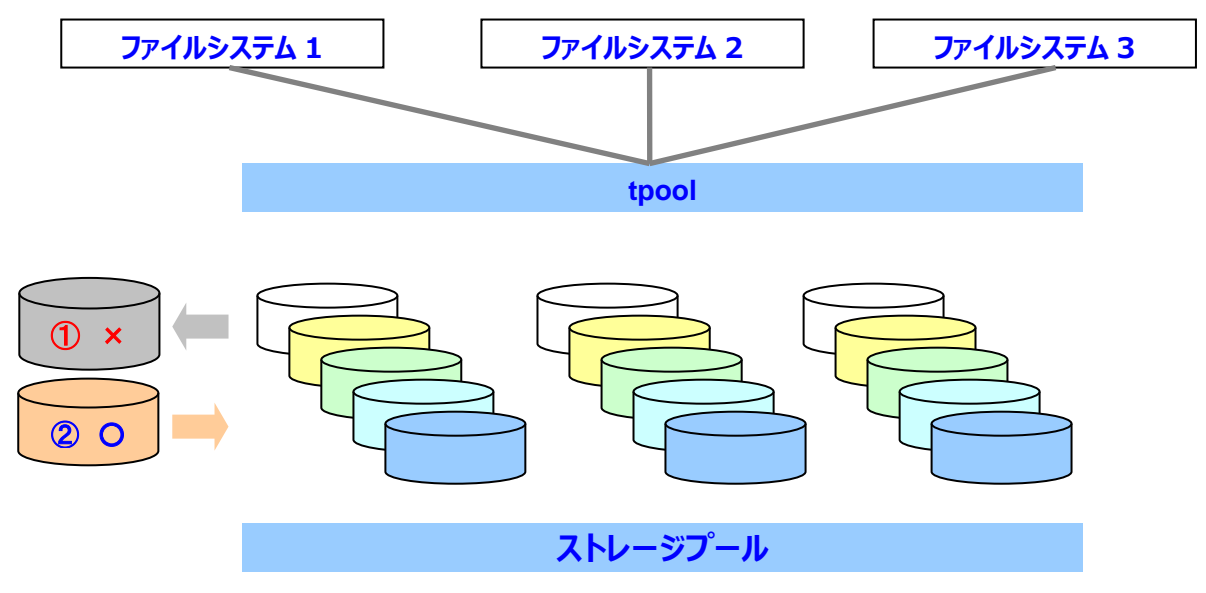

図 2-1-1-1. ストレージプール

ホットスペアをあらかじめ構成しておくと、不良ディスク装置を取り外しできます①。ストレージプールが一杯になった場合、新たなディスク装置を追加することもできます②。

図の例では tpool という名前のストレージプールが 15 個のディスク装置を持っています。ユーザーはその配下にファイ ルシステムを割り当て、使用することができます。

同一のストレージプールに属するファイルシステム全体で、そのプールの領域を共有します。サイズは要求されただけ、 最大のファイルシステムサイズまで使用することができます。使用量を予約して確保する、あるいは、容量を制限すること も可能です。

既存のファイルシステムでは、ファイルシステム作成時に i ノードなどのメタデータ領域を割り当てます。 ZFS では、ストレ ージプール内に動的に確保されます。

ZFS ファイルシステムは、トップディレクトリから見て、UNIX のファイルツリーのように作成や削除することができます。ユ ーザーは、どの物理的なディスク装置にファイルシステムが割り当てられているかを意識することはありません。 次に、OpenSolarisを標準にインストールした場合に作成される、ストレージプールとファイルシステムのツリーを示します。ユーザー"taro"はインストール時に作成するユーザーアカウントの例です。

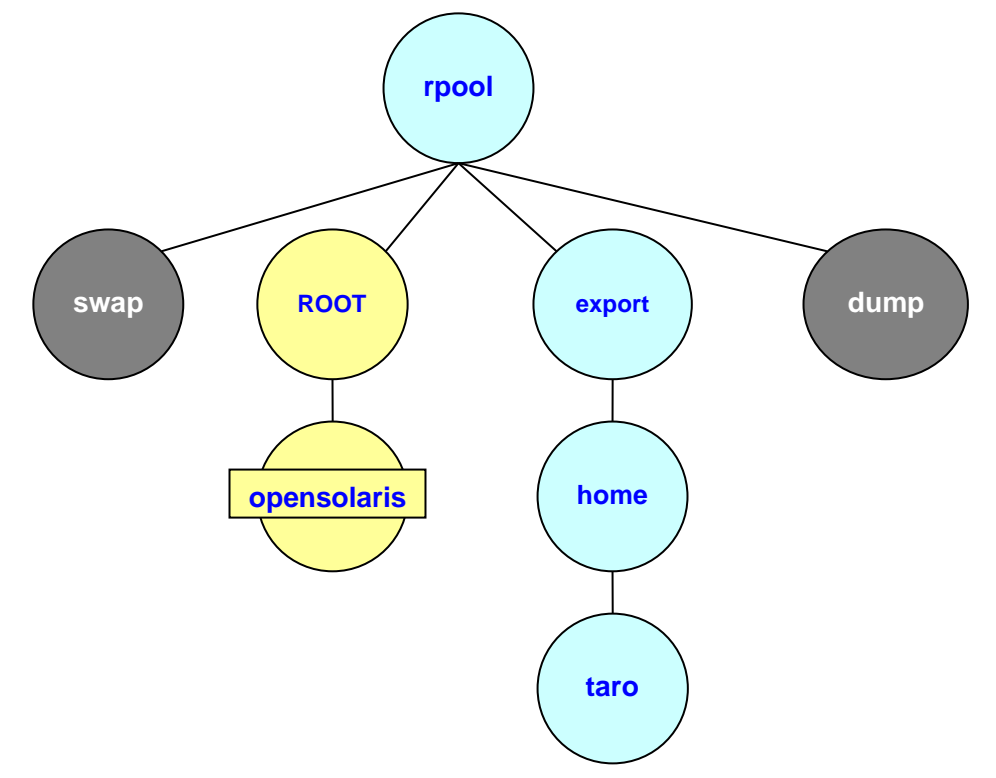

図 2-1-1-2. ストレージプール内のファイルシステム

上記をzfs list コマンドで表示すると次のように表示されます。

| root@act131:~# zfs list | Ą     |       |                         |
|-------------------------|-------|-------|-------------------------|
| NAME                    | USED  | AVAIL | REFER MOUNTPOINT        |
| rpool                   | 4.05G | 68.8G | 77.5K /rpool            |
| rpool/ROOT              | 3.04G | 68.8G | 19K legacy              |
| rpool/ROOT/opensolaris  | 3.04G | 68.8G | 2.90G /                 |
| rpool/dump              | 511M  | 68.8G | 511M -                  |
| rpool/export            | 15.7M | 68.8G | 21K /export             |
| rpool/export/home       | 15.7M | 68.8G | 21K /export/home        |
| rpool/export/home/taro  | 15.6M | 68.8G | 15.6M /export/home/taro |
| rpool/swap              | 512M  | 69.2G | 137M -                  |
| root@act131:~#          |       |       |                         |

図 2-1-1-3. ストレージプールのファイルシステム

NAME の rpool ファイルシステムは/rpool、rpool/export ファイルシステムは/export、rpool/export/home フ ァイルシステムは/export/home、rpool/export/home/taro ファイルシステムは/export/home/taro ファイルシ ステムにマウントされます。これらのマウントされる位置がマウントポイント MOUNTPOINT です。既存のファイルシステム では/etc/vfstab と呼ばれるマウント情報を持つファイルに、デバイス名と対で指定することで、マウント関係を表していま した。rpool/ROOT はレガシー(legacy)のマウント型で、rpool/ROOT/opensolarisのファイルシステム"/"(ルート) にマウントポイントが設定されています。rpool/swap と rpool/dump にマウントポイントはなく、特殊なファイルシステム として扱われます。

例として、当該ストレージプールを構成したディスク装置は 73GB です。 図 2-1-1-3 の AVAIL に表示されている値 に注目して下さい。swap 以外のどのファイルシステムも 68.8GB のプールを使用可能であることがわかります。

## 2-1-2. スケーラビリティ

下図は Microsoft Excel で 2 の乗数を表したものです。セルに"=2^nn"(nn は乗数)と入力して数値プロパティ にすると表示できます。矢印で示す ZB がゼタバイト(2 の 70 乗)です。2 の 60 乗を超えたあたりから下の桁に"0"がう まって誤差が大きくなります【備考】。

| 2    | の乗敔.xls     |                                                     | $\mathbf{X}$ |
|------|-------------|-----------------------------------------------------|--------------|
|      | A           | В                                                   |              |
| 1    | 乗数          | 値                                                   |              |
| 2    | 2の128乗      | 340,282,366,920,938,000,000,000,000,000,000,000,000 |              |
| 3    | 2の110乗      | 1,298,074,214,633,710,000,000,000,000,000,000       |              |
| 4    | 2の100乗      | 1,267,650,600,228,230,000,000,000,000,000           |              |
| 5    | 2の90乗       | 1,237,940,039,285,380,000,000,000,000               | =            |
| 6    | 2の80乗       | 1,208,925,819,614,630,000,000,000                   |              |
| 7    | 2の70乗       | 1,180,591,620,717,410,000,000                       | ZB           |
| 8    | 2の64乗       | 18,446,744,073,709,600,000                          |              |
| 9    | 2の60乗       | 1,152,921,504,606,850,000                           |              |
| 10   | 2の50乗       | 1,125,899,906,842,620                               |              |
| 11   | 2の40乗       | 1,099,511,627,776                                   |              |
| 12   | 2の32乗       | 4,294,967,296                                       |              |
| 13   | 2の20乗       | 1,048,576                                           |              |
| 14   | 2の10乗       | 1,024                                               | ~            |
| 14 4 | ► ► \Sheet1 | /Sheet2/Sheet3/                                     | 322          |

#### 図 2-1-2-1. 2 の乗数と値

ZFSは128ビットのファイルシステムと言われていますが、ディスク装置内のポインタは次のような計算で物理ブロックアドレスを求めています。

### 物理ブロックアドレス(physical block address)=(オフセット offset << 9) + 0x400000(4MB)

オフセットは 64 ビットアドレスです(実際は 63 ビット)。これを 9 ビット左にシフトして、4MB を加えた位置が物理ブロックアドレスになります。4MB を加えるのは、ディスク装置の先頭にある制御ブロックをスキップするためです。

これに加えて、32 ビットの論理デバイス番号を持っています。その論理デバイス番号内の、上記計算で求めた物理ブロックアドレスに目的のデータがセットされます。

ZFS は最初小さい構成でスタートし、順次拡張していくような使い方が有効と考えられます。

【備考】表 1-2-5-2 も参考にしてください。表 1-2-5-2 は拡張倍精度のプログラムで計算した値です。

【参考】2008 年 3 月、EMC 社は、「世界のデジタル情報量は毎年 1.6 倍増加、2011 年には 1 兆 8 千億 GB になる」とのニュース を発表しました。1 兆 8 千億 GB は 1.8ZB(ゼタバイト)です。2020 年には約 40ZB(ゼタバイト)に達すると予想されています。 2011 年、全世界のストレージはたった 2 個の ZFS で収まるっ!? ZFS がいかに大きなスケーラビリティかがわかります(ただし、その ような巨大なハードウェアが存在した場合のお話ですが…)。 281EB(一人あたり 45GB)で当初の予想を 10%上回ったそうです(News ITpro より引用。下線部分は筆者が加筆しました)。

### 2-1-3. 管理コマンド

ストレージプールの管理は zpool、プール中のファイルシステム管理は zfs コマンドを使用します。作成、削除、バック アップ、スナップショット、クローンの作成、ディスク装置の置き換えなどのコマンドは、引数が直感的でわかり易く、自由自 在に操作できます。

zpool コマンドと zfs コマンドは、引数で与えるファンクション「機能」がたくさんあります。また、ブート環境の管理コマンドが別にあります。とはいえ、とてもわかり易い管理コマンドであるのは間違いありません。

警告や、補完メッセージ(次に何をしたら良いのか)が親切です。また、面倒なファイルシステムフォーマット(ディスク装置のハードウェアフォーマットは除く【備考1】)や、マウント操作は基本的に不要です。

| zpool コマンド:ストレージプールを操作するコマンドです。次の20個のファンクション(引数)があります。 |                 |                   |          |  |  |  |
|--------------------------------------------------------|-----------------|-------------------|----------|--|--|--|
| add                                                    | detach          | iostat            | replace  |  |  |  |
| attach                                                 | export          | list              | scrub    |  |  |  |
| clear                                                  | get             | offline           | set      |  |  |  |
| doctrov                                                | import          | onine             | status   |  |  |  |
| destroy                                                | Import          | Temove            | upgraue  |  |  |  |
| <b>zfs</b> コマンド : ファイルシステム                             | ムを操作するコマンドです。次の | 20 個のファンクション(引数)が | あります。    |  |  |  |
| allow                                                  | inherit         | rename            | snapshot |  |  |  |
| clone                                                  | list            | rollback          | unallow  |  |  |  |
| create                                                 | mount           | send              | unmount  |  |  |  |
| destroy                                                | promote         | set               | unsnare  |  |  |  |
| get                                                    | Teceive         | Sildie            | upgraue  |  |  |  |
| beadm コマンド :ブート環境を操作するコマンドです。次の 7 個のファンクション(引数)があります。  |                 |                   |          |  |  |  |
|                                                        |                 |                   |          |  |  |  |

| activate | destroy | mount  | unmount |
|----------|---------|--------|---------|
| create   | list    | rename |         |

#### 2-1-4. RAID 機能

「2-1-3. 管理コマンド」の zpool コマンドでストレージプールを作成する時、"zpool create"コマンドの引数に mirror や raidz、raidz2 を指定すると目的の RAID レベルを選択することができます。引数を指定しない場合は RAID 0 のストライピングになります。

#### ZFS(RAID 0)の特徴

構成したディスク装置全部をまたがって、まんべんなくストライプされ、ブロックが書き込まれます。ストライプ幅(512 バイト~128KB)は可変長です。createの引数の RAID レベルは無指定でデフォルト RAID 0 相当に構成されます。

#### ミラー(RAID 1)の特徴

mirror(RAID 1)は通常のミラーと同じです。createの引数に指定し、セットになるデバイスを指定します。

#### RAID Z(RAID 5 相当)/RAID Z2(RAID 6 相当)の特徴

ZFS(RAID 0)と同様に、動的なストライプ幅(512 バイト〜128KB)で書き込まれます。 従来の RAID 5/6 では 書き込みホール問題がありましたが、これを解消しています【備考 2】。 読み込み-変更-書き込みのサイクルは書き込み のみに短縮されており、 従来の RAID 5/6 より高速に処理しています。

RAID Z は raidz、RAID Z2 は raidz2 を zpool create コマンドの引数に指定します。

<sup>【</sup>備考 1】最近は、購入して構成すると論理フォーマットのみで使用することができます。物理フォーマットは滅多に行いません。 【備考 2】全てのストライプとパリティが書き込み終わる前にエラーが発生した場合、パリティとデータの不整合が発生する問題。

## 2-1-5. データ保全

ZFS はトランザクションタイプのデータコミットを行っています。COW(Copy On Write)はブロックのツリーをコピーして 元のブロックを残し、全ての書き込みが終了してから uberblock(ウーバブロック: "oo-ba-block"と発音するようです。 ソースコードに記述がありました)と呼ばれる制御ブロックを更新することでコミットを終了します。途中でエラーが発生する と元データが残されているのでデータの破損を防ぐことができます。

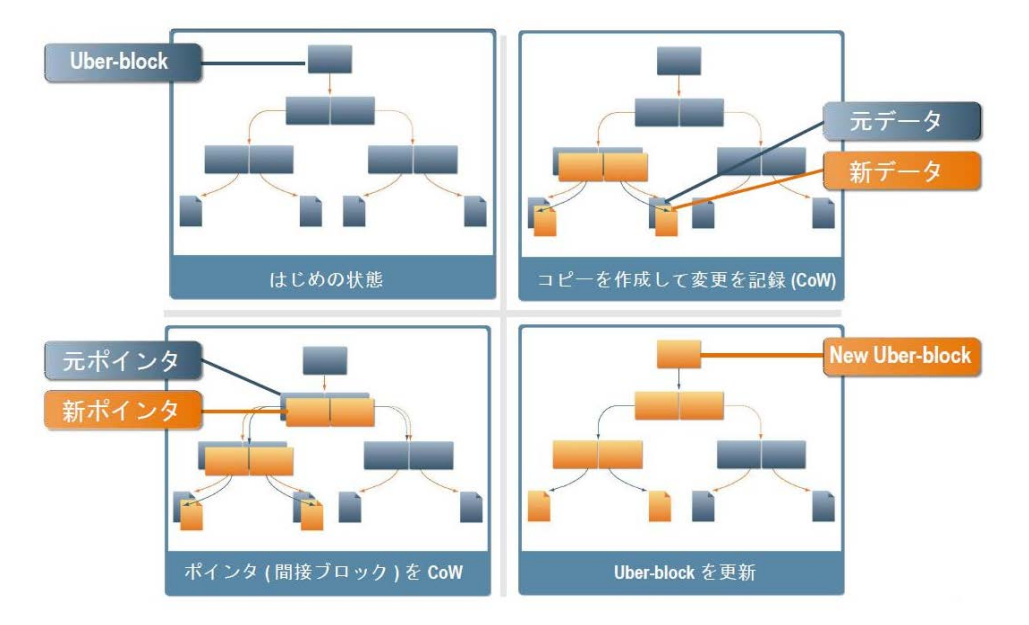

#### 図 2-1-5-1. COW-トランザクションベースの書き込み時コピー

出典:今注目の Solaris ZFS!!(以降 ZFS)っていうかファイルシステムって何?(OSNS-Solaris\_ZFS-20090306.pdf)

ZFS は同時に、End-to-End のチェックサムを採取し、uberblock 配下の全ブロックから上程されたチェックサムを最 も上位の親ブロックに反映させています。これにより、一貫したデータ保障が可能になっています。

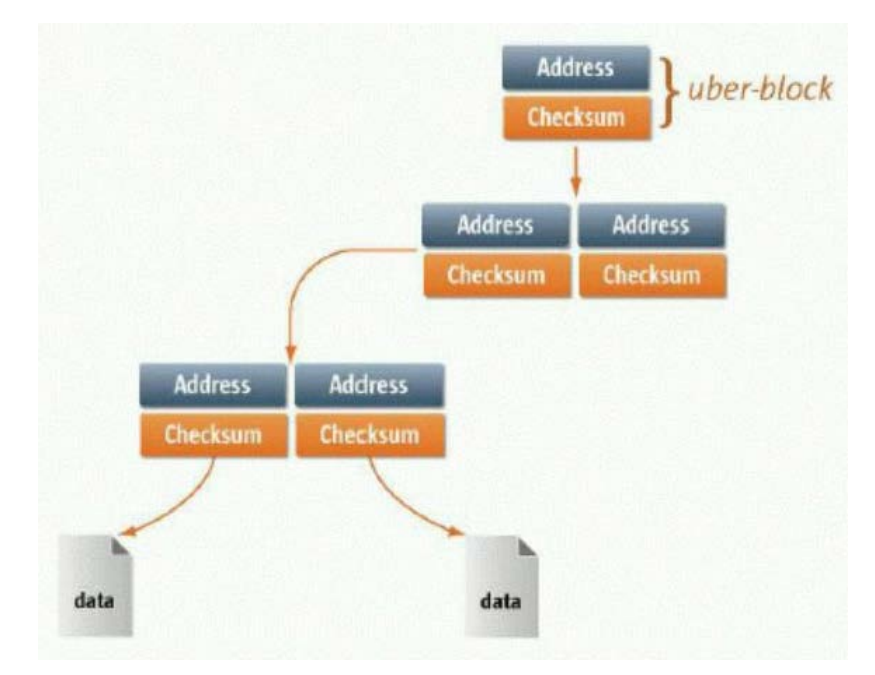

## 図 2-1-5-2. ZFS のチェックサム

出典: Solaris ZFS の基本的な仕組みを知る(2/3)

ZFS は Ditto Block と呼ばれるデータ複製を持っています。ブロックが壊れていた場合、データ複製を使用して自動的に修復します。

ディスクスクラビングは従来の同期化と似た動作をします。障害の起きたブロックを検出するとともに、Ditto Block からの修復、ミラーからのデータ修復を行います。

スクラビングはバックグラウンドで動作し、停止や開始を手動で行うことも可能です。

ディスク装置単位で、L0、L1、L2、およびL3と呼ばれるメタデータの複製を持っています。どのラベルが破損してもリカ バリできるようです。実際に色々なブロックを試しに壊してみたのですが、何事もなかったように動作していました…本当に い?!

## 2-2. ZFS のプロパティ

ZFS ファイルシステムのプロパティを示します。下線(緑色)の強調文字はデフォルトです。rpool/swap や rpool/dumpのプロパティには違いがあります。なお、プロパティの並びはアルファベット順にソートしています。

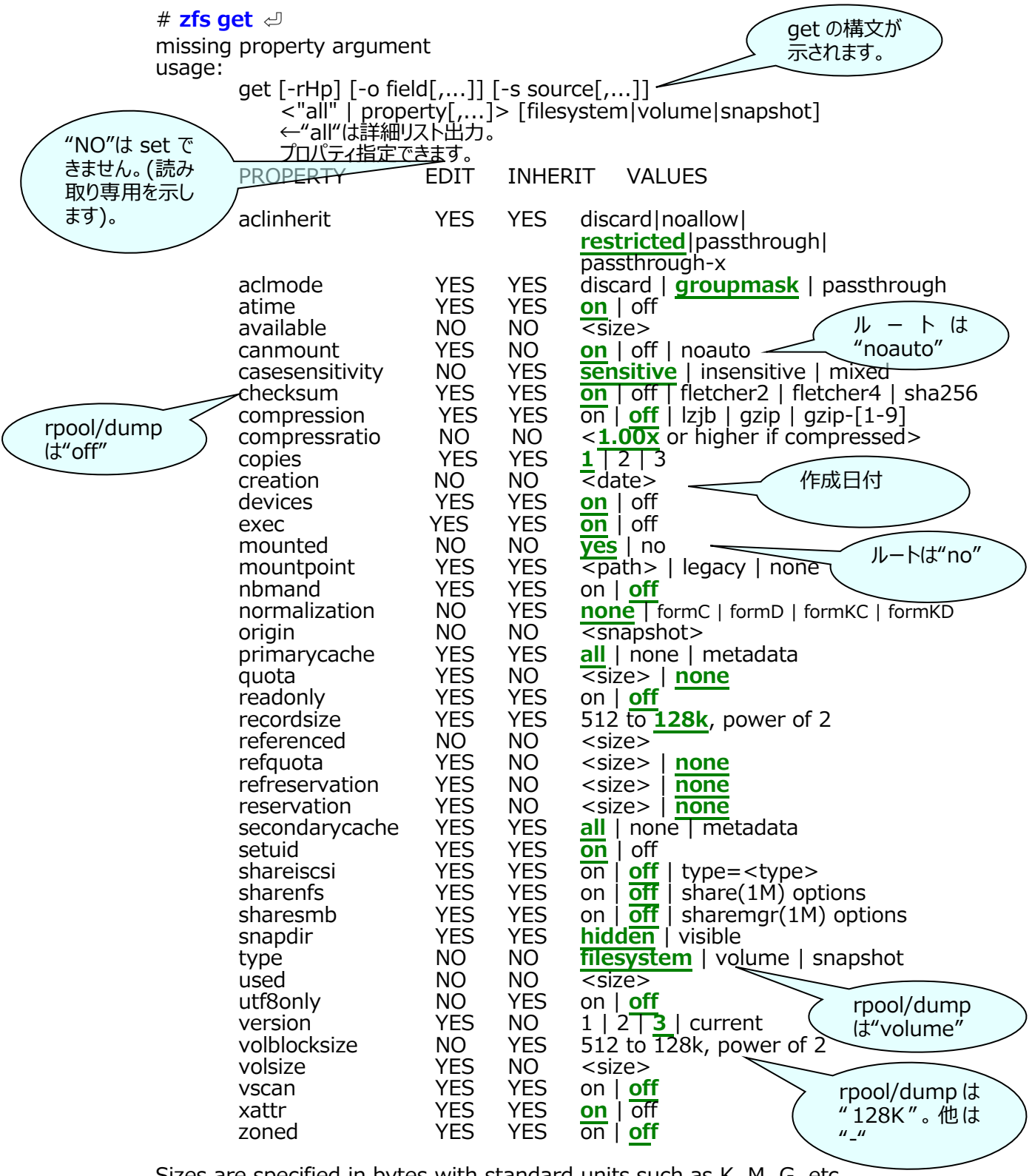

Sizes are specified in bytes with standard units such as K, M, G, etc.

User-defined properties can be specified by using a name containing a colon (:). #

## 2-3. ZFSのACL

NFSv4 によってファイルシステムを共有する場合、UNIX クライアントと UNIX 以外のクライアント間で相互運用性を サポートする必要があります。このため、ZFS では新しい ACL モデルが適用されました。新しい ACL モデルは次の点で POSIX の ACL と違いがあります。

- NFSv4 仕様に基づきます。NT 方式の ACL に似ています。
- アクセス特権をより詳細に設定できます。
- setfacl や getfacl コマンドは用いません。かわりに chmod と ls コマンドで操作します。
- ディレクトリのアクセス特権をどのようにサブディレクトリに適用するかは ACL の継承に基づきます。

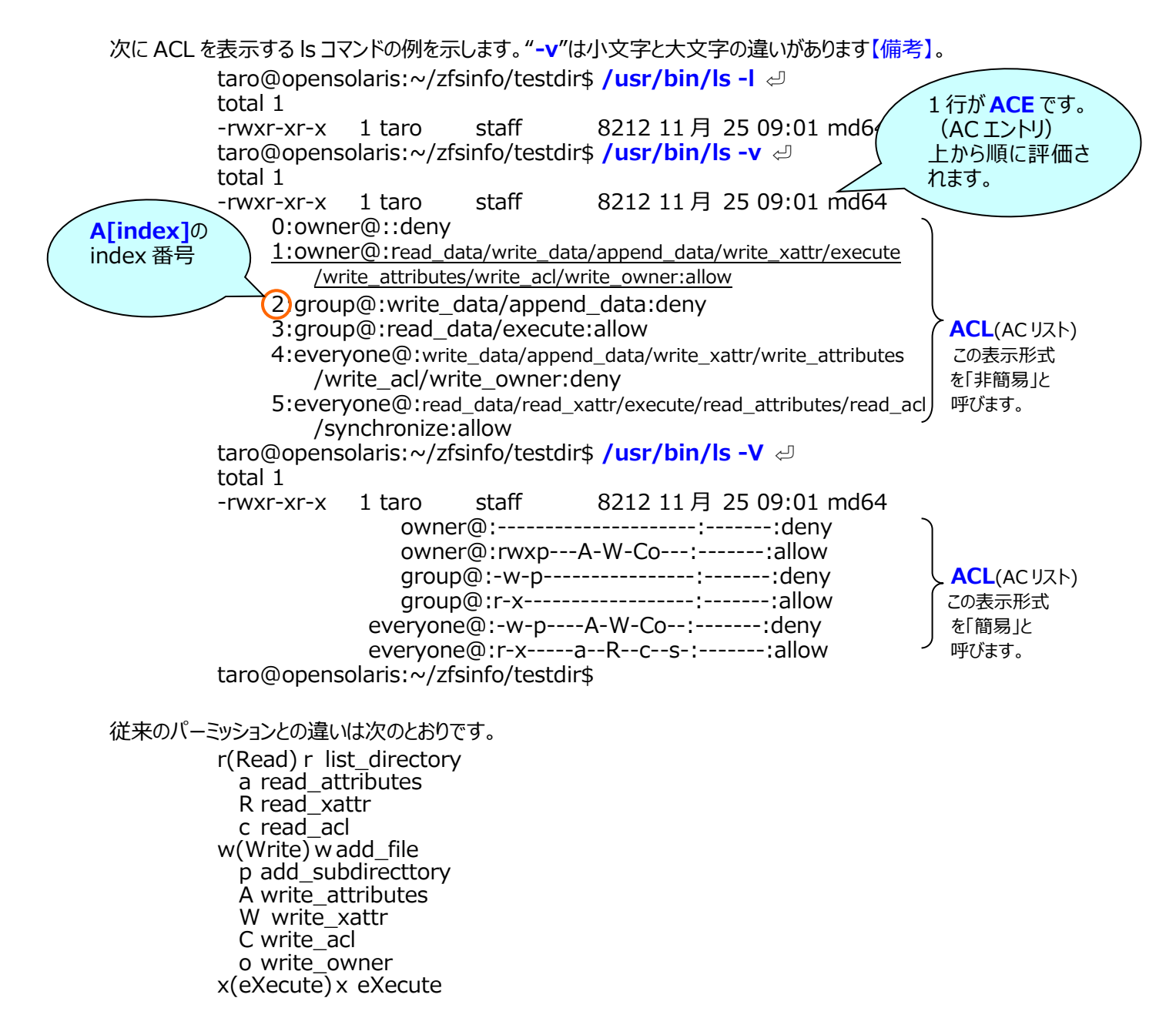

【備考】PATH環境変数に注意してください。デフォルトの\$PATHは、/usr/gnu/bin:/usr/bin:/usr/X11/bin:/usr/sbinに なっていますので、lsコマンドは GNU のものが使用されます。この場合、"-v"オプションは無効です。"-V"オプションはエラーになりま す。これらのオプションを使用する場合はフルパスで/usr/bin/lsを実行します。

#### ACL を設定する chmod コマンドの構文は次の通りです【備考】。

非簡易 ACL を設定する構文

【形式 1】

chmod [options] A[index]{+|=}user|group:name:access-permissions /…[:inheritance-flags]:deny | allow file @ [例] /usr/bin/chmod A2+user:taro:read\_data/append\_data/write\_data/execute:allow md64 @ [形式 2] chmod [options] A-user|group:name:access-permissions /…[:inheritance-flags]:deny | allow file @ [形式 3] chmod [options] A[index]- file @ [例] /usr/bin/chmod 755 md64 @

簡易 ACL を設定する構文

[形式 1] chmod [options] A[index]{+|=}owner@]group@|everyone@: access-permissions/…[:inheritance-flags]:deny | allow file [例] /usr/bin/chmod A1=owner@:read\_data:allow md64 (少 ACL エントリを入れ替え。 /usr/bin/chmod A1+owner@:read\_data:allow md64 (形式 2] chmod [options] A-owner@, group@, everyone@: access-permissions/…[:inheritance-flags]:deny | allow file [例] /usr/bin/chmod A=owner@:rwxp---A-W-Co-:---:allow md64 (のエントリに入れ替 わります。

【形式 3】 chmod [options] A[index]- file ↩ 【例】 **/usr/bin/chmod A- md64** ↩ ←ACL をリセットします。

ACL のエントリタイプを次に示します。

#### 表 2-3-1. ACL のエントリタイプ

| No | タイプ       |                                                                                                    |
|----|-----------|----------------------------------------------------------------------------------------------------|
| 1  | owner@    | オブジェクトの所有者に許可するアクセス権を指定します。                                                                                                    |
| 2  | group@    | オブジェクトを所有するグループに許可するアクセス権を指定します。                                                                                                    |
| 3  | everyone@ | 他のどの AC エントリに一致しない全ユーザー、またはグループに許可するアク<br>セス権を指定します。                                                                                                   |
| 4  | user      | ユーザー名を使ってオブジェクトに追加するユーザーに許可するアクセス権を指定します。ACL-entry-IDを含める必要があります。username、または<br>userIDを指定します。値が有効な数値UID、またはusernameでない場合、そのACLエントリタイプは無効です。           |
| 5  | group     | グループ名を使ってオブジェクトに追加するユーザーに許可するアクセス権を指定します。ACL-entry-ID を含める必要があります。groupname、または<br>groupID を指定します。値が有効な数値 GID、または groupname でない場合、その ACL エントリタイプは無効です。 |

【備考】 PATH 環境変数に注意してください。デフォルトの\$PATH は、/usr/gnu/bin:/usr/bin:/usr/X11/bin:/usr/sbin:/sbin に なっていますので、chmod コマンドは GNU のものが使用されます。この場合、"A"オプションはエラーになります。これらのオプション を使用する場合は、フルパスで**/usr/bin/chmod** を実行します。

| No | アクセス特権           | 表<br>記 | 説明                                                                                                    |
|----|------------------|--------|----------------------------------------------------------------------------------------------------|
| 1  | add_file         | W      | ディレクトリに新しいファイルを追加するためのアクセス権。                                                                                                    |
| 2  | add_subdirectory | р      | ディレクトリ上でサブディレクトリを作成するためのアクセス権。                                                                                                    |
| 3  | append_data      | р      | プレースホルダー。現在未実装です。                                                                                                    |
| 4  | delete           | d      | ファイルを削除するためのアクセス権。                                                                                                    |
| 5  | delete_child     | D      | ディレクトリ内のファイル、またはディレクトリを削除するためのアクセス権。                                                                                                    |
| 6  | execute          | Х      | ファイルを実行するためのアクセス権。またはディレクトリの内容を<br>検索するためのアクセス権。                                                                                                    |
| 7  | list_directory   | r      | ディレクトリの内容を表示するためのアクセス権。                                                                                                    |
| 8  | read_acl         | С      | ACL(ls)を読み取るためのアクセス権。                                                                                                    |
| 9  | read_attributes  | а      | ACL 以外のファイル基本属性を読み取るためのアクセス権。基本属性は stat レベルの属性です。このアクセスマスクビットを許可したエンティティは、ls コマンド、および stat システムコールを実行できます。                                                                                                    |
| 10 | read_data        | r      | ファイルの内容を読み取るためのアクセス権。                                                                                                    |
| 11 | read_xattr       | R      | ファイルの拡張属性を読み取るためのアクセス権。または、ファイルの拡張属性ディレクトリの検索を次項するためのアクセス権。                                                                                                    |
| 12 | synchronize      | S      | プレースホルダー。現在未実装です。                                                                                                    |
| 13 | write_xattr      | W      | 拡張属性を作成するためのアクセス権。または拡張属性ディレ<br>クトリに書き込むためのアクセス権。このアクセス権を許可したユ<br>ーザーは、ファイルの拡張属性ディレクトリを作成できます。属性<br>ファイルのアクセス権を使って、その属性にユーザーがアクセスで<br>きるかどうかを制御します。                                                                                |
| 14 | write_data       | W      | ファイルの内容を変更、または書き換えるためのアクセス権。                                                                                                    |
| 15 | write_attributes | A      | ファイル、またはディレクトリに関連付けられた時刻を任意の値に<br>変更するためのアクセス権。                                                                                                    |
| 16 | write_acl        | С      | ACL を書き込むためのアクセス権。<br>chmod コマンドを使用して ACL を変更することができます。                                                                                                    |
| 17 | write_owner      | 0      | ファイルの所有者、またはグループを変更するためのアクセス権。<br>ファイルに対して chmod、または chgrp コマンドを実行すること<br>ができます。ファイルの所有者を取得するためのアクセス権。また<br>は、ファイルのグループ所有権をユーザーが所属するグループに<br>変更するためのアクセス権。ファイルまたはグループの所有権を<br>任意のユーザー、またはグループに変更する場合は、PREIV<br>FILE CHOWN 権限が必要です。 |

表 2-3-2. ACL アクセス特権の簡易(コンパクト)表記

ACL 継承を使用する目的は、親ディレクトリの既存のアクセス権ビットを考慮して、意図した ACL を新たに作成した ファイル、またはディレクトリに引き継ぐためのものです。

デフォルトでは ACL は継承されません。ACL を継承する場合は、ファイル、またはディレクトリにその旨をセットする必要があります。次にオプションの継承フラグを示します。

| No | 継承フラグ           | 表<br>記 | 説明                                                                                                    |  |
|----|-----------------|--------|----------------------------------------------------------------------------------------------------|--|
| 1  | file inherit    | f      | 親ディレクトリの ACL をそのディレクトリのファイルにのみ継承します。                                                                                                    |  |
| 2  | dir inherit     | d      | 親ディレクトリの ACL をそのディレクトリのサブディレクトリにのみ継承します。                                                                                                    |  |
| 3  | inherit only    | İ      | 親ディレクトリから ACL を継承しますが、新しく作成したファイル、またはディレクト<br>リにのみ適用され、そのディレクトリ自体には適用されません。このフラグを使用す<br>る場合は、何を継承するかを指定するために、file inherit フラグ、あるいは両<br>方を指定する必要があります。           |  |
| 4  | no<br>propagate | n      | 親ディレクトリの ACL をそのディレクトリの第 1 レベルの内容にのみ継承します。<br>第 2 レベル以降には継承しません。このフラグを使用する場合は、何を継承す<br>るかを指定するために、file inherit フラグ、または dir inherit フラグ、またはそ<br>の両方を指定する必要があります。 |  |
| 5  | -               | -      | アクセス権は付与されていません。                                                                                                    |  |

表 2-3-3. ACL 継承フラグ

ZFS ファイルシステムでは ACL に関するプロパティが 2 つあります。

| aclinherit                  | このプロパティを使って、ACL 継承の動作を決定します。次の値を使用できます。                        |
|-----------------------------|----------------------------------------------------------------|
| discard                     | 新しいオブジェクトの場合に、ファイル、またはディレクトリを作成する時に ACL エントリは                  |
|                             | 継承されません。ファイル、またはディレクトリの ACL は、そのファイル、またはディレクトリの                |
|                             | アクセス権モードと同じです。                                                 |
| noallow                     | 新しいオブジェクトの場合に、継承可能な ACL エントリのうち、アクセスタイプが deny の                |
|                             | エントリだけが継承されます。                                                 |
| restricted                  | 新しいオブジェクトの場合に、ACL エントリが継承されるとき、write_owner と                   |
|                             | write_acl アクセス権が取り除かれます。                                       |
| passthrough                 | フロバティの値が passthrough に設定されている場合、作成されるファイルのモードは                 |
|                             | 継承可能な ACE によって決定されます。モードに影響を与える継承可能な ACE が無                    |
|                             | い場合、モードはアフリケーションから要求されたモードに従って設定されます。                          |
| passthrough-                | ×動きは次の点を除きpassthroughと同しです。passthrough-xを有効にした場合、              |
|                             | ノアイル作成モード、およびモードに影響を与える継承可能な ACE で美行アクセス権か                     |
|                             | 設定されている場合に限り、Jアイルか美行(X)パクセス権付きで作成されより。                         |
| ※aclinheritのテ               |                                                                |
| <ul> <li>aclmode</li> </ul> | このノロハテイを指定すると、ノアイルか最初に作成されるとさ、または、chmod Jイントを                  |
|                             | 使ってノアイル、またはテイレクトリのモートが変更されるとさに、ACLの動作が変更されま                    |
| dia second                  | 9。次の個を使用でさより。<br>フェイル またはぎ さんれいのち じた 中美 キスちゅん シ亜 かちとしけ 於いて へての |
| discard                     | ノアイル、またはテイレクトリのモートを正義するために必要なエントリを除いし、全しの                      |
|                             |                                                                |
| groupmask                   | ユーサー、またはクルーノのACLアクセス権の強度が、クルーノのアクセス権ビットより弱く                    |
|                             | なるように変更されます。たたし、そのノバイル、またはナイレクトリの所有者と向し UID を                  |
|                             | 持フユーサームシアリは変更されません。さらに、その AUL アクセス惟の独度か、所有有                    |
| and another second          | のパクセス催ビットより約くなるように変更されます。                                      |
| passtnrougn                 | owner@、group@、または everyone@以外の ACE は、cnmod 操作時に変更              |
|                             | ころしていたい。OWNERで、Groupで、または everyoneでの ALE は無効に                  |
| $\times$ a draged - $-$     | なり、CNMOD コイントで探作されに安水モートか設正されます。                               |
| ※acimode のテノ                | vオルトモートは、groupmask じり。                                         |

## 2-4. ZFS 委任管理

root ユーザー以外の一般ユーザーに対して、細かいアクセス権を割り当てることができます。

大きく2つの委任アクセス権があります。

● 作成、削除、マウント、スナップショットのような個別のアクセス権を指定できます。

● たくさんのアクセス権をまとめて、「アクセス権セット」と呼ばれるアクセス権の集まりを定義することができます。アクセス権セットはあとで更新することができ、そのセットの使用者は自動的に変更内容を取得します。アクセス権セットは64文字以下の長さの@文字で始まるセット名を指定します。

ZFS 委任管理では RBAC セキュリティモデルに似た機能が提供されます。 ZFS 委任モデルを使用すると、 ZFS ストレージプール、およびファイルシステム管理に次のような利点が得られます。

- ZFS ストレージプールの移行時、アクセス権も移行されます。
- 動的継承により、ファイルシステム間でアクセス権をどのように伝達するかを制御できます。
- ファイルシステムの作成者だけがそのファイルシステムを削除できるように設定することができます。
- アクセス権を特定のファイルシステムに割り当てることができます。新しく作成されるファイルシステムは、アクセス権 を自動的に取得できます。
- ZFS 委任モデルによって、単純な NFS 管理が提供されます。たとえば、明示的なアクセス権を持っているユーザ ーは、NFS 経由でスナップショットを作成し、適切な./zfs/snapshot ディレクトリに保存できます。

ZFS 委任アクセス権を無効にする

NAME PROPERTY VALUE SOURCE tpool delegation default on # zpool set delegation=off tpool ← # zpool get delegation tpool rightarrowNAME PROPERTY VALUE SOURCE tpool delegation off default #

ZFS 委任アクセス権を委任する

zfs allow コマンドを使用してアクセス権を委任します。

## 2-5. 高速化のための ZFS 技術

ZFS では高速化のために様々な技術が取り入れられています。

- (1) パイプライン接続エンジン 相互依存性と優先順位に基づいて入出力をソートし、24 段パイプラインを経由してアクセスします。
- (2) 先読みアルゴリズムARCやL2ARCに、アクセスパターン分析による推論を行い、隣接ブロックを読み込みます。
- (3) 並行処理 並列にディレクトリやファイルの読み書きを行います。
- (4) トランザクションの最適化 ディスク動作を最適化します。
- (5) 組込データ圧縮 組み込みデータを圧縮することで、入出力操作を削減します。
- (6) ログ機構のキャッシュ
   書き込みログを SSD や NVRAM に置くことで高速化することが可能です。

なお、第5章に実測の性能情報を解説します。ご覧ください。

## 2-6. 他 OS のリリース状況

Oracle(Sun Microsystems)から OpenSolaris プロジェクトへソースコードが公開され、それを機に他の OS への 移植が進んでいます。CDDL(Common Development and Distribution License)のもと、オープンソースで開発されています。

次に他 OS のリリース状況を示します。

- Linux ZFS on Linux のプロジェクトのもと、RedHat Enterprise Linux、Debian、CentOS、Ubuntu、 Fedora などのディストリビューションでリリースされています。CDDL は GPL に抵触するという問題があ り、Linux カーネルには含まれません。
- MacOS 10.5 Leopard より実装されています。その後、アップデートは進められていませんが、2020 年に OpenZFS on OS X 2.0 がリリースされました。
- FreeBSD x64 9.0-RELEASE で v28 がサポートされています。
- NetBSD2007 年の Google Summer of Code で開発が始められましたが、2016 年時点でメンテナンス<br/>されていません。
# 第3章 ディスク管理と ZFS 操作 3-1. ZFS の構成と機能

ZFS の構成や代表的な機能を紹介します。

# 3-1-1. ストレージプールを操作する zpool コマンド

(1) ストレージプールの状態を表示する zpool コマンド

- # zpool list 🕘 プールリストを表示
- # zpool status 🕘 プールの状態を表示
- # zpool get all 🕘 全部のプールプロパティを表示
- # zpool get all tpool 🕘 特定のプールプロパティを表示

# zpool get 🕘 提供されているプロパティリストを表示

#### (2) ストレージプールを操作する zpool コマンド

ストレージプールの作成

# zpool create tpool c1t0d0 c1t2d0 # zpool create tpool mirror c1t0d0 c1t2d0 # zpool create tpool mirror c1t0d0 c1t2d0 # zpool create tpool raidz c1t0d0 c1t2d0 # zpool create tpool raidz c1t0d0 c1t2d0 # zpool create tpool c1t0d0 c1t2d0 # zpool create tpool c1t0d0 c1t2d0 # zpool create tpool c1t0d0 c1t2d0 # zpool c1t0d0 c1t2d0 # zpool c1t0d0 c1t0d0 c1t0d0 # zpool c1t0d0 c1t0d0 c1t0d0 # zpool c1t0d0 c1t0d0 # zpool c1t0d0 c1t0d0 # zpo

# zpool create -o version=10 tpool c1t0d0 c1t2d0 🕘 古いバージョンのプールを作成

引数に指定する"c1t0d0"のようなデバイス装置名は format コマンドで表示されたデバイスをそのまま記 述します。スライス番号でも可能ですが、参考文献ではデバイス装置名を割り当てることが推奨されています。 ホットスペアは"spare"をデバイス装置名の前に指定します。装置名の表示は、次のように format の出 力を調べて使用します。USB デバイスは"format -e"のように、"-e"オプションを付けると表示することができ ます。

root@opensolaris:~# format <--> Searching for disks...done

AVAILABLE DISK SELECTIONS:

- 0. c8t0d0 <DEFAULT cyl 8921 alt 2 hd 255 sec 63> /pci@0,0/pci10de,375@f/pci1000,3150@0/sd@0,0
- 1. **c8t1d0** <DEFAULT cyl 8921 alt 2 hd 255 sec 63> /pci@0,0/pci10de,375@f/pci1000,3150@0/sd@1,0
- c8t2d0 < DEFAULT cyl 8921 alt 2 hd 255 sec 63> /pci@0,0/pci10de,375@f/pci1000,3150@0/sd@2,0
- 3. **c8t3d0** <SUN72G cyl 8921 alt 2 hd 255 sec 63>
- /pci@0,0/pci10de,375@f/pci1000,3150@0/sd@3,0
- 4. **c8t4d0** <SUN72G cyl 8921 alt 2 hd 255 sec 63> /pci@0,0/pci10de,375@f/pci1000,3150@0/sd@4,0
- c8t5d0 < SUN72G cyl 8921 alt 2 hd 255 sec 63> /pci@0,0/pci10de,375@f/pci1000,3150@0/sd@5,0

Specify disk (enter its number): Ctrl-C root@opensolaris:~#

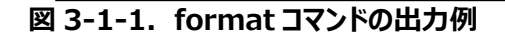

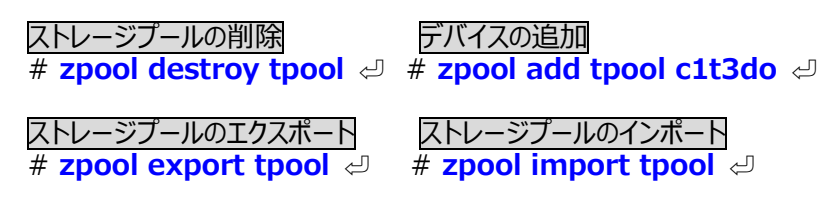

他に各種のファンクションがあります。付録 A-1 をご覧ください。

## 3-1-2. ファイルシステムを操作する zfs コマンド

#### (1) ファイルシステムを表示する zfs コマンド

- # zfs list 🕘 ファイルシステムを表示
- # zfs get all ↩ 全ファイルシステムのプロパティ値を表示
- # zfs get all rpool & 指定ファイルシステムプロパティ値を表示
- # zfs list -t snapshot </br>
- (2) ファイルシステムを操作する zfs コマンド

ファイルシステムの作成 ファイルシステムの削除 # zfs create tpool/home ↩ # zfs destroy tpool/home ↩

スナップショットの作成

スナップショットのロールバック

# zfs snapshot tpool/home/taro@s2 🕘 🛛 # zfs rollback tpool/home/taro@s1 🕘

クローンの作成

# zfs clone tpool/export@orig tpool/export/taro/current 🕘

ファイルシステムの遠隔バックアップ

# zfs send tpool/export/home | ssh taro@hostA dd of=/backup/20091124 # zfs send tpool/export/home | ssh taro@hostA zfs receive -d /upool/export/home

">"と、ddコマンドを組み合わせて自システムへバックアップすることも可能です。

ファイルシステムの遠隔からのリストア

# ssh taro@hostA dd if=/backup/20091124 | zfs receive -d /tpool/export/home 신 # ssh taro@hostB zfs send /upool/export/home | zfs receive -d /tpool/export/home 신

ddや cat コマンドと"|"を組み合わせて自システムのバックアップからリストアすることも可能です。

<u>ファイルシステムのプロパティをセットする</u> # zfs set sharenfs=rw tpool/nfs # zfs set quoata=10g tpool/export/home # zfs set reservation=20g tpool/export/home

他に各種のファンクションがあります。付録 A-2 をご覧ください。

### 3-1-3. ブート環境を操作する beadm コマンド

(1) ブート環境を操作する beadm コマンド

 BEを作成する
 BEを削除する

 # beadm create BE20091125 < # beadm destroy BE20091125 < #</td>

他に各種のファンクションがあります。付録 A-3 をご覧ください。

# 3-2. ZFS プールと ZFS ファイルシステム

### 3-2-1. ストレージプールの操作

はじめにストレージ要件を確認して、ストレージプールを作成します。プールによって、ストレージの物理的な特性が決まります。どのようなファイルシステムを作成する場合でも、はじめにストレージプールを作成する必要があります。

#### 3-2-1-1. ミラー化されたストレージプールの作成

ZFS のミラー構成は、複数のドライブを一つにまとめた仮想ドライブを作成し、これを使用してストレージプールを作成 します。ミラーリングに使用するドライブは、同じ容量、かつ同じモデルでなければいけません。以下の例では、<デバイス 1>と<デバイス 2>のドライブをミラー化したものを使用して、ストレージプールを作成しています。使用可能容量は、小 さい方の容量になります。

**構文 1**: ミラー化されたストレージプールの作成 # zpool create <ストレージプール名> mirror <デバイス 1> <デバイス 2>

**実行例 1**: ドライブ 2 台をミラーリングして、1 つのストレージプールを作成します。 root@opensolaris:~# **zpool create tpool mirror c9t0d0 c9t1d0** 🚽

#### 3-2-1-2. RAID Z 構成のストレージプールの作成

RAID Z は、パリティを付加することによって 1 台のドライブが故障しても、データを復元することができます。 OpenSolaris 2008.11 以降から使用できるようになった RAID Z2 では、演算式の異なる 2 つのパリティをそれぞれ 2 つのドライブに記録することにより、1 つまたは 2 つのドライブが故障したとしても、データを復元することができます。

RAID Zを構成するには、RAID Zで2台以上、RAID Z2で3台以上のドライブを一つにまとめた仮想ドライブを 作成し、これを使用してストレージプールを作成します。RAID Zは、データの保存とそのデータに対応するパリティを保 存するドライブが別になるように動的に割り当てられています。そのため、2台のドライブからパリティチェックを行うことができ ます。

使用可能容量は、すべてのドライブの総容量から、パリティに必要な容量を差し引いた容量になります。

構文1: RAID Z の作成

# zpool create <ストレージプール名> raidz <デバイス 1> <デバイス 2> ・・・・・・ <デバイス n> **構文 2**: RAID Z2 の作成

# zpool create <ストレージプール名> raidz2 <デバイス1> <デバイス2> ・・・・・・・ <デバイスn>

実行例 1:ドライブ 2 台を RAID Z 構成して、1 つのストレージプールを作成します。 root@opensolaris:~# zpool create tpool raidz c9t0d0 c9t1d0 ↩ 実行例 2:ドライブ 4 台を RAID Z2 構成して、1 つのストレージプールを作成します。 root@opensolaris:~# zpool create tpool raidz2 c9t0d0 c9t1d0 c9t2d0 c9t3d0 ↩

#### 3-2-1-3. ストレージプールへのドライブの追加

ZFS では稼働中のファイルシステムに影響を及ぼすことなくディスクドライブをストレージプールに追加することができま す。ドライブをストレージプールに追加するには、作成時と同じような構文になり、コマンドは"zpool add"を使用します。 なお、OS のブートに使用しているストレージプール(rpool)にドライブを追加することはできません。

"-f"オプションは、使用中と表示されていた、または、競合する複製レベルが指定されていたとしても、デバイスの使用 を強制します。この方法で、すべてのデバイスを上書きできるわけではありません。"-n"オプションは、デバイスを実際に追 加することなく、使用される設定を表示します。

構文1:ストレージプールへのドライブの追加

# zpool add [-fn] <ストレージプール名> <デバイス 1> <デバイス 2> ・・・・・・ <デバイス n>

実行例 1:ストレージプールにドライブを1台追加します。 root@opensolaris:~# zpool add tpool c9t5d0 ↩

#### 3-2-1-4. ホットスワップ用のドライブの追加

ドライブの故障時に利用するホットスペアのドライブを追加することができます。ストレージプール内のドライブが故障した 場合に、ホットスペアのドライブが代行ドライブとして機能し、故障したドライブは一時停止状態として表示されます。ホッ トスペアを追加するには、"zpool add"コマンドに"spare"オプションを使用します。また、ホットスペアのドライブは、複数 のストレージプールで共有することができます。ディスクドライブに異常があった場合、ストレージプールの状態が "Degraded"になります。

以前の状態に戻すには、異常のあったドライブを交換して"Online"に戻したあと、スペアをプールから"zpool detach" コマンドで切り離します。また、スペアドライブをミラー本体として動作させたい場合は、異常のあったドライブをプールから "zpool detach"コマンドで切り離します。

構文1:ホットスワップ用のドライブの追加 # zpool add <ストレージプール名> spare <デバイス> 構文2:ドライブをオンラインにする # zpool online <ストレージプール名> <デバイス> 構文3:ドライブの切り離し # zpool detach <ストレージプール名> <デバイス>

実行例 1:ストレージプールにスペアディスクを追加します。 root@opensolaris:~# zpool add tpool spare c9t6d0 ↩ 実行例 2:ドライブをオンラインにします。 root@opensolaris:~# zpool online tpool c9t3d0 ↩ 実行例 3:ドライブを切り離します。 root@opensolaris:~# zpool detach tpool c9t0d0 ↩

### 3-2-1-5. ストレージプールの空き容量の確認

ZFS では、ストレージプールの容量をその中のファイルシステム間で分け合うため、ストレージプールの情報を使用して、 空き容量を確認します。 ZFS ストレージプールとその使用容量を表示させるには、"zfs list"コマンドを使用します。

構文1:ストレージプールの空き容量の確認 # zpool list 構文2:ストレージプールとその使用容量の確認 # zfs list

実行例1:ストレージプールの空き容量を確認します。

NAME SIZE USED AVAIL CAP HEALTH ALTROOT rpool 8.94G 3.54G 5.40G 39% ONLINE 0% ONLINE tpool 11.9G 2.04M 11.9G 実行例2:ストレージプールとその使用容量を確認します。 root@opensolaris:~# zfs list ⊲ USED AVAIL REFER MOUNTPOINT NAME 3.90G 4.90G 77.5K rpool /rpool rpool/ROOT 3.01G 4.90G 19K legacy rpool/ROOT/opensolaris 3.01G 4.90G 2.87G / rpool/dump 274M 4.90G 274M 125M 4.90G rpool/export 21K /export 125M 4.90G rpool/export/home 21K /export/home rpool/export/home/taro 125M 4.90G 125M /export/home/taro 512M 5.30G 101M rpool/swap tpool 152K 7.79G 38.0K /tpool

### 3-2-1-6. 動作の統計情報を表示する

"zpool iostat"コマンドを使用して、ストレージプールの入出カトランザクション数(operations)と帯域幅 (bandwidth)を表示します。

**構文1**:ストレージプールの動作の統計情報を表示 # zpool iostat [<ストレージプール名>] [<間隔> [<回数>]]

#### 実行例1:ストレージプールの稼動統計情報の表示

| root@opensolaris:~# zpool iostat <-> |       |       |      |          |         |       |  |
|--------------------------------------|-------|-------|------|----------|---------|-------|--|
| capacity ope                         |       |       |      | peration | s bandw | idth  |  |
| pool                                 | used  | avail | read | write    | read    | write |  |
|                                      |       |       |      |          |         |       |  |
| rpool                                | 4.26G | 4.68G | 17   | 4        | 368K    | 39.0K |  |
| tpool                                | 77.5K | 3.97G | 0    | 2        | 118     | 2.19K |  |
|                                      |       |       |      |          |         |       |  |

実行例 2:特定のストレージプールの稼動統計情報を3秒ごとに5回表示させます。

| root@ | opensola | aris:~# z | pool ios | stat tpoo | ol 3 5 🕘 |       |  |
|-------|----------|-----------|----------|-----------|----------|-------|--|
|       |          | capacity  | ope      | erations  | band     | width |  |
| pool  | used     | avail     | read     | write     | read     | write |  |
|       |          |           |          |           |          |       |  |
| tpool | 77.5K    | 3.97G     | 0        | 0         | 48       | 911   |  |
| tpool | 77.5K    | 3.97G     | 0        | 0         | 0        | 0     |  |
| tpool | 77.5K    | 3.97G     | 0        | 0         | 0        | 0     |  |
| tpool | 77.5K    | 3.97G     | 0        | 0         | 0        | 0     |  |
| tpool | 77.5K    | 3.97G     | 0        | 0         | 0        | 0     |  |

### 3-2-1-7. エラーの有無やストレージプールの構成の確認

"zpool status"コマンドを使用して、ストレージプールの動作状況や、構成状況を確認します。"-x"オプションを指定すると、異常のあるストレージプールに関する情報のみが表示され、"-v"オプションを指定すると、詳細なエラー情報を表示します。

**構文1**:ストレージプールの状況確認 # zpool status [-vx] [<ストレージプール名>]

**実行例 1**: エラー情報を確認します。 root@opensolaris:~# **zpool status tpool** ↩ pool : tpool state: DEGRADED status: One or more devices could not be opened. Sufficient replicas exist for the pool to continue functioning in a degraded state. action: Attach the missing device and online it using 'zpool online'. see: http://www.sun.com/msg/ZFS-8000-2Q scrub : none requested config:

| NAME STATE      | REA | D WRIT | E CK | SUM         |
|-----------------|-----|--------|------|-------------|
| tpool DEGRADED  | 0   | 0      | 0    |             |
| mirror ONLINE   | 0   | 0      | 0    |             |
| c9t0d0 ONLINE   | 0   | 0      | 0    |             |
| c9t1d0 ONLINE   | 0   | 0      | 0    |             |
| mirror DEGRADED | 0   | 0      | 0    |             |
| c9t2d0 UNAVAIL  | 0   | 0      | 0    | cannot open |
| c9t3d0 ONLINE   | 0   | 0      | 0    |             |

errors: No known data errors

#### 3-2-1-8. 強制的にデータをチェックする

ZFS はすべてのデータにチェックサムが付けられ、エラーデータを検出できるようになっていますが、エラーの検出はデータ を読み出したタイミングになります。"zpool scrub"コマンドでは、強制的にすべてのチェックサムを確認して、エラーの有 無を確認することができます。ミラーや RAID Z が構成されている場合に、ドライブでエラーが検出されると、自動的に再 同期が行われます。"scrub"は時間がかかる処理であるため、同時に 1 つしか実行されません。"scrub"の進行状況 は"status"コマンドで確認することができます。"-s"オプションで、進行中の"scrub"処理を中断することができます。

**構文1**: データとチェックサムの整合性を強制的にチェックする # zpool scrub [-s] <ストレージプール名>

実行例 1 : scrub を実行して、そのステータスを表示します。 root@opensolaris: ~# zpool scrub rpool ↩ root@opensolaris: ~# zpool status rpool ↩ pool : rpool state: ONLINE scrub : scrub in progress for 0h0m, 1.00% done, 0h26m to go config:

NAME STATE

READ WRITE CKSUM

| rpool ONLINE  | 0 | 0 | 0 |
|---------------|---|---|---|
| mirror ONLINE | 0 | 0 | 0 |
| c7d0s0 ONLINE | 0 | 0 | 0 |
| c7d1s0 ONLINE | 0 | 0 | 0 |
|               |   |   |   |

errors: No known data errors

#### 3-2-1-9. 異常が発生したドライブの交換

ZFS ではエラーが発生しても自己修復しますが、ドライブにエラーが頻発する場合、故障の兆しであることが多いため、 新しいドライブに交換しておくことが大切です。

ドライブを交換するには"zpool replace"コマンドを使用します。

**構文1**:ストレージプールに属しているドライブの交換 # zpool replace [-f] <ストレージプール名> <デバイス> <新デバイス>

実行例1:ストレージプールに属しているドライブを交換します。 root@opensolaris:~# zpool replace tpool c9t2d0 c9t4d0 ~

#### 3-2-1-10. 別システムにストレージを接続する

ZFS はデバイスを固有のデバイス ID で管理しているため、ドライブを別のシステムにつなぎ替えたり、CPU を交換する 場合や、ドライブが接続されているデバイス ID を変更する場合には、あらかじめ"zfs export"コマンドを使用して、エク スポートする必要があります。エクスポートしたストレージプールは使用不可能になります。"zfs export"コマンドは、"-f" オプションを指定することによって、強制的にインポートできます。

新しいシステムでは、"zfs import"コマンドを使用してドライブをスキャンし、エクスポートされている使用可能なストレ ージプールを見つけてシステムに登録すると、そのストレージプールは使用可能になります。引数のない"zfs import"コ マンドを実行すると、"/dev/dsk"ディレクトリをスキャンし、インポート可能なストレージプールを表示します。"-d"オプショ ンを指定すると、別のディレクトリからドライブをスキャンします。また、"-o"オプションを指定して、マウントオプションを同時 に指定することもできます。

**構文1**:ストレージプールをエクスポート # zpool export [-f] <ストレージプール名> **構文2**:インポート可能なストレージプールの一覧を表示 # zpool import [-d <ディレクトリ名>] [-D] **構文3**:ストレージプールをインポート # zpool import

実行例 1: ストレージプール"tpool"をエクスポートします。 root@opensolaris:~# zpool export tpool ↩ 実行例 2: インポート可能なストレージプールを"/dev/dsk"からスキャンします。 root@opensolaris:~# zpool import ↩ pool : tpool id: 17415058951999357010 state: ONLINE action: The pool can be imported using its name or numeric identifier. config:

tpool ONLINE

| raidz2 ON | ILINE  |
|-----------|--------|
| c9t0d0    | ONLINE |
| c9t1d0    | ONLINE |
| c9t2d0    | ONLINE |
| c9t3d0    | ONLINE |

### 3-2-2. ファイルシステムの操作

### 3-2-2-1. ファイルシステムの作成

ZFS では、複数のファイルシステムを木構造にまとめて 1 つのファイルシステムに構成することが可能です。また、上位のファイルシステムのプロパティを子孫ファイルシステムに継承させることができます。ファイルシステムは事前に作成しておいたストレージプールから作成します。デフォルトでは、ファイルシステムの作成時に自動的にマウントされます。"zfs create" コマンドを使用して、ファイルシステムを作成します。削除する場合は"zfs destroy"コマンドを使用します。

ZFS では、階層構造を持ったファイルシステムを 1 つのコマンドでまとめて作成できます。たとえば、ファイルシステム "tpool/home/test/data"を作成することによって、"tpool/home"と"tpool/home/test"も一度にまとめて作成 することができます。このため、多数のファイルシステムからなる複雑な階層構造のファイルシステムの構成・運用も容易に なっています。

通常、"tpool/home/test/data"というファイルシステムをマウントポイントの指定なしで作成したとき、自動的にファ イルシステム名の先頭に"/"(スラッシュ)の付いた、"/tpool/home/test/data"というマウントポイントになります。また、 ファイルシステムを作成する時点で、別のマウントポイントを指定することも可能です。

構文1:ファイルシステムの作成
# zfs create <ファイルシステム名>
構文2:階層構造のファイルシステムをまとめて作成
# zfs create -p <ファイルシステム名>
構文3:階層構造のファイルシステムの表示
# zfs list -r <ファイルシステム名>
構文4:マウントポイントを指定したファイルシステムの作成
# zfs create -o mountpoint=<マウントポイント> <ファイルシステム名>
構文5:ファイルシステムの破棄
# zfs destroy <ファイルシステム名>

**実行例 1**:ストレージプール"tpool"からファイルシステムを作成します。 root@opensolaris:~# **zfs create tpool/home** <sup>()</sup>

実行例2:階層構造のファイルシステムをまとめて作成して、確認します。 root@opensolaris:~# zfs create -p tpool/home/test/data 🕘 root@opensolaris:~# zfs list -r tpool <-NAME REFER MOUNTPOINT USED AVAIL tpool 170K 3.91G /tpool 21K tpool/home 59K 3.91G **21K** /tpool/home tpool/home/test 38K 3.91G **19K** /tpool/home/test tpool/home/test/data 19K 3.91G 19K /tpool/home/test/data 実行例3:マウントポイントを"/test"に指定したファイルシステムを作成して、確認します。 root@opensolaris:~# zfs create -o mountpoint=/test tpool/home < root@opensolaris:~# zfs list -r tpool <-NAME USED AVAIL REFER MOUNTPOINT

tpool 130K 3.91G 19K /tpool tpool/home 19K 3.91G 19K /test

#### 3-2-2-2. マウントポイントの変更

ZFS のファイルシステム管理は、SMF サービス svc:/system/filesystem/local で管理されているため、 "vfstab(4)"への記入なしでもマウントが可能です。

SMF サービスでの管理方法ではなく、従来のファイルシステムと同様の管理方法で管理したい場合、"mountpoint" プロパティを"legacy"に設定します。"vfstab(4)"への設定によってマウントポイントを指定できます。

構文1:マウントポイントの変更 # zfs set mountpoint=<変更先マウントポイント> <ファイルシステム名> 構文2-1:従来のファイルシステムと同じ方法での設定 # zfs set mountpoint=legacy <ファイルシステム名> # mount -F <ファイルシステム> <ファイルシステム名> # device device mount FS fsck mount mount # to mount to fsck point type pass at bootoptions # /devices - /devices devfs - no -

[ファイルシステム名] - [マウントポイント] ufs - [yes|no] -

実行例 1:ファイルシステムのマウントポイントを変更します。 root@opensolaris:~# zfs set mountpoint=/tpoolx/home/test/data tpool/home/test/data <->

実行例 2-1: 従来のファイルシステムと同じように設定します。 root@opensolaris:~# zfs set mountpoint=legacy tpool/home/test/data ~』 root@opensolaris:~# mount -F ufs tpool/home/test/data /data ~』 実行例 2-2: vi エディタで、"/etc/vfstab"を設定します。

#device device mount FS fsckmount mount
#to mount to fsck pointtype pass at bootoptions
#
/devices -/devices devfs -no tpool/home/test/data -/dataufs -yes -

#### 3-2-2-3. プロパティの設定

ZFS は、ファイルシステムそれぞれにプロパティを設定して、ファイルシステムの動作を制御できます。"zfs get <プロパ ティ> "コマンドに"all"を指定することで、一覧を表示することができます。

プロパティの値はファイルシステム作成時に設定することができます。また、作成後"zfs set"で変更することもできます。 親ファイルシステムのプロパティを変更することによって、子ファイルシステムのプロパティも自動的に継承されます。自動 的に継承された子ファイルシステムのプロパティは、子ファイルシステムのプロパティを明示的にプロパティセットすることによ って変更できます。また、子ファイルシステムで変更を加えたプロパティは、"zfs inherit"コマンドを使用することによって親 ファイルシステムのプロパティを継承することができます。"-r"オプションを指定すると、子孫のファイルシステムに対して同じ ようにプロパティを継承させることができます。

**構文1**: プロパティ値の取得 # zfs get <プロパティ> <ファイルシステム名> **構文2**: プロパティ値の変更 # zfs set <プロパティ>=<値> <ファイルシステム名> **構文3**: 親ファイルシステムのプロパティを継承する # zfs inherit [-r] <プロパティ> <ファイルシステム名> 実行例 1: ファイルシステム"tpool/home"のプロパティ"compression(圧縮)"を確認します。 root@opensolaris:~# zfs get compression tpool/home ↩ NAME PROPERTY VALUE SOURCE tpool/home/test/data compression off default 実行例 2: ファイルシステム"tpool/home"のプロパティ"compression(圧縮)"を"on"にします。 root@opensolaris:~# zfs set compression=on tpool/home ↩ 実行例 3: "tpool/home"のプロパティを、子ファイルシステムである"tpool/home/test"に継承します。 root@opensolaris:~# zfs inherit compression tpool/home/test ↩」

### 3-2-2-4. ファイルシステムのマウント

ZFS でファイルシステムを作成すると自動的にマウントされますが、システムの管理状況によってアンマウントして使用で きないようにする場合に、"zfs unmount"コマンドを使用します。また、アンマウントしたファイルシステムをマウントするに は、"zfs mount"コマンドを使用します。

ZFS ファイルシステムがマウントされているかどうかは、プロパティ"mounted"の値で確認することができます。また、 "mount"コマンドで確認することもできます。

**構文 1-1**: プロパティ"mounted"でマウントされているかを確認 # zfs get -r mounted <ファイルシステム名> **構文 1-2**: "mount"コマンドでマウントされているかを確認 # mount -p | grep -i <ファイルシステム名> **構文 2**: ZFS ファイルシステムをマウントする # zfs mount <ファイルシステム名> **構文 3**: ZFS ファイルシステムをアンマウントする # zfs unmount <ファイルシステム名>

**実行例 1-1**: ファイルシステム"tpool"以下がマウントされているかを、プロパティ"mounted"で確認します。

| 100L@Opensolaris.~#  | ZIS get -I II | iounteu |        |
|----------------------|---------------|---------|--------|
| NAME                 | PROPERTY      | VALUE   | SOURCE |
| tpool                | mounted       | yes     | -      |
| tpool/home           | mounted       | yes     | -      |
| tpool/home/test      | mounted       | yes     | -      |
| tpool/home/test/data | mounted       | no      | -      |
|                      |               |         |        |

実行例 1-2:ファイルシステム"tpool"以下がマウントされているかを、"mount"コマンドで確認します。

root@opensolaris:~# mount -p | grep -i tpool 🕘

tpool - /tpool zfs - no rw,devices,setuid,nonbmand,exec,xattr,atime tpool/home - /tpool/home zfs - no rw,devices,setuid,nonbmand,exec,xattr,atime tpool/home/test - /tpool/home/test zfs - no rw,devices,setuid,nonbmand,exec,xattr,atime

実行例 2: ファイルシステム"tpool/home/test/data"をマウントします。

root@opensolaris:~# zfs mount tpool/home/test/data </

実行例 3: ファイルシステム"tpool/home/test/data"をアンマウントします。

root@opensolaris:~# zfs unmount tpool/home/test/data 😅

<sup>【</sup>注意】 ZFS は親ファイルシステムをマウントする前に子ファイルシステムをマウントすると、親ファイルシステムのマウント状態を復旧できない ことがあります。

#### 3-2-2-5. ZFS の予約領域と使用容量の制限設定

ZFS では、それぞれの子ファイルシステムに予約領域を設定して、一定の容量を確保することができます。予約領域 を設定した場合、親ファイルシステムの容量はその予約領域の分だけ利用されたことになります。

ファイルシステムの使用容量に制限を設けたい場合は、"quota"プロパティ値を変更することで、ファイルシステムの使用容量に制限を設けることができます。

構文1: ZFS 予約領域の設定 # zfs set reservation=<容量> <ファイルシステム名> 構文2: ZFS 予約領域の解除 # zfs set reservation=none <ファイルシステム名> 構文3:使用制限の設定 # zfs set quota=<容量> <ファイルシステム名> 構文4:使用制限の解除 # zfs set quota=none <ファイルシステム名>

**実行例 1**:ファイルシステム"tpool/home/test/data"に 2GB の予約領域を設定して、確認します。 root@opensolaris:~# zfs set reservation=2G tpool/home/test/data 🕘 root@opensolaris:~# zfs list -r tpool <-> NAME USED REFER MOUNTPOINT AVAIL 2.00G tpool 7.77G **21K** /tpool /tpool/home tpool/home 2.00G 7.77G **21K** 2.00G 7.77G tpool/home/test 21K /tpool/home/test tpool/home/test/data 19K 9.77G 19K /tpool/home/test/data 実行例2:ファイルシステム"tpool/home/test/data"の予約領域を解除して、確認します。 root@opensolaris:~# zfs set reservation=none tpool/home/test/data 🕘 root@opensolaris:~# zfs list -r tpool <-> USED AVAIL **REFER MOUNTPOINT** NAME tpool 163K 9.77G 21K /tpool tpool/home 61K 9.77G 21K /tpool/home tpool/home/test 40K 21K /tpool/home/test 9.77G tpool/home/test/data 19K 9.77G 19K /tpool/home/test/data 実行例 3: ファイルシステム"tpool/home/test"に 2GB の使用制限を設定して、確認します。 root@opensolaris:~# zfs set quota=2GB tpool/home/test ~ root@opensolaris:~# zfs list -r tpool <-NAME USED AVAIL **REFER MOUNTPOINT** tpool 168K 9.77G 21K /tpool 21K tpool/home 61K 9.77G /tpool/home tpool/home/test /tpool/home/test **40K** 2.00G 21K /tpool/home/test/data tpool/home/test/data 19K 2.00G **19K** 実行例4:ファイルシステム"tpool/home/test"の使用制限を解除して、確認します。 root@opensolaris:~# zfs set quota=none tpool/home/test 🚽 root@opensolaris:~# zfs list -r tpool <-NAME USED AVAIL **REFER MOUNTPOINT** tpool 168K 9.77G 21K /tpool tpool/home 61K 9.77G 21K /tpool/home tpool/home/test 40K /tpool/home/test 9.77G 21K tpool/home/test/data 19K /tpool/home/test/data 9.77G 19K

# 3-3. スナップ、クローンとバックアップ

### 3-3-1. スナップショットの作成

ファイルシステムの状態を、写真を撮るように特定のタイミングで抜き出したものをスナップショットといいます。これは、ス ナップショット作成時のファイルシステムをいつでも読み出すことができる機能です。日付別にファイルシステムを管理する、 特定の日時にファイルシステムの状態を戻すなどの操作ができます。

ZFS では、"-r"オプションを指定することで、子孫のファイルシステムすべてのスナップショットを一度にまとめて取得する ことができます。

**構文 1**: スナップショットの作成 # zfs snapshot <ファイルシステム名>@<スナップショット名> **構文 2**: スナップショットを子孫ファイルシステムもまとめて作成 # zfs snapshot [-r] <ファイルシステム名>@<スナップショット名> **構文 3**: スナップショットの一覧表示 # zfs list -t snapshot

実行例1:ファイルシステム"tpool/home"のスナップショットを作成して、確認します。

root@opensolaris:~# zfs snapshot tpool/home@20091117 root@opensolaris:~# zfs list -t snapshot NAME USED AVAIL REFER MOUNTPOINT rpool/ROOT/opensolaris-1@install 148M - 2.82G tpool/home@20091117 0 - 21K -実行例 2: ファイルシステム"tpool"以下のスナップショットをまとめて作成して、確認します。 root@opensolaris:~# zfs snapshot -r tpool@20091117 root@opensolaris:~# zfs list -t snapshot root@opensolaris:~# zfs list -t snapshot root@ope

| NAME                             | USED | AVAIL | REFER   | MOUNTPOINT |
|----------------------------------|------|-------|---------|------------|
| rpool/ROOT/opensolaris-1@install | 148M | -     | 2.82G · | -          |
| tpool@20091117                   | 0    | -     | 21K     | -          |
| tpool/home@20091117              | 0    | -     | 21K     | -          |
| tpool/home/test@20091117         | 0    | -     | 21K     | -          |
| tpool/home/test/data@20091117    | 0    | -     | 19K     | -          |
|                                  |      |       |         |            |

### 3-3-2. スナップショットの参照

スナップショットで取得したファイルシステムはいつでも見ることができます。保存されているスナップショットの中から、参照したいファイルシステムを選択することができます。

構文1: ディレクトリからスナップショットの内容を確認

# Is <ファイルシステムのマウントポイント>/.zfs/snapshot/<スナップショット名>

実行例 1: ファイルシステム"rpool/ROOT/opensolaris-1"のスナップショット"install"の内容を確認します。 root@opensolaris:~# ls /.zfs/snapshot/install ↩

| bin   | dev     | export      | lost+found | opt  | reconfigure | sbinusr |
|-------|---------|-------------|------------|------|-------------|---------|
| boot  | devices | kernelmedia | platform   | root | systemvar   |         |
| cdrom | etc     | lib         | mnt        | proc | rpooltmp    |         |

### 3-3-3. スナップショット作成時の状態にロールバックする

スナップショットを利用して、ファイルシステムを以前の状態に復元することを、ロールバック(rollback)といいます。最新 のスナップショットより古いスナップショットを使用したい場合は、それ以後から最新のスナップショットを破棄する必要があり ます。また、破棄するスナップショットを保存しておく必要がなければ、"-r"オプションでロールバックと同時に破棄することが できます。

構文1:ファイルシステムをロールバック # zfs rollback <ファイルシステム名>@<スナップショット名>

実行例 1: ファイルシステム"tpool/home/test/data"のスナップショット"20091117"より新しいものを破棄して

| ロールバックします。                                        |                         |       |              |            |
|---------------------------------------------------|-------------------------|-------|--------------|------------|
| root@opensolaris:~# <b>zfs list -t snapshot</b> 🕘 |                         |       |              |            |
| NAME                                              | USED                    | AVAIL | REFER        | MOUNTPOINT |
| rpool/ROOT/opensolaris-1@install                  | 148M                    | -     | 2.82G        | -          |
| rpool/ROOT/opensolaris-1@2009-10-19-07:32:50      | 31.4M                   | -     | 2.87G        | -          |
| tpool/home/test/data@20091117                     | 15K                     | -     | 19K          | -          |
| tpool/home/test/data@20091118                     | 15K                     | -     | 19K          | -          |
| tpool/home/test/data@20091118-1                   | 0                       | -     | 19K          | -          |
| tpool/home/test/data@20091118-2                   | 0                       | -     | 19K          | -          |
| root@opensolaris:~# zfs rollback -r tpool/home/   | ' <mark>test/d</mark> a | ta@20 | <b>09111</b> | 7 🗸        |
| root@opensolaris:~# zfs list -t snapshot <->      |                         |       |              |            |
| NAME                                              | USED                    | AVAIL | REFER        | MOUNTPOINT |
| rpool/ROOT/opensolaris-1@install                  | 148M                    | -     | 2.82G        | -          |
| rpool/ROOT/opensolaris-1@2009-10-19-07:32:50      | 31.4M                   | -     | 2.87G        | -          |
| tpool/home/test/data@20091117                     | 0                       | -     | 19K          | -          |

### 3-3-4. スナップショットの破棄

ファイルシステムの破棄などと同様に、"zfs destroy"コマンドを使用して、スナップショットを破棄することができます。 "-r"オプションを指定すると、同じ時点に作成した子孫ファイルシステムのスナップショットもまとめて破棄できます。

構文1:スナップショットの破棄

# zfs destroy <ファイルシステム名>@<スナップショット名> 構文2:スナップショットを子孫ファイルシステムもまとめて破棄 # zfs destroy [-r] <ファイルシステム名>@<スナップショット名>

| 実行例2:ファイルシステム"tpool"以下のスナッフショット"2009                                                  | 91117"?     | をまとめて | 破棄して    | 確認します。       |
|---------------------------------------------------------------------------------------|-------------|-------|---------|--------------|
| root@opensolaris:~# <b>zfs list -t snapshot</b> all  all  all  all  all  all  all  al |             |       |         |              |
| NAME                                                                                  | USED        | AVAIL | REFER   | MOUNTPOINT   |
| rpool/ROOT/opensolaris-1@install                                                      | 148M        | -     | 2.82G   | -            |
| rpool/ROOT/opensolaris-1@2009-10-19-07:32:50                                          | 31.4M       | -     | 2.87G   | -            |
| tpool@20091117                                                                        | 0           | -     | 21K     | -            |
| tpool/home@20091117                                                                   | 16K         | -     | 21K     | -            |
| tpool/home/test@20091117                                                              | 16K         | -     | 21K     | -            |
| tpool/home/test/data@20091117                                                         | 0           | -     | 19K     | -            |
| root@opensolaris:~# zfs destroy -r tpool@20091                                        | <b>.117</b> | )     |         |              |
| root@opensolaris:~# zfs list -t snapshot <->                                          |             |       |         |              |
| NAME                                                                                  | USED        | AVAII | _ REFEI | R MOUNTPOINT |
| rpool/ROOT/opensolaris-1@install                                                      | 148M        | -     | 2.82G   | -            |
| rpool/ROOT/opensolaris-1@2009-10-19-07:32:50                                          | 31.4M       | -     | 2.87G   | -            |
|                                                                                       |             |       |         |              |

中4二/司 

### 3-3-5. クローンの作成

書き込み可能なスナップショットをクローンといいます。スナップショットの内容を変更したい場合に使用します。クローン は元スナップショットが破棄されると使用できなくなります。クローンは通常のファイルシステムと同様に自動的にマウントさ れ、読み出しと書き込みが可能になります。クローンとファイルシステムを見分けるためには、プロパティ"origin"の値を参 照します。

**構文1**: クローンの作成 # zfs clone <ファイルシステム名>@<スナップショット名> <保存先クローン名> **構文2**: プロパティ"origin"の値の参照 # zfs get [-r] origin <ファイルシステム名>

実行例 1: ファイルシステム"tpool/home/test/data"のスナップショット"20091117"からクローンを作成して

| プロパティ"origin"の値を確認します。             |           |          |            |                       |         |
|------------------------------------|-----------|----------|------------|-----------------------|---------|
| root@opensolaris:~# zfs clone tp   | ool/hor   | me/test  | /data@     | <b>20091117</b>       |         |
| tpool/home/test/data_clone 🕘       |           |          |            |                       |         |
| root@opensolaris:~# zfs list -r tp | ool/hoi   | me/test  | Ą          |                       |         |
| NAME                               | USED      | AVAIL    | REFER      | MOUNTPOINT            |         |
| tpool/home/test                    | 59K       | 9.77G    | 21K        | /tpool/home/test      |         |
| tpool/home/test/data               | 19K       | 9.77G    | 19K        | /tpool/home/test/data |         |
| tpool/home/test/data_clone         | 0         | 9.77G    | <b>19K</b> | /tpool/home/test/dat  | a_clone |
| root@opensolaris:~# zfs get -r o   | rigin tpo | ool/hon  | 1e/test    | - <del>(</del>        |         |
| NAME                               | PROPER    | RTY VALI | JE         |                       | SOURCE  |
| tpool/home/test                    | origin    | -        |            |                       | -       |
| tpool/home/test@20091117           | origin    | -        |            |                       | -       |
| tpool/home/test/data               | origin    | -        |            |                       | -       |
| tpool/home/test/data@20091117      | origin    | -        |            |                       | -       |
| tpool/home/test/data_clone         | origin    | tpoc     | ol/hom     | e/test/data@2009111   | 7 -     |

### 3-3-6. ファイルシステムの内容をクローンで置き換える

ファイルシステムをクローンで置き換えるには、"zfs promote"コマンドを使用します。クローンを作成したスナップショットの元ファイルシステムは、クローンを残して破棄することができません。このコマンドを使用することで、クローンの親子依存関係が逆転し、元ファイルシステムが、指定されたファイルシステムのクローンになり、破棄することができるようになります。

**構文1**: 元ファイルシステムとクローンの親子依存関係を入れ替える # zfs promote <クローン名> **構文2**: ファイルシステムの名前を変更 # zfs rename <ファイルシステム名> <新ファイルシステム名>

実行例1:ファイルシステム"tpool/home/test/data"と、そのスナップショットから作成されたクローン

| 'tpool/home/test/data_clone"の親子依存関係を入れ替えて破棄し、名前を変更します。       |        |       |        |                             |  |  |  |
|--------------------------------------------------------------|--------|-------|--------|-----------------------------|--|--|--|
| root@opensolaris:~# zfs list -r tp                           | ⇒ looc | J     |        |                             |  |  |  |
| NAME                                                         | USED   | AVAI  | LREFER | MOUNTPOINT                  |  |  |  |
| tpool                                                        | 300K   | 9.77G | 23K    | /tpool                      |  |  |  |
| tpool/home                                                   | 98K    | 9.77G | 22K    | /tpool/home                 |  |  |  |
| tpool/home/test                                              | 59K    | 9.77G | 21K    | /tpool/home/test            |  |  |  |
| tpool/home/test/data                                         | 19K    | 9.77G | 19K    | /tpool/home/test/data       |  |  |  |
| tpool/home/test/data_clone                                   | 0      | 9.77G | 19K    | /tpool/home/test/data_clone |  |  |  |
| root@opensolaris:~# zfs promote tpool/home/test/data_clone < |        |       |        |                             |  |  |  |

root@opensolaris:~# zfs list -r tpool <-> NAME USED AVAIL **REFER MOUNTPOINT** 300K 9.77G tpool 23K /tpool tpool/home 22K /tpool/home 98K 9.77G tpool/home/test /tpool/home/test 59K 9.77G 21K 9.77G tpool/home/test/data 0 **19K** /tpool/home/test/data tpool/home/test/data clone 19K 9.77G 19K /tpool/home/test/data clone root@opensolaris:~# zfs destroy tpool/home/test/data 🕘 root@opensolaris:~# zfs list -r tpool NAME **USED AVAIL REFER MOUNTPOINT** tpool 21K 263K 9.77G /tpool 9.77G tpool/home 98K 22K /tpool/home 9.77G tpool/home/test 59K 21K /tpool/home/test tpool/home/test/data clone 19K 9.77G 19K /tpool/home/test/data\_clone root@opensolaris:~# zfs rename tpool/home/test/data clone tpool/home/test/data Ļ root@opensolaris:~# zfs list -r tpool <-> NAME USED AVAIL **REFER MOUNTPOINT** tpool 294K 9.77G 23K /tpool tpool/home 98K 9.77G 2K /tpool/home tpool/home/test 59K 9.77G 21K /tpool/home/test tpool/home/test/data 19K 9.77G 19K /tpool/home/test/data

### 3-3-7. スナップショットをストリームにまとめる

"zfs send"コマンドを使用することで、特定のスナップショットをストリーム形式(ZFS ストリーム)にまとめてファイルにリ ダイレクトしたり、dd コマンドのような別プロセスに渡したりすることができます。

作成した ZFS ストリームは cat や dd コマンドを入力し、パイプで"zfs receive"コマンドに渡して ZFS に適用することで、元のスナップショットを復元することができます。

ssh コマンドなどを利用して ZFS ストリームを送信することで、スナップショットを他のシステムへ転送することもできます。 また、"zfs send"コマンドに"-R"オプションを指定することにより、子孫すべてを含めた形でファイルシステムやスナップショ ットをストリームにまとめることができます。

構文1: リモートサーバーに ZFS ストリームを書き込む

# zfs send <ファイルシステム名>@<スナップショット名> | ssh [<ユーザー名>@]<ホスト名> dd of= <保存先ファイル名>

構文 2: リモートサーバーにスナップショットの子孫を含む ZFS ストリームを書き込む

# zfs send -R <ファイルシステム名>@<スナップショット名> | ssh [<ユーザー名>@]<ホスト> dd of= <保存先ファイル名>

実行例 1: SSH 経由でスナップショット"tpool@20091117"のストリームを送信し、リモートサーバーに

ファイル形式として書き込みます。文章中の太字(緑色)の部分は初回起動時のみです。

ここでは、送信先を"192.168.1.4"としています。

root@opensolaris:~# zfs send -R tpool@20091117 | ssh taro@192.168.1.4 dd of=20091117 리

The authenticity of host '192.168.1.4 (192.168.1.4)' can't be established. RSA key fingerprint is 84:39:bf:9b:10:83:f4:aa:78:34:89:ed:87:11:40:70. Are you sure you want to continue connecting (yes/no)? yes  $\triangleleft$ Warning: Permanently added '192.168.1.4' (RSA) to the list of known hosts. Password:  $\bigcirc \bigcirc \bigcirc \bigcirc \bigcirc \bigcirc \bigcirc \bigcirc \bigcirc \bigcirc \bigcirc \bigcirc$ 502+9 records in 504+1 records out

### 3-3-8. ZFS ストリームを取り込む

"zfs receive"コマンドで、ストリーム形式のスナップショットを展開して、元の状態に復元することができます。復元の際に、展開先に同じ名前のファイルシステムやスナップショットが存在してはいけませんが、"-F"オプションを指定することで、 受信したストリーム形式のデータで同名の既存ファイルシステムを上書きすることができます。また、"-d"オプションで指定 したファイルシステムの中に、送信側で使用していた名前でスナップショットを復元することができます。

送信先ユーザーが"zfs receive"コマンドを実行する際に、プロファイルで許可されていない場合、"pfexec"コマンド を指定します。また、パスが通っていない場合、"/usr/sbin/"を付け、絶対パス名で指定します。ここでは、リモート側は 『そのどちらも設定されていない』、としています。この作業を行う場合には、あらかじめリモートシステム側の設定を確認し てください。

構文 1 : ZFS 複製ストリームからスナップショットを復元する

# cat <ファイル名> | zfs receive -F -d <ファイルシステム名>

構文2: "zfs send"コマンドで送信されたストリームからスナップショットを復元する

# zfs send -R <ファイルシステム名>@<スナップショット名> | ssh [<ユーザー名>@]

<ホスト名> pfexec /usr/sbin/zfs\_receive -F -d <ファイルシステム名>

実行例1:あらかじめ作成してあるスナップショット"tpool@20091117"を、"zfs send"コマンドを

使用して送信されたストリームから、スナップショットを復元します。

ここでは送信先を"192.168.1.4"としています。

root@opensolaris:~# zfs send -R tpool@20091117 | ssh taro@192.168.1.4 pfexec /usr/sbin/zfs

receive -F -d tpool Password: 000000 리

### 3-3-9. スナップショットを差分転送する

スナップショットの増分(差分)だけを転送するには"zfs send"コマンドに"-i"(小文字のi)オプションを指定します。この 場合、スナップショットを送受信するシステムの両方に、同等のスナップショットが存在していなければいけません。これは、 "-R"オプションを指定して、子孫のファイルシステムすべてを含む複製ストリームを転送する場合も同様です。また、"zfs send"コマンドに"-I"(大文字の i)を指定することで、スナップショットすべての増分を取得して結合し、転送することがで きます。たとえば、20:40 と 20:43 のスナップショットの差分を転送する場合、"-i"(小文字の i)オプションの場合は 20:40 と 20:43 の差分を取得することになりますが、"-I"(大文字の i)オプションの場合、20:40 と 20:41、20:41 と 20:42、20:42 と 20:43 の差分をまとめて転送することになります。

構文1:スナップショットを差分転送する

# zfs send -i <古いスナップショット名> <新しいスナップショット名> | ssh [<ユーザー名>@] <ホスト名> zfs receive -F -d <ファイルシステム名>

構文2:結合されたスナップショットを送信する

# zfs send -I <古いスナップショット名> <新しいスナップショット名> | ssh [<ユーザー名>@] <ホスト名> zfs receive -F -d <ファイルシステム名>

**実行例1**:スナップショット"tpool@20091117"と"tpool@20091117\_1"の差分を転送します。

ここでは転送先を、"192.168.1.2"としています。

root@opensolaris:~# zfs send -i tpool@20091117 tpool@20091117\_1 | ssh katsumi@ 192.168.1.2 pfexec /usr/sbin/zfs receive -F -d tpool 실 Password: OOOOOO 실

### 3-4. iSCSI(shareiscsi) 3-4-1. iSCSI でエクスポートする

ZFS が管理するストレージリソースを、iSCSI ターゲットとして他のコンピュータに提供することができます。iSCSI とは、 ディスクなどの周辺デバイスやコンピュータ間でのデータ転送をするのに使用される SCSI プロトコルを、TCP/IP を介して やりとりできるようにした技術です。

SCSIの概念では、同じバスに接続するデバイスやコンピュータは対等なノードです。ノード上のリソースをターゲットと呼び、ターゲットを要求する側をイニシエータと呼びます。iSCSI でも同様に、他のノードにリソースを提供する側をターゲット、要求する側をイニシエータと呼びます。

他の OS も同様ですが、Solaris の iSCSI ターゲット/イニシエータは、サーバー/クライアント型のプログラムとして実装 されています。ここでは、サーバープログラムが ZFS のストレージプールから作成したボリュームを、iSCSI イニシエータを介 してローカルのボリュームとして使用します。iSCSI イニシエータは多くの OS に用意されており、Solaris システムがエクス ポートしたボリュームは、Windows、Linux、MacOS X などからも利用が可能です。

OpenSolaris の iSCSI のイニシエータ/ターゲットソフトウェアは、"pkg.opensolaris.org"からパッケージをダウンロ ードして、インストールします。このパッケージをインストールした後、再起動してください。再起動することでインストールが 完了します。

● iSCSI ターゲット側の設定

設定例 1: iSCSI パッケージのインストール # pkg install SUNWiscsi SUNWiscsitgt 設定例 2: SMF で iSCSI ターゲットのサービスを有効にする # svcadm enable svc:/system/iscsitgt:default 設定例 3: ストレージプールからボリュームを作成 # zfs create -V <容量> <ボリューム> 設定例 4: 作成したボリュームを iSCSI でエクスポートする # zfs set shareiscsi=on <ボリューム> 設定例 5: iSCSI ターゲットとして機能していることを確認 # iscsitadm list target -v

iSCSI イニシエータ側の設定
設定例 1: iSCSI パッケージのインストール
# pkg install SUNWiscsi SUNWiscsi ペー
設定例 2: iSCSI イニシエータを SMF で有効にする
# svcadm enable iscsi\_initiator ペー
設定例 3: iSCSI ターゲットの検索対象として IP アドレスを指定する
# iscsiadm add discovery-address <IP アドレス> ペー
設定例 4: iSCSI ターゲットへの接続を有効にする
# iscsiadm modify discovery -t enable ペー
設定例 5: iSCSI ターゲットへの接続を無効にする
# iscsiadm modify discovery -t disable ペー

● iSCSI ターゲット側の実行例

実行例 1: iSCSI パッケージをインストールします。 root@opensolaris:~# pkg install SUNWiscsi SUNWiscsitgt 🕘 PKGS FILES XFER (MB) DOWNLOAD 2/2 18/18 0.79/0.79 Completed PHASE **ACTIONS** 78/78 Install Phase 実行例2: SMFで iSCSI ターゲットのサービスを有効にします。 root@opensolaris:~# svcadm enable svc:/system/iscsitgt:default -実行例3:ボリューム"tpool/iscsi"をiSCSIターゲットとしてエクスポートして確認します。 root@opensolaris:~# zfs create -V 1g tpool/iscsi 🕘 root@opensolaris:~# zfs shareiscsi=on tpool/iscsi <> root@opensolaris:~# iscsitadm list target 🕘 Target: tpool/iscsi iSCSI Name: ign.1986-03.com.sun:02:d9423521-877c-cdef-d4be-e6e054315231 **Connections: 0** ● iSCSI イニシエータ側の実行例 実行例1: iSCSI パッケージをインストールします。 root@act131:~# pkg install SUNWiscsi SUNWiscsiini 🕘 PKGS FILES XFER (MB) DOWNLOAD Completed 1/18/8 0.26/0.26 PHASE ACTIONS Install Phase 35/35 実行例2: iSCSI イニシエータを SMF で有効にします。 root@act131:~# svcadm enable iscsi initiator 🕘 実行例3:エクスポートされている iSCSI ターゲットをイニシエータで参照できるように設定して確認します。 root@act131:~# iscsiadm add discovery-address 192.168.1.3 root@act131:~# iscsiadm modify discovery -t enable 🕘 root@act131:~# iscsiadm list discovery *→* Discoverv: Static: disabled Send Targets: enabled iSNS: disabled root@act131:~# format 🕘 Searching for disks...done AVAILABLE DISK SELECTIONS: 0. c0t600144F04B0B473F00080027851D8F00d0 <DEFAULT cyl 1022 alt 2 hd 64 sec 32> /scsi\_vhci/disk@g600144f04b0b473f00080027851d8f00 1. c7d0 <DEFAULT cyl 9722 alt 2 hd 255 sec 63> /pci@0,0/pci-ide@1f,1/ide@0/cmdk@0,0 Specify disk (enter its number): ^C ● iSCSI ターゲット側の確認例 実行例1:接続が有効になっているかを確認します。 root@opensolaris:~# iscsitadm list target <-> Target: tpool/iscsi

iSCSI Name: iqn.1986-03.com.sun:02:d9423521-877c-cdef-d4be-e6e054315231 Connections: 1

# 3-5. NFS(sharenfs) 3-5-1. NFS でエクスポートする

ZFS では、"sharenfs"プロパティの値を"on"にするだけで、ファイルシステムを NFS でエクスポートできます。従来の ファイルシステムでの、"dfstab(4)"に記述してファイルシステムをエクスポートするという手順に比べて、格段に容易にな っています。エクスポートを指定したファイルシステム下に子孫のファイルシステムを作成した場合、プロパティの設定値が 継承されます。

"sharenfs"プロパティで共有を指定しているファイルシステムに対しては、"zfs share"で共有、"zfs unshared"コマンドで共有解除できます。また、オプション"-a"が指定されている場合は、すべてのファイルシステムに対しての設定が可能です。

**構文1**: ファイルシステムをNFS でエクスポートする # zfs set sharenfs=on <ファイルシステム名> **構文2**: ファイルシステムをNFS のオプションを付与してエクスポートする # zfs set sharenfs=<オプション> <ファイルシステム名> **構文3**: "sharenfs"プロパティがセットされているファイルシステムを共有状態にする # zfs share <[-a] | <ファイルシステム名>> **構文4**: "unshared"プロパティがセットされているファイルシステムを共有解除する # zfs unshared <[-a] | <ファイルシステム名>>

実行例1:ファイルシステム"tpool/home"にNFSによるエクスポートを設定して、その下に作成した子孫ファイルシ

ステムにもプロパティが継承されていることを確認します。 root@opensolaris:~# zfs sharenfs=on tpool/home <> root@opensolaris:~# share ∠ .... -@tpool/home /tpool/home rw root@opensolaris:~# zfs create tpool/home/test 🚽 root@opensolaris:~# share ⊲ -@tpool/home /tpool/home rw ..... -@tpool/home /tpool/home/test rw 実行例2:オプションが付与されているファイルシステムすべての共有を解除し、再度共有状態にして確認します。 root@opensolaris:~# zfs unshare -a 긛 root@opensolaris:~# share ⊲ root@opensolaris:~# zfs share -a ⊲ root@opensolaris:~# share ⊲ .... -@tpool/home /tpool/home rw ..... -@tpool/home /tpool/home/test rw

## 3-6. CIFS(sharesmb) 3-6-1. CIFS でエクスポートする

Solarisの CIFS は Samba と異なり、Solaris カーネル内に実装されています。このことは、CIFS サービスを安定して動作させるとともに、管理面でも ZFS との密接な連携を可能にしています。

ZFS では、CIFS 用のプロパティ"sharesmb"が用意されており、プロパティを"on"にするだけで ZFS のファイルシステ ムを CIFS でエクスポートできます。

CIFS プロトコルは複数のユーザーがファイルを共有する時、排他ロックのメカニズムとして"強制ロック(mandatory locking)"を想定していますが、UNIX では紳士協定型の"協調ロック(advisory locking)"を利用しています。強制ロックを使用する場合は、ファイルシステムごとに"nbmand(non-blocking mandatory locking)"プロパティを指定することができます。

OpenSolaris で CIFS を利用するには、あらかじめ"pkg.opensolaris.org"から必要なパッケージをダウンロードして、インストールします。このパッケージをインストールした後、再起動してください。再起動することでインストールが完了します。

設定例 1: CIFS パッケージのインストール

# pkg install SUNWsmbskr SUNWsmds 🖉

設定例2: 複数のロッキングメカニズムを併用できる ZFS ファイルシステムの作成

# zfs create -o casesensitivity=mixed -o nbmand=on -o sharesmb=on <ファイルシステム 名> e

設定例3: 接続時の認証に PAM モジュール(pam\_smb\_passwd.so.1)を使用する

"/etc/pam.conf"構成ファイルに以下の行を追加

other password required pam\_smb\_passwd.so.1 nowarn

設定例 4: "pam.conf(4)"の設定後、CIFS サービス用のユーザーにパスワードを設定する

# passwd <ユーザー名> 🕘

設定例 5 : CIFS としてエクスポートされた ZFS ファイルシステムを確認する

# smbutil view //[<ユーザー名>@]<IP アドレス> 🕘

**設定例 6** : CIFS クライアントサービスを有効にする

# svcadm enable smb/client 🕘

設定例7: CIFS でエクスポートされたファイルシステムをマウントする

# mount -F smbfs //[<ユーザー名>@]<IP アドレス>/<CIFS サービス名> <マウントポイント> 🕘

実行例 1: CIFS パッケージをインストールします。 root@opensolaris:~# pkg install SUNWsmbskr SUNWsmbs DOWNLOAD PKGS FILES XFER (MB) Completed 2/2 35/35 1.92/1.92

PHASE ACTIONS Install Phase 90/90

実行例2: ファイルシステム"tpool/cifs"をCIFSとしてエクスポートします。

また、"group"と"everyone"による書き込みができるように設定します。

root@opensolaris:~# zfs create -o casesensitivity=mixed -o nbmand=on -o sharesmb=on tpool/cifs 리 root@opensolaris:~# /usr/bin/ls -V -d /tpool/cifs 리

drwxr-xr-x 2 rootroot 2 11 月 24 15:04 /tpool/cifs owner@:-----:deny owner@:rwxp---A-W-Co-:----:allow group@:-w-p-----:deny

group@:r-x----- :-----:allow everyone@:-w-p---A-W-Co-:-----:deny everyone@:r-x---a-R-c--s :-----:allow root@opensolaris:~# /usr/bin/ls -V -d /tpool/cifs </ drwxrwxrwx 2 rootroot 211月 24 15:04 /tpool/cifs owner@:-----:denv owner@:rwxp---A-W-Co-:----:allow group@:-----:deny group@:rwxp-----:allow everyone@:-----A-W-Co-:-----:deny everyone@:rwxp--a-R-c--s:-----:allow 実行例 3:接続時の認証に PAM モジュールを使用するために"/etc/pam.conf"に以下のように追加します。 root@opensolaris:~# cd /etc root@opensolaris:/etc# vi pam.conf 🕘 # **# CDDL HEADER START** # other session required pam\_unix\_session.so.1 # # Default definition for Password management # Used when service name is not explicitly mentioned for password management # other password required pam\_dhkeys.so.1 other password requisite pam\_authtok\_get.so.1 other password requisite pam authtok check.so.1 other password required pam\_authtok\_store.so.1 other password required pam\_smb\_passwd.so.1 nowarn # # Support for Kerberos V5 authentication and example configurations can 実行例 4: "pam.conf(4)"の設定後、CIFS サービス用のユーザーにパスワードを設定します。 root@opensolaris:~# passwd 
↩ passwd: Changing password for taro New Password: 0000000 신 Re-enter new Password: 0000000 a passwd: password successfully changed for taro 実行例 5: CIFS としてエクスポートされた ZFS ファイルシステムを確認します。 root@opensolaris:~# smbutil view //taro@192.168.1.4 🕘 Password: ○○○○○○ ⊲ Share Type Comment ipc\$ IPC Remote IPC tpool cifs disk

2 shares listed from 2 available

### 3-7. BE(Boot 環境: Boot Environment) 3-7-1. BEの管理

OpenSolaris では、"rpool"ストレージプール内のシステム領域を"BE"として管理しています。BE は、複数作成して、起動時に切り替えることができます。OpenSolaris は、BE は ZFS のクローンとして管理されているため、ディスク消費は差分の分だけで効率的です。また、BE の作成も瞬時に行うことができます。

OpenSolaris では、"pkg image-update"コマンドでシステムをアップデートするたびに、自動的に BE が作成され ていきます。使用する BE は起動時の GRUB メニューで選択できるため、なんらかの理由でアップデートがうまくいかなか った場合でも、以前の状態に戻すことができます。

### 3-7-2. BE の作成

BE の作成には、"beadm create"コマンドを使用します。このコマンドは、現在アクティブになっている BE から ZFS のクローンとして新たな BE を作成します。作成した BE は、システム起動時の GRUB メニューから選択できます。作成 した BE をブートした場合、"rpool/ROOT/<BE 名>"がルート"/"にマウントされます。

ディスクの設定ファイル"/etc/vfstab"を表示してみると、"/"にマウントされるファイルシステムが作成した BE に自動的に変更されていることが確認できます。

構文1:BEの作成 # beadm create <BE名>

**実行例 1** : BE を作成します。

root@opensolaris:~# beadm create BE1 <->

### 3-7-3.BEの表示

現在の BE の一覧は"beadm list"コマンドで表示できます。 "Mountpoint"の行に"/"が表示されている BE が今現在アクティブになっているブート環境です。

構文1:BEの一覧を表示 # beadm list

実行例 1:BEの一覧を表示します。 root@opensolaris:~# beadm list ↩ BE ActiveMountpoint Space Policy Created

BE1 -- 43.0K static 2009-11-25 11:35 opensolaris NR / 3.18G static2009-11-19 14:48

## 3-7-4. beadmとluコマンドの比較

Solaris の"lu"コマンドは、"Solaris Live Upgrade"関連のコマンドです。このコマンドは、OpenSolaris ではサポ ートされていません。OpenSolaris では、"beadm"コマンドを使用します。以下に"beadm"コマンドと、"lu"コマンドの 比較を示します。

| No | beadm コマンド              | lu コマンド                |                                                   |
|----|-------------------------|------------------------|---------------------------------------------------|
| 1  | beadm                   | help                   | ヘルプ情報を表示します。                                      |
| 2  | activate                | activate               | ブート環境をアクティブにします。                                  |
| 3  | -                       | cancel                 | スケジュールされた Live Upgrade 機能での、<br>コピー/作成操作を取り消します。  |
| 4  | -                       | compare                | 2 つのブート環境を比較します。                                  |
| 5  | -                       | make                   | ファイルをコピーすることにより、<br>指定のブート環境のファイルシステムを作成します。      |
| 6  | create                  | create                 | 新しいブート環境を作成します。                                   |
| 7  | -                       | curr                   | アクティブなブート環境名を表示します。                               |
| 8  | destroy                 | delete                 | ブート環境を破棄します。                                      |
| 9  | -                       | exit                   | luを終了します。                                         |
| 10 | list                    | fslist                 | ブート環境に関する情報を表示します。                                |
| 11 | mount                   | mount                  | ブート環境をマウントします。                                    |
| 12 | rename                  | rename                 | ブート環境の名前を変更します。                                   |
| 13 | -                       | status                 | ブート環境のステータスを表示します。                                |
| 14 | umount<br>or<br>unmount | umount                 | ブート環境をマウント解除します。                                  |
| 15 | -                       | upgrade<br>or<br>flash | ブート環境上のソフトウェアのインストール、<br>アップグレード、およびその他の機能を実行します。 |

### 表 3-7-4-1. beadm コマンドと lu コマンドの比較

### 3-8. ZONE における ZFS

Solaris Zone は、個々の Zone にノード名、IP アドレス、ユーザー、グループ、ディスク領域、ネットワークポート、ネ ームサーバーなどを持つことができます。これにより、セキュリティやアプリケーション障害をお互いに影響することなく構成す る仮想化技術です。また、ZONE の名称は、インストールした元の OS を"Global Zone(大域ゾーン)"、その OS から 作成された OS を"non-global zone(非大域ゾーン)"と呼びます。

個々の Zone は、ネットワークや共有ディスクを介して他のシステムにアクセスする場合を除いては、セキュリティを侵害、 あるいは外の環境を見ることはできません。

ZFS の Zone は、同一サーバー内で Zone の複製を可能とし、アプリケーションや設定も丸ごと複製することができます。また、通常よりも高速にインストールすることができます。

従来のサービスの追加方式では、「1. ハードウェアの設置、2. OS、Volume 管理ソフトインストールと設定、3. サービスのインストール、4. サービスの設定」のような手順で行っていましたが、ZFS+Zoneによる ZFS クローン機能で 瞬時に追加することができるようになりました。また、別のサーバーにゾーン環境を丸ごと移動することが可能です。

ZFS においての Zone とは、セキュリティの更なる強化、ZFS のクローン機能との組み合わせやリモートコピーとの連携 による更なる高速化と低消費容量を実現しています。

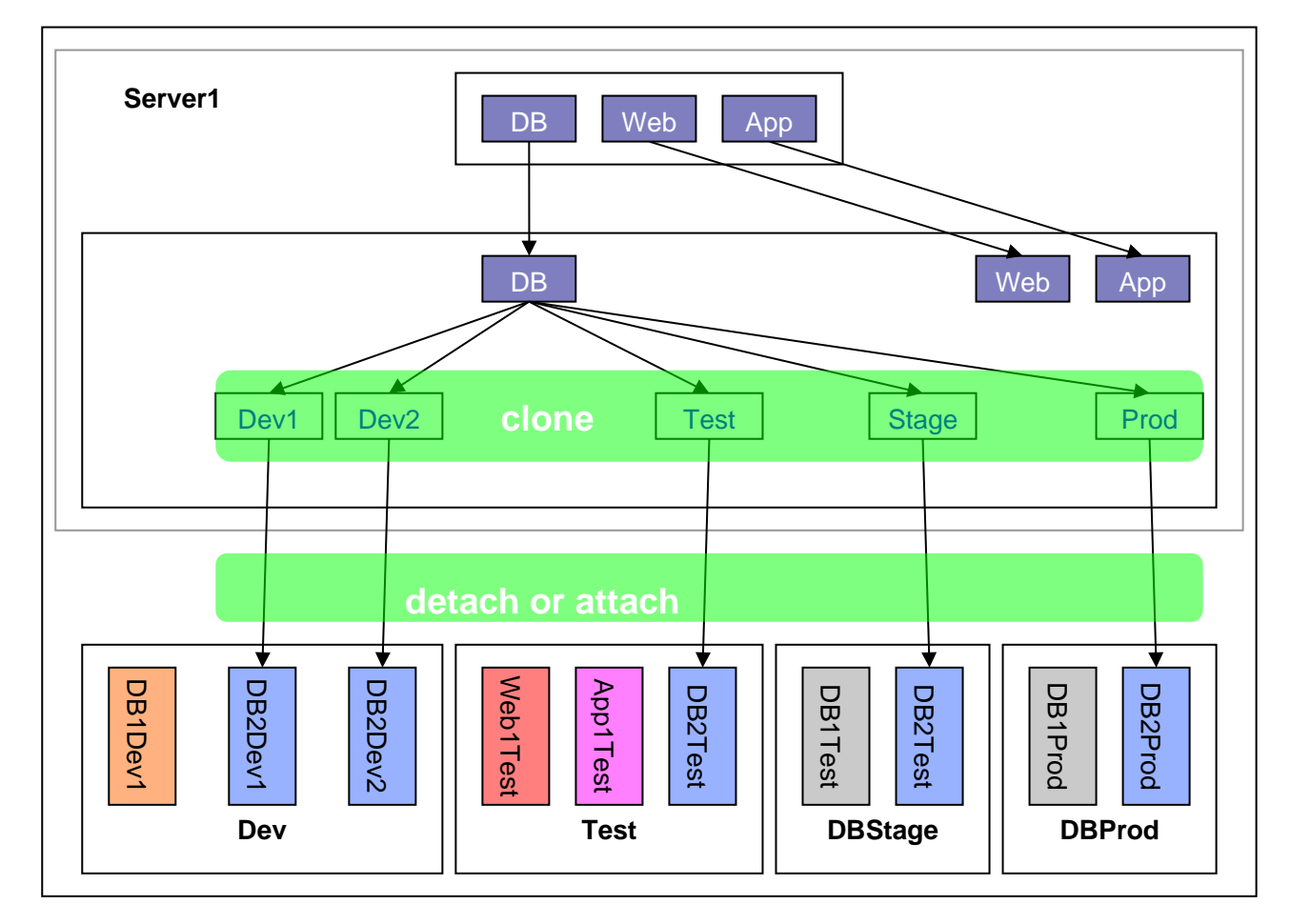

以下にゾーンプロビジョニングとの連携図(例)を示します。

### 図 3-8-1. ゾーンプロビジョニングとの連携図(例)

出典: Solaris ZFS のメリットとその多角的な活用

ネイティブな非大域ゾーンの作成に必須の要素は、"zonename"および"zonepath"プロパティです。その他の資源 およびプロパティは省略可能です。省略可能な資源には、"dedicated-cpu"資源と"capped-cpu"資源のどちらを 使用するかを決めるなど、選択肢の中から選ぶ必要があるものもあります。

以下に、ゾーンの作成例を示します。

 Zone 作成時に一番重要なプロパティは"zonepath"ですが、Solaris 10 のように適当なディレクトリを "mkdir"で作成して"zoonepath"に設定してはいけません。OpenSolarisでは、"zonepath"にZFSのデー タセット名を設定する必要があります。例えば、"zonepath"に"/tpool/zone/test"と指定したい場合は、あら

かじめ"chmod"コマンドでパーミッションを設定する必要があります。 root@opensolaris:~# zfs create tpool/zone root@opensolaris:~# zfs create tpool/zone/test root@opensolaris:~# chmod 700 /tpool/zone/test root@opensolaris:~#

 次に"zonecfg"コマンドで Zone"test"の作成および設定を行います。 root@opensolaris:~# zonecfg -z test

test: No such zone configured ← そのような構成済み Zone はありません Use 'create' to begin configuring a new zone. ← "create"を使用して、 zonecfg:test> create  $\triangleleft$  新しい Zone の構成を開始してください。 zonecfg:test> set zonepath=/tpool/zone/test  $\triangleleft$ 

設定値を確認します。

zonecfg:test> info 
Zonename: test
zonepath: /tpool/zone/test
brand: ipkg
autoboot: false
bootargs:
pool:
limitpriv:
scheduling-class:
ip-type: shared
hostid:
zonecfg:test> ^C

"info"の出力結果で注目する箇所は、Solaris 10と違いブランド名が"native"ではなく"ipkg"形式になっている事です。従って、"inherit-pkg-dir"のプロパティも無くなっています。

"zonecfg"の設定を終了後、Zoneの状態を確認します。

root@opensolaris:~# zoneadm list -cv 
ID NAME STATUS PATH BRAND IP
0 global running / nativeshared
- test configured /tpool/zone/testipkg shared
root@opensolaris:~#

"test"のブランドが"native"ではなく"ipkg"になっています。

3. Zone の作成が完了しましたので、インストールします。Zone のインストールを実行すると、パッケージのリポジト リからパッケージのダウンロードが開始されます。ログにはインストールにかかった所要時間が表示されます。

root@opensolaris:~# zoneadm -z test install ← Publisher: Using opensolaris.org (http://pkg.opensolaris.org/release/). Image: Preparing at /tpool/zone/test/root. Cache: Using /var/pkg/download. Sanity Check: Looking for 'entire' incorporation. Installing: Core System (output follows) DOWNLOAD PKGS FILES XFER (MB) Completed 20/203021/302142.55/42.55

PHASE ACTIONS Install Phase 5747/5747 Installing: Additional Packages (output follows) DOWNLOAD PKGS FILES XFER (MB) Completed 37/375598/559832.52/32.52

PHASE ACTIONS Install Phase 7329/7329

Note: Man pages can be obtained by installing SUNWman Postinstall: Copying SMF seed repository ... done. Postinstall: Applying workarounds. Done: Installation completed in 141.241 seconds.

Next Steps: Boot the zone, then log into the zone console (zlogin -C) to complete the configuration process root@opensolaris:~#

インストール完了後、Zone をブートして使用可能になります。
 ブート後、"zlogin"コマンドで接続します。以下は、初期起動時のイメージです。

root@opensolaris:~# zoneadm -z test boot root@opensolaris:~# zlogin -C test [Connected to zone 'test' console] 69/69 Reading ZFS config: done. Mounting ZFS filesystems: (5/5) 初期設定を行います。まず、端末タイプを選択します。選択後、一します。

| 😃 192.16                            | 8.1.3:22                 | 2 - Tera   | Term VT         |           |                   |                 | - 0 🛛  |
|-------------------------------------|--------------------------|------------|-----------------|-----------|-------------------|-----------------|--------|
| ファイル(E)                             | 編集( <u>E</u> )           | 設定(S)      | בטאם-וועס)      | ウィンドウ(W)  | 漢字コード( <u>K</u> ) | Resi <u>z</u> e | ヘルプ(圧) |
|                                     |                          |            |                 |           |                   |                 |        |
|                                     |                          |            |                 |           |                   |                 |        |
| What type                           | of termir                | nal are yo | ou using?       |           |                   |                 |        |
| 1) ANSI S<br>2) DEC VT<br>3) PC Cop | tandard C<br>100<br>sole | RT         |                 |           |                   |                 |        |
| 4) Sun Coi<br>5) Sun Wo             | mmand Toc<br>rkstation   | n<br>N     |                 |           |                   |                 |        |
| 6) X Term<br>7) Other               | inal Emul                | ator (xte  | erms)           |           |                   |                 |        |
| Type the n                          | umber of                 | your choi  | ice and press f | Return: 2 |                   |                 | ~      |

ホスト名を設定します。ホスト名を入力して、<Esc+2>を入力します。

| 👺 192.168.1.3:22 - Tera Term VT 🛛 📮                                                                                                    |       |
|----------------------------------------------------------------------------------------------------|-------|
| ファイル(E) 編集(E) 設定(S) コントロール(Q) ウィンドウ(W) 漢字コード(K) Resize ヘル                                                                                                    | ルプ(日) |
| <ul> <li>ファイル(E) 編集(E) 設定(S) コントロール(Q) ワインドワ(W) 漢字コード(K) Resize ヘ)</li> <li>Host Name</li> <li>Enter the host name which identifies this system on the network. The name must be unique within your domain; creating a duplicate host name will cause problems on the network after you install Solaris.</li> <li>A host name must have at least one character; it can contain letters, digits, and minus signs (-).</li> <li>Host name test</li> </ul> | -     |
| F2_Continue F6_Help                                                                                                    | -     |

ホスト名設定確認です。よければ<Esc+2>を入力します。変更する場合は<Esc+4>を入力します。

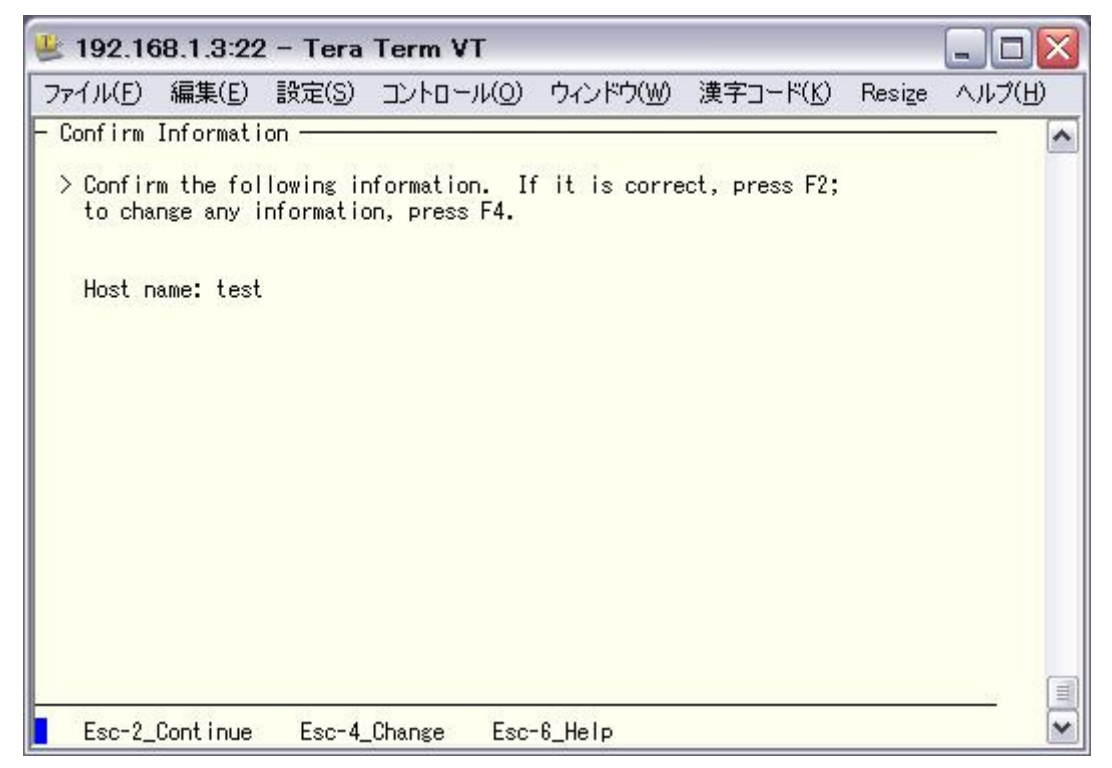

タイムゾーンの設定です。"Asia"にカーソルを移動させ、"x"を入力して、<Esc+2>を入力します。

| 🖳 192.168.1.3:22 - Tera Term VT                                                                                                    |     |
|----------------------------------------------------------------------------------------------------|-----|
| ファイル(E) 編集(E) 設定(S) コントロール(Q) ウィンドウ(W) 漢字コード(K) Resize ヘルブ                                                                                                    | (H) |
| - Time Zone                                                                                                    | ^   |
| On this screen you must specify your default time zone. You can specify a<br>time zone in three ways: select one of the continents or oceans from the<br>list, select other - offset from GMT, or other - specify time zone file.<br>> To make a selection, use the arrow keys to highlight the option and<br>press Return to mark it [X].<br>Continents and Oceans |     |
| - [] Africa<br>[] Americas<br>[] Antarctica<br>[] Arctic Ocean<br>[] Asia<br>[] Atlantic Ocean<br>[] Australia<br>[] Europe<br>v [] Indian Ocean                                                                                                    | 3   |
| Esc-2_Continue Esc-6_Help                                                                                                    | ~   |

地域設定です。"Japan"にカーソルを移動させ、"x"を入力して、<Esc+2>を入力します。

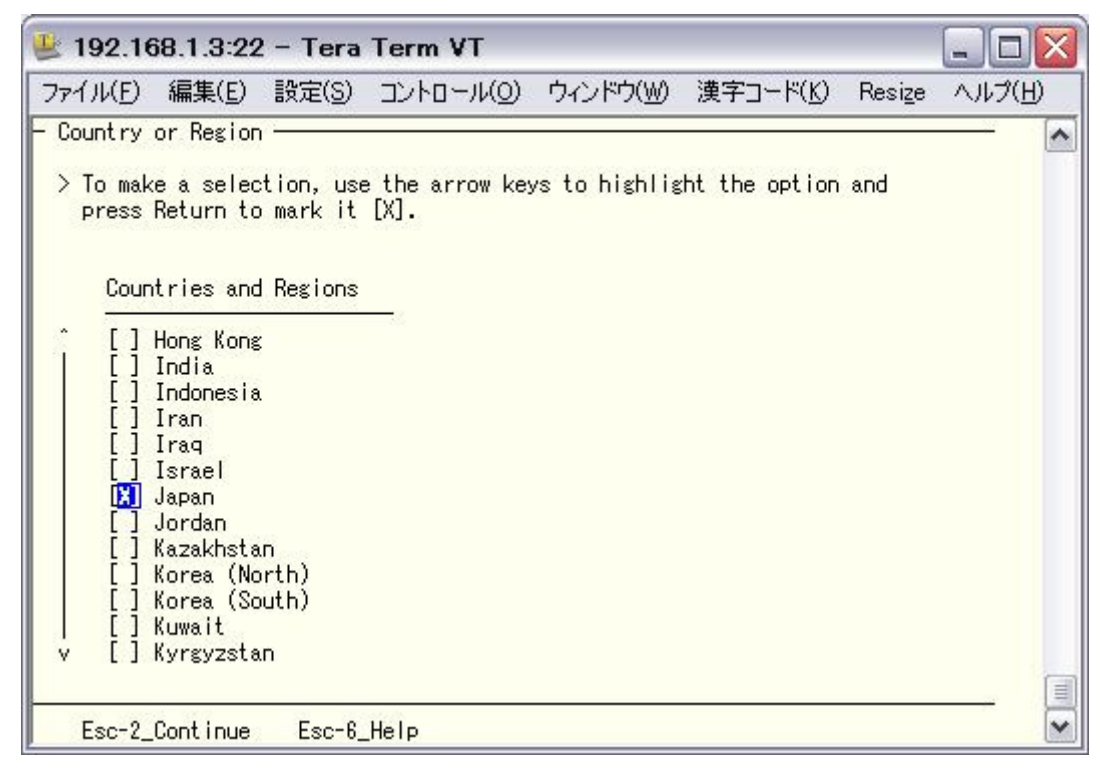

タイムゾーンの確認です。よければ<Esc+2>を入力します。変更する場合は<Esc+4>を入力します。

| 👱 192.16           | 68.1.3:22              | – Tera                 | Term VT                    |          |             |                   |                 | 🛛      |
|--------------------|------------------------|------------------------|----------------------------|----------|-------------|-------------------|-----------------|--------|
| 771N(E)            | 編集( <u>E</u> )         | 設定( <u>S</u> )         | שארכב                      | (O)      | ウィンドウ(W)    | 漢字コード( <u>K</u> ) | Resi <u>z</u> e | ヘルプ(円) |
| - Confirm          | Informati              | on ———                 |                            |          |             |                   |                 | - ^    |
| > Confir<br>to cha | m the fol<br>nge any i | lowing in<br>nformatic | iformation.<br>Nn, press F | If<br>4. | it is corre | ct, press F2;     |                 |        |
| Time z             | one: Japa              | n                      |                            |          |             |                   |                 |        |
|                    |                        |                        |                            |          |             |                   |                 |        |
|                    |                        |                        |                            |          |             |                   |                 |        |
|                    |                        |                        |                            |          |             |                   |                 |        |
|                    |                        |                        |                            |          |             |                   |                 |        |
|                    |                        |                        |                            |          |             |                   |                 |        |
| Esc-2_             | Continue               | Esc-4_                 | Change                     | Esc-     | 6_Help      |                   |                 | -      |

ルートパスワードの設定です。確認のために二度入力します。入力後、<Esc+2>を入力します。

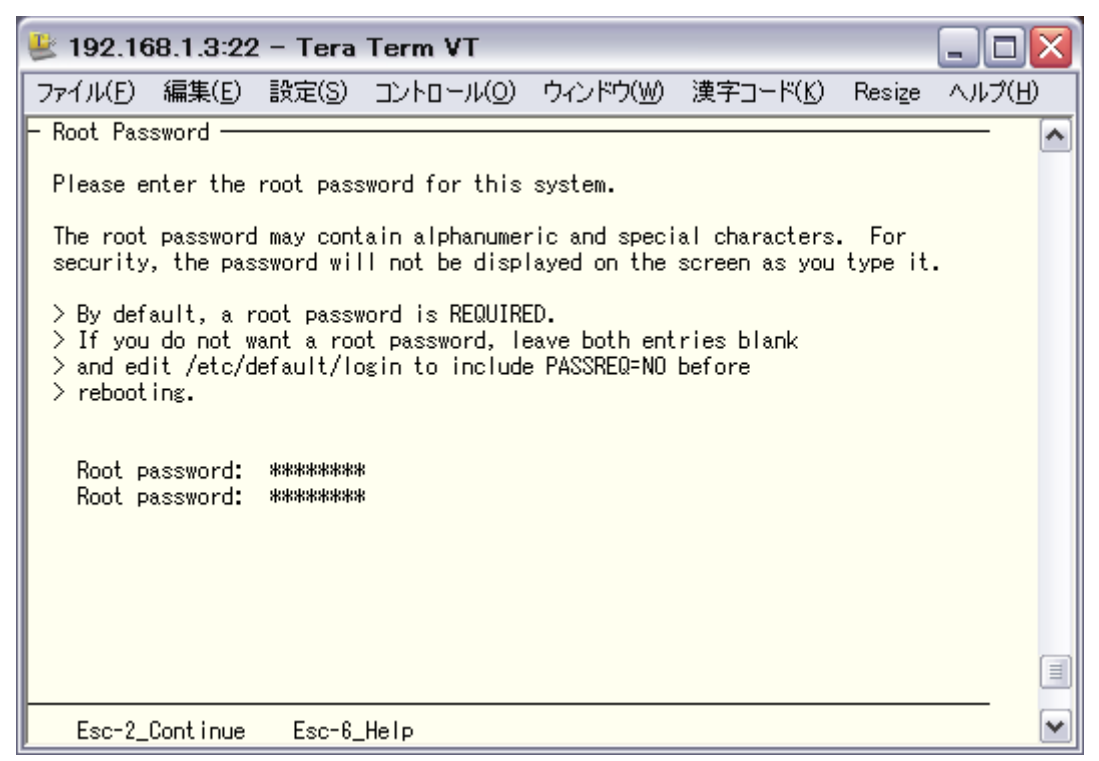

システム確認完了です。

| 😃 192.10   | 68.1.3:22      | 2 – Tera       | Term VT   |          |                   |                 | - 🗆 🛛  |
|------------|----------------|----------------|-----------|----------|-------------------|-----------------|--------|
| ファイル(E)    | 編集( <u>E</u> ) | 設定( <u>S</u> ) | בטאם-אעם) | ウィンドウ(Ѡ) | 漢字コード( <u>K</u> ) | Resi <u>z</u> e | ヘルプ(円) |
|            |                |                |           |          |                   |                 |        |
| System ide | entificati     | on is com      | pleted.   |          |                   |                 |        |

起動後、"root"でログインします。 test console login: root Password: ○○○○○○○ Nov 6 00:08:04 test login: ROOT LOGIN /dev/console Sun Microsystems Inc. SunOS 5.11 snv\_111b November 2008 root@test:~# 以下に親(大域ゾーン)OS 内での"zfs list"、"zpool status"および"df -k"の見え方について示します。また、子 (非大域ゾーン)OS と同じものは太字(緑色)になっています。

# 親(大域ゾーン)の OS

| root@opensolaris:~# zfs list <       |       |       |       |                   |
|--------------------------------------|-------|-------|-------|-------------------|
| NAME                                 | USED  | AVAIL | REFER | MOUNTPOINT        |
| rpool                                | 4.66G | 4.14G | 86K   | /rpool            |
| rpool/ROOT                           | 3.18G | 4.14G | 19K   | legacy            |
| rpool/ROOT/opensolaris               | 8.80M | 4.14G | 2.87G | /                 |
| rpool/ROOT/opensolaris-1             | 3.17G | 4.14G | 2.99G | /                 |
| rpool/ROOT/opensolaris-1@install     | 148M  | -     | 2.82G | -                 |
| rpool/ROOT/opensolaris-1@2009-10-19- | 31.4M | -     | 2.87G | -                 |
| 07:32:50                             |       |       |       |                   |
| rpool/dump                           | 274M  | 4.14G | 274M  | -                 |
| rpool/export                         | 5.51M | 4.14G | 21K   | /export           |
| rpool/export/home                    | 5.49M | 4.14G | 22K   | /export/home      |
| rpool/export/home/taro               | 5.47M | 4.14G | 5.47M | /export/home/taro |
| rpool/swap                           | 512M  | 4.54G | 101M  | -                 |
| rpool/zones1                         | 242M  | 4.14G | 21K   | /rpool/zones1     |
| rpool/zones1/test-zone               | 242M  | 4.14G | 22K   |                   |
| rpool/zones1/test-zone/ROOT          | 242M  | 4.14G | 19K   | legacy            |
| rpool/zones1/test-zone/ROOT/zbe      | 242M  | 4.14G | 242M  | legacy            |
| rpool/zones2                         | 242M  | 4.14G | 21K   | /rpool/zones2     |
| rpool/zones2/snap-zone               | 242M  | 4.14G | 22K   |                   |
| rpool/zones2/snap-zone/ROOT          | 242M  | 4.14G | 19K   | legacy            |
| rpool/zones2/snap-zone/ROOT/zbe      | 242M  | 4.14G | 242M  | legacy            |
| rpool/zones3                         | 242M  | 4.14G | 21K   | /rpool/zones3     |
| rpool/zones3/clone-zone              | 242M  | 4.14G | 22K   |                   |
| rpool/zones3/clone-zone/ROOT         | 242M  | 4.14G | 19K   | legacy            |
| rpool/zones3/clone-zone/ROOT/zbe     | 242M  | 4.14G | 242M  | legacy            |
| rpool/zonesx                         | 19K   | 4.14G | 19K   | /rpool/zonesx     |
| tpool                                | 484M  | 5.37G | 23.0K | /tpool            |
| tpool/zone                           | 242M  | 5.37G | 21.0K | /tpool/zone       |
| tpool/zone/test                      | 242M  | 5.37G | 22.0K | /tpool/zone/test  |
| tpool/zone/test/ROOT                 | 242M  | 5.37G | 19.0K | legacy            |
| tpool/zone/test/ROOT/zbe             | 242M  | 5.37G | 242M  | legacy            |
| root@opensolaris:~#                  |       |       |       |                   |

root@opensolaris:~# **zpool status** pool : rpool state : ONLINE scrub : none requested config :

| NAME STATE    | READ | WRIT | E CKSUM |
|---------------|------|------|---------|
| rpool ONLINE  | 0    | 0    | 0       |
| mirror ONLINE | 0    | 0    | 0       |
| c7d0s0 ONLINE | 0    | 0    | 0       |
| c7d1s0 ONLINE | 0    | 0    | 0       |

errors: No known data errors

pool: tpool state: ONLINE scrub: none requested config:

| NAME          | STATE       | READ     | WRITE | CKSUM |
|---------------|-------------|----------|-------|-------|
| tpool         | ONLINE      | 0        | 0     | 0     |
| raidz2        | ONLINE      | 0        | 0     | 0     |
| <b>c9t0d0</b> | ONLINE      | 0        | 0     | 0     |
| c9t1d0        | ONLINE      | 0        | 0     | 0     |
| c9t2d0        | ONLINE      | 0        | 0     | 0     |
| mirror        | ONLINE      | 0        | 0     | 0     |
| c9t3d0        | ONLINE      | 0        | 0     | 0     |
| <b>c9t4d0</b> | ONLINE      | 0        | 0     | 0     |
| c9t5d0        | ONLINE      | 0        | 0     | 0     |
| c9t6d0        | ONLINE      | 0        | 0     | 0     |
| errors: N     | o known dat | a errors |       |       |

root@opensolaris:~# df -k ⊲

| rpool/ROOT/opensolaris-1                                              |           |
|-----------------------------------------------------------------------|-----------|
| 7473789 3137233 4336556 42% /                                         |           |
| swap 672872 304 672568 1% /etc/svc/volatile                           |           |
| /usr/lib/libc/libc_hwcap2.so.1                                        |           |
| 7473789 3137233 4336556 42% /lib/libc.so.1                            |           |
| swap 672576 8 672568 1% /tmp                                          |           |
| swap 672616 48 672568 1% /var/run                                     |           |
| rpool/export 4336577 21 4336556 1% /export                            |           |
| rpool/export/home 4336578 22 4336556 1% /export/home                  |           |
| rpool/export/home/taro 4342153 5598 4336556 1% /export/home/taro      |           |
| rpool 4336642 86 4336556 1% /rpool                                    |           |
| rpool/zones1 4336577 21 4336556 1% /rpool/zones1                      |           |
| rpool/zones1/test-zone 4336578 22 4336556 1% /rpool/zones1/test-zone  |           |
| rpool/zones2 4336577 21 4336556 1% /rpool/zones2                      |           |
| rpool/zones2/snap- 4336578 22 4336556 1% /rpool/zones2/snap-zone      |           |
| zone                                                                  |           |
| rpool/zones3 4336577 21 4336556 1% /rpool/zones3                      |           |
| rpool/zones3/clone- 4336578 22 4336556 1% /rpool/zones3/clone-zone    | j         |
| zone                                                                  |           |
| rpool/zonesx 4336575 19 4336556 1% /rpool/zonesx                      |           |
| tpool 5635698 23 5635676 1% /tpool                                    |           |
| tpool/ponyo 5635696 20 5635676 1% /tpool/ponyo                        |           |
| tpool/zone 5635696 21 5635676 1% /tpool/zone                          |           |
| tpool/zonesx 5635697 22 5635676 1% /tpool/zonesx                      |           |
| tpool/zonesx/ponyo 5635694 19 5635676 1% /tpool/zonesx/ponyo          |           |
| tpool/zonesx/x-zone 5635698 22 5635676 1% /tpool/zonesx/x-zone        |           |
| tpool/zone/test 5635697 22 5635676 1% /tpool/zone/test                |           |
| tpool/zone/test/ROOT/ 5883273 247597 5635676 5% /tpool/zone/test/root |           |
| zbe                                                                   |           |
| swap 672756 188 672568 1% /tpool/zone/test/root/etc                   | /svc      |
| /volatile                                                             |           |
| /tpool/zone/test/root/usr/lib/libc/libc hwcap2.so.1                   |           |
| 5883273 247597 5635676 5% /tpool/zone/test/root/lib/                  | libc.so.1 |
| swap 672568 0 672568 0% /tpool/zone/test/root/tmr                     | C         |
| swap 672576 8 672568 1% /tpool/zone/test/root/var                     | /run      |
| root@opensolaris:~#                                                   | -         |

以下に Zone 内での"zfs list"、"zpool status"および"df -k"の見え方を示します。

### 非大域ゾーンの OS

| root@test:~# zfs list 🕘  |                                   |
|--------------------------|-----------------------------------|
| NAME                     | USED AVAIL REFER MOUNTPOINT       |
| tpool                    | 484M 5.37G 23.0K /tpool           |
| tpool/zone               | 242M 5.37G 21.0K /tpool/zone      |
| tpool/zone/test          | 242M 5.37G 22.0K /tpool/zone/test |
| tpool/zone/test/ROOT     | 242M 5.37G 19.0K legacy           |
| tpool/zone/test/ROOT/zbe | 242M 5.37G 242M legacy            |
| root@test:~#             | 5,                                |

root@test:~# **zpool status** pool : tpool state: ONLINE scrub : none requested config:

| NAME STATE    | READ W | RITE | CKSUM |
|---------------|--------|------|-------|
| tpool ONLINE  | 0      | 0    | 0     |
| raidz2 ONLINE | 0      | 0    | 0     |
| c9t0d0 ONLINE | 0      | 0    | 0     |
| c9t1d0 ONLINE | 0      | 0    | 0     |
| c9t2d0 ONLINE | 0      | 0    | 0     |
| mirror ONLINE | 0      | 0    | 0     |
| c9t3d0 ONLINE | 0      | 0    | 0     |
| c9t4d0 ONLINE | 0      | 0    | 0     |
| c9t5d0 ONLINE | 0      | 0    | 0     |
| c9t6d0 ONLINE | 0      | 0    | 0     |
|               |        |      |       |

errors: No known data errors root@test:~#

| root@test:~#      | df -k 리       |           |          |        |                   |
|-------------------|---------------|-----------|----------|--------|-------------------|
| Filesystem        | Kbytes        | used      | avail ca | pacity | Mounted on        |
| / /               | ,<br>0        | 247597 56 | 635675   | 5% ´   | /                 |
| /dev              | 0             | 0         | 0        | 0%     | /dev              |
| proc              | 0             | 0         | 0        | 0%     | /proc             |
| ctfs              | 0             | 0         | 0        | 0%     | /system/contract  |
| mnttab            | 0             | 0         | 0        | 0%     | /etc/mnttab       |
| objfs             | 0             | 0         | 0        | 0%     | /system/object    |
| swap              | 672592        | 188       | 672404   | 1%     | /etc/svc/volatile |
| /usr/lib/libc/lib | c_hwcap2.so.1 |           |          |        |                   |
|                   | 5883272247597 | 5635675   | 5%       |        | /lib/libc.so.1    |
| fd                | 0             | 0         | 0        | 0%     | /dev/fd           |
| swap              | 672404        | 0         | 672404   | 0%     | /tmp              |
| swap              | 672412        | 8         | 672404   | 1%     | /var/run          |
| root@test:~#      |               |           |          |        |                   |

# 3-9. ZFS バージョン

ZFS バージョンは"zpool upgrade -v"コマンドによって表示することができます。次に例を示します。

root@opensolaris:~# zpool upgrade -v <-> This system is currently running ZFS pool version 14. The following versions are supported: VER DESCRIPTION 1 Initial ZFS version 2 3 Ditto blocks (replicated metadata) Hot spares and double parity RAID-Z 4 zpool history 5 Compression using the gzip algorithm bootfs pool property 6 Separate intent log devices 7 Delegated administration 8 refuenta and refreservation properties 9 Cache devices 10 Improved scrub performance 11 12 Snapshot properties snapused property 13 14 passthrough-x aclinherit support For more information on a particular version, including supported releases, see: http://www.opensolaris.org/os/community/zfs/version/N Where 'N' is the version number. root@opensolaris:~#

#### 図 3-9-1. OpenSolaris 2009.06の ZFS バージョン

root@act011 # zpool upgrade -v ~ このシステムでは現在、バージョン 15 の ZFS プールが動作しています。 次のバージョンがサポートされています: VER 説明 \_\_\_\_\_ 初期バージョンの ZFS 1 Ditto ブロック(複製されたメタデータ) 2 ホットスペアおよびダブルパリティー RÁID-Z 3 zpool history gzip アルゴリズムを使用した圧縮 4 5 bootfs プールプロパティー 6 別のインテントログデバイス 7 8 委任管理 9 refquota および refreservation プロパティー 10 キャッシュデバイス Improved scrub performance 11 Snapshot properties 12 snapused property 13 14 passthrough-x aclinherit 15 user/group space accounting サポートされるリリースなど、特定のバージョンの詳細については、以下を参照してください: http://www.opensolaris.org/os/community/zfs/version/N 'N' はバージョン番号です。 root@act011 #

#### 図 3-9-2. Solaris 10 10/09 の ZFS バージョン

# 第4章 ZFS インターナル

# 4-1. ZFS 構造

次に ZFS を構成するコンポーネントを解説します。 図は BigAdmin System Administration Portal ZFS ソー スツアーから引用しています(一部加筆・変更しています)。

インタフェースレイヤー(Interface Layer)の ZPL(ZFS POSIX Layer)、トランザクションオブジェクトレイヤー (Transaction Object Layer)のデータ管理ユニット(DMU: Data Management Unit)、およびプールストレージ レイヤー(Pooled Storage Layer)のストレージプールアロケータ(SPA: Storage Pool Allocator)が主な ZFS の 機能を実行します。

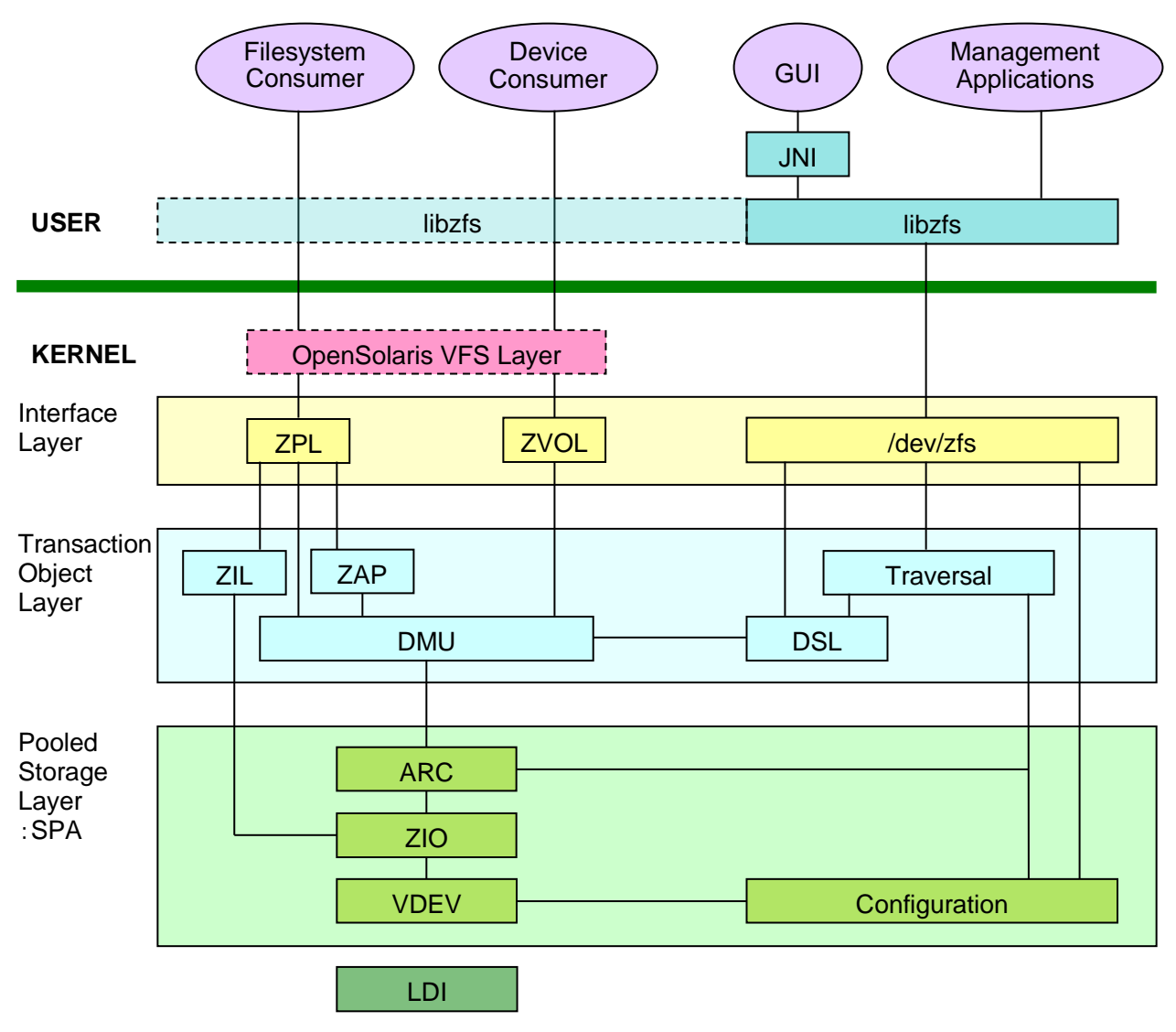

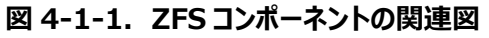

出典: BigAdmin Syste Administration Portal ZFS ソースツアー
# 4-1-1. ユーザープログラム

次にユーザー空間にあるプログラムを概説します。

| Filesystem Consumer    | ファイルシステムコンシューマ ZFSと会話するアプリケーション全てを示します。カー         |
|------------------------|---------------------------------------------------|
|                        | ネルとの間に ZFS ライブラリを経由します。                           |
| Device Consumer        | デバイスコンシューマ VDEV(仮想デバイス)を管理します。                    |
| GUI                    | グラフィックユーザーインタフェースの管理ルーチンです。 Solaris 10 では WEB 経由  |
|                        | の Java モジュールが、Java コンソールの元で実行されます。 OpenSolaris では |
|                        | 未リリースです。                                          |
| Management Application | 管理アプリケーション 代表的なコマンドは zpool や zfs コマンドです。          |
|                        | zdb、beadm なども管理アプリケーションです。                        |
| libzfs                 | プログラムから ZFS にアクセスするには、 ライブラリを経由しています。             |
|                        |                                                   |

# 4-1-2. カーネルコンポーネント

カーネル空間にあるコンポーネントを概説します。

## 4-1-2-1. インタフェースレイヤ

ZPLZFS POSIX Layerwrite や read システムコールや open、 close などほぼ全部のインタフェース<br/>は POSIX で標準化されています。これらは、 OpenSolaris VFS Layer を<br/>経由して操作されます。

**ZVOL** ZFS Volume Emulation Interface ストレージプール内のデバイスを直接ハンドリングするもので、生 (ロウ)デバイスとしてアクセスするためのコンポーネントです。

/dev/zfs /dev/zfs 特殊デバイスです。デバイスは他のデバイスドライバと同様に、特殊

ファイルを経由してアクセスします。デバイスは次のようになっています。 root@opensolaris:/devices/pseudo# ls -l zfs\* <brw------ 1 root sys 182, 1 2009-11-29 22:48 zfs@0:1c crw------ 1 root sys 182, 2 2009-11-29 22:48 zfs@0:1c,raw brw------ 1 root sys 182, 2 2009-11-29 22:48 zfs@0:2c crw------ 1 root sys 182, 2 2009-11-29 22:48 zfs@0:2c,raw crw-rw-rw- 1 root sys 182, 0 2009-11-29 14:58 zfs@0:zfs zfs@0: total 0 root@opensolaris:/devices/pseudo#

## 4-1-2-2. トランザクショナルオブジェクトレイヤ

| ZIL       | ZFS Intent Log ZFS インテントログ機能のコンポーネントです。               |
|-----------|-------------------------------------------------------|
|           | トランザクションコミットされるまでの間、情報を記録しておき、ロールバック可能にしておき           |
|           | ます。コミットが正常に終了するとインテントログはクリアされます。                      |
| ZAP       | ZFS Attribute Processor ZFS 内のさまざまなオブジェクトのプロパティを管理する  |
|           | コンポーネントです。                                            |
| Traversal | ストレージプール内のデータ検査を行うコンポーネントです。同期化や、破損ブロックを              |
|           | 検出して修復します。                                            |
| DMU       | Data Management Unit データ管理ユニット トランザクションオブジェクトモデルを     |
|           | 実装したデータ管理ユニットです。ユーザー(コンシューマ)はオブジェクトセット、オブジェク          |
|           | ト、およびトランザクションを使用してデータを扱いますが、DMU はそれらをグループにまと          |
|           | め、ディスクにコミットします。                                       |
| DSL       | Dataset and Snapshot Layer データセット&スナップショットレイヤ データセットの |
|           | スナップショット、およびクローンの管理を行います。 DMU データセットを継承したプロパテ         |
|           | ィ、割り当て管理、予約情報などに基づいて階層別にわかれた空間に統合します。                 |

# 4-1-2-3. プールドストレージレイヤ

このレイヤは、SPA(Storage Pool Allocator)とも呼ばれます。

| ARC           | Adaptive Replacement Cache                         |
|---------------|----------------------------------------------------|
|               | 一次キャッシュをコントロールするコンポーネントです。                         |
| ZIO           | ZFS I/O Pipeline ZFS の入出力パイプラインをコントロールするコンポーネントです。 |
| DVA           | デバイス仮想アドレス(DVA : Device Virtual Address)           |
|               | VDEV 上の位置変換、データのチェックサム計算や圧縮を行います。                  |
| VDEV          | Virtual Device 仮想デバイスとして抽象化された VDEV は、どのディスク装置である  |
|               | かを、与えられた値によって知ります。VDEVは3個あり、各々同じ内容を、別のブロック         |
|               | 位置に持っています。                                         |
| Conriguration | 構成情報。                                              |
| LDI           | Layered Driver Interface レイヤのドライバ情報。               |

なお、ソースコードの全ては未確認です。内容に大きな違いは無いかと思いますが、誤りがありましたらご指摘ください。

## 4-2. データディスクの構造 4-2-1. データディスクの準備

ZFS データディスクの構造を解説します【備考】。 ここでは、ストレージプールを次のように作成したディスクを調査しました。

### # zpool create tpool c5t0d0 <->

OpenSolaris 2009.06 は X86 システム用です。ディスクの内容は Little Endian で作成されます。ディスクダンプ を表示した場合、内容が Little Endian だと読みづらいため、ここでは SPARC システムで作成した Big Endian のス トレージプールを使用しています。

当該ディスクのパーティション情報を次に示します。パーティション 8 の 8MB は予約されています。EFI ディスクラベル 形式になっています。ブートディスクは、Cyl Head Sector の SMI ディスクラベル(VTOC)形式で、boot パーティション になります(後述)。

partition> print Current partition table (original): Total disk sectors available: 1953508750 + 16384 (reserved sectors)

| Part | Tag      | Flag | First Sector | Size     | Last Sector |
|------|----------|------|--------------|----------|-------------|
| 0    | usr      | wm   | 256          | 931.51GB | 1953508750  |
| 1 un | assigned | wm   | 0            | 0        | 0           |
| 2 un | assigned | wm   | 0            | 0        | 0           |
| 3 un | assigned | wm   | 0            | 0        | 0           |
| 4 un | assigned | wm   | 0            | 0        | 0           |
| 5 un | assigned | wm   | 0            | 0        | 0           |
| 6 un | assigned | wm   | 0            | 0        | 0           |
| 7 un | assigned | wm   | 0            | 0        | 0           |
| 8    | reserved | wm   | 1953508751   | 8.00MB   | 1953525134  |

partition>

## 図 4-2-1-1. データディスクのパーティション情報

セクター256~1953508750 名前: usr パーティション番号 0 → スライス 0 セクター1953508751~1953525134 名前: なし パーティション番号 8 → スライス 8

|   | Sector |            | Sector     |            |
|---|--------|------------|------------|------------|
| 注 | 256    | 1953508750 | 1953508751 | 1953525134 |
|   | usr    |            | reserved   |            |

【注】 セクター0~255 は未使用です。

### 図 4-2-1-2. データディスクのパーティションイメージ

<sup>【</sup>備考】ディスク装置の内部構造を知ることによって、ファイルシステムの特性を理解することができます。また、「物理的に読み取りできるが マウントできないディスク装置」を分析するのに役立ちます。過去、UFS、VxFS などで、部分的に破損したファイルシステムから、特 定のファイルを抜き出すプログラム(データサルベージ)で、窮地をしのいだ経験があります。しかし、ZFS は頑丈なので、このようなこと は全く出番が無いかも知れません。

次のようにテストファイルを作成し、ディスク上、どの位置にあるかを追跡してみます。

root@act061 # zfs list 🕘 NAME USED AVAIL REFER MOUNTPOINT rpool 20.6G 46.4G 94K /rpool rpool/ROOT 46.4G 6.78G 18K legacy rpool/ROOT/s10s\_u7wos\_08 6.78G 46.4G 6.78G / 1.00G 46.4G rpool/dump 1.00G rpool/export 46.4G 10.8G 20K /export rpool/export/home 46.4G 10.8G /export/home 10.8G rpool/swap 2G 48.4G 16K tpool 36K 913G 19K /tpool tpool/testfs 20.5K 913G 20.5K /tpool/testfs root@act061 # cd /tpool/testfs/testdirectory <-> root@act061 # Is 🚽 testfile abcdefghijklmnopqrstuvwxyzABCDEGGHIJKLMNOPQRSTUVWXYZ 1234567890-^¥@[;:],./¥!"#\$%&'()=~|`{+\*}<>?\_\*\*\*\*\*\*\*\* ABCDEGGHIJKLMNOPORSTUVWXYZabcdefghijklmnopqrstuvwxyz \*\*\*\*\*\*\*\*1234567890-^¥@[;:],./¥!"#\$%&'()=~|`{+\*}<>?\_ testfile TEST\_DATA root@act061 #

# 4-2-2. ZFS オンディスク構造体

## 4-2-2-1. VDEV ラベル

デバイスは 262,144 バイト(512 セクター×512 バイト)の VDEV ラベル L0、L1、L2、および L3 の 4 個を持って います。L0、L1 の VDEV ラベルは割り当てたパーティションの先頭に置かれます。L2、L3 の VDEV ラベルは、パーティ ションの最後に作成されます。L0、L1、L2、および L3 は同じデータが書き込まれ、ストレージプールのアクセスと検査・ 修復に用いられます。

VDEV ラベルの位置関係を次に示します。

| •           |             | パーティション |                    |             |       |
|-------------|-------------|---------|--------------------|-------------|-------|
| 262,144 バイト | 262,144 バイト |         | <b>262,144</b> バイト | 262,144 バイト | 【備考】  |
| LO          | L1          |         | L2                 | L3          | トレイラー |
| 512 セクター    | 512 セクター    |         | 512 セクター           | 512 セクター    | 398   |
|             |             |         |                    |             | セクター  |
|             |             |         |                    |             |       |

【備考】203,776 バイト(398 セクター)のトレイラーがありました。これは 1TB ディスク装置の場合の値です。他のサイズのディスク装置は 未確認です。参考 WEB「ZFS On-Disk Specification Sun Microsystems,Inc」ではこのトレイラーの解説はなく、「お尻か ら 1024 セクター」となっています。

### 図 4-2-2-1(1). VDEV ラベル位置

VDEV ラベルは次の構造になっています。

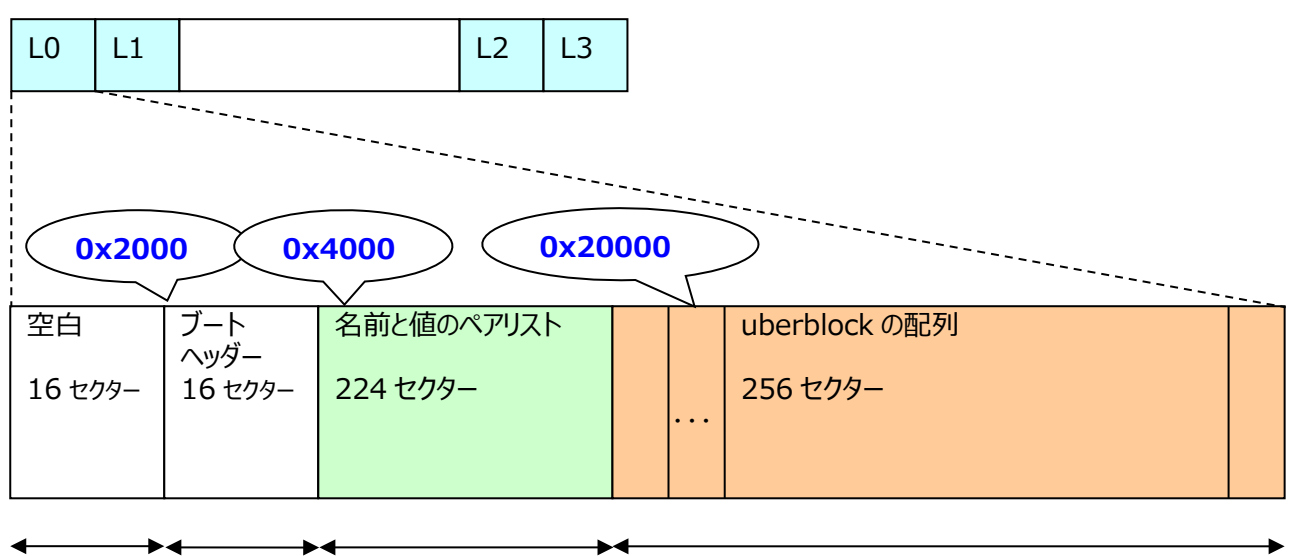

8,192 バイト 8,192 バイト 114,688 バイト

131,072 バイト

### 図 4-2-2-1(2). VDEV ラベル構造

名前と値のペアリストは nvlist と呼ばれています。次にダンプ例を示します。

| 20000000                                                                                                    |                                                                                                    |                                                                                                    |                                                                                                    |                                                                                                    |                                                                                           |       |                                                                                                    |
|----------------------------------------------------------------------------------------------------|----------------------------------------------------------------------------------------------------|----------------------------------------------------------------------------------------------------|----------------------------------------------------------------------------------------------------|----------------------------------------------------------------------------------------------------|-------------------------------------------------------------------------------------------|-------|----------------------------------------------------------------------------------------------------|
| 00000000                                                                                                    | 00000000                                                                                                    | 00000000                                                                                                    | 00000000                                                                                                    | 00000000                                                                                                    |                                                                                           |       |                                                                                                    |
| 0000000*                                                                                                    | 00000000                                                                                                    | 00000000                                                                                                    | 00000000                                                                                                    | 00000000                                                                                                    |                                                                                           | 10000 |                                                                                                    |
| 00000000                                                                                                    | 000000065                                                                                                    | L007L10-                                                                                                    | 00000000                                                                                                    | 00000000                                                                                                    |                                                                                           |       |                                                                                                    |
| 00002000                                                                                                    | 00000215                                                                                                    | DUU/DIUC                                                                                                    | 00000000                                                                                                    | 00000001                                                                                                    |                                                                                           |       |                                                                                                    |
| 00002010                                                                                                    | 00000000                                                                                                    | 00080000                                                                                                    | 00000000                                                                                                    | 00380000                                                                                                    | 8                                                                                         |       |                                                                                                    |
| 00002020                                                                                                    | 00000000                                                                                                    | 00000000                                                                                                    | 00000000                                                                                                    | 00000000                                                                                                    |                                                                                           |       |                                                                                                    |
| 0000000*                                                                                                    | 00000000                                                                                                    | 00000000                                                                                                    | 00000000                                                                                                    | 00000000                                                                                                    |                                                                                           |       |                                                                                                    |
| 0000004                                                                                                    | 00000000                                                                                                    | 000000000                                                                                                    | 02104-7-                                                                                                    | b10-7-11                                                                                                    |                                                                                           |       |                                                                                                    |
| 00003100                                                                                                    | 00000000                                                                                                    | 00000000                                                                                                    | 02100878                                                                                                    | DIUCTAIL                                                                                                    | ····Z··Z·                                                                                 |       |                                                                                                    |
| 00003te0                                                                                                    | 199/ettd                                                                                                    | 1e5/1/52                                                                                                    | aa55238f                                                                                                    | ta495bca                                                                                                    | W.R.U#IL.                                                                                 |       |                                                                                                    |
| 00003ff0                                                                                                    | 62909019                                                                                                    | 4b2b2a34                                                                                                    | 96fa630d                                                                                                    | 96231919                                                                                                    | bK+*4c#                                                                                   |       |                                                                                                    |
| 00004000                                                                                                    | 01010000                                                                                                    | 00000000                                                                                                    | 00000001                                                                                                    | 00000024                                                                                                    | ¢                                                                                         |       |                                                                                                    |
| 00004000                                                                                                    | 00000000                                                                                                    | 00000000                                                                                                    | 20052020                                                                                                    | 00000024                                                                                                    | · · · · · · · · · · · · · · · · · · ·                                                     |       |                                                                                                    |
| 00004010                                                                                                    | 00000020                                                                                                    | 00000007                                                                                                    | 16601213                                                                                                    | 03010600                                                                                                    | version                                                                                   |       | ZFS ノールハーショノ                                                                                                    |
| 00004020                                                                                                    | 00000008                                                                                                    | 00000001                                                                                                    | 00000000                                                                                                    | 00000 <mark>0</mark> 0a                                                                                                    |                                                                                           |       |                                                                                                    |
| 00004030                                                                                                    | 00000024                                                                                                    | 00000020                                                                                                    | 00000004                                                                                                    | 6e616d65                                                                                                    | \$name                                                                                    |       |                                                                                                    |
| 00004040                                                                                                    | 00000009                                                                                                    | 00000001                                                                                                    | 00000005                                                                                                    | 74708686                                                                                                    | tree                                                                                      |       |                                                                                                    |
| 00004040                                                                                                    | 00000000                                                                                                    | 00000001                                                                                                    | 00000000                                                                                                    | 74700101                                                                                                    |                                                                                           |       |                                                                                                    |
| 00004050                                                                                                    | 60000000                                                                                                    | 00000024                                                                                                    | 00000020                                                                                                    | 00000005                                                                                                    | 1                                                                                         |       |                                                                                                    |
| 00004060                                                                                                    | 73746174                                                                                                    | 65000000                                                                                                    | 00000008                                                                                                    | 00000001                                                                                                    | state                                                                                     |       |                                                                                                    |
| 00004070                                                                                                    | 00000000                                                                                                    | 00000000                                                                                                    | 00000020                                                                                                    | 00000020                                                                                                    |                                                                                           |       |                                                                                                    |
| 0000 4000                                                                                                    | 00000000                                                                                                    | 74700700                                                                                                    | 00000020                                                                                                    | 000000001                                                                                                    | + ~~                                                                                      |       |                                                                                                    |
| 00004000                                                                                                    | 00000000                                                                                                    | /4/00/00                                                                                                    | 00000000                                                                                                    | 00000001                                                                                                    |                                                                                           |       |                                                                                                    |
| 00004090                                                                                                    | 00000000                                                                                                    | 00000537                                                                                                    | 00000028                                                                                                    | 00000028                                                                                                    |                                                                                           |       |                                                                                                    |
| 000040a0                                                                                                    | 00000009                                                                                                    | 706f6f6c                                                                                                    | 5f677569                                                                                                    | 64000000                                                                                                    | pool_guid                                                                                 |       |                                                                                                    |
| 00004050                                                                                                    | 00000008                                                                                                    | 00000001                                                                                                    | d7881308                                                                                                    | bb58ac8e                                                                                                    | Х.                                                                                        |       |                                                                                                    |
| 000040-0                                                                                                    | 00000024                                                                                                    | 00000000                                                                                                    | 00000000                                                                                                    | COC47974                                                                                                    | ¢ boot                                                                                    |       |                                                                                                    |
| 00004000                                                                                                    | 00000024                                                                                                    | 00000020                                                                                                    | 00000000                                                                                                    | 00017074                                                                                                    |                                                                                           |       |                                                                                                    |
| 00004000                                                                                                    | 69640000                                                                                                    | 00000008                                                                                                    | 00000001                                                                                                    | 00000000                                                                                                    | 1d                                                                                        |       |                                                                                                    |
| 000040e0                                                                                                    | 0047aa4c                                                                                                    | 00000028                                                                                                    | 00000028                                                                                                    | 00000008                                                                                                    | .G.L((                                                                                    |       |                                                                                                    |
| 000040f0                                                                                                    | 686f7374                                                                                                    | R-RIEDED                                                                                                    | 00000009                                                                                                    | 00000001                                                                                                    | hostname                                                                                  |       |                                                                                                    |
| 00004100                                                                                                    | 000000000                                                                                                    | 01007401                                                                                                    | 90910000                                                                                                    | 00000000                                                                                                    |                                                                                           | -     | ホスト名                                                                                                    |
| 00004100                                                                                                    | 00000000                                                                                                    | 0100/401                                                                                                    | 33310000                                                                                                    | 00000024                                                                                                    | actio1                                                                                    |       |                                                                                                    |
| 00004110                                                                                                    | 00000028                                                                                                    | 00000008                                                                                                    | 74517051                                                                                                    | 67756964                                                                                                    | (top_guid                                                                                 |       |                                                                                                    |
| 00004120                                                                                                    | 00000008                                                                                                    | 00000001                                                                                                    | ed28b7ed                                                                                                    | 90c6e386                                                                                                    |                                                                                           |       |                                                                                                    |
| 00004130                                                                                                    | 00000020                                                                                                    | 00000020                                                                                                    | 00000004                                                                                                    | 67756964                                                                                                    | euid                                                                                      |       |                                                                                                    |
| 00004140                                                                                                    | 00000020                                                                                                    | 000000001                                                                                                    | od2057od                                                                                                    | 90-0-900                                                                                                    | (                                                                                         |       |                                                                                                    |
| 00004140                                                                                                    | 00000000                                                                                                    | 00000001                                                                                                    | euzobreu                                                                                                    | 30068300                                                                                                    |                                                                                           |       |                                                                                                    |
| 00004150                                                                                                    | 00000248                                                                                                    | 00000038                                                                                                    | 00000009                                                                                                    | /66465/6                                                                                                    | H8vdev                                                                                    |       |                                                                                                    |
| 00004160                                                                                                    | 5f747265                                                                                                    | 65000000                                                                                                    | 00000013                                                                                                    | 00000001                                                                                                    | _tree                                                                                     |       |                                                                                                    |
| 00004170                                                                                                    | 00000000                                                                                                    | 00000001                                                                                                    | 00000020                                                                                                    | 00000020                                                                                                    |                                                                                           |       |                                                                                                    |
| 00004100                                                                                                    | 00000004                                                                                                    | 2/202001                                                                                                    | 00000020                                                                                                    | 00000050                                                                                                    |                                                                                           |       |                                                                                                    |
|                                                                                                    |                                                                                                    | 77779700                                                                                                    | 00000000                                                                                                    | 00000001                                                                                                    | 1.una                                                                                     |       |                                                                                                    |
| 00004100                                                                                                    | 00000004                                                                                                    | /4/9/065                                                                                                    | 00000009                                                                                                    | 00000001                                                                                                    | type                                                                                      |       | タイプ・                                                                                                    |
| 00004190                                                                                                    | 000000004                                                                                                    | 74797065<br>64697365                                                                                                    | 00000009                                                                                                    | 00000001                                                                                                    | type<br>disk                                                                              |       |                                                                                                    |
| 00004180<br>00004190<br>000041a0                                                                                                    | 00000004                                                                                                    | /4/9/065<br>6469736b<br>69640000                                                                                                    | 00000009<br>00000020<br>00000008                                                                                                    | 00000001<br>00000020<br>00000001                                                                                                    | type<br>disk.★<br>id                                                                      |       | — タイプ:<br>disk 、 file 、 minor 、                                                                                   |
| 00004180<br>00004190<br>000041a0<br>000041a0                                                                                                    | 00000004                                                                                                    | 74797065<br>64697365<br>69640000<br>00000000                                                                                                    | 00000009<br>00000020<br>00000008<br>00000008                                                                                                    | 000000001<br>00000020<br>00000001<br>00000001                                                                                                    | disk. <del></del><br>id                                                                   |       | — タイプ:<br>disk 、file 、 minor 、<br>raidz replacing root                                                            |
| 00004180<br>00004190<br>000041a0<br>000041b0                                                                                                    | 00000004 00000002 00000000 00000000                                                                                                    | 74797065<br>64697365<br>69640000<br>00000000                                                                                                    | 00000009<br>00000020<br>00000008<br>00000020                                                                                                    | 00000001<br>00000020<br>00000001<br>00000020                                                                                                    | disk.◀<br>id                                                                              |       | — タイプ:<br>disk 、 file 、 minor 、<br>raidz、replacing、root                                                           |
| 00004180<br>00004190<br>00004180<br>00004160<br>000041c0                                                                                                    | 00000004<br>00000004<br>00000002<br>00000000<br>00000000                                                                                                    | 74797065<br>64697365<br>69640000<br>00000000<br>67756964                                                                                                    | 00000009<br>00000020<br>00000008<br>00000020<br>00000020                                                                                                    | 00000001<br>00000020<br>00000001<br>00000020<br>00000020                                                                                                    | type<br>disk<br>id                                                                        |       | ーー タイプ:<br>disk 、 file 、 minor 、<br>raidz、replacing、root<br>など                                                    |
| 00004180<br>00004180<br>00004180<br>00004160<br>000041c0<br>000041d0                                                                                                    | 00000004<br>00000002<br>00000000<br>00000000<br>00000004<br>ed28b7ed                                                                                                    | 74797065<br>6469736b<br>69640000<br>00000000<br>67756964<br>90c6e386                                                                                                    | 00000009<br>00000020<br>00000008<br>00000020<br>00000008<br>00000008<br>00000008                                                                                                    | 00000001<br>00000020<br>00000001<br>00000020<br>00000001<br>00000001<br>00000030                                                                                                    | type<br>disk<br>id<br>                                                                    |       | ーー タイプ:<br>disk 、 file 、 minor 、<br>raidz、replacing、root<br>など                                                    |
| 00004180<br>00004190<br>000041a0<br>000041b0<br>000041c0<br>000041d0<br>000041e0                                                                                                    | 00000004<br>00000002<br>00000000<br>00000004<br>ed28b7ed<br>00000004                                                                                                    | 74797065<br>64697365<br>69640000<br>00000000<br>67756964<br>90.66386<br>70617468                                                                                                    | 00000009<br>00000020<br>00000008<br>00000020<br>00000008<br>00000008<br>00000008<br>00000008                                                                                                    | 00000001<br>00000020<br>00000001<br>00000020<br>00000001<br>00000000                                                                                                    | type<br>disk<br>id<br>                                                                    |       | ーー タイプ:<br>disk 、 file 、 minor 、<br>raidz、replacing、root<br>など                                                    |
| 00004180<br>00004180<br>00004180<br>000041b0<br>000041c0<br>000041d0<br>000041e0                                                                                                    | 00000004<br>00000002<br>00000000<br>00000004<br>ed28b7ed<br>00000004                                                                                                    | 74797065<br>6469736b<br>69640000<br>00000000<br>67756964<br>90.66386<br>70617468<br>24646576                                                                                                    | 00000009<br>00000020<br>00000020<br>00000020<br>0000008<br>00000008<br>00000008<br>00000003<br>2f64736b                                                                                                    | 00000001<br>00000020<br>00000001<br>00000020<br>00000001<br>00000000                                                                                                    | type<br>disk<br>                                                                          |       | ーー タイプ:<br>disk 、 file 、 minor 、<br>raidz、replacing、root<br>など                                                    |
| 00004180<br>00004180<br>00004180<br>000041b0<br>000041c0<br>000041c0<br>000041c0<br>000041f0                                                                                                    | 00000004<br>00000002<br>00000000<br>00000004<br>ed28b7ed<br>00000001<br>0000001                                                                                                    | 74797065<br>6469736b<br>69640000<br>00000000<br>67756964<br>90.56386<br>70617468<br>21646576                                                                                                    | 00000009<br>00000020<br>00000020<br>00000020<br>00000020<br>000000                                                                                                    | 00000001<br>00000020<br>00000001<br>00000020<br>00000001<br>00000001<br>00000001<br>24633974                                                                                                    | type<br>disk                                                                              |       | — タイプ:<br>disk 、 file 、 minor 、<br>raidz、replacing、root<br>など                                                     |
| 00004180<br>000041a0<br>000041b0<br>000041c0<br>000041d0<br>000041e0<br>000041e0<br>000041f0<br>00004200                                                                                                    | 00000004<br>00000002<br>00000000<br>00000004<br>ed28b7ed<br>00000004<br>00000011<br>30643073                                                                                                    | 74797065<br>64697365<br>69640000<br>00000000<br>67756964<br>90.56386<br>70617468<br>2f646576<br>30000000                                                                                                    | 00000009<br>00000020<br>00000020<br>00000020<br>00000008<br>00000008<br>00000008<br>2f64736b<br>00000048                                                                                                    | 00000001<br>00000020<br>00000001<br>00000020<br>00000001<br>00000000                                                                                                    | type<br>disk<br>                                                                          |       | — タイプ:<br>disk 、 file 、 minor 、<br>raidz、replacing、root<br>など                                                     |
| 00004180<br>000041a0<br>000041b0<br>000041c0<br>000041c0<br>000041d0<br>000041e0<br>000041f0<br>00004200<br>00004210                                                                                                    | 00000004<br>00000002<br>00000000<br>00000004<br>ed28b7ed<br>0000004<br>0000004<br>0000004<br>0000004<br>0000004<br>000000                                                                                                    | 74797065<br>64697365<br>69640000<br>00000000<br>67756964<br>90666386<br>70617468<br>21646576<br>30000000<br>64657669                                                                                                    | 00000009<br>00000020<br>00000020<br>00000020<br>00000020<br>000000                                                                                                    | 00000001<br>00000020<br>00000020<br>00000020<br>00000001<br>00000000                                                                                                    | type<br>ids<br>                                                                           |       | — タイプ:<br>disk 、 file 、 minor 、<br>raidz、replacing、root<br>など                                                     |
| 00004180<br>000041a0<br>000041b0<br>000041c0<br>000041c0<br>000041c0<br>000041e0<br>000041f0<br>00004200<br>00004220                                                                                                    | 00000004<br>00000002<br>00000000<br>00000000<br>ed28b7ed<br>0000000<br>1<br>30643073<br>0000005<br>0000005                                                                                                    | 74797065<br>6469736b<br>69640000<br>00000000<br>67756964<br>90668386<br>70617468<br>21646576<br>30000000<br>64657669<br>00000026                                                                                                    | 00000009<br>00000020<br>00000020<br>00000020<br>00000030<br>00000030<br>2164736b<br>00000048<br>64000000<br>6964312c                                                                                                    | 00000001<br>00000000<br>00000000<br>00000000<br>000000                                                                                                    | type<br>disk.◀<br>guid<br>.(00<br>path.<br>/dev/dsk/c9t<br>0d0s0H@<br>devid.<br>&id1.sd®f |       | — タイプ:<br>disk 、 file 、 minor 、<br>raidz、replacing、root<br>など                                                     |
| 00004180<br>000041a0<br>000041b0<br>000041c0<br>000041c0<br>000041c0<br>000041c0<br>000041c0<br>00004210<br>00004220<br>00004220                                                                                                    | 00000004<br>00000002<br>00000000<br>00000000<br>ed28b7ed<br>0000001<br>30643073<br>00000005<br>00000005                                                                                                    | 74797065<br>64697365<br>69640000<br>00000000<br>67756964<br>90.56386<br>70617468<br>2f646576<br>3000000<br>64657669<br>64657669<br>00000026<br>61613463                                                                                                    | 00000009<br>00000020<br>00000020<br>00000020<br>00000008<br>00000008<br>20000008<br>2f64736b<br>00000048<br>64000000<br>6964312c<br>24623132                                                                                                    | 00000001<br>00000020<br>00000020<br>00000001<br>00000000                                                                                                    | type<br>disk                                                                              |       | — タイプ:<br>disk 、 file 、 minor 、<br>raidz、replacing、root<br>など                                                     |
| 00004180<br>000041a0<br>000041b0<br>000041c0<br>000041d0<br>000041e0<br>000041e0<br>00004200<br>00004210<br>00004220<br>00004220<br>00004230                                                                                                    | 00000004<br>00000002<br>00000000<br>00000004<br>ed28b7ed<br>0000004<br>30643073<br>0000005<br>0000005<br>0000001<br>30303437                                                                                                    | 74797065<br>6469736b<br>69640000<br>67756964<br>90.56386<br>70617468<br>2f646576<br>30000000<br>64657669<br>00000026<br>61613463                                                                                                    | 00000009<br>00000020<br>00000020<br>00000020<br>00000008<br>00000009<br>2f64736b<br>00000048<br>64000000<br>6964312c<br>34623132                                                                                                    | 00000001<br>00000020<br>00000020<br>00000001<br>00000000                                                                                                    | type<br>                                                                                  |       | — タイプ:<br>disk 、 file 、 minor 、<br>raidz、replacing、root<br>など                                                     |
| 00004180<br>000041a0<br>000041b0<br>000041c0<br>000041c0<br>000041e0<br>000041e0<br>000041f0<br>00004200<br>00004210<br>00004220<br>00004230<br>00004240                                                                                                    | 00000004<br>00000002<br>00000000<br>ed28b7ed<br>00000004<br>0000001<br>30643073<br>0000005<br>0000001<br>30303437<br>30303035                                                                                                    | 74797065<br>6469736b<br>69640000<br>00000000<br>67756964<br>90.56386<br>70617468<br>21646576<br>30000000<br>64657669<br>00000026<br>61613463<br>63326261                                                                                                    | 00000009<br>00000020<br>00000020<br>00000020<br>0000008<br>00000008<br>00000008<br>2f64736b<br>00000048<br>64000000<br>6964312c<br>34623132<br>30303030                                                                                                    | 00000001<br>00000020<br>00000020<br>00000020<br>00000001<br>00000000                                                                                                    | type<br>                                                                                  |       | — タイプ:<br>disk 、 file 、 minor 、<br>raidz、replacing、root<br>など                                                     |
| 00004180<br>000041a0<br>000041b0<br>000041c0<br>000041c0<br>000041e0<br>000041f0<br>00004200<br>00004210<br>00004220<br>00004220<br>00004230<br>00004250                                                                                                    | 00000004<br>00000002<br>00000000<br>00000004<br>ed28b7ed<br>00000004<br>0000001<br>30643073<br>00000001<br>30643073<br>00000001<br>30303437<br>30303035<br>00000054                                                                                                    | 74797065<br>6469736b<br>69640000<br>67756964<br>90062386<br>70617468<br>21646576<br>30000000<br>64657669<br>00000026<br>61613463<br>63326261<br>00000050                                                                                                    | 00000009<br>00000020<br>00000020<br>00000020<br>00000003<br>2f64736b<br>00000048<br>6400000048<br>6400000048<br>34623132<br>30303030<br>0000009                                                                                                    | 00000001<br>00000000<br>00000000<br>00000000<br>000000                                                                                                    | type<br>disk.◀<br>                                                                        |       | — タイプ:<br>disk 、 file 、 minor 、<br>raidz、replacing、root<br>など                                                     |
| 00004180<br>000041a0<br>000041b0<br>000041c0<br>000041c0<br>000041c0<br>000041e0<br>000041f0<br>00004200<br>00004200<br>00004200<br>00004220<br>00004220<br>00004250<br>00004260                                                                                                    | 00000004<br>00000002<br>00000000<br>00000000<br>ed28b7ed<br>00000004<br>00000004<br>00000004<br>00000004<br>000000                                                                                                    | 74797065<br>6469736b<br>69640000<br>00000000<br>67756964<br>90-66386<br>70617468<br>21646576<br>30000000<br>64657669<br>00000026<br>61613463<br>63326261<br>00000050<br>68000000                                                                                                    | 00000009<br>00000020<br>00000020<br>00000020<br>00000008<br>00000003<br>2f64736b<br>00000048<br>64000000<br>6964312c<br>34623132<br>30303030<br>0000009<br>0000009                                                                                                    | 00000001<br>0000000<br>00000000<br>00000000<br>000000                                                                                                    | type<br>disk                                                                              |       | <ul> <li>タイプ:</li> <li>disk、file、minor、</li> <li>raidz、replacing、root</li> <li>など</li> <li>デバイス名やパス名など</li> </ul> |
| 00004180<br>000041a0<br>000041b0<br>000041c0<br>000041c0<br>000041e0<br>000041e0<br>00004200<br>00004200<br>00004220<br>00004220<br>00004230<br>00004240<br>00004250<br>00004260                                                                                                    | 00000004<br>00000002<br>00000000<br>00000000<br>ed28b7ed<br>0000001<br>30643073<br>00000001<br>3063073<br>00000001<br>30303437<br>30303035<br>00000054<br>5f706174<br>000002d                                                                                                    | 74797065<br>6469736b<br>69640000<br>00000000<br>67756964<br>90.56386<br>70617468<br>2f646576<br>30000000<br>64657669<br>0000026<br>61613463<br>63326261<br>0000050<br>688000000<br>2f706369                                                                                                    | 00000009<br>00000020<br>00000020<br>00000020<br>00000008<br>00000003<br>2f64736b<br>00000048<br>64000000<br>6964312c<br>34623132<br>30303030<br>00000009<br>00000009<br>40302c30                                                                                                    | 00000001<br>00000020<br>00000001<br>00000000<br>00000000                                                                                                    | type<br>disk                                                                              |       | <ul> <li>タイプ:</li> <li>disk、file、minor、</li> <li>raidz、replacing、root</li> <li>など</li> <li>デバイス名やパス名など</li> </ul> |
| 00004180<br>00004180<br>00004160<br>000041c0<br>000041c0<br>000041c0<br>000041c0<br>00004200<br>00004200<br>00004200<br>00004220<br>00004220<br>00004230<br>00004250<br>00004260<br>00004270                                                                                                    | 00000004<br>00000002<br>00000000<br>ed28b7ed<br>00000004<br>0000004<br>0000004<br>0000004<br>000000                                                                                                    | 74797065<br>6469736b<br>69640000<br>00000000<br>67756964<br>90.56386<br>70617468<br>2f646576<br>30000000<br>64657669<br>00000026<br>61613463<br>63326261<br>00000000<br>2f706369                                                                                                    | 00000009<br>00000020<br>00000020<br>00000020<br>0000008<br>00000008<br>2f64736b<br>00000048<br>64000000<br>6964312c<br>34623132<br>30303030<br>00000009<br>00000009<br>40302c30                                                                                                    | 00000001<br>00000020<br>00000001<br>00000000<br>00000001<br>00000000                                                                                                    | type<br>disk                                                                              |       | タイプ:<br>disk 、 file 、 minor 、<br>raidz、replacing、root<br>など<br>デバイス名やパス名など                                        |
| 00004180<br>000041a0<br>000041a0<br>000041c0<br>000041c0<br>000041d0<br>000041e0<br>00004200<br>00004200<br>00004200<br>00004200<br>00004200<br>0000420<br>00004250<br>00004250<br>00004270<br>00004280                                                                                                    | 00000004<br>00000002<br>00000000<br>ed2857ed<br>00000004<br>00000004<br>00000004<br>00000004<br>000000                                                                                                    | 74797065<br>6469736b<br>69640000<br>67756964<br>90062386<br>70617468<br>21646576<br>30000000<br>64657669<br>00000026<br>61613463<br>63326261<br>00000050<br>68000000<br>21706369<br>20316634                                                                                                    | 00000009<br>00000020<br>00000020<br>00000020<br>00000003<br>2f64736b<br>00000048<br>6400000048<br>6400000048<br>64000000<br>6964312c<br>34623132<br>30303030<br>00000009<br>00000009<br>40302c30<br>40622c31                                                                                                    | 00000001<br>00000020<br>00000020<br>00000001<br>00000000                                                                                                    | type<br>disk.<br>                                                                         |       | — タイプ:<br>disk 、 file 、 minor 、<br>raidz、replacing、root<br>など<br>デバイス名やパス名など                                      |
| 00004180<br>000041a0<br>000041a0<br>000041c0<br>000041c0<br>000041c0<br>000041e0<br>000041e0<br>00004200<br>00004200<br>00004220<br>00004220<br>00004230<br>00004250<br>00004250<br>00004270<br>00004290                                                                                                    | 00000004<br>00000002<br>00000000<br>00000004<br>ed28b7ed<br>0000000<br>130643073<br>00000005<br>00000001<br>30303437<br>30303035<br>00000054<br>55706174<br>000002d<br>31303238<br>72616765                                                                                                    | 74797065<br>6469736b<br>69640000<br>67756964<br>90-66386<br>70617468<br>21646576<br>30000000<br>64657669<br>00000026<br>61613463<br>63326261<br>00000050<br>68000000<br>2f706369<br>2c316634<br>40372f64                                                                                                    | 00000009<br>00000020<br>00000020<br>0000008<br>00000008<br>00000003<br>2f64736b<br>00000048<br>64000000<br>6964312c<br>34623132<br>30303030<br>00000009<br>00000009<br>40302c30<br>40622c31<br>69736b44                                                                                                    | 00000001<br>0000000<br>00000000<br>00000000<br>000000                                                                                                    | type<br>disk.<br>id<br>                                                                   |       | <ul> <li>タイプ:</li> <li>disk、file、minor、</li> <li>raidz、replacing、root</li> <li>など</li> <li>デバイス名やパス名など</li> </ul> |
| 00004180<br>000041a0<br>000041b0<br>000041c0<br>000041c0<br>000041c0<br>000041c0<br>00004200<br>00004200<br>00004200<br>00004220<br>00004230<br>00004230<br>00004250<br>00004250<br>00004280<br>00004280                                                                                                    | 00000004<br>00000002<br>00000000<br>00000000<br>ed28b7ed<br>0000001<br>30643073<br>0000005<br>00000001<br>30303437<br>30303035<br>0000005<br>45f706174<br>000002d<br>31303338<br>72616765<br>61000000                                                                                                    | 74797065<br>6469736b<br>69640000<br>67756964<br>90-56386<br>70617468<br>2f646576<br>30000000<br>64657669<br>00000026<br>61613463<br>63326261<br>00000050<br>64600000<br>2f706369<br>2c316634<br>40372f64                                                                                                    | 00000009<br>00000020<br>00000020<br>00000008<br>00000008<br>00000003<br>2f64736b<br>00000048<br>64000000<br>6964312c<br>34623132<br>30303030<br>00000009<br>00000009<br>40302c30<br>40622c31<br>69736b40<br>00000028                                                                                                    | 00000001<br>00000020<br>00000001<br>00000000<br>00000001<br>4633974<br>00000000<br>73644066<br>61643835<br>2f610000<br>70697973<br>00000001<br>2f706369<br>2f73746f<br>302c303a<br>0000000a                                                                                                    | type<br>disk.<br>id.<br>                                                                  |       | タイプ:<br>disk 、 file 、 minor 、<br>raidz、replacing、root<br>など<br>デバイス名やパス名など                                        |
| 00004180<br>00004180<br>00004160<br>000041c0<br>000041c0<br>000041c0<br>000041c0<br>00004200<br>00004200<br>00004200<br>00004200<br>00004200<br>00004230<br>00004250<br>00004260<br>00004280<br>00004280                                                                                                    | 00000004<br>00000002<br>00000000<br>ed28b7ed<br>00000004<br>0000004<br>0000004<br>0000004<br>000000                                                                                                    | 74797065<br>6469736b<br>69640000<br>67756964<br>90668386<br>70617468<br>21646576<br>30000000<br>64657669<br>00000026<br>61613463<br>63326261<br>00000050<br>68000000<br>21706369<br>2c316634<br>40372164<br>85556469                                                                                                    | 00000009<br>00000020<br>00000020<br>00000020<br>00000008<br>00000009<br>2f64736b<br>00000048<br>64000000<br>6964312c<br>34623132<br>30303030<br>00000009<br>00000009<br>40302c30<br>40622c31<br>69736b46<br>0000028<br>736b00028                                                                                                    | 00000001<br>00000000<br>00000000<br>00000000<br>000000                                                                                                    | type<br>disk                                                                              |       | タイプ:<br>disk 、 file 、 minor 、<br>raidz、replacing、root<br>など<br>デバイス名やパス名など                                        |
| 00004180<br>000041a0<br>000041a0<br>000041c0<br>000041c0<br>000041c0<br>000041c0<br>00004200<br>00004200<br>00004200<br>00004200<br>00004200<br>00004200<br>00004250<br>00004250<br>00004280<br>00004280<br>00004280<br>00004280                                                                                                    | 00000004<br>00000002<br>00000000<br>00000004<br>00000004<br>00000004<br>000000                                                                                                    | 74797065<br>6469736b<br>69640000<br>67756964<br>90062386<br>70617468<br>21646576<br>30000000<br>64657669<br>00000026<br>61613463<br>63326261<br>00000050<br>68000000<br>21706369<br>20316634<br>40372164<br>00590028<br>65516469                                                                                                    | 00000009<br>00000020<br>00000020<br>00000020<br>00000003<br>2f64736b<br>00000048<br>6400000048<br>6400000048<br>6400000048<br>06964312c<br>34623132<br>30303030<br>00000009<br>00000009<br>40302c30<br>40622c31<br>69736b48<br>00000028<br>73660000                                                                                                    | 00000001<br>00000020<br>00000020<br>00000001<br>00000000                                                                                                    | type<br>disk.<br>                                                                         |       | タイプ:<br>disk 、 file 、 minor 、<br>raidz、replacing、root<br>など                                                       |
| 00004180<br>000041a0<br>000041a0<br>000041c0<br>000041c0<br>000041c0<br>000041c0<br>00004200<br>00004200<br>00004200<br>00004200<br>00004200<br>00004200<br>00004250<br>00004250<br>00004280<br>00004280<br>00004280<br>00004280<br>00004260                                                                                                    | 00000004<br>00000002<br>00000000<br>00000004<br>ed28b7ed<br>0000001<br>0000001<br>0000001<br>0000001<br>0000000                                                                                                    | 74797065<br>6469736b<br>69640000<br>00000000<br>67756964<br>90668386<br>70617468<br>21646576<br>30000000<br>64657669<br>00000026<br>61613463<br>63326261<br>00000026<br>68000000<br>21706369<br>2c316634<br>40372164<br>0000028<br>65516469<br>00000000                                                                                                    | 00000009<br>00000020<br>00000020<br>00000020<br>00000008<br>00000003<br>2f64736b<br>00000004<br>34623132<br>30303030<br>00000009<br>00000009<br>00000009<br>00000009<br>40302c30<br>40622c31<br>69736b40<br>0000028<br>736b0000<br>00000001                                                                                                    | 00000001<br>00000000<br>00000000<br>00000000<br>000000                                                                                                    | type<br>disk.<br>id<br>                                                                   |       | タイプ:<br>disk 、 file 、 minor 、<br>raidz、replacing、root<br>など                                                       |
| 00004180<br>000041a0<br>000041a0<br>000041c0<br>000041c0<br>000041c0<br>000041c0<br>00004200<br>00004200<br>00004200<br>00004200<br>00004200<br>00004230<br>00004250<br>00004250<br>00004280<br>00004280<br>00004280<br>0000420<br>000042c0<br>000042c0<br>000042d0                                                                                                    | 00000004<br>00000002<br>00000000<br>0000000<br>00000004<br>ed28b7ed<br>00000004<br>0000004<br>0000004<br>00000001<br>00000001<br>00000001<br>00000001<br>000000                                                                                                    | 74797065<br>6469736b<br>69640000<br>67756964<br>90-66386<br>70617468<br>21646576<br>30000000<br>64657669<br>00000026<br>61613463<br>63326261<br>0000000<br>21706369<br>2c316634<br>40372164<br>00000028<br>65516469<br>00000000<br>00000000                                                                                                    | 00000009<br>00000020<br>00000020<br>0000008<br>00000008<br>00000008<br>2f64736b<br>00000008<br>64000000<br>6964312c<br>34623132<br>30303030<br>00000009<br>40302c30<br>40622c31<br>69736b40<br>0000009<br>736b0000<br>0000001<br>6d657461                                                                                                    | 00000001<br>00000020<br>00000001<br>00000000<br>00000000                                                                                                    | type<br>disk                                                                              |       | タイプ:<br>disk 、 file 、 minor 、<br>raidz、replacing、root<br>など                                                       |
| 00004180<br>00004180<br>00004160<br>000041c0<br>000041c0<br>000041c0<br>000041c0<br>00004200<br>00004200<br>00004200<br>00004200<br>0000420<br>0000420<br>00004250<br>00004260<br>00004280<br>00004280<br>00004280<br>0000420<br>000042c0<br>000042c0<br>000042c0                                                                                                    | 00000004<br>00000002<br>00000000<br>ed28b7ed<br>00000004<br>0000004<br>0000004<br>0000004<br>000000                                                                                                    | 74797065<br>6469736b<br>69640000<br>00000000<br>67756964<br>90.56386<br>70617468<br>2f646576<br>30000000<br>64657669<br>00000026<br>61613463<br>63326261<br>00000050<br>63326261<br>00000050<br>2c316634<br>40372f64<br>00690028<br>655f6469<br>00000000<br>0000000e<br>61790000                                                                                                    | 00000009<br>00000020<br>00000020<br>00000020<br>00000008<br>00000003<br>2f64736b<br>00000048<br>64000000<br>6964312c<br>34623132<br>30303030<br>00000009<br>00000009<br>40302c30<br>40622c31<br>69736b46<br>0000009<br>736b0000<br>00000001<br>6d657461<br>0000008                                                                                                    | 00000001<br>0000000<br>0000000<br>0000000<br>0000000                                                                                                    | type<br>disk.<br>id.<br>                                                                  |       | タイプ:<br>disk 、 file 、 minor 、<br>raidz、replacing、root<br>など                                                       |
| 00004180<br>00004180<br>00004160<br>000041c0<br>000041c0<br>000041c0<br>000041c0<br>00004200<br>00004200<br>00004200<br>00004200<br>00004200<br>00004200<br>00004250<br>00004280<br>00004280<br>00004280<br>00004280<br>000042c0<br>000042c0                                                                                                    | 00000004<br>00000002<br>00000000<br>ed28b7ed<br>00000004<br>00000004<br>00000004<br>00000011<br>30643073<br>0000005<br>00000001<br>30630333<br>0000005<br>0000005<br>00000001<br>30303437<br>30303035<br>00000054<br>5706174<br>0000002d<br>3130338<br>726106760<br>61000000<br>7768666c<br>000000028<br>56617272<br>00000000                                                                                | 74797065<br>6469736b<br>69640000<br>67756964<br>9066386<br>70617468<br>21646576<br>30000000<br>64657669<br>00000026<br>61613463<br>63326261<br>00000050<br>68000000<br>21706369<br>2c316634<br>40372164<br>0059028<br>65556463<br>0000000e<br>61790000                                                                                                    | 00000009<br>00000020<br>00000020<br>00000020<br>00000003<br>2f64736b<br>00000048<br>6400000048<br>6400000048<br>6400000048<br>6400000048<br>000000048<br>00000009<br>00000009<br>00000009<br>00000009<br>000000                                                                                                    | 00000001<br>00000020<br>00000001<br>00000000<br>00000000                                                                                                    | type<br>disk.<br>                                                                         |       | タイプ:<br>disk 、 file 、 minor 、<br>raidz、replacing、root<br>など                                                       |
| 00004180<br>000041a0<br>000041a0<br>000041c0<br>000041c0<br>000041c0<br>000041c0<br>00004200<br>00004200<br>00004200<br>00004200<br>00004200<br>0000420<br>00004250<br>00004260<br>00004280<br>00004280<br>00004260<br>000042c0<br>000042c0<br>000042c0                                                                                                    | 00000004<br>00000002<br>00000000<br>00000004<br>ed28b7ed<br>00000004<br>0000001<br>30643073<br>0000001<br>30643073<br>0000001<br>30303437<br>30303035<br>00000054<br>57706174<br>00000024<br>31303388<br>72616765<br>61000000<br>77686f6c<br>00000001<br>00000028<br>5f617272<br>00000000                                                                                                    | 74797065<br>64697365<br>69640000<br>67756964<br>9066386<br>70617468<br>21646576<br>30000000<br>64657669<br>00000026<br>61613463<br>63326261<br>00000050<br>68000000<br>21706369<br>2c316634<br>40372164<br>00500028<br>65516469<br>00000000<br>60000000<br>617990000<br>00000000<br>617990000                                                                                                    | 00000009<br>00000020<br>00000020<br>00000020<br>0000003<br>2164736b<br>00000003<br>2464736b<br>00000003<br>2464736b<br>00000003<br>24623132<br>30303030<br>00000009<br>00000009<br>40302c30<br>40622c31<br>69736546<br>0000009<br>40302c30<br>40622c31<br>69736546<br>0000009<br>40000000<br>00000001<br>6d657461<br>00000002c                                                                                                    | 00000001<br>00000020<br>00000001<br>00000000<br>00000000                                                                                                    | type<br>disk.<br>id<br>                                                                   |       | タイプ:<br>disk、file、minor、<br>raidz、replacing、root<br>など                                                            |
| 00004180<br>000041a0<br>000041a0<br>000041c0<br>000041c0<br>000041c0<br>000041c0<br>00004200<br>00004200<br>00004200<br>00004200<br>00004200<br>00004200<br>00004250<br>00004250<br>00004250<br>00004280<br>00004280<br>00004280<br>00004280<br>00004260<br>00004260<br>000042c0<br>000042c0<br>000042c0<br>000042c0<br>000042c0<br>000042c0                                                                                                    | 00000004<br>00000002<br>00000000<br>0000000<br>0000000<br>000000                                                                                                    | 74797065<br>6469736b<br>69640000<br>00000000<br>67756964<br>90-66386<br>70617468<br>216465766<br>30000000<br>64657669<br>00000026<br>61613463<br>63326261<br>00000050<br>68000000<br>21706369<br>2c316634<br>40372164<br>00000028<br>65516469<br>0000000e<br>61790000<br>0000000e<br>61790000                                                                                                    | 00000009<br>00000020<br>00000020<br>0000008<br>00000008<br>00000003<br>2f64736b<br>00000048<br>64000000<br>6964312c<br>34623132<br>30303030<br>00000009<br>00000009<br>40302c30<br>40622c31<br>69736b40<br>0000009<br>73660000<br>0000001<br>6d657461<br>0000008<br>0736c6162                                                                                                    | 00000001<br>00000000<br>00000000<br>00000000<br>000000                                                                                                    | type<br>disk.<br>id<br>                                                                   |       | タイプ:<br>disk 、 file 、 minor 、<br>raidz、replacing、root<br>など                                                       |
| 00004180<br>00004180<br>00004160<br>000041c0<br>000041c0<br>000041c0<br>000041c0<br>00004200<br>00004200<br>00004200<br>00004200<br>0000420<br>0000420<br>00004250<br>00004260<br>00004260<br>00004260<br>000042c0<br>000042c0<br>000042c0<br>000042c0<br>000042c0<br>000042c0<br>000042c0<br>000042c0<br>000042c0<br>000042c0<br>000042c0<br>000042c0<br>000042c0<br>000042c0                                                                                                    | 00000004<br>00000002<br>00000000<br>00000004<br>ed28b7ed<br>0000001<br>0000001<br>30643073<br>0000005<br>0000005<br>0000005<br>0000005<br>0000005<br>3130338<br>72616765<br>61000000<br>77686f6c<br>00000001<br>00000028<br>5f617272<br>00000000<br>0000000e<br>66740000                                                                                                    | 74797065<br>6469736b<br>69640000<br>00000000<br>67756964<br>90-6e386<br>70617468<br>2f6465766<br>30000000<br>64657669<br>00000026<br>61613463<br>63326261<br>00000050<br>68000000<br>2f706369<br>2c316634<br>40372f64<br>00690028<br>655f6469<br>0000000<br>0000000e<br>61790000<br>0000000e<br>61790000<br>0000000e<br>64657461<br>00000008                                                                                                    | 00000009<br>00000020<br>00000020<br>0000008<br>00000008<br>00000003<br>2f64736b<br>00000048<br>64000000<br>6964312c<br>34623132<br>30303030<br>00000009<br>00000009<br>00000009<br>40302c30<br>40622c31<br>69736b40<br>00000009<br>73660000<br>00000001<br>6d657461<br>00000008<br>0000002c<br>736c6162<br>0000001                                                                                                    | 00000001<br>00000020<br>00000001<br>00000000<br>00000001<br>4633974<br>0000000<br>73644066<br>61643835<br>21610000<br>70697973<br>0000000<br>21706369<br>2173746f<br>302c303a<br>0000000a<br>0000000a<br>0000000a<br>0000000a<br>000000                                                                                                    | type<br>disk.<br>id<br>                                                                   |       | タイプ:<br>disk 、 file 、 minor 、<br>raidz、replacing、root<br>など                                                       |
| 00004180<br>00004180<br>00004160<br>000041c0<br>000041c0<br>000041c0<br>000041c0<br>00004200<br>00004200<br>00004200<br>00004200<br>00004200<br>0000420<br>0000420<br>00004280<br>00004280<br>00004280<br>00004280<br>0000420<br>000042c0<br>000042c0<br>000042c0<br>000042c0<br>000042c0<br>000042c0<br>000042c0<br>000042c0<br>000042c0<br>000042c0                                                                                                    | 00000004<br>00000002<br>00000000<br>ed28b7ed<br>00000004<br>0000001<br>0000001<br>30643073<br>0000005<br>0000001<br>30643073<br>0000005<br>00000001<br>3063333<br>0000005<br>0000005<br>0000005<br>5706174<br>0000002<br>3130338<br>726106760<br>61000000<br>77686f6c<br>00000000<br>77686f6c<br>00000000<br>57617272<br>00000000<br>00000000<br>66740000<br>0000002                                         | 74797065<br>6469736b<br>69640000<br>67756964<br>9066386<br>70617468<br>21646576<br>30000000<br>64657669<br>00000026<br>61613463<br>63326261<br>00000050<br>68000000<br>21706369<br>2c316634<br>40372164<br>00590028<br>65576463<br>00000000<br>61790000<br>00000000<br>64657461<br>000000024                                                                                                    | 00000009<br>00000020<br>00000020<br>00000020<br>00000003<br>2f64736b<br>00000048<br>6400000048<br>6400000048<br>6400000048<br>6400000048<br>06964312c<br>34623132<br>30303030<br>00000009<br>00000009<br>40302c30<br>40622c31<br>69736546<br>00000000<br>00000000<br>64657461<br>0000002c<br>736c6162<br>00000001<br>00000020                                                                                                    | 00000001<br>00000020<br>00000001<br>00000000<br>00000000                                                                                                    | type<br>disk.<br>                                                                         |       | タイプ:<br>disk 、 file 、 minor 、<br>raidz、replacing、root<br>など                                                       |
| 00004180<br>00004180<br>00004160<br>000041c0<br>000041c0<br>000041c0<br>000041c0<br>00004200<br>00004200<br>00004200<br>00004200<br>00004200<br>0000420<br>00004250<br>00004260<br>00004280<br>00004280<br>00004280<br>00004220<br>00004220<br>00004220<br>00004220<br>00004220<br>00004220<br>00004220<br>00004220<br>00004230<br>00004300<br>00004300                                                                                                    | 00000004<br>00000002<br>00000000<br>0000000<br>00000004<br>ed28b7ed<br>00000004<br>0000001<br>30643073<br>00000001<br>30643073<br>00000001<br>30303437<br>30303035<br>00000054<br>05706174<br>00000024<br>31303388<br>72616765<br>61000000<br>77686f6c<br>00000001<br>00000028<br>5f617272<br>00000000<br>00000002<br>66740000<br>00000021<br>61738869                                                       | 74797065<br>6469736b<br>69640000<br>00000000<br>67756964<br>9066386<br>70617468<br>21646576<br>30000000<br>64657669<br>00000026<br>61613463<br>63326261<br>00000026<br>63326261<br>00000050<br>68000000<br>21706369<br>2c316634<br>40372f64<br>00000000<br>6055f6469<br>00000000<br>61790000<br>0000000e<br>61790000<br>0000000e<br>64657461<br>00000008<br>00000024<br>6674000                                                                                      | 00000009<br>00000020<br>00000020<br>00000020<br>0000003<br>2f64736b<br>00000003<br>2f64736b<br>00000003<br>2f64736b<br>00000003<br>34623132<br>30303030<br>00000009<br>00000009<br>40302c30<br>40622c31<br>69736b46<br>0000009<br>40302c30<br>40622c31<br>69736b46<br>00000009<br>00000001<br>6d657461<br>00000001<br>6d657461<br>00000002<br>7366062<br>00000002<br>00000020<br>000000020                                                                                                    | 00000001<br>00000020<br>00000001<br>00000020<br>00000001<br>2633974<br>0000000<br>0000000<br>73644066<br>61643835<br>2f610000<br>73644066<br>61643835<br>2f610000<br>70687973<br>00000001<br>2f706369<br>2f73746f<br>302c303a<br>0000000a<br>0000002c<br>736c6162<br>00000002<br>5f736869<br>00000001<br>00000028<br>5f736869<br>00000000             | type<br>disk.<br>id<br>                                                                   |       | タイプ:<br>disk、file、minor、<br>raidz、replacing、root<br>など                                                            |
| 00004180<br>00004180<br>000041a0<br>000041c0<br>000041c0<br>000041c0<br>000041c0<br>00004200<br>00004200<br>00004200<br>00004200<br>00004200<br>00004200<br>00004250<br>00004250<br>00004260<br>00004280<br>00004280<br>00004280<br>00004280<br>00004280<br>00004280<br>00004280<br>00004260<br>00004260<br>00004260<br>00004260<br>00004260<br>00004260<br>00004260<br>00004260<br>00004260<br>00004260<br>00004260<br>00004260<br>00004260<br>00004260<br>00004260<br>00004260<br>00004260<br>00004260                                                                                                    | 00000004<br>00000002<br>00000000<br>0000000<br>0000000<br>000000                                                                                                    | 74797065<br>6469736b<br>69640000<br>00000000<br>67756964<br>90.66386<br>70617468<br>21646576<br>30000000<br>64657669<br>00000026<br>61613463<br>60326261<br>00000026<br>63326261<br>00000020<br>21706369<br>2c316634<br>40372164<br>00000000<br>65516469<br>00000000<br>61790000<br>00000000<br>61790000<br>00000000<br>61790000<br>00000000<br>64657461<br>00000002<br>66740000                                                                                     | 00000009<br>00000020<br>00000020<br>0000008<br>00000008<br>00000003<br>2f64736b<br>00000048<br>24623132<br>34623132<br>30303030<br>00000009<br>00000009<br>00000009<br>00000009<br>000000                                                                                                    | 00000001<br>0000000<br>0000000<br>0000000<br>0000000                                                                                                    | type<br>disk.<br>id<br>                                                                   |       | タイプ:<br>disk、file、minor、<br>raidz、replacing、root<br>など                                                            |
| 00004180<br>00004180<br>00004160<br>000041c0<br>000041c0<br>000041c0<br>000041c0<br>00004200<br>00004200<br>00004200<br>00004200<br>00004200<br>00004200<br>00004250<br>00004260<br>00004260<br>00004260<br>00004260<br>00004260<br>00004260<br>00004260<br>00004260<br>00004260<br>00004260<br>00004260<br>00004260<br>00004260<br>00004260<br>00004260<br>00004260<br>00004260<br>00004260<br>00004260<br>00004260<br>00004260<br>00004260                                                                                                    | 00000004<br>00000002<br>00000000<br>00000004<br>00000004<br>00000004<br>000000                                                                                                    | 74797065<br>6469736b<br>69640000<br>00000000<br>67756964<br>90-66386<br>70617468<br>21646576<br>30000000<br>64657669<br>00000026<br>61613463<br>63326261<br>00000000<br>21706369<br>2c316634<br>40372164<br>00000000<br>265516463<br>00000000<br>65516463<br>00000000<br>6657461<br>00000000<br>66740000<br>00000024<br>6657461<br>00000024                                                                                                    | 00000009<br>00000020<br>00000020<br>00000020<br>0000008<br>00000008<br>00000003<br>2f64736b<br>00000008<br>64000000<br>6964312c<br>34623132<br>30303030<br>00000009<br>40302c30<br>40622c31<br>69736b40<br>00000009<br>40302c30<br>40622c31<br>69736b40<br>00000009<br>40302c30<br>40622c31<br>69736b40<br>00000009<br>40302c30<br>40622c31<br>69736b40<br>00000009<br>40302c30<br>40622c31<br>69736b40<br>00000009<br>40302c30<br>40622c31<br>69736b40<br>00000009<br>40302c30<br>40622c31<br>69736b40<br>00000009<br>400000000000000<br>736c6162<br>000000020<br>000000020 | 00000001<br>00000020<br>00000001<br>00000000<br>00000000                                                                                                    | type<br>disk.<br>id<br>o0<br>guid.<br>o0<br>                                              |       | <ul> <li>タイプ:<br/>disk、file、minor、<br/>raidz、replacing、root<br/>など</li> <li>デバイス名やパス名など</li> </ul>                |
| 00004180<br>00004180<br>00004160<br>000041c0<br>000041c0<br>000041c0<br>000041c0<br>00004200<br>00004200<br>00004200<br>00004200<br>0000420<br>0000420<br>00004260<br>00004260                                                                                                    | 00000004<br>00000002<br>00000000<br>ed28b7ed<br>00000004<br>0000001<br>0000001<br>30643073<br>0000005<br>0000001<br>30643073<br>0000005<br>0000001<br>30633437<br>30603035<br>0000005<br>0000005<br>56000000<br>77686f6c<br>00000000<br>77686f6c<br>00000000<br>5761722<br>00000000<br>0000000<br>66740000<br>0000000<br>66740000<br>00000000                                                                | 74797065<br>6469736b<br>69640000<br>67756964<br>9066386<br>70617468<br>21646576<br>30000000<br>64657669<br>0000026<br>61613463<br>63326261<br>0000000<br>21706369<br>2c316634<br>40372164<br>00590028<br>65556463<br>0000000<br>61790000<br>00000000<br>61790000<br>00000000<br>64657461<br>00000000<br>64657461<br>00000000<br>64657461<br>00000000<br>64657461<br>00000000<br>6173697a                                                                             | 00000009<br>00000020<br>00000020<br>00000020<br>00000003<br>2f64736b<br>00000048<br>6400000048<br>6400000048<br>6400000048<br>6400000048<br>06964312c<br>34623132<br>30303030<br>00000009<br>00000009<br>00000009<br>40302c30<br>40622c31<br>69736b40<br>00000009<br>40302c30<br>40622c31<br>69736b40<br>00000009<br>00000009<br>00000009<br>00000004<br>64657461<br>00000002c<br>736c6162<br>00000002<br>00000020<br>00000020<br>00000024<br>65000000                                                                                                    | 00000001<br>00000020<br>00000001<br>00000020<br>00000001<br>2603974<br>0000000<br>73644066<br>61643835<br>2f610000<br>70697973<br>00000001<br>2f706369<br>2f73746f<br>302c303a<br>0000000a<br>0000002c<br>736c6162<br>00000008<br>0000002c<br>5f736869<br>00000002<br>00000000<br>00000000<br>00000000<br>000000                                      | type<br>disk.<br>id<br>                                                                   |       | タイプ:<br>disk、file、minor、<br>raidz、replacing、root<br>など                                                            |
| 00004180<br>00004180<br>000041a0<br>000041c0<br>000041c0<br>000041c0<br>000041c0<br>00004200<br>00004200<br>00004200<br>00004200<br>00004200<br>0000420<br>0000420<br>00004280<br>00004280<br>00004280<br>00004280<br>00004220<br>00004220<br>00004220<br>00004220<br>00004220<br>00004220<br>00004220<br>00004220<br>00004220<br>00004230<br>00004260<br>00004300<br>00004300<br>00004300<br>00004300                                                                                                    | 00000004<br>00000002<br>00000000<br>0000000<br>0000000<br>000000                                                                                                    | 74797065<br>6469736b<br>69640000<br>0000000<br>67756964<br>9066386<br>70617468<br>21646576<br>30000000<br>64657669<br>00000026<br>61613463<br>63326261<br>00000050<br>68000000<br>21706369<br>2c316634<br>40372f64<br>00000000<br>6055f6469<br>00000000<br>61790000<br>00000000<br>61790000<br>00000000<br>6173697a<br>00000028                                                                                                    | 00000009<br>00000020<br>00000020<br>00000020<br>00000030<br>00000030<br>2f64736b<br>0000004<br>34623132<br>30303030<br>00000009<br>00000009<br>00000009<br>00000009<br>000000                                                                                                    | 00000001<br>00000020<br>00000001<br>00000020<br>00000001<br>2633974<br>0000000<br>0000000<br>73644066<br>61643835<br>2f610000<br>73644066<br>61643835<br>2f610000<br>70697973<br>00000001<br>2f706369<br>2f73746f<br>302c303a<br>0000000a<br>0000002c<br>736c6162<br>00000002<br>0000002c<br>5f736869<br>00000001<br>00000020<br>00000000<br>00000000 | type<br>disk.<br>id<br>                                                                   |       | <ul> <li>タイプ:<br/>disk、file、minor、<br/>raidz、replacing、root<br/>など</li> <li>デバイス名やパス名など</li> </ul>                |
| 00004180<br>00004180<br>000041a0<br>000041c0<br>000041c0<br>000041c0<br>000041c0<br>00004200<br>00004200<br>00004200<br>00004200<br>00004200<br>00004200<br>00004200<br>00004250<br>00004260<br>00004260<br>00004260<br>00004260<br>00004260<br>000042c0<br>000042c0                                                                                                    | 00000004<br>00000004<br>00000000<br>00000000<br>000000                                                                                                    | 74797065<br>6469736b<br>69640000<br>00000000<br>67756964<br>9066386<br>70617468<br>21646576<br>300000026<br>64657669<br>00000026<br>64657669<br>00000026<br>63326261<br>00000026<br>63326261<br>00000020<br>21706369<br>20316634<br>40372164<br>00000000<br>21796369<br>20316634<br>40372164<br>00000000<br>61790000<br>00000000<br>64657461<br>00000008<br>00000002<br>64657461<br>00000008<br>00000002<br>64740000<br>00000002<br>6173697a<br>00000008<br>00000000 | 00000009<br>00000020<br>00000020<br>00000020<br>0000003<br>2f64736b<br>00000003<br>2f64736b<br>00000003<br>2f64736b<br>00000003<br>2f64736b<br>00000009<br>00000009<br>00000009<br>00000009<br>000000                                                                                                    | 00000001<br>00000000<br>00000000<br>00000000<br>000000                                                                                                    | type<br>disk.<br>id<br>                                                                   |       | <ul> <li>タイプ:<br/>disk、file、minor、<br/>raidz、replacing、root<br/>など</li> <li>デバイス名やパス名など</li> </ul>                |
| 00004180<br>00004180<br>00004180<br>00004160<br>00004160<br>00004160<br>00004200<br>00004200<br>00004200<br>00004200<br>00004200<br>00004200<br>00004200<br>00004200<br>00004280<br>00004280<br>00004280<br>00004280<br>00004280<br>00004280<br>00004260<br>00004260<br>00004300<br>00004300<br>00004300<br>00004300<br>00004300<br>00004300<br>00004300<br>00004300<br>00004300<br>00004300 | 00000004<br>00000002<br>00000000<br>00000004<br>ed28b7ed<br>0000001<br>0000001<br>30643073<br>0000005<br>0000005<br>0000005<br>0000005<br>0000005<br>000000                                                                                                    | 74797065<br>6469736b<br>69640000<br>67756964<br>90662386<br>70617468<br>21646576<br>30000000<br>64657669<br>00000026<br>61613463<br>63326261<br>00000050<br>68000000<br>21706369<br>2c316634<br>40372164<br>00000000<br>61790000<br>0000000<br>61790000<br>0000000<br>64657461<br>00000000<br>6173007<br>00000002<br>64657461<br>00000000<br>6173697a<br>00000002<br>6173697a<br>00000008<br>00000008<br>00000008                                                    | 00000009<br>00000020<br>00000020<br>00000020<br>0000008<br>00000008<br>00000003<br>2f64736b<br>00000008<br>64000000<br>6964312c<br>34623132<br>30303030<br>00000009<br>40302c30<br>40622c31<br>69736b40<br>00000009<br>40302c30<br>40622c31<br>69736b40<br>00000009<br>40302c30<br>40622c31<br>69736b40<br>00000009<br>40302c30<br>40622c31<br>69736b40<br>00000009<br>40302c30<br>40622c31<br>69736b40<br>00000009<br>40302c30<br>40622c31<br>69736b40<br>00000009<br>40302c30<br>40627c461<br>00000002<br>736c6162<br>00000002<br>69735f6c<br>60000000<br>69735f6c         | 00000001<br>00000020<br>00000001<br>00000000<br>00000000                                                                                                    | type<br>disk                                                                              |       | <ul> <li>タイプ:<br/>disk、file、minor、<br/>raidz、replacing、root<br/>など</li> <li>デバイス名やパス名など</li> </ul>                |
| 00004180<br>00004180<br>00004160<br>000041c0<br>000041c0<br>000041c0<br>000041c0<br>00004200<br>00004200<br>00004200<br>00004200<br>0000420<br>0000420<br>0000420<br>00004260<br>00004260<br>00004270<br>00004260<br>00004260<br>00000000<br>00000000<br>00000000<br>00000000<br>0000                                                                                                    | 00000004<br>00000002<br>00000000<br>ed28b7ed<br>00000004<br>0000004<br>ed28b7ed<br>00000004<br>0000001<br>30643073<br>0000005<br>0000001<br>3063333<br>0000005<br>0000005<br>0000005<br>00000004<br>5f616765<br>61000000<br>77686f6c<br>00000001<br>00000028<br>5f617272<br>00000000<br>00000000<br>66740000<br>00000002<br>66740000<br>00000002<br>66740000<br>00000002<br>00000000<br>00000005<br>00000000 | 74797065<br>6469736b<br>69640000<br>00000000<br>67756964<br>9066386<br>70617468<br>21646576<br>30000000<br>64657669<br>0000026<br>61613463<br>63326261<br>0000000<br>21706369<br>2c316634<br>40372164<br>00000000<br>261790000<br>00000000<br>61790000<br>00000000<br>64657461<br>00000000<br>64657461<br>00000000<br>61790000<br>00000000<br>6173097a<br>00000024<br>66740000<br>00000002                                                                           | 00000009<br>00000020<br>00000020<br>00000020<br>00000003<br>2f64736b<br>00000048<br>6400000048<br>6400000048<br>6400000048<br>6400000048<br>06964312c<br>34623132<br>30303030<br>00000009<br>00000009<br>00000009<br>40302c30<br>40622c31<br>69736b40<br>00000009<br>40302c30<br>40622c31<br>69736b40<br>00000009<br>00000009<br>00000000<br>60657461<br>00000002c<br>736c6162<br>00000001<br>00000020<br>00000020<br>00000024<br>65000000<br>e0100000<br>69735f6c<br>00000000                                                                                               | 00000001<br>00000020<br>00000001<br>00000000<br>00000000                                                                                                    | type<br>disk.<br>id<br>                                                                   |       | <ul> <li>タイプ:<br/>disk、file、minor、<br/>raidz、replacing、root<br/>など</li> <li>デバイス名やパス名など</li> </ul>                |

図 4-2-2-1(3). 名前と値ペアリスト(nvlist)のダンプ例

nvlist の情報は zdb コマンドで表示することができます。わざわざディスクダンプする必要はありません。また、後述の uberblock やオブジェクトのサマリが表示されます。

zdb コマンドは ZFS デバッガです。通常運用で使用することはありません。

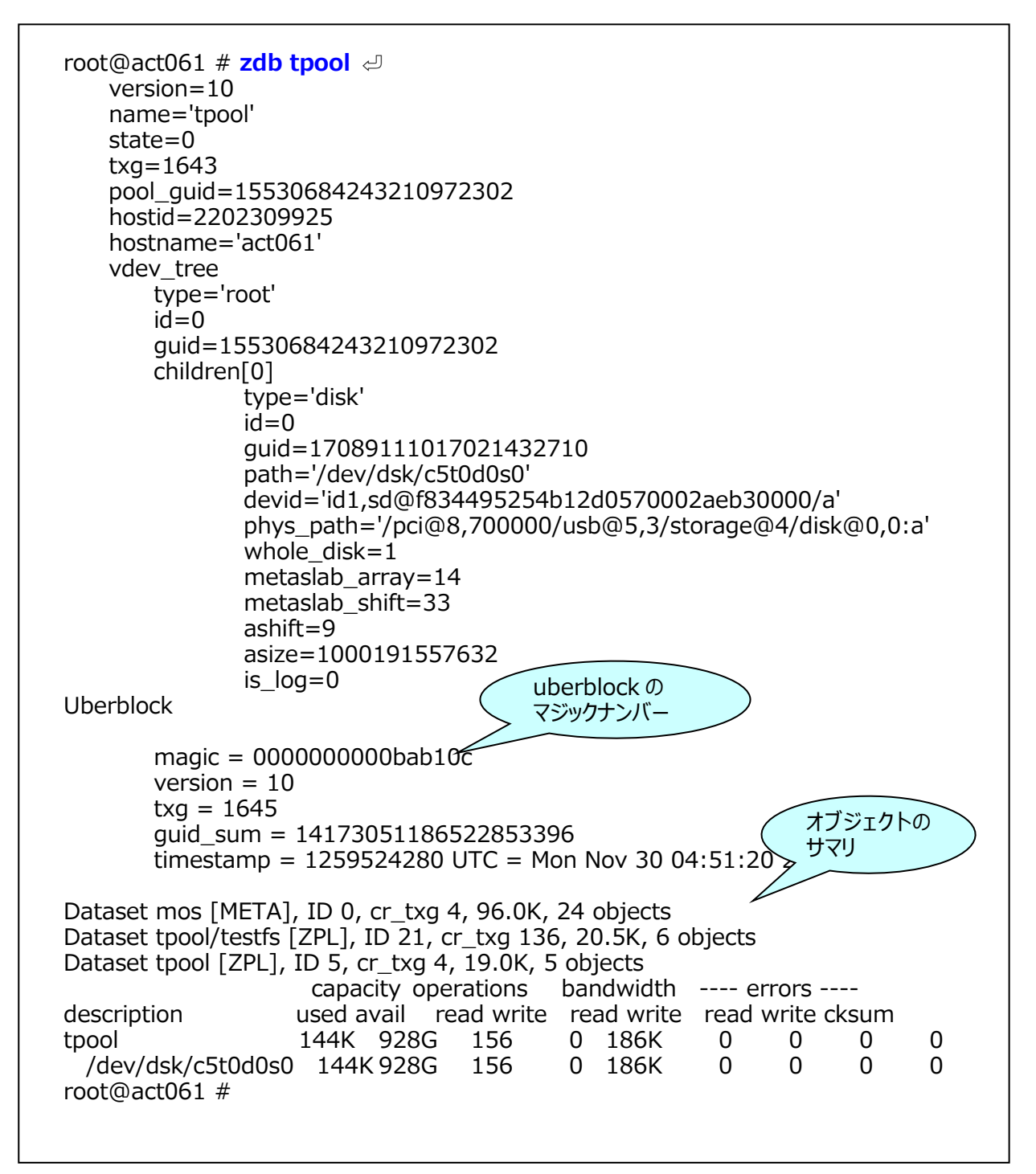

図 4-2-2-1(4). zdb コマンドによる nvlist を含むストレージプール情報の表示

## 4-2-2-2. uberblock

uberblock は次の構造になっています。

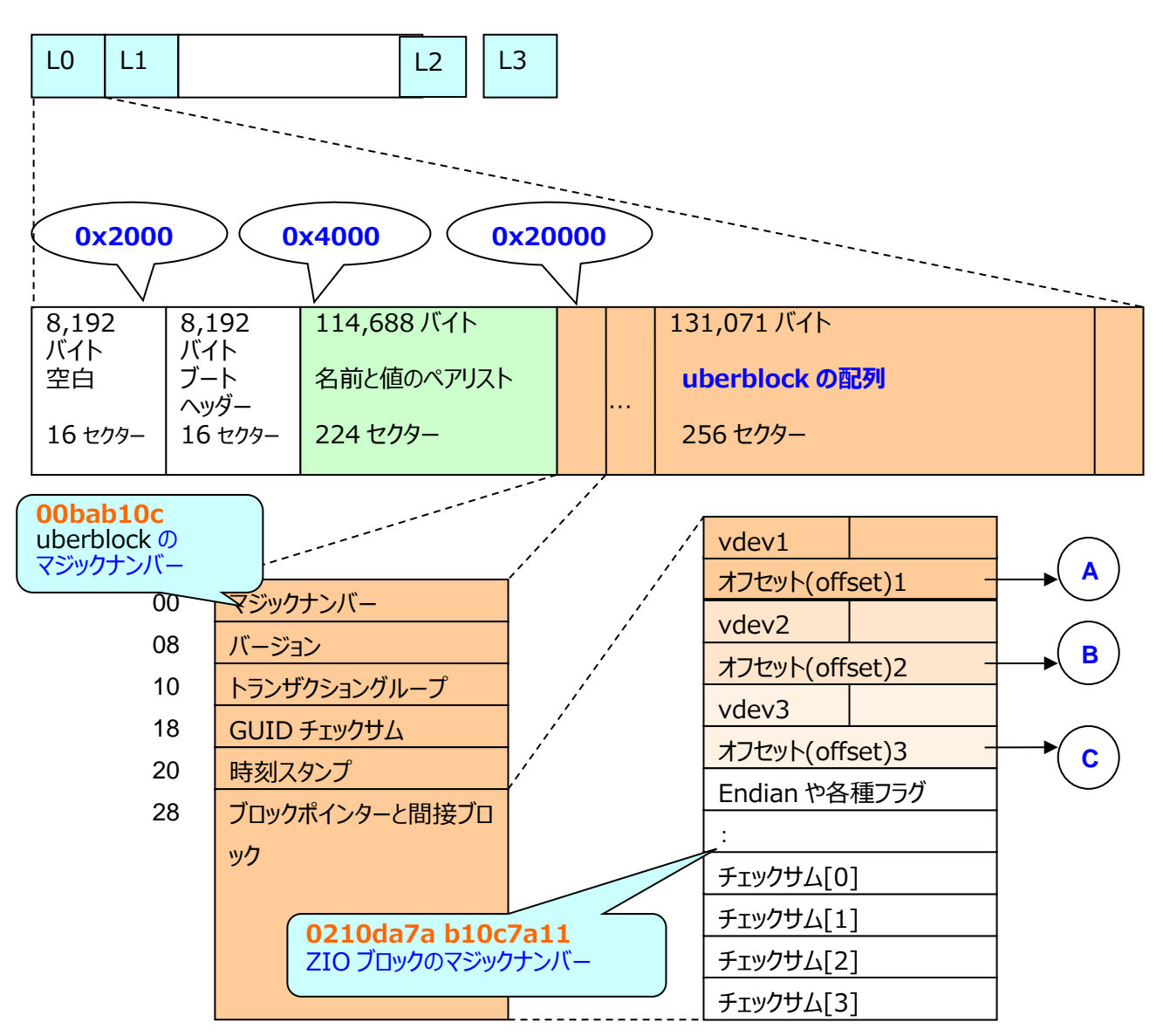

図 4-2-2-2(1). uberblock の構造

図の A、B、C は同じ内容のブロックポインターを示しています。vdev 部分は 32 ビットのユニークな vdevID です。 物理ブロックアドレスの計算は次のように63ビットのオフセットを左に9ビットシフト(×512)した値に0x400000(4MB) を加えて求めています。0x400000(4MB)は前述の L0とL1の長さです。

物理ブロックアドレス(physical block address)=(オフセット offset<<9)+0x400000(4MB)

この計算で求めたブロックに DMU(Data Management Unit)の配列があります。

次に uberblock のダンプ例を示します。

| 00025400 0000000 005-510- 20000000 0000000-                  |
|--------------------------------------------------------------|
|                                                              |
| 0003B410 0000000 0000053 C4D0ca16 4c1750 00bab10c            |
| 00036420 00000000 46124068 00000000 00000001K uberblock ()   |
| 0003b430 0000000 0000006 0000000 00000001e                   |
| 00036440 00000000 16000059 10000000 00000001Y マシックナンハー       |
| 0003b450 00000000 2c000064 000bb 9 00000001                  |
|                                                              |
|                                                              |
|                                                              |
| 00030480 00000000 00000018 00000006 3C418540 53のオノセット        |
| 00036490 000002a1 72751390 00008ffd 6613f422ru 🖾 4-2-2-2(1)の |
| 0003b4a0 0014cd0d 84ef5f5e 00000000 00000000                 |
| 00035450 0000000 0000000 0000000 0000000 A D OLO C           |
| 0000000* 0000000 0000000 0000000 0000000                     |
| 0003b7d0 00000000 00000000 0210da7a b10c7a11                 |
| 0003b7=0 0921dc09 b404f773 95a7da67 40091df4 / s s0          |
|                                                              |
| 00030710 20038449 78110306 40332071 6600123 m3\4             |
|                                                              |
| 4 個のチェックサム                                                   |
| しののの0000000 <u>0 99999900000 0009990</u> ZIO ブロックテイル(末尾)     |
| 0003000 00000000 0210da7a b10c7a11                           |
| 0003bbe0 949999ea 58ae1b25 08a545co poz-44e09.               |
| 0003bbt0 32f67abc 886534c7 24efa012 be2a9903 2 z e4 \$ *     |
|                                                              |

図 4-2-2-2(2). uberblock のダンプ例

DMU、A、B、および C のブロックが同一かを見てみます。

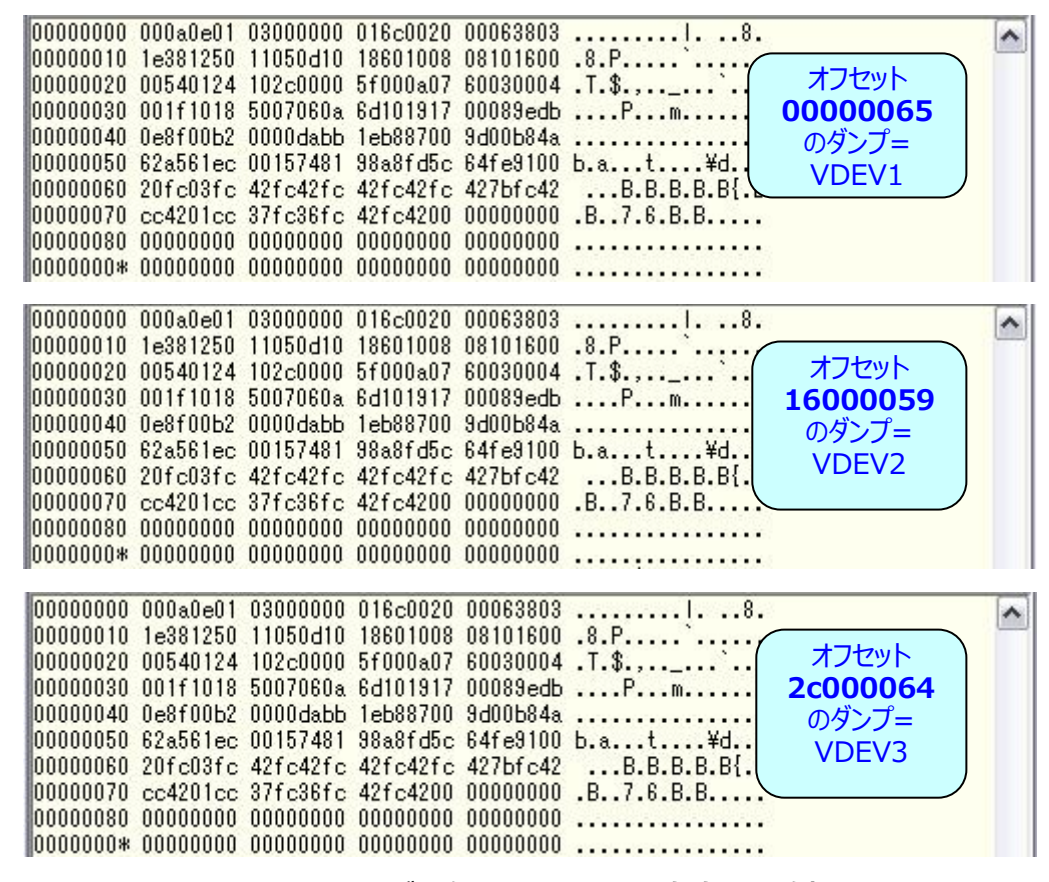

図 4-2-2-2(3). VDEV(DMU)が 3 個とも同じであるかを確認した例

DMU のアドレスは、zdb コマンドで出力することができます。

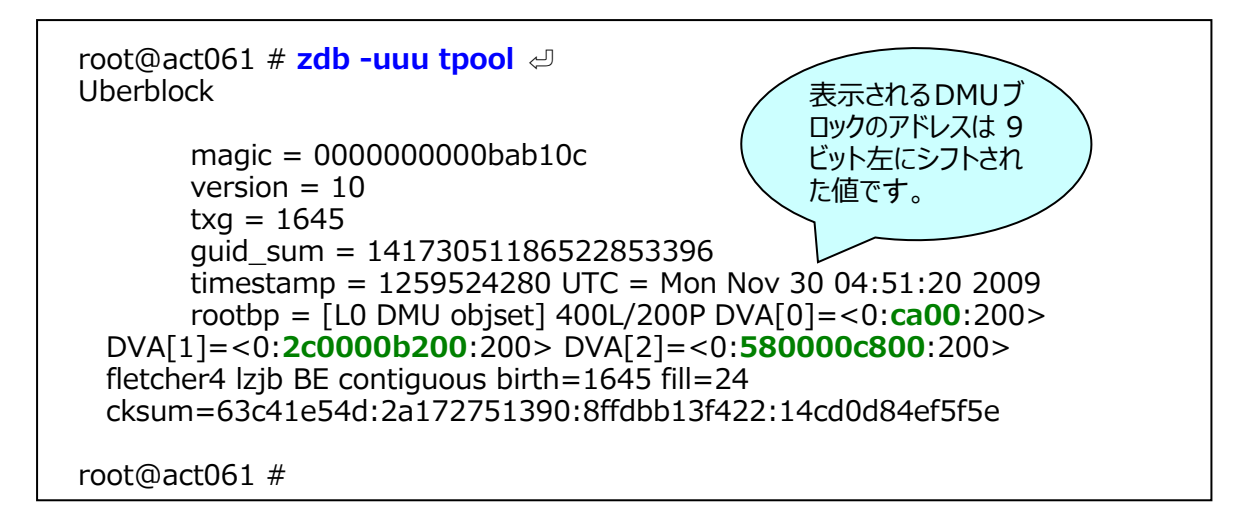

図 4-2-2-2(4). zdb コマンドで DMU アドレスを表示する

## 4-2-2-3. DMU

DMUは、オブジェクトと呼ばれる論理ユニットです。各種のブロックやグループに使用されます。ZFSの内部では、全てがオブジェクトとして扱われています。

DMU の先頭バイトにはオブジェクトを示す型がセットされます。オブジェクト型を次に示します。

| 10<br>進 | 16<br>進 | オブジェクトタイプ                  | 内容( <b>構造体の名前</b> )                                                                         |
|---------|---------|----------------------------|---------------------------------------------------------------------------------------------|
| 0       | 0       | DMU_OT_NONE                | 割り当てられていないオブジェクト                                                                            |
| 1       | 1       | DMU_OT_OBJECT_DIRECTORY    | DSL オブジェクトディレクトリの ZAP オブジェクト                                                                |
| 2       | 2       | DMU_OT_OBJECT_ARRAY        | オブジェクトの配列                                                                                   |
| 3       | 3       | DMU_OT_PACKED_NVLIST       | パックされた nvlist                                                                               |
| 4       | 4       | DMU_OT_PACKED_NVLIST_SIZE  | 64 ビット長の nvlist の長さ                                                                         |
| 5       | 5       | DMU_OT_BPLIST              | ブロックポインタリスト(blkptr_t)                                                                       |
| 6       | 6       | DMU_OT_BPLIST_HDR          | BPLIST ヘッダ( <b>bplist_phys_t</b> )                                                          |
| 7       | 7       | DMU_OT_SPACE_MAP_HEADER    | スペースマップヘッダ(space_map_obj_t)                                                                 |
| 8       | 8       | DMU_OT_SPACE_MAP           | SPA ディスクブロック使用リスト                                                                           |
| 9       | 9       | DMU_OT_INTENT_LOG          | インテントログ                                                                                     |
| 10      | а       | DMU_OT_DNODE               | メタブロック=dnode オブジェクト<br>( <b>dnode_phys_t</b> )                                              |
| 11      | b       | DMU_OT_OBJSET              | オブジェクトコレクション                                                                                |
| 12      | С       | DMU_OT_DSL_DIR             | DSLディレクトリオブジェクト(オブジェクトとデータセッ<br>ト 間 の 関 係 と プ ロ パ テ ィ 定 義 :<br>dsl_dir_phys_t)              |
| 13      | d       | DMU_OT_DSL_DIR_CHILD_MAP   | 小 DSL ディレクトリ情報の DSL ZAP オブジェクト                                                              |
| 14      | е       | DMU_OT_DSL_DS_SNAP_MAP     | スナップショット情報の DSL ZAP オブジェクト                                                                  |
| 15      | f       | DMU_OT_DSL_PROPS           | DSL ディレクトリのプロパティを含む DSL ZAP オブ<br>ジェクト                                                      |
| 16      | 10      | DMU_OT_DSL_DATASET         | DSL データセットオブジェクト。スナップショットと、<br>DMU_OT_OBJSET オブジェクト型の静的情報<br>の使用に用いられる(dsl_dataset_phys_t)。 |
| 17      | 11      | DMU_OT_ZNODE               | ZPL メタデータ(znode_phys_t)                                                                     |
| 18      | 12      | DMU_OT_ACL                 | ACL(アクセスコントロールリスト)オブジェクト                                                                    |
| 19      | 13      | DMU_OT_PLAIN_FILE_CONTENTS | ZPL プレーンファイル                                                                                |
| 20      | 14      | DMU_OT_DIRECTORY_CONTENTS  | ZPL ディレクトリ ZAP オブジェクト                                                                       |
| 21      | 15      | DMU_OT_MASTER_NODE         | ZPL マスターノード ZAP オブジェクト                                                                      |
| 22      | 16      | DMU_OT_UNLINKED_SET        |                                                                                             |
| 23      | 17      | DMU_OT_ZVOL                | ZFS ボリューム=ZVOL                                                                              |
| 24      | 18      | DMU_OT_ZVOL_PROP           | ZVOL のプロパティ                                                                                 |
| 25      | 19      | DMU_OT_PLAIN_OTHER         |                                                                                             |
| 26      | 1a      | DMU_OT_UINT64_OTHER        |                                                                                             |
| 27      | 1b      | DMU_OT_ZAP_OTHER           |                                                                                             |
| 28      | 1c      | DMU_OT_ERROR_LOG           | エラーログオブジェクト                                                                                 |
| 29      | 1d      | DMU_OT_SPA_HISTORY         | SPA のヒストリーオブジェクト                                                                            |
| 30      | 1e      | DMU_OT_SPA_HISTORY_OFFSETS | SPA のヒストリーオブジェクトオフセット                                                                       |
| 31      | 1f      | DMU_OT_POOL_PROPS          |                                                                                             |
| 32      | 20      | DMU_OT_NUMTYPES            |                                                                                             |

### 表 4-2-2-3(1). DMU のオブジェクトタイプ

次は ZFS のオンディスクレイアウト全体を示した図です。目的のデータブロックに手作業で至るのは結構大変な手順になります。

【参考】ZFS On-Disk Layout - The Big Picture

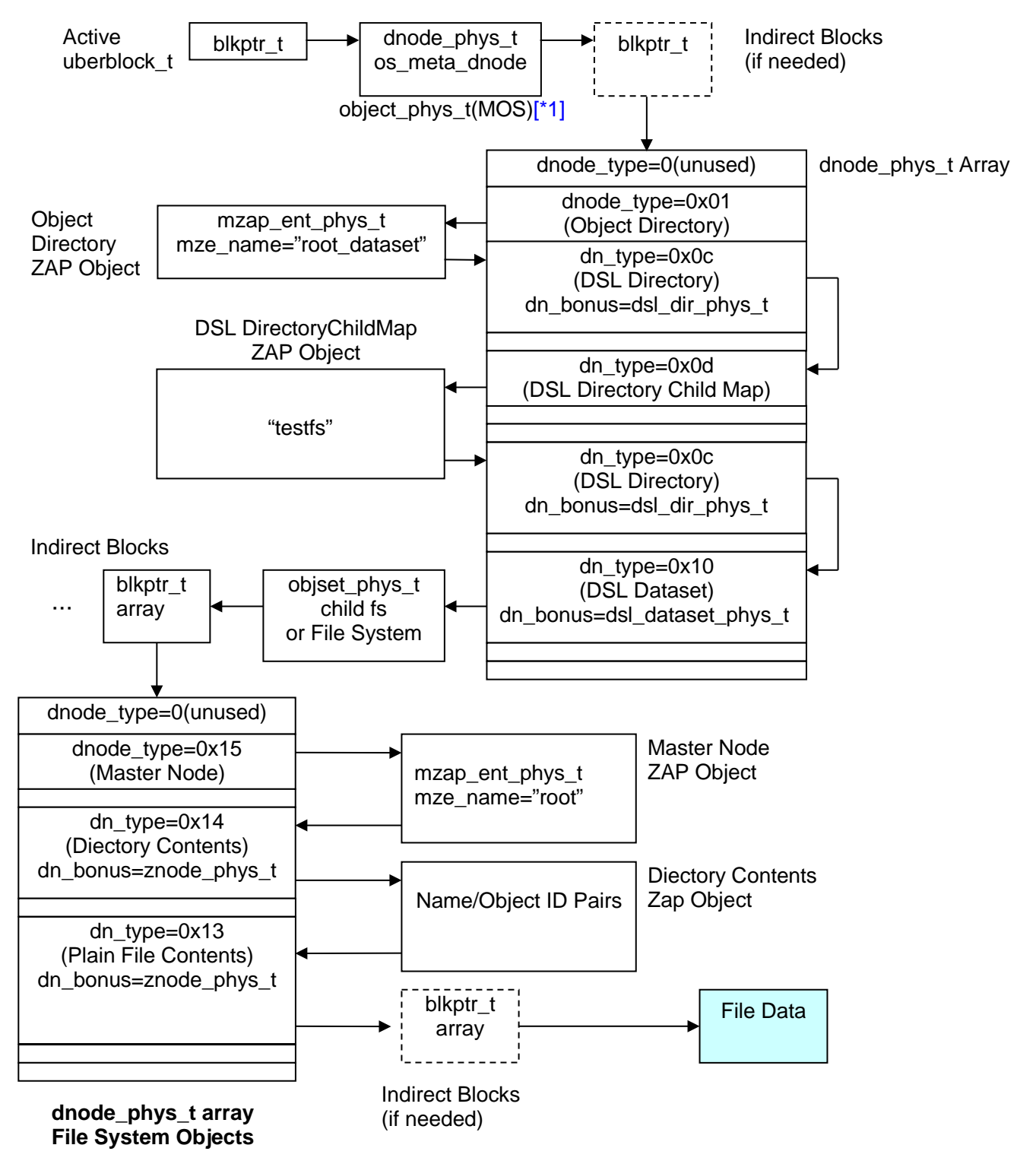

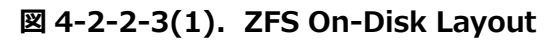

出典: ZFS On-Disk Data Walk Sun Microsystems,Inc [\*1] MOS: Meta Object Set

### 【ディスク分析の大きな問題点】

各オブジェクトブロックから正確にブロックをポイントするためには、zdb コマンドの表示オプション"-R"の"d,lzjb,xxx"オ プションが動作する必要があります。

現在の zdb コマンドは次のようにエラーになります(ZFS バージョン 15 も同様のエラーになる)。

```
root@act191:~# zdb -uuu rpool 🕘
Uberblock
       magic = 000000000bab10c
       version = 14
       txq = 6410
       quid sum = 11164885073417408878
      timestamp = 1259543315 UTC = Mon Nov 30 10:08:35 2009
       rootbp = [L0 DMU objset] 400L/200P DVA[0]=<0:760a7da00:200>
DVA[1]=<0:803e8200:200>
                          DVA[2]=<0:ae01b8600:200>
                                                      fletcher4
                                                                lzib LE
contiguous
                                 birth=6410
                                                                  fill=85
cksum=10d9867c6d:606a9954c45:11f4a65c3703a:250db89c5d655b
```

```
root@act191:~# zdb -R rpool:0:760a7da00:200:d,lzjb,400
2>/var/tmp/dba0dump </
***Invalid flag arg: 'd,lzjb,400'
root@act191:~#
```

引数は、「DVA[0]のオフセット 760a7da00 の 512 バイトを lzjb 復元してダンプする」の意味です。

参考 WEB ではこの出力ファイルを入力にして、mdb コマンドの表示機能を使用しています。

ZFS では、データ部分の圧縮は conpression プロパティでセットします。しかしながら、ディスク内のメタデータや他の 全てのオブジェクトは必ず圧縮されています。

このため、DMU を解読するには、lzjb 復元する必要があります。今回は次のツールを作成してディスク分析しています。

- DVA ブロック値を引数にして、目的のブロックをダンプして ASCII リストで表示する。
  - (1) DVA ブロック値の引数に 8,192 バイトをプラス(前述の物理ブロックアドレス(physical block address)=(オフセット offset<<9)+0x400000(4MB)の計算と同じ意味です)。</li>
  - (2) (1)の値のブロックを dd コマンドで読み取り→"zdb-R"の出力と同じ機能のツール。
  - (3) ASCII リストツールでテキストにして表示→"mdb"の表示と同じ機能(但し、構造体表示機能はありません)。
- dd コマンドで読み取ったデータを入力ファイルにして lzjb 復元し、出力ファイルに書き込む。
  - (1) 入力ファイルの長さを得る(上記(2)で作成したファイル)。
  - (2) lzjb 復元する(入力データが中途半端な長さ…読み取ったデータが短い場合はそこまで。読み取ったデータ が長い場合、最後まで)。OpenSolaris lzjb.c ソースコードの lzjb\_decompress 関数を参考にさせて いただきました。
  - (3) 復元データを出力ファイル(入力ファイルに".out"の名前を付ける)に書き込み。
  - (4) ASCII リストツールでテキストにして表示→"mdb"の表示と同じ機能(但し、構造体表示機能はありません)。

ディスク分析に必要な構造体は次の通りです。

|         |         | × 2                     |                                                   |
|---------|---------|-------------------------|---------------------------------------------------|
| 10<br>進 | 16<br>進 | オブジェクトタイプ               | 内容( <b>構造体の名前</b> )                               |
| 5       | 5       | DMU_OT_BPLIST           | ブロックポインタリスト(blkptr_t)                             |
| 6       | 6       | DMU_OT_BPLIST_HDR       | BPLIST ヘッダ( <b>bplist_phys_t</b> )                |
| 7       | 7       | DMU_OT_SPACE_MAP_HEADER | スペースマップヘッダ(space_map_obj_t)                       |
| 10      | а       | DMU_OT_DNODE            | メタブロック=dnode オブジェクト(dnode_phys_t)                 |
| 12      | С       | DMU_OT_DSL_DIR          | DSL ディレクトリオブジェクト(dsl_dir_phys_t)                  |
| 16      | 10      | DMU_OT_DSL_DATASET      | DSL データセットオブジェクト<br>( <b>dsl_dataset_phys_</b> t) |
| 17      | 11      | DMU_OT_ZNODE            | ZPL メタデータ( <b>znode_phys_t</b> )                  |

| - 衣 4-2-2-3(2). ナイスクガ灯に必安なオノンエクトと博垣 | <b>衣 4-2-2-3(2)</b> . | テイ人ク分析に必要なオノジェクトと構造 |
|-------------------------------------|-----------------------|---------------------|
|-------------------------------------|-----------------------|---------------------|

DMUは dnode と呼ばれる 512 バイトの構造体です。

次に dnode 構造を示します。他の構造体は割愛させていただきます。

|    | 0            | 1             | 2           | 3          | _   |
|----|--------------|---------------|-------------|------------|-----|
| 00 | dn_type      | dn_inblkshift | dn_nlevels  | dn_nblkptr |     |
| 04 | dn_bonustype | dn_checksum   | dn_compress | dn_pad[0]  |     |
| 08 | dn_data      | blkszsec      | dn_bor      | nustype    |     |
| 0C | dn_pad2[0]   | dn_pad2[1]    | dn_pad2[2]  | dn_pad2[3] |     |
| 10 |              | dn_ma         | axblkid     |            |     |
| 14 |              | dn_se         | cphys       |            |     |
| 18 | dn_pad3[0]   |               |             |            |     |
| 1C | dn_pad3[1]   |               |             |            |     |
| 20 | dn_pad3[2]   |               |             |            |     |
| 24 |              | dn_pa         | ad3[3]      |            |     |
| 28 |              | dn_bll        | kptr[0]     |            |     |
|    |              | :             |             |            |     |
| хх |              | dn_bll        | kptr[n]     |            |     |
| хх | dn_bonus     |               |             |            | ] ↓ |

### 図 4-2-2-3(2). dnode 構造体

dnode 構造体は lzjb で復元された結果、上図のように見ることができます。図 4-2-2-2(3)は lzjb で圧縮された 形式です。先頭バイトの dn\_type にはオブジェクトのタイプがセットされます。

目的のノードアドレスや構造体は dn\_blkptr にセットされるポインタを辿っていくことになります(これは結構大変な作業です…)。

最終的な目的のデータブロックです。

| ~      | GHIJKLMNOPQRSTUV              | 53545556 | 4f505152 | 4b4c4d4e | 4748494a | 00016620 |
|--------|-------------------------------|----------|----------|----------|----------|----------|
| (1997) | WXYZ.1234567890-              | 3839302d | 34353637 | 0a313233 | 5758595a | 00016630 |
|        | ^¥0[;:],./¥!″#\$%             | 22232425 | 2e2f5c21 | 3b3a5d2c | 5e5c405b | 00016640 |
|        | &'()=~ `{+*}<>?_              | 3c3e3f5f | 7b2b2a7d | 3d7e7c60 | 26272829 | 00016650 |
|        | ************ ABCDEG           | 43444547 | 2a0a4142 | 2a2a2a2a | 2a2a2a2a | 00016660 |
|        | GHIJKLMNOPQRSTUV              | 53545556 | 4f505152 | 4b4c4d4e | 4748494a | 00016670 |
|        | WXYZabcdefghijkl              | 696a6b6c | 65666768 | 61626364 | 5758595a | 00016680 |
|        | mnopgrstuvwxyz.*              | 797a0a2a | 75767778 | 71727374 | 6d6e6f70 | 00016690 |
|        | *********12345678             | 35363738 | 31323334 | 2a2a2a2a | 2a2a2a2a | 000166a0 |
|        | 90-^¥0[;:],./¥!"              | 2f5c2122 | 3a5d2c2e | 5c405b3b | 39302d5e | 000166Ь0 |
|        | <b>#\$%&amp;</b> '()=~]`{+*}< | 2b2a7d3c | 7e7c607b | 2728293d | 23242526 | 000166c0 |
|        | >?testfile TES                | 20544553 | 66696c65 | 74657374 | 3e3f5f0a | 000166d0 |
|        | T_DATA                        | 00000000 | 00000000 | 54410a00 | 545f4441 | 000166e0 |
|        |                               | 00000000 | 00000000 | 00000000 | 00000000 | 000166f0 |
|        |                               | 00000000 | 00000000 | 00000000 | 00000000 | *0000000 |
|        | G.                            | 00c147c1 | 00000000 | 00000003 | 80000000 | 00016800 |
|        |                               | 00000000 | 00000000 | 00000000 | 00000000 | 00016810 |
|        |                               | 00000000 | 00000000 | 00000000 | 00000000 | *0000000 |
|        | te                            | 00007465 | 00000000 | 00000005 | 80000000 | 00016840 |
|        | stfile                        | 00000000 | 00000000 | 6c650000 | 73746669 | 00016850 |
|        |                               | 00000000 | 00000000 | 00000000 | 00000000 | 00016860 |
|        |                               | 00000000 | 00000000 | 00000000 | 00000000 | *0000000 |
| (3)    | B.B.B.B.B.B                   | fc42fc42 | fc42fc42 | fc42fc42 | fe00fc01 | 00016a00 |
|        | !.B5v8                        | 01000638 | 35010076 | 0e010300 | 21684215 | 00016a10 |
| ×      |                               |          |          |          |          |          |
|        |                               |          |          |          |          |          |

図 4-2-2-3(3). データブロックのダンプ

4-3. ブートディスクの構造 ブートディスクは、SMI ディスクラベル(VTOC)形式のシリンダー単位にフォーマットされ、ブートパーティションにブートロ ーダーがセットされる点が通常のデータディスクとの違いです。データディスクは EFI ディスクラベル形式(セクター単位)です。 root@opensolaris:/var/tmp# format 리 Searching for disks...done AVAILABLE DISK SELECTIONS: 0. c8t0d0 < DEFAULT cyl 8921 alt 2 hd 255 sec 63> /pci@0,0/pci10de,375@f/pci1000,3150@0/sd@0,0 selecting c8t0d0 [disk formatted] /dev/dsk/c8t0d0s0 is part of active ZFS pool rpool. Please see zpool(1M). partition> print <-Current partition table (original): Total disk cylinders available: 8921 + 2 (reserved cylinders) Part Flag Cylinders Size Tag Blocks 68.33GB (8920/0/0) 143299800 0 root wm 1 - 8920 (0/0/0)1 unassigned 0 wm 0 0 0 - 8920 68.34GB (8921/0/0) 143315865 2 backup wu 3 unassigned (0/0/0)wm 0 0 0 0 4 unassigned 0 0 (0/0/0)wm (0/0/0)5 unassigned 0 0 0 wm 6 unassigned wm 0 0 (0/0/0)0 7 unassigned wm 0 0 (0/0/0)0 boot wu 0 7.84MB (1/0/0)16065 0 -8 9 unassigned (0/0/0)wm 0 0 0 図 4-3-1. ブートディスクのフォーマット出力例 partition> quit 🕘 format> quit 🕘 root@act191:~# root@act191: ~# dd if=/dev/dsk/c7d0s8 count=16065 of=boot <-> 16065+0 records in 16065+0 records out 8225280 bytes (8.2 MB) copied, 0.176245 s, 46.7 MB/s

root@act191: ~# file boot < = boot: DOS executable (COM) ←ブートローダーと GRUB がセットされています。

root@act191: ~# 図 4-3-2. ブートパーティションのデータを確認する

図 4-3-1 を図解すると次のようになります。

| シリンダ 0<br>シリンダ 1~8920 |      | 名前 : <mark>boot</mark> パーティション番号 8 → スライス 8<br>名前 : root パーティション番号 0 → スライス 0 |
|-----------------------|------|-------------------------------------------------------------------------------|
| CYL                   | CYL  |                                                                               |
| 0                     | 1    | 8920                                                                          |
| boot                  | root |                                                                               |

図 4-3-3. システムディスクのパーティション図解

# 4-4. ZFS チューニング

NAS アプライアンスのチューニングをテストしましたが、シーケンシャルアクセスのためか、効果は見られませんでした。次 に ZFS のチューニングパラメタを示します。

# 表 4-4-1. ZFS チューニングパラメタ

| No | パラメタ                          | 実際の値      | 内容                              |
|----|-------------------------------|-----------|---------------------------------|
| 1  | arc_reduce_dnlc_percent       | 3         |                                 |
| 2  | arc_shrink_shift              | 5         |                                 |
| 3  | fzap_default_block_shift      | 14        |                                 |
| 4  | metaslab_aliquot              | 0         |                                 |
| 5  | metaslab_gang_bang            | 0         |                                 |
| 6  | spa_max_replication_override  | 3         |                                 |
| 7  | spa_mode_global               | 3         |                                 |
| 8  | vdev_mirror_shift             | 21        |                                 |
| 9  | <pre>zfetch_array_rd_sz</pre> | 1048576   |                                 |
| 10 | zfetch_block_cap              | 256       | ZFS プリフェッチサイズ(NAS : 16)         |
| 11 | zfetch_max_streams            | 8         | ZFS プリフェッチストリーム数(NAS:2)         |
| 12 | zfetch_min_sec_reap           | 2         |                                 |
| 13 | zfs_arc_max                   | 0         |                                 |
| 14 | zfs_arc_min                   | 0         |                                 |
| 15 | zfs_arc_grow_retry            | 0         | ARC チューニング(NAS: 300)            |
| 16 | zfs_arc_shrink_shift          | 0         | ARC チューニング(NAS:7)               |
| 17 | zfs_default_bs                | 9         |                                 |
| 18 | zfs_default_ibs               | 14        |                                 |
| 19 | zfs_flags                     | 0         |                                 |
| 20 | zfs_immediate_write_sz        | 32768     |                                 |
| 21 | zfs_mdcomp_disable            | 0         |                                 |
| 22 | zfs_no_scrub_io               | 0         |                                 |
| 23 | zfs_no_write_throttle         | 0         |                                 |
| 24 | zfs_nocacheflush              | 0         | キャッシュフラッシュ制御                    |
| 25 | zfs_prefetch_disable          | 0         | プリフェッチ制御                        |
| 26 | zfs_read_chunk_size           | 1048576   |                                 |
| 27 | zfs_scrub_limit               | 10        |                                 |
| 28 | zfs_txg_synctime              | 5         | トランザクション同期時間(NAS:1)             |
| 29 | zfs_txg_timeout               | 30        |                                 |
| 30 | zfs_vdev_aggregation_limit    | 131072    |                                 |
| 31 | zfs_vdev_cache_bshift         | 16        |                                 |
| 32 | zfs_vdev_cache_max            | 16384     |                                 |
| 33 | zfs_vdev_cache_size           | 10485760  |                                 |
| 34 | zfs_vdev_max_pending          | 35        |                                 |
| 35 | zfs_vdev_min_pending          | 4         |                                 |
| 36 | zfs_vdev_ramp_rate            | 2         |                                 |
| 37 | zfs_vdev_time_shift           | 6         |                                 |
| 38 | zfs_write_limit_max           | 133045760 | 527236096 の OpenSolaris もありました。 |
| 39 | zfs_write_limit_min           | 33554432  |                                 |

| 40 zfs_write_limit_override | 0     |           |
|-----------------------------|-------|-----------|
| 41 zfs_write_limit_shift    | 3     |           |
| 42 zil_disable              | 0     | インテントログ制御 |
| 43 zio_injection_enabled    | 0     |           |
| 43 zvol_immediate_write_sz  | 32768 |           |

【備考1】 内容欄に記述のないものは T.B.D とさせていただきます。

【備考 2】 パラメタでテストしたものは内容欄に「(NAS:値)」を付記しています。

【備考 3】 パラメタに下線があるものは WEB 等で発見したパラメタです。

【備考 4】 ZFS Version 10、14、15 と OpenSolaris ソースコードの zfs\_params と違いがあります。

【備考 5】 OpenSolaris 2009.09 の値(ZFS Version 14)を mdb で確認しました。環境によって変化する値もあるようですが、 NAS アプライアンスのチューニングよりも進んでいるように感じました。現在のところ、特に変更しなくてはならないパラメタは無いと 考えます。なお、ZFS チューニングに関しては今後とも調査を継続します。

次章の性能測定結果から、シーケンシャルファイルアクセスに関しては特にチューニングは不要と考えます。 ランダムアク セスや、ログ関連のチューニングは今後の検討課題です。

# 第5章性能 5-1.性能測定の条件

ZFS のパフォーマンスを測定しました。今回のポイントは、「ZFS ファイルシステムの構成によってトータルスループットが どのように違うのか」を計測しました。アクセス方法はシーケンシャルアクセスです。

なお、ランダムアクセスにつきましては、未実施です。

測定機器は次のとおりです。

### 表 5-1-1. 性能測定の機器

| No | コンポーネント               |                                                                                                    |
|----|-----------------------|----------------------------------------------------------------------------------------------------|
| 1  | サーバー                  | Sun Fire X4140 サーバー                                                                                                    |
| 2  | CPU                   | Quad-Core AMD Opteron <sup>™</sup> Processor 2.356GH z CPU × 2                                                                                                    |
| 3  | メモリ                   | 4GB                                                                                                    |
| 4  | 内蔵ディスク<br>2.5 インチ SAS | No.0 システムディスク: 73GB 10,000rpm<br>No.1 データディスク: 73GB 10,000rpm<br>No.2 データディスク: 73GB 10,000rpm<br>No.3 データディスク: 73GB 15,000rpm<br>No.4 データディスク: 73GB 15,000rpm<br>No.5 データディスク: 73GB 15,000rpm |

性能測定ツールは次のとおりです。

表 5-1-2. 性能測定ツール

| No | 区分 | コマンド  | 目的                                      |
|----|----|-------|-----------------------------------------|
| 1  | 測定 | timex | エラプス、システム CPU、およびユーザーCPU の消費時間          |
| 2  | 測定 | sar 等 | 各種性能情報(sar、iostat、vmstat、pmap、pacct など) |
| 3  | 実行 | dd    | データをシーケンシャルにコピー                         |
| 4  | 実行 | rm    | コピーデータのクリア                              |
| 5  | 実行 | sleep | dd のコピーが終了することを確認するための待ち                |

試験シナリオを次に示します。

表 5-1-3. テストシナリオ

| No | ステップ          |                                              |
|----|---------------|----------------------------------------------|
| 1  | 出力ファイル作成      | システムディスクイメージを 16GB(17,179,869,184 バイト)切り出し   |
| 2  | 入力ファイル作成      | No.1のデータをファイルシステムにコピー。以上は事前に設定               |
| 3  | ブロックサイズ n で出力 | システムディスクから 16GB ファイルをファイルシステムに書き込み           |
| 4  | ブロックサイズ n で入力 | ファイルシステムの 16GB ファイルを/dev/null に読み込み(No.3と同時) |
| 5  | No.3 出力ファイル削除 | メモリキャッシュをクリア                                 |
| 6  | 5秒 sleep      | dd コマンド終了待ちを確認                               |
| 7  | 15秒 sleep     | No.3、No.4 両方の dd コマンドが終了したとき                 |
| 8  | ブロックサイズを×2 倍  | ブロックサイズ 1,024 バイトからスタートし、8,388,608 バイトまで増加   |

※No.3~8を、ブロックサイズを1K~8MBまで変化させて計14回繰り返し。

テスト時、各プログラムは次のように動作します。

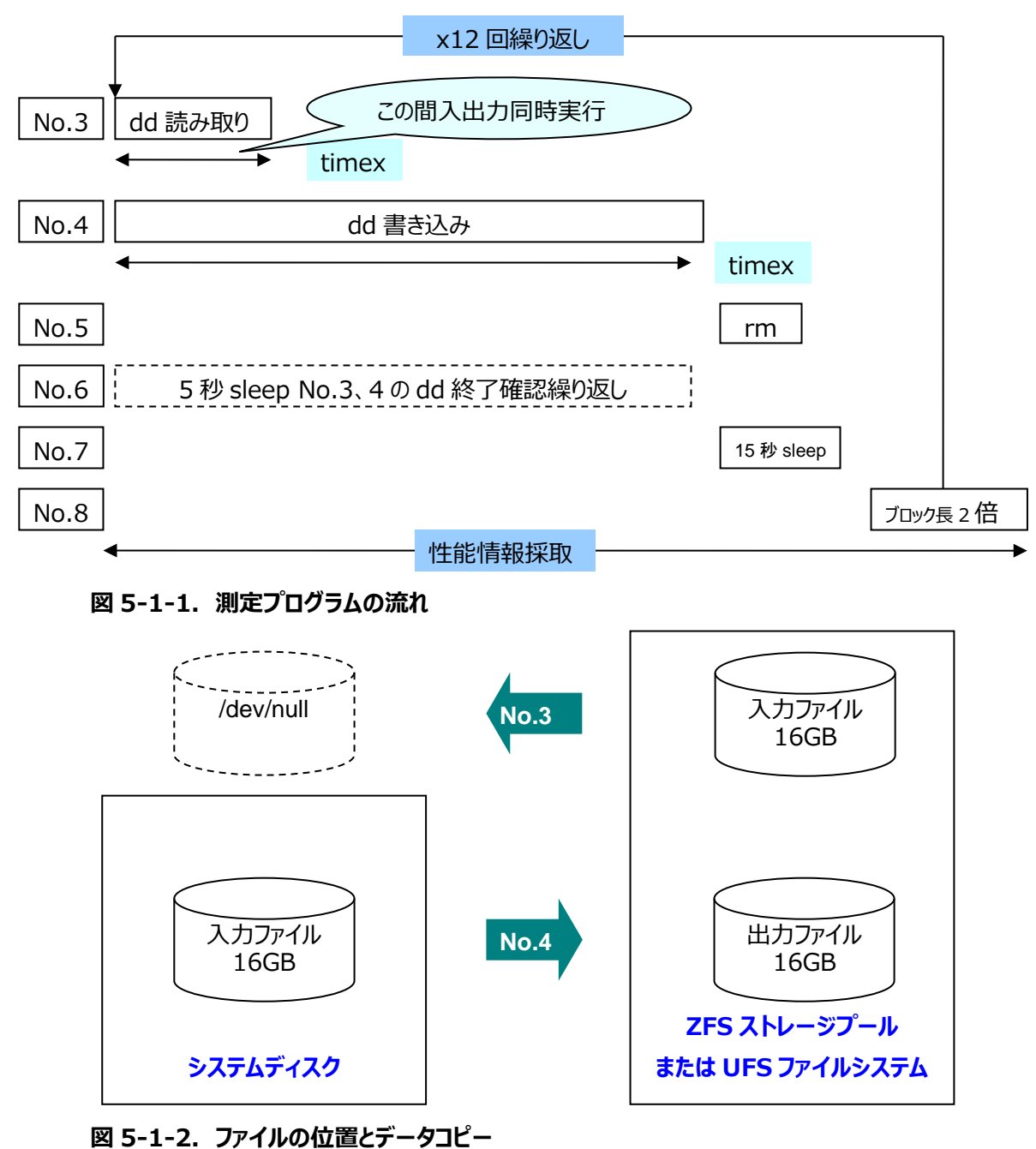

次の構成パターンで性能測定しました。

| No | 方式       | RAID 設定 | UFS | ZFS | RAID Z | 目的                |
|----|----------|---------|-----|-----|--------|-------------------|
| 1  | JBOD     | -       | -   | 0   | 0      | ZFS 基本性能測定        |
| 2  | HW RAID  | RAID 0  | 0   | 0   | _      | ハードウェア RAID との比較  |
| 3  |          | RAID 0  | 0   | 0   | -      |                   |
| 4  | SVV RAID | RAID 5  | 0   | 0   | -      | シノトウェア KAID とのLL戦 |

## 表 5-1-4. ZFS 性能測定の構成

# 5-2. ZFSとUFS、SVM、ハードウェア RAID の比較

次に RAID 構成と ZFS のスループットの比較を示します。列の右側ほど高い値が出ていることを示します。ZFS の性能の良さが現れています。HW RAIDO ZFS で良い値が出ています【備考】。

| 区<br>分 | 項目  | SVM<br>RAID5<br>UFS | SVM<br>RAID0<br>UFS | SVM<br>RAID5<br>ZFS | HW<br>RAID0<br>UFS | RAIDZ | ZFS | SVM<br>RAID0<br>ZFS | HW<br>RAID0<br>ZFS |
|--------|-----|---------------------|---------------------|---------------------|--------------------|-------|-----|---------------------|--------------------|
| 最      | ライト | 3                   | 37                  | 27                  | 49                 | 40    | 40  | 42                  | 40                 |
| 亦      | リード | 20                  | 55                  | 37                  | 42                 | 89    | 100 | 100                 | 100                |
| 値      | 合計  | 29                  | 92                  | 64                  | 91                 | 129   | 140 | 142                 | 141                |
| 平      | ライト | 10                  | 46                  | 28                  | 75                 | 75    | 76  | 78                  | 76                 |
| 均      | リード | 23                  | 79                  | 99                  | 73                 | 209   | 299 | 305                 | 316                |
| 値      | 合計  | 34                  | 125                 | 127                 | 148                | 285   | 375 | 383                 | 391                |
| 最      | ライト | 13                  | 49                  | 30                  | 81                 | 81    | 81  | 82                  | 81                 |
| 大      | リード | 31                  | 82                  | 121                 | 94                 | 242   | 333 | 340                 | 362                |
| 値      | 合計  | 36                  | 131                 | 150                 | 176                | 322   | 414 | 422                 | 440                |

### 表 5-2-1. スループットの比較(単位: MB/秒)

次の図は最大値の合計スループットをグラフにしたものです。差が歴然で UFS の倍以上の性能値です。ZFS RAID Z のライトはパリティ計算のためにやや遅くなっています。

ハードウェア、ソフトウェア RAID にかかわらず、ZFS はリードスループットで良好な値が出ています。

なお、"ZFS"は、ストレージプール作成時のデフォルトで RAID 0 相当、"RAIDZ"はストレージプール作成時に "raidz"パラメタを指定して作成するもので、RAID 5 相当です。

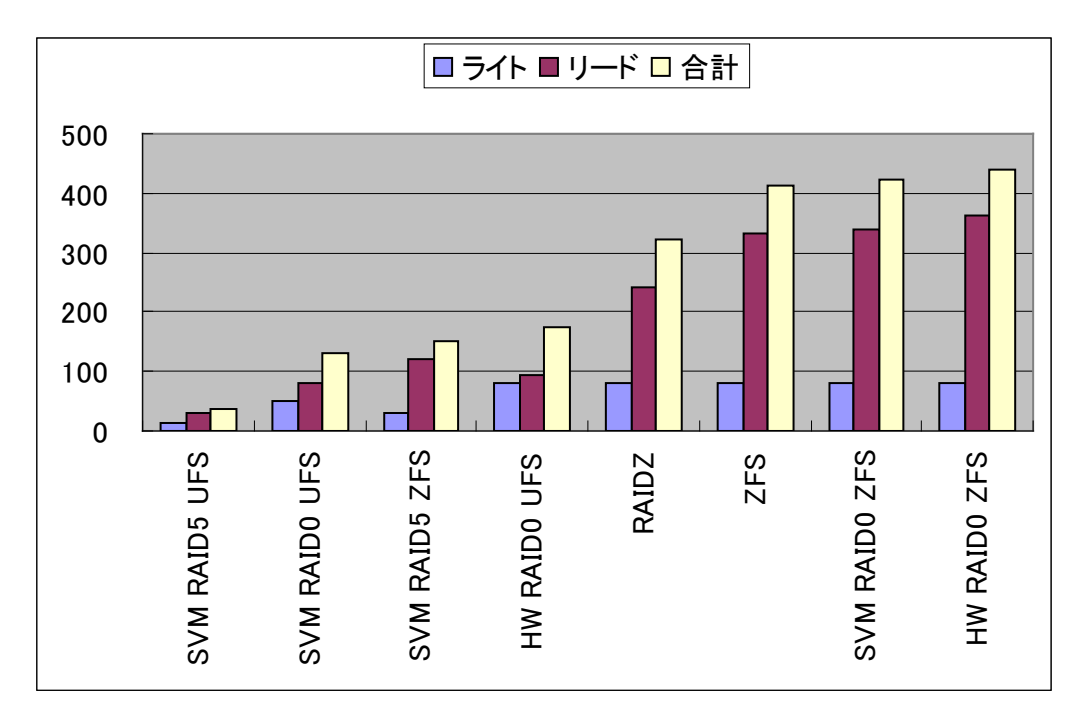

図 5-2-1. スループットの比較(リードライトの合計 単位: MB/秒)

<sup>【</sup>備考】だからといって、ここで HW RAIDO に流れてはだめです。システムリソースの消費状況を総合的、かつ的確に評価する必要があります。以降に、CPU、メモリ、ディスク入出力の振る舞いを、順を追って解説します。

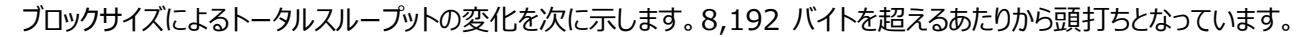

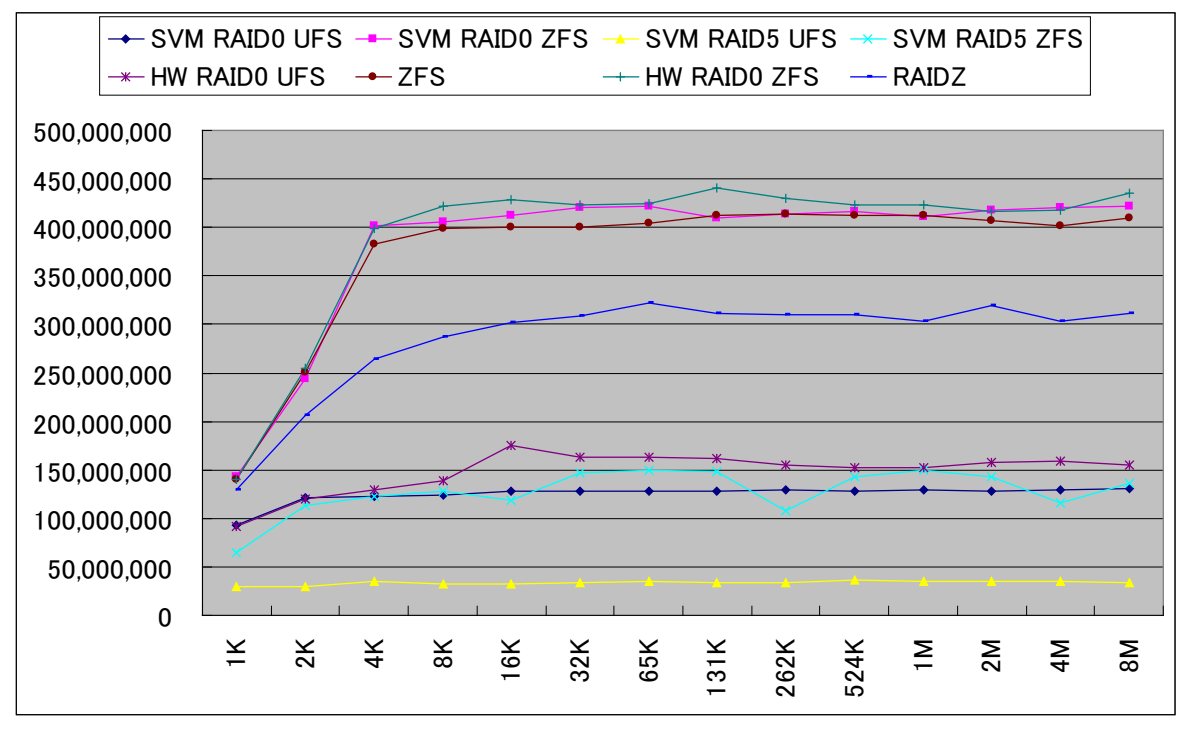

図 5-2-2. ブロックサイズの違いによるトータルスループットの変化(単位:バイト/秒)

変わった所見が見られました。SVM RAID 5の ZFS 構成です。RAID 5の ZFS ストライプサイズと、SVM ストライ プサイズが干渉していると見られるユニークなグラフです。

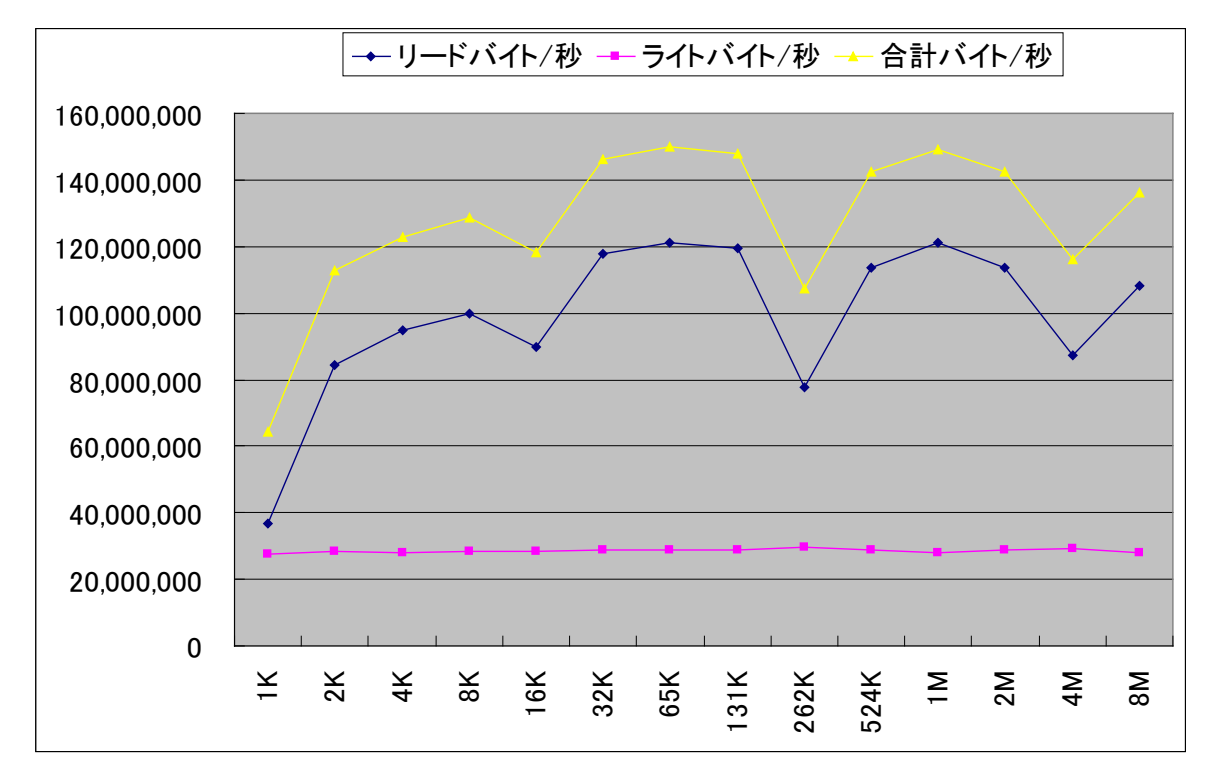

図 5-2-3. SVM RAID 5 と ZFS のストライプ干渉と見られるグラフ(単位: バイト/秒)

# 5-3. CPU、メモリ、およびディスクの入出力性能情報 5-3-1. CPU

SVM RAID5 UFS は低いスループットで、CPU 稼働は僅少です。

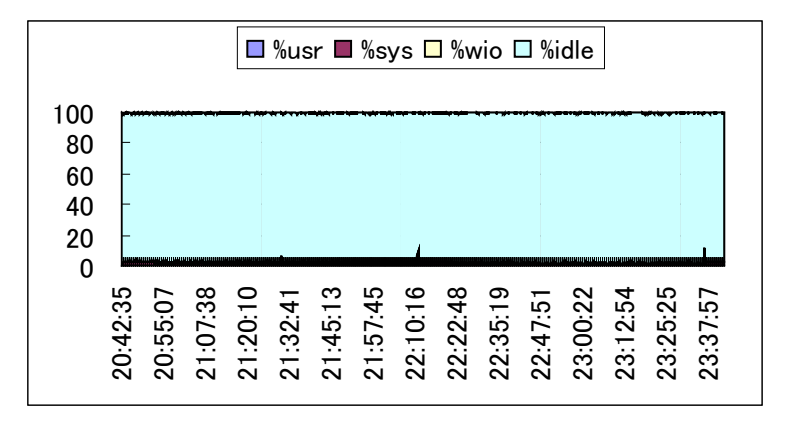

図 5-3-1-1. SVM RAID5 UFSの CPU 消費

SVM RAIDO UFS では、小さいブロックサイズのファイルコピーで CPU 消費が約 20%に上がります。

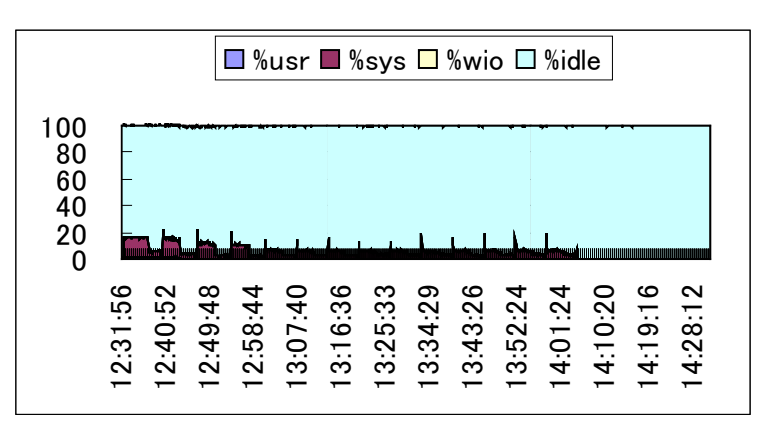

図 5-3-1-2. SVM RAIDO UFS の CPU 消費

SVM RAID5 ZFS は SVM のパリティ計算で CPU 消費が 20%を超えます。

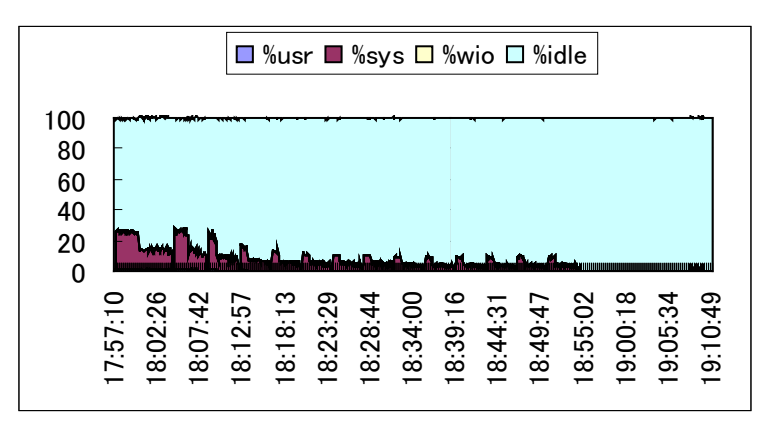

図 5-3-1-3. SVM RAID5 ZFSの CPU 消費

HW RAIDO では純粋に UFS の処理で CPU が消費されていると見られます。

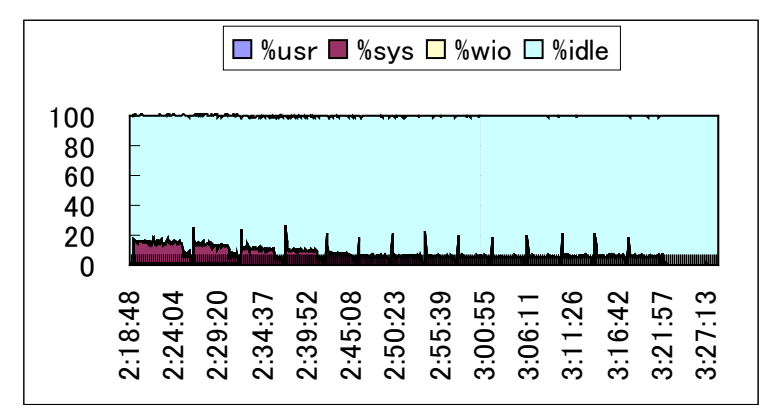

#### 図 5-3-1-4. HW RAIDO UFSのCPU 消費

RAIDZ の CPU 消費は約 30%を超えることがあります。パリティ処理と考えられます。一方、SVM や、HW RAID 0 の UFS よりも大幅にコピー時間が短くなっており、スループットが高くなっています。ディスクアクセスが効率的に行われ ているもようです(テストを 2 セット実行しています)。

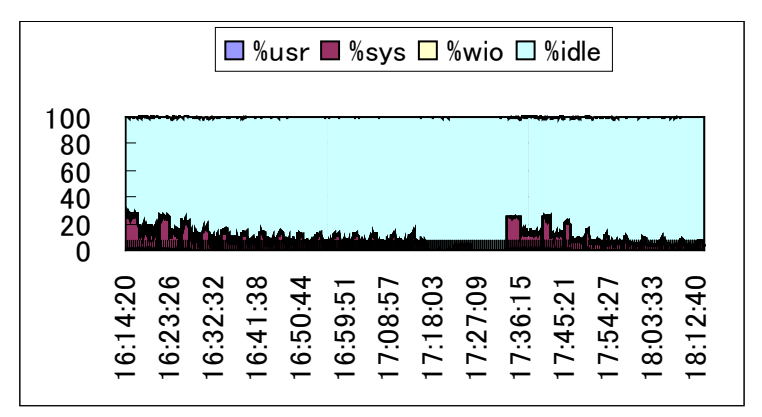

図 5-3-1-5. RAIDZ の CPU 消費

シンプルな ZFS 構成です。CPU 消費はパリティ計算が無い分、RAIDZ に比べて少なくなっています。

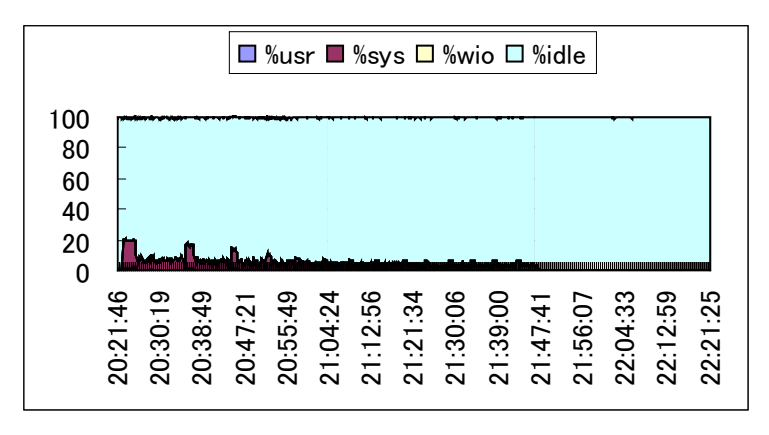

図 5-3-1-6. ZFSの CPU 消費

SVM RAIDO ZFS では、SVM の CPU 消費が上乗せされているもようです。

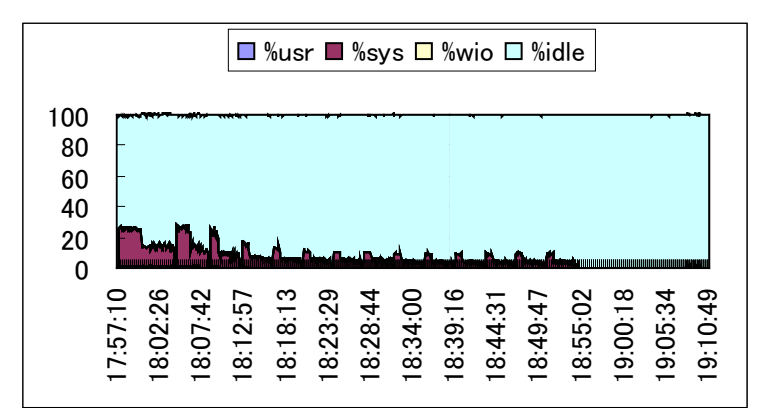

### 図 5-3-1-7. SVM RAID0 ZFS の CPU 消費

HW RAIDO ZFS で、最も高いスループットが記録されましたが、CPU 消費が大きい傾向にあります。

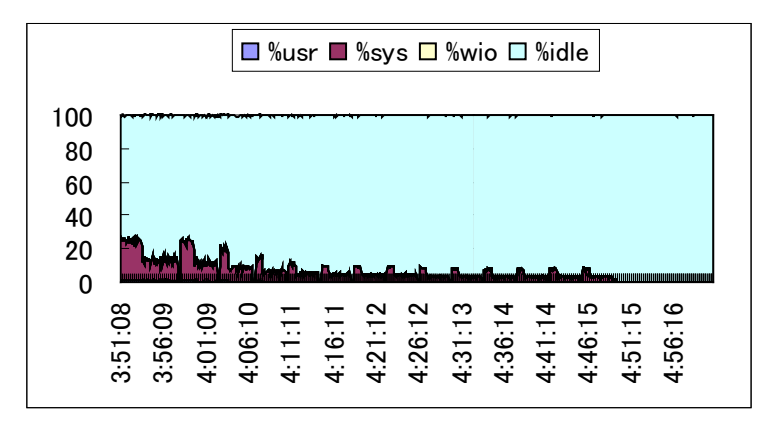

図 5-3-1-8. HW RAIDO ZFS の CPU 消費

## 5-3-2. メモリ

本性能評価ではファイル数の増減が無く、固定のファイル名を使用したため、メモリ使用状況に顕著な差異は見られ ませんでした。次にファイルシステム構成による空きメモリと空きスワップの情報を示します。

| No | ファイルシステムの構成    | freemem【備考1】<br>freeswap【備考2】 | 最小値       | 最大値       | 平均值       |
|----|----------------|-------------------------------|-----------|-----------|-----------|
| -  |                | freemem                       | 24,772    | 126,180   | 46,862    |
|    | SVM KAIDS UIS  | freeswap                      | 4,141,021 | 4,513,354 | 4,443,760 |
| 2  |                | freemem                       | 27,744    | 144,315   | 92,817    |
|    | SVM KAIDU UFS  | freeswap                      | 4,183,952 | 4,479,182 | 4,285,408 |
| 2  |                | freemem                       | 126,371   | 149,500   | 144,041   |
|    | SVM RAIDS ZFS  | freeswap                      | 4,145,050 | 4,329,974 | 4,286,495 |
| 4  |                | freemem                       | 24,901    | 145,139   | 76,844    |
| 4  | TW RAIDU UI S  | freeswap                      | 4,149,370 | 4,588,659 | 4,309,501 |
| 5  |                | freemem                       | 128,288   | 192,092   | 144,817   |
|    | RAIDZ          | freeswap                      | 4,155,907 | 4,666,434 | 4,289,831 |
| 6  | ZEC            | freemem                       | 653,009   | 707,865   | 693,465   |
|    | 21.5           | freeswap                      | 8,349,934 | 8,788,486 | 8,673,818 |
| 7  |                | freemem                       | 126,371   | 149,500   | 144,041   |
|    | SVM KAIDU ZI S | freeswap                      | 4,145,050 | 4,329,974 | 4,286,495 |
| o  |                | freemem                       | 124,645   | 183,077   | 143,595   |
| 0  |                | freeswap                      | 4,131,670 | 4,599,061 | 4,282,939 |

表 5-3-2-1. freememとfreeswap

【備考 1】 freemem(空きメモリページ)の単位はページで、4,096 バイトです。 【備考 2】 freeswap(空きスワップブロック)の単位はブロックで、512 バイトです。

本システムの場合、メモリの freemem が 16,348 ページを下回るとページングが発生します。表中、最小値でもそれに至っていないため、ページングの特徴的な振る舞いは発見できませんでした。カーネルメモリの所見も大きな違いはありませんでした。

ZFS ではファイル操作を多く実行するとカーネルメモリを消費するようです。次に別環境でのメモリ所見をご紹介します。 ZFS 内にファイルを大量に作成することでカーネルメモリが消費され、freemem と freeswap が減少していく様子を示しています。

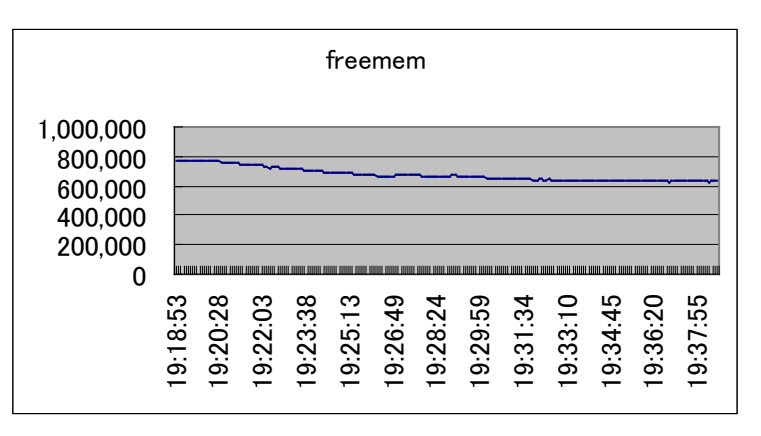

図 5-3-2-1. ファイル大量割り当て時の freemem

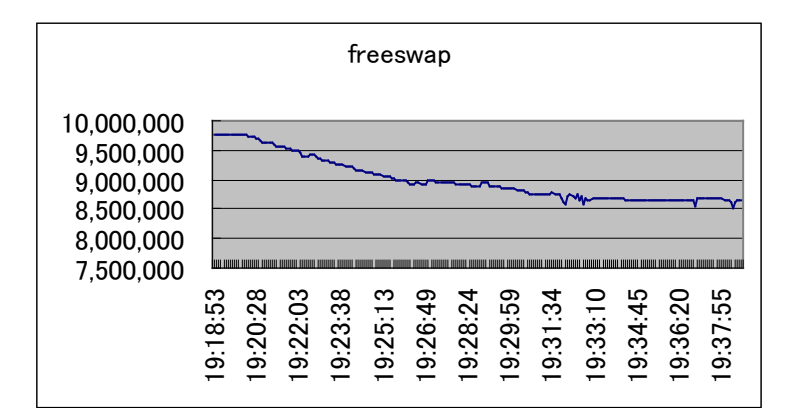

図 5-3-2-2. ファイル大量割り当て時の freeswap

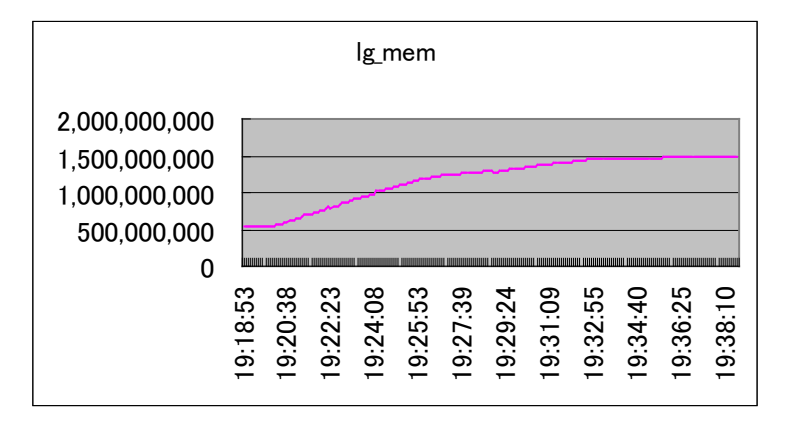

図 5-3-2-3. ファイル大量割り当て時のラージカーネルメモリ

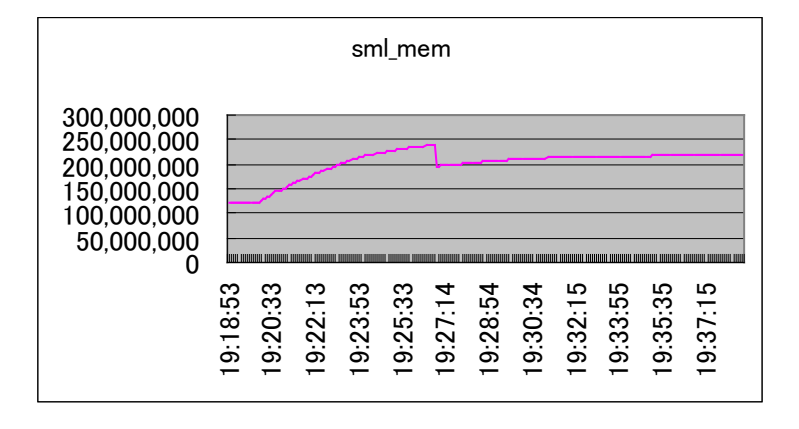

図 5-3-2-4. ファイル大量割り当て時のスモールカーネルメモリ

|   | cache name      | buff<br>size | buff<br>in use | buff<br>total | memory<br>in use | alloc<br>succeed | alloc<br>fail |  |  |
|---|-----------------|--------------|----------------|---------------|------------------|------------------|---------------|--|--|
| 前 | zfa znada cacha | 192          | 36,129         | 36,220        | 7,417,856B       | 43,531           | 0             |  |  |
| 後 | zfs_znode_cache | 192          | 129,089        | 129,980       | 26,619,904B      | 449,955          | 0             |  |  |

### 表 5-3-2-2. ZFS のメモリキャッシュ消費量

### 表 5-3-2-3. ZFS の仮想メモリ消費量

|   | vmem name         | memory<br>in use | memory total | memory<br>import | alloc<br>succeed | alloc<br>fail |
|---|-------------------|------------------|--------------|------------------|------------------|---------------|
| 前 | -fa filo data buf | 155,279,360B     | 155,279,360B | 155,279,360B     | 3,647            | 0             |
| 後 | ZIS_IIIe_data_bui | 160,137,216B     | 160,137,216B | 160,137,216B     | 4,833            | 0             |

メモリキャッシュはデータ量が多いと必然的に増加します。カーネルメモリは ZFS 関連の構造体以外に、ファイルテーブル、仮想ノードなど多くのメモリを使用します。本説明書では割愛させていただきます。 なお、ZFS ライブラリも確認しましたが僅少なサイズ(約 5MB 程度)のため、割愛させていただきます。

次にメモリのまとめとして、HW RAIDO UFS と ZFS のメモリ割り当て状況を示します。

ほぼ同等のメモリ割当状況と考えて良いです。

### 表 5-3-2-4. メモリ割り当て状況

| No | 項目                | HW RAID0 UFS  |               | ZFS           |               |  |
|----|-------------------|---------------|---------------|---------------|---------------|--|
|    |                   | ページ<br>【備考 1】 | バイト           | ページ<br>【備考 1】 | バイト           |  |
| 1  | 構成物理メモリ<br>【備考 2】 | 1,048,379     | 4,294,160,384 | 1,048,379     | 4,294,160,384 |  |
| 2  | 物理メモリ【備考3】        | 1,046,330     | 4,285,767,680 | 1,046,330     | 4,285,767,680 |  |
| 3  | UNIX(カーネル)        | 2,049         | 8,392,704     | 2,049         | 8,392,704     |  |
| 4  | 平均カーネルメモリ         | 940,519       | 3,852,365,824 | 361,925       | 1482444,800   |  |
| 5  | ページ構造体アレイ         | 16,380        | 67,092,480    | 16,380        | 67,092,480    |  |
| 6  | 平均空きメモリ           | 76,844        | 314,753,024   | 693,465       | 2,840,432,640 |  |
| 7  | ユーザメモリ            | 16,922        | 69,312,512    | 18,460        | 75,612,160    |  |
| 8  | 平均空きスワップ          | 538,687       | 2,206,461,952 | 1,084,227     | 4,440,993,792 |  |

【備考1】ページは4,096 バイト1ページです。

【備考 2】 physinstalled のカーネル変数にセットされる値です。

【備考 3】 physmem のカーネル変数にセットされる値です。 physinstalled からこの physmem を引き算すると UNIX(カーネル)のサイズがわかります。

<sup>【</sup>参考】ZFS メモリキャッシュと仮想メモリ消費量は、"mdb -k"コマンドの":: kmastat"ファンクションで表示することができます。また、 各種のカーネル変数も mdb コマンドで表示することができます。

# 5-3-3. ディスク

SVM RAID5 UFS では、メタデバイス(md1=mdd50)のビジーが高くなっています。

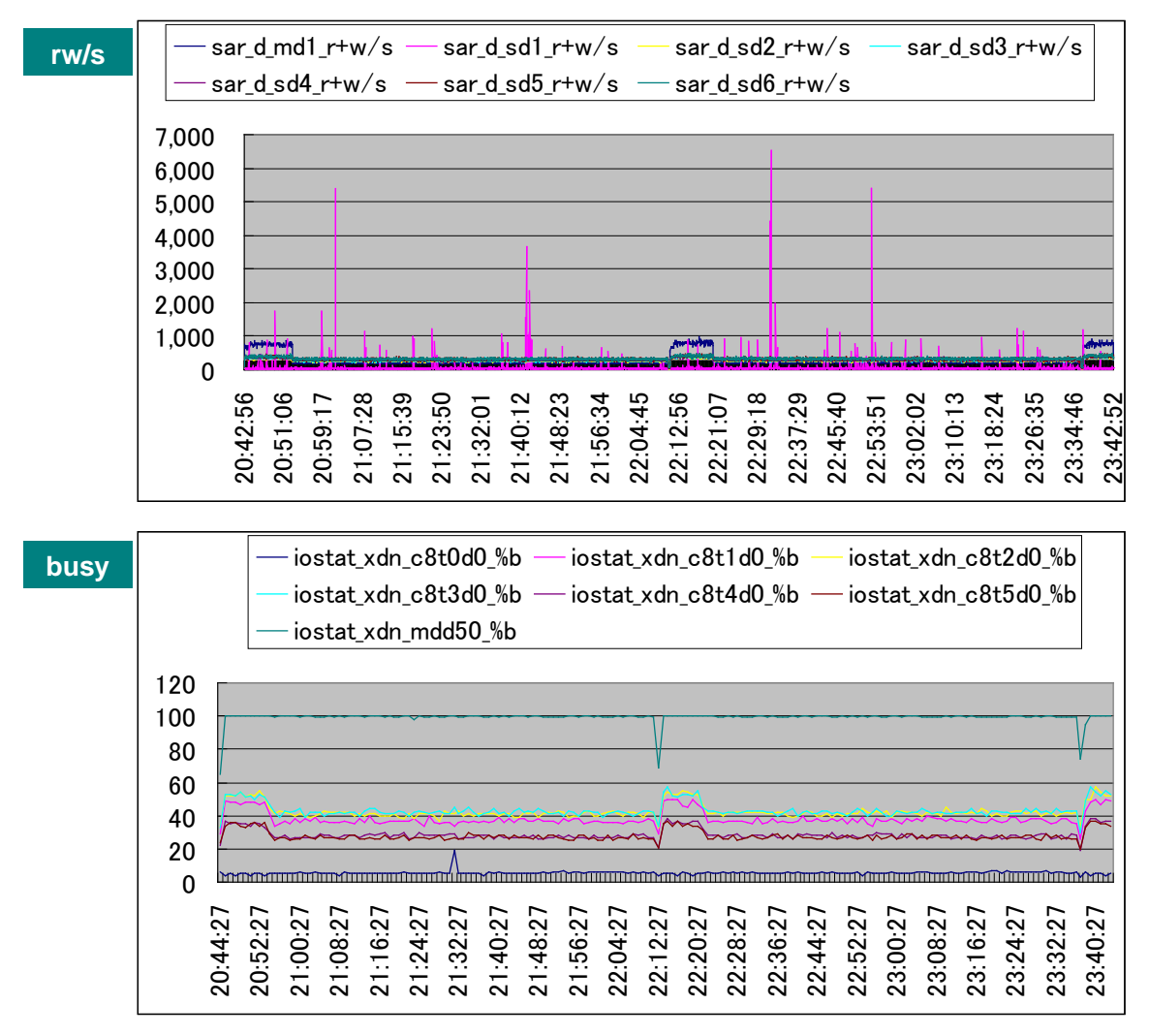

図 5-3-3-1. SVM RAID5 UFS の秒あたりリードライト回数とディスクビジー

<sup>【</sup>備考】 sarコマンドの%busyはCPUを合計して値を表示していることがわかりました。例えば"600%"のように表示されます。このため、 本解説書では、iostatコマンドの%bを用います。デバイス名表記は、sarコマンドはsdx、やmdx、iostatコマンドは cntnd0 と表示されます。

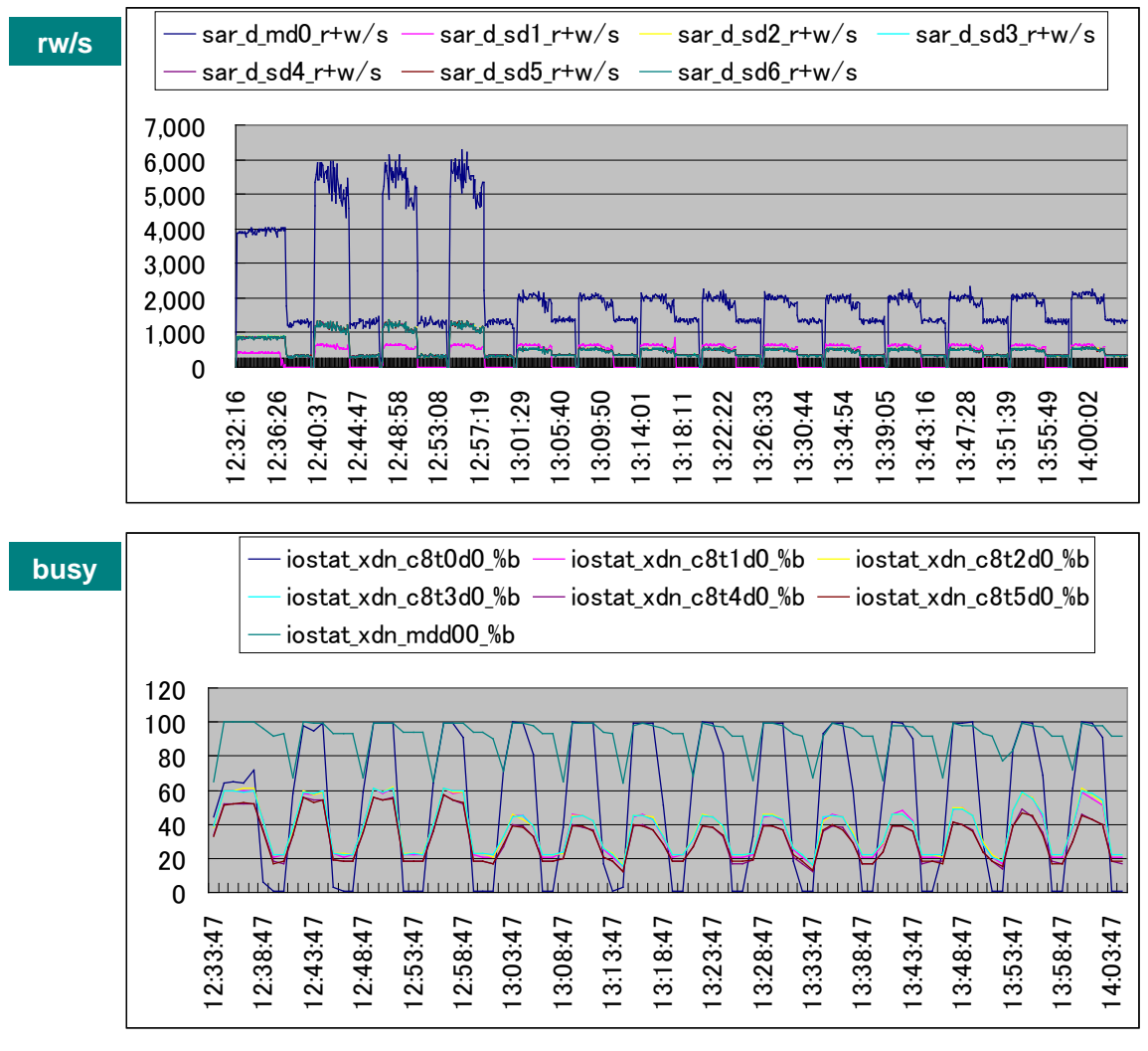

SVM RAIDO UFS では小ブロックサイズで、高いアクセス数が記録されています。

図 5-3-3-2. SVM RAIDO UFS の秒あたりリードライト回数とディスクビジー

SVM RAID5 ZFS は、ZFS のアクセスと SVM が競合しているように見えます。 ディスクビジーはブロックサイズが 8KB を超えるころから 100%近くになっています。

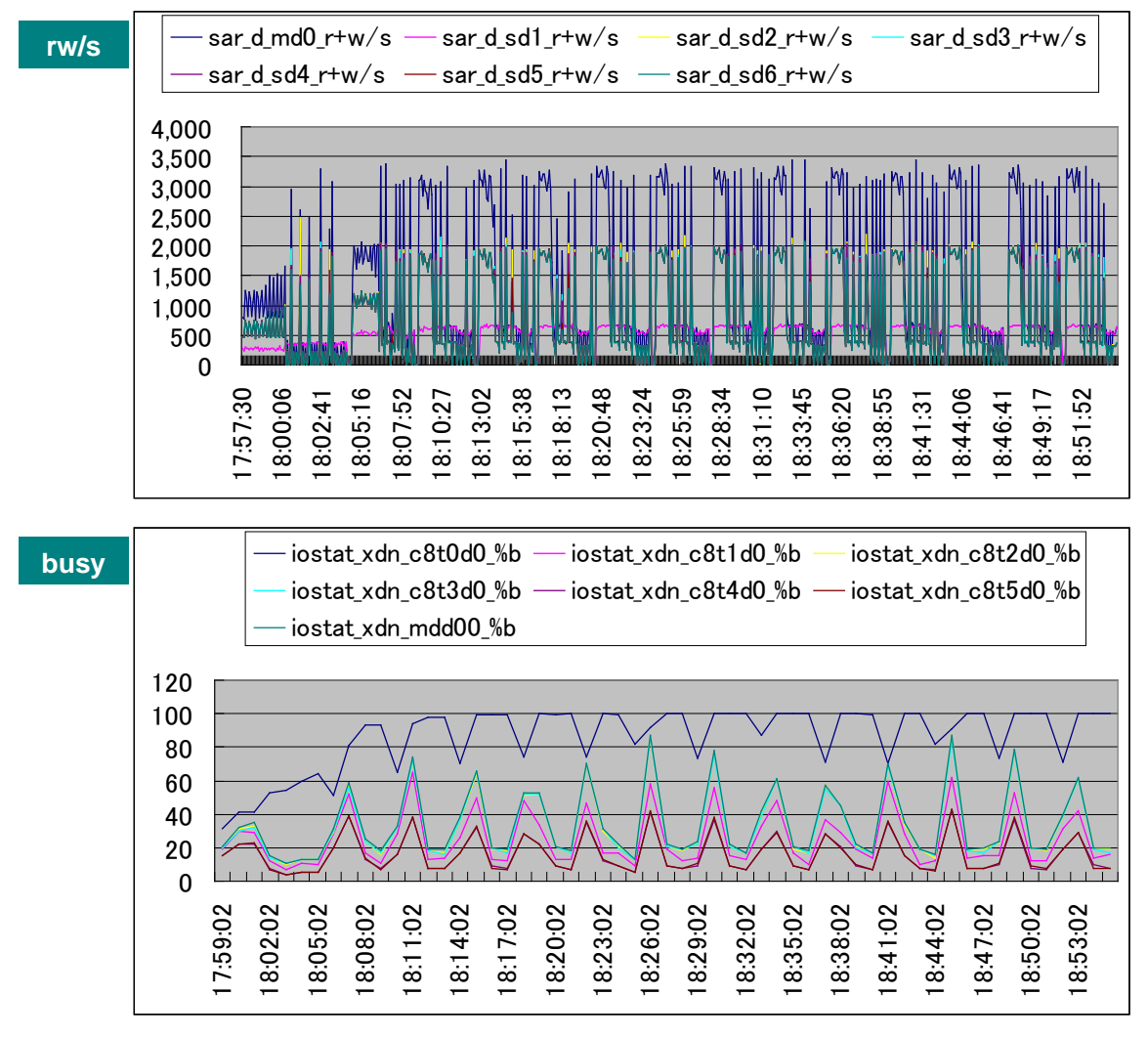

図 5-3-3-3. SVM RAID5 ZFS の秒あたりリードライト回数とディスクビジー

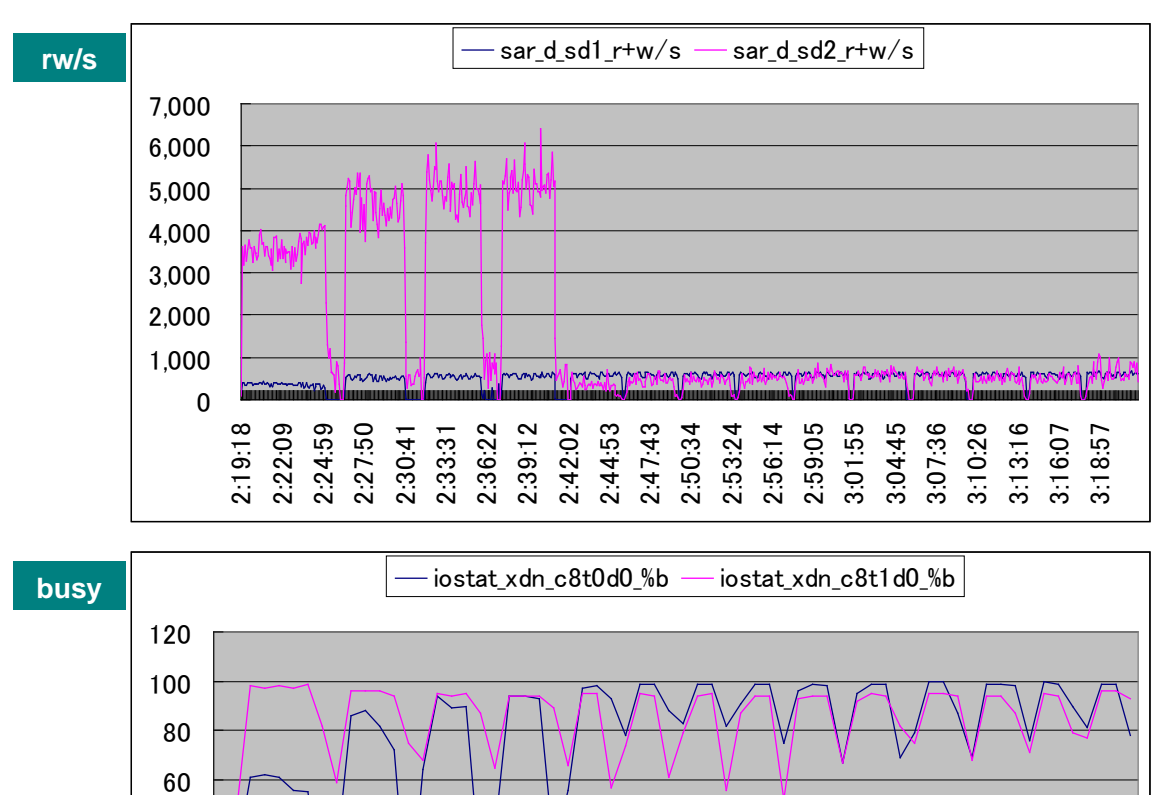

2:37:40 2:40:40 2:43:40 2:46:40 2:49:40 2:55:40 2:55:40 2:55:40 2:58:40 3:01:40 3:01:40 3:07:40

図 5-3-3-4. HW RAIDO UFS の秒あたりリードライト回数とディスクビジー

3:16:40 3:19:40 3:22:40

3:10:40 3:13:40

HW RAID のため、採取情報が sd1と sd2 の 2 ドライブのみです。

40 20

0

2:19:40 2:22:40 2:25:40 2:28:40 2:31:40 2:34:40 2:34:40 RAIDZ ではディスクアクセス回数が極端に少なくなっています。

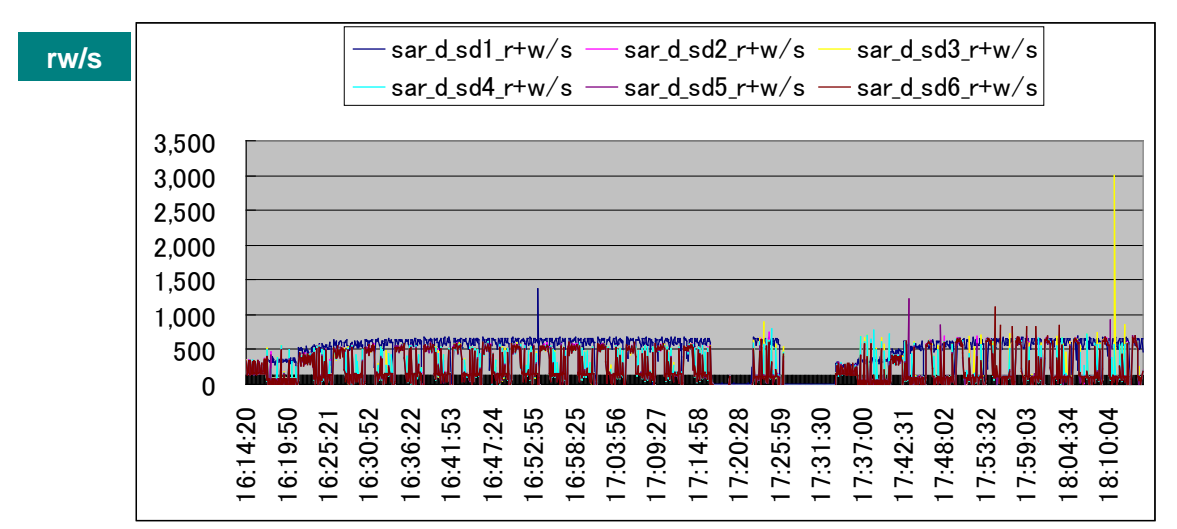

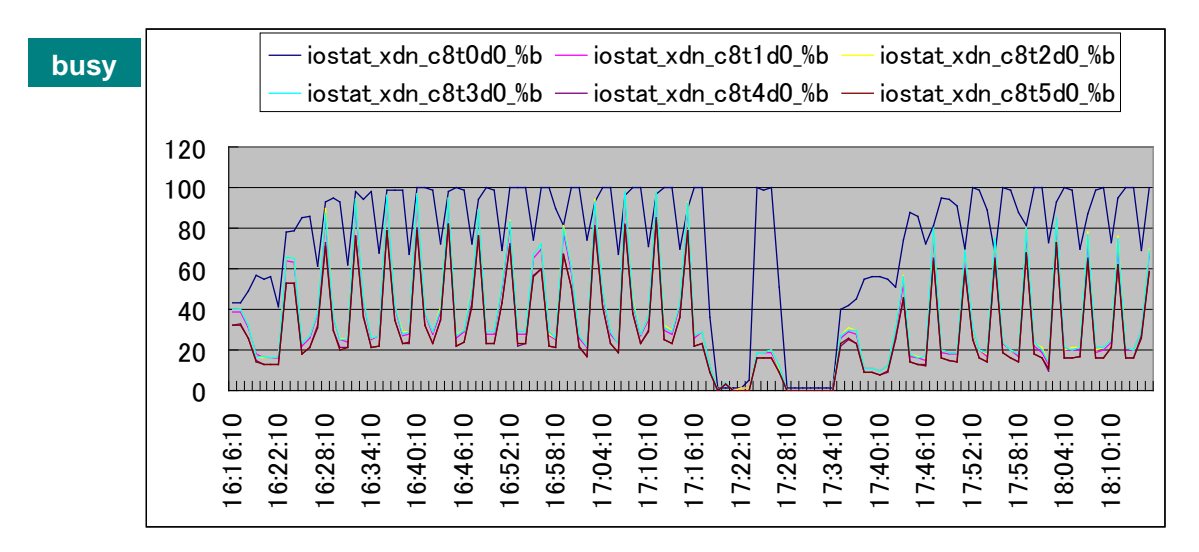

図 5-3-3-5. RAIDZ の秒あたりリードライト回数とディスクビジー

ネイティブの ZFS です。何と、ディスクビジーが 100%を切っています。ディスクアクセスが効率的になっているといえます。

ディスク装置数が増えると、より高いスループットを期待することができます。

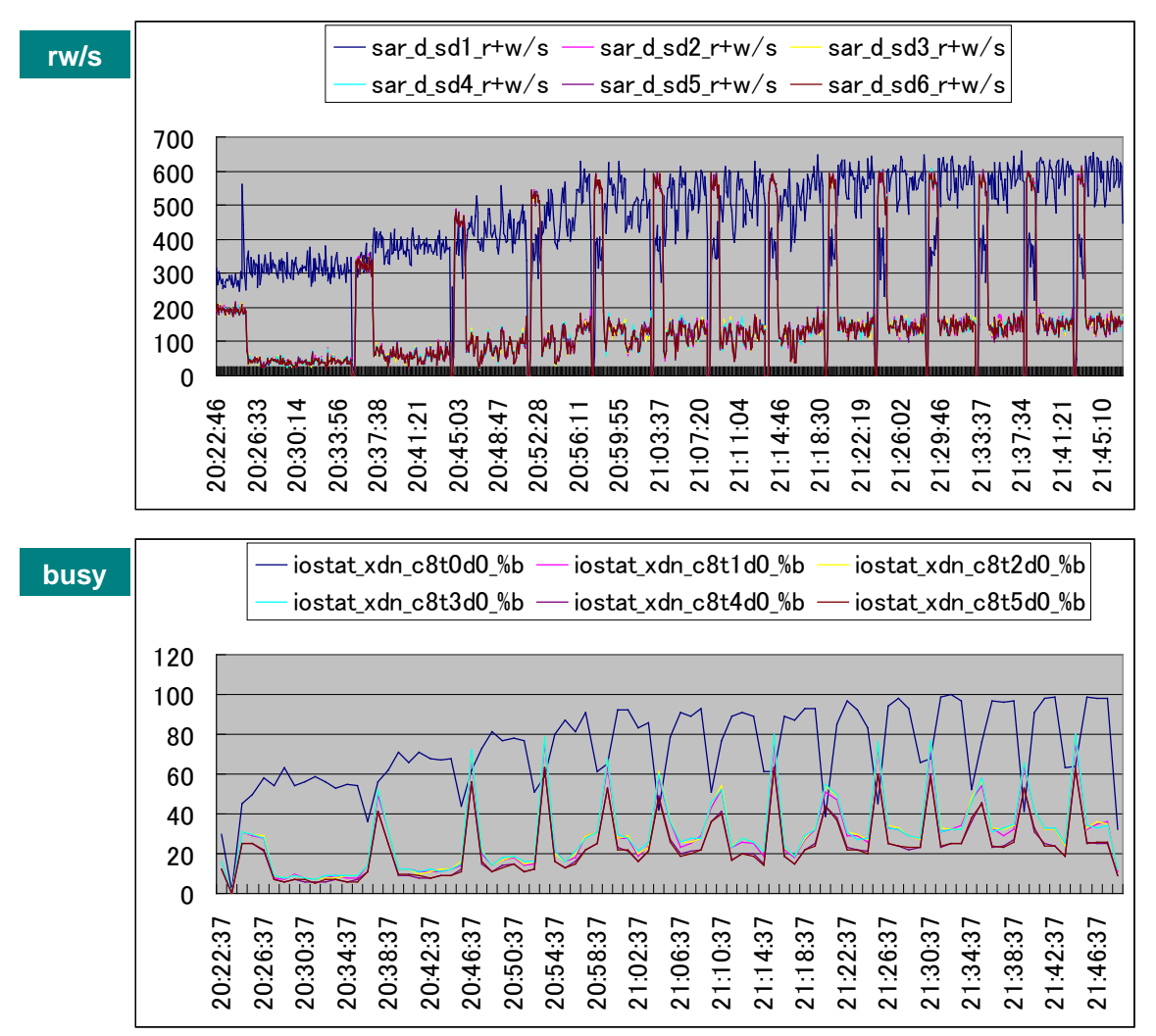

図 5-3-3-6. ZFS の秒あたりリードライト回数とディスクビジー

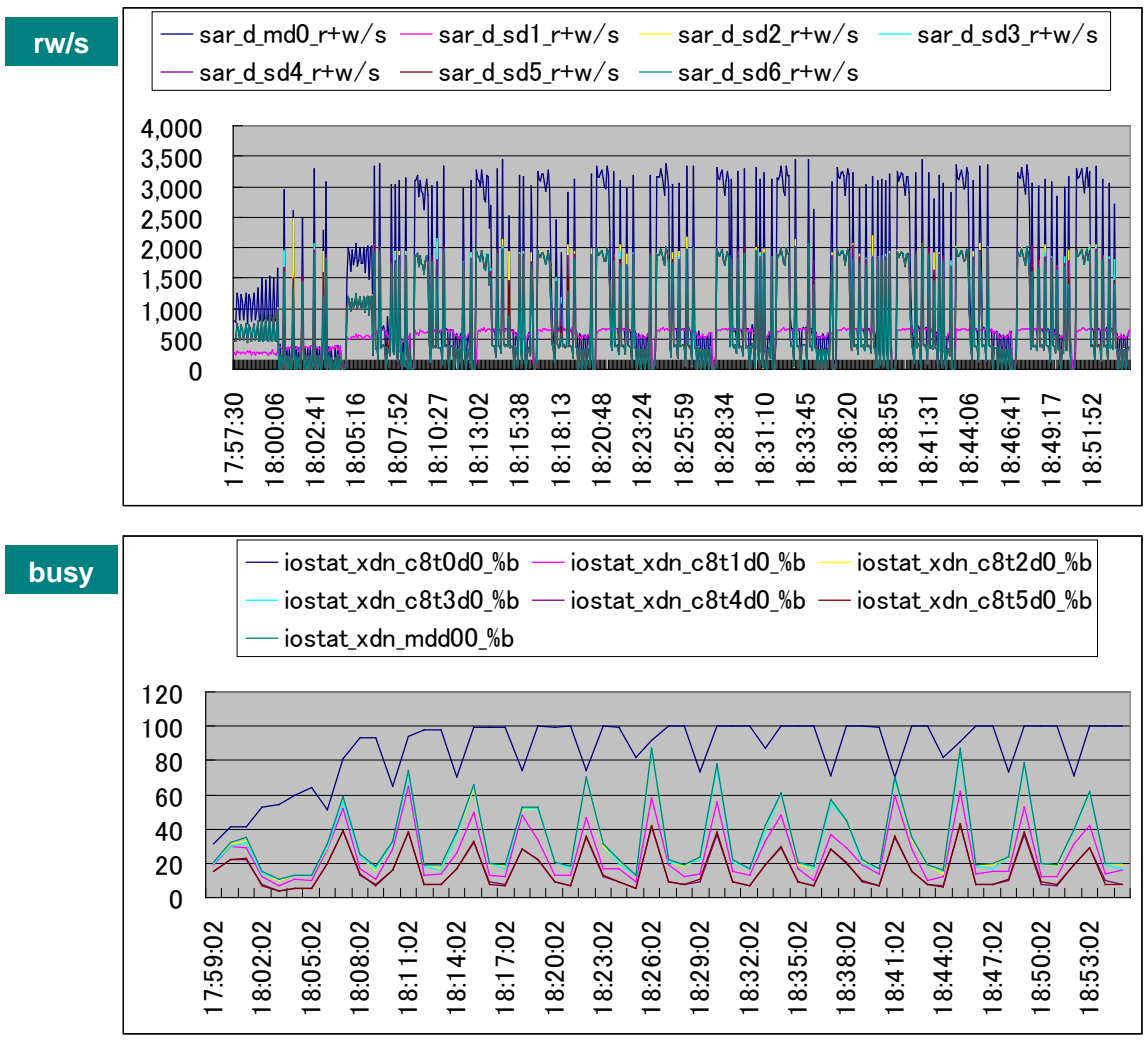

ディスクアクセス数が多いです。ディスクビジーも高い値になっています。

図 5-3-3-7. SVM RAIDO ZFS の秒あたりリードライト回数とディスクビジー

HW RAIDO ZFS は最も高いトータルスループットを引き出しましたが、ディスクアクセス回数が多く、ディスクビジーも高い値になっています。

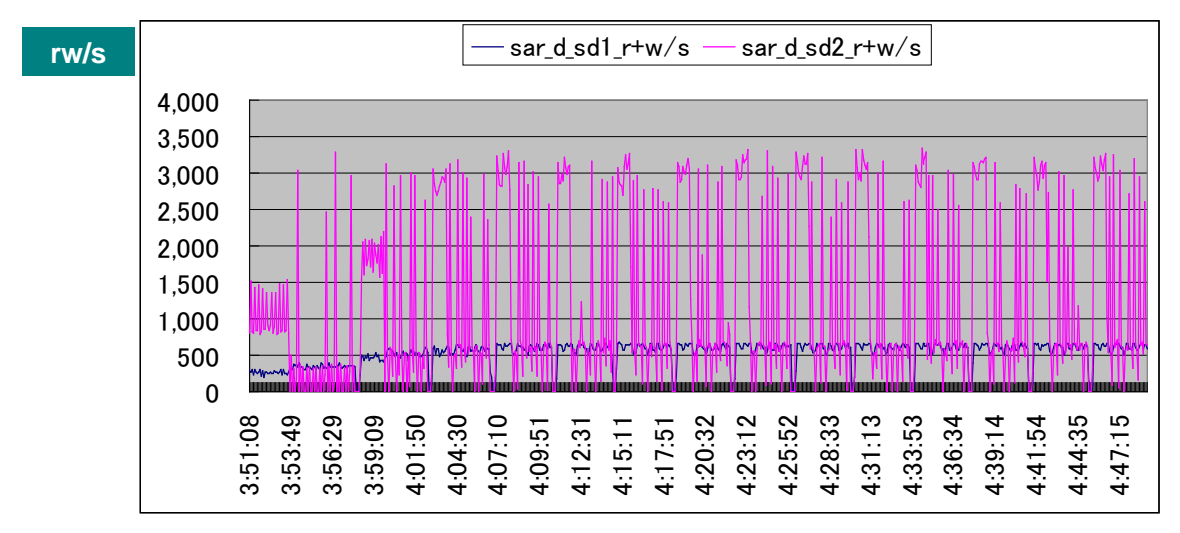

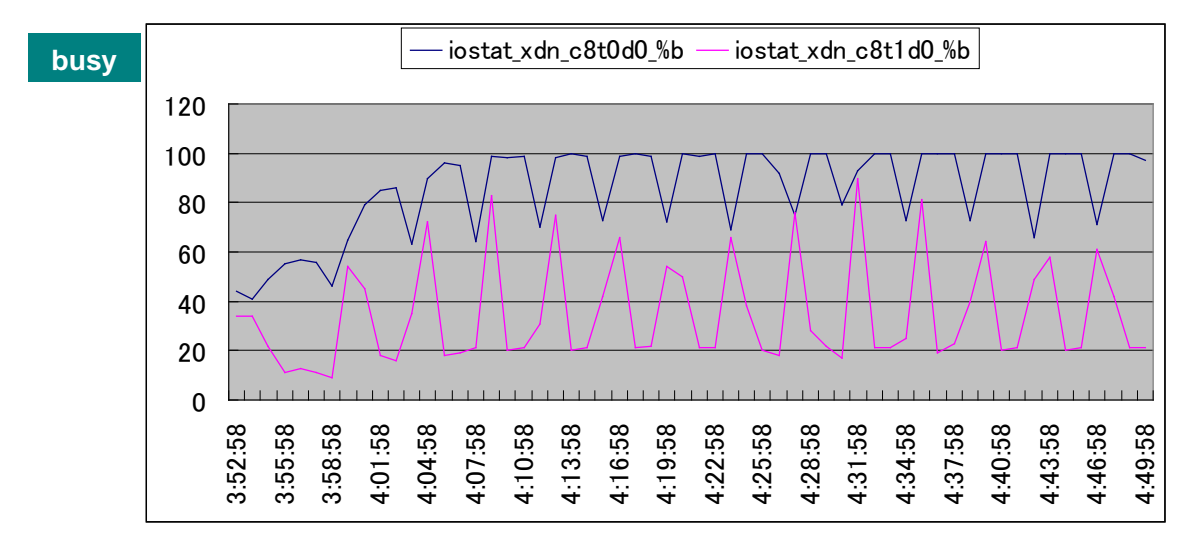

図 5-3-3-8. HW RAIDO ZFS の秒あたりリードライト回数とディスクビジー

ネイティブの ZFS は、ディスク装置を増やすことでより高い性能を引き出す余地があります。 SVM や HW RAID は高 いスループットではあるものの、高い CPU 負荷や、アクセス数の多さから、より高い性能は望めないと考えられます。 なお、ディスク装置の性能値は次のとおりです。

| 表 5_2_21   | ディフク生置のまー      |
|------------|----------------|
| 衣 コーシーシーュ. | ナイムン 表 但 の 泊 元 |

| ディスク名        | インタフェース   | 外部転送速度<br>(MB/s) | 回転数<br>(rpm) | 外周から内周転送速度<br>(MB/s) |
|--------------|-----------|------------------|--------------|----------------------|
| Savvio 10K.2 | 3Gb/s SAS | 300              | 10,000       | 89-55                |
| Savvio 15K   | 3Gb/s SAS | 300              | 15,000       | 112-79               |
# 第6章 TIPS

今回の ZFS 評価で判明した情報をご紹介します。

## 6-1. 32 ビットカーネルの場合ディスク装置単体のサイズは 1TB 以下

32 ビットカーネルを使用している場合、ディスク装置単体のサイズは 1TB 以下でなくてはなりません。カーネルがディスク装置のブロックサイズを、2,147,483,648 個(2 ギガブロック)に制限しているためです。

次のメッセージが、/var/adm/messages ファイルに記録されます。

#### 1.5TB ディスク装置の場合

Nov 27 16:02:00 opensolaris disk has **2930277164** blocks, which is too large for a 32-bit kernel

#### 2TB ディスク装置の場合

Nov 27 16:02:00 opensolaris disk has **3907029168** blocks, which is too large for a 32-bit kernel

なお、32 ビットカーネルでも、ストレージプールのサイズは 1TB を越えて構成することはできます。次に合計 2TB(1.8TB)の構成例を示します。

root@opensolaris:~# isainfo -b 32 root@opensolaris:~# format Searching for disks...done

AVAILABLE DISK SELECTIONS:

- 0. c7d0 <DEFAULT cyl 9722 alt 2 hd 255 sec 63> /pci@0,0/pci-ide@1f,1/ide@0/cmdk@0,0
- c11t0d0 < Hitachi-VFG100R5DH-V5DO-232.89GB> /pci@0,0/pci1028,154@1d,7/storage@1/disk@0,0
- 2. c12t0d0 <ST310003-33AS--**931.51GB**> /pci@0,0/pci1028,154@1d,7/storage@2/disk@0,0
- 3. c13t0d0 <HDT72252-VDS41LT8CK-V44O-**232.89GB**> /pci@0,0/pci1028,154@1d,7/storage@3/disk@0,0
- 4. c14t0d0 <HDT72252-5DLA380-A9BA-**232.89GB**> /pci@0,0/pci1028,154@1d,7/storage@4/disk@0,0
- 5. c15t0d0 <Hitachi-VFA100R10V-V5DO-**232.89GB**> /pci@0,0/pci1028,154@1d,7/storage@5/disk@0,0

Specify disk (enter its number): **^C** 

root@opensolaris:~# zpool create -f xpool c11t0d0 c12t0d0 c13t0d0 c14t0d0 c15t0d0

root@opensolaris:~# zpool list <->

|          |          |           |           | •     |        |            |
|----------|----------|-----------|-----------|-------|--------|------------|
| NAME     | SIZE     | USED      | AVAIL     | CAP   | HEALTH | ALTROOT    |
| rpool    | 74G      | 3.65G     | 70.4G     | 4%    | ONLINE | -          |
| xpool    | 1.82T    | 2.83M     | 1.82T     | 0%    | ONLINE | -          |
| root@op  | pensolar | is:~# z   | fs list 🕘 |       |        |            |
| NAME     |          |           | USED      | AVAIL | REFER  | MOUNTPOINT |
| rpool    |          |           | 4.01G     | 68.8G | 77.5K  | /rpool     |
| rpool/R0 | DOT      |           | 3.01G     | 68.8G | 19K    | legacy     |
| rpool/R0 | DOT/ope  | ensolaris | s 3.01G   | 68.8G | 2.87G  | /          |
| rpool/du | imp      |           | 511M      | 68.8G | 511M   | -          |
| rpool/ex | port     |           | 956K      | 68.8G | 21K    | /export    |
|          |          |           |           |       |        |            |

rpool/export/home 935K 68.8G 21K /export/home 914K 914K rpool/export/home/taro 68.8G /export/home/taro rpool/swap 512M 69.2G 137M xpool 198K **1.79T** 19K /xpool root@opensolaris:~# 次に 64 ビットカーネルでのストレージプール構成例です。次は合計 5.25TB(4.8TB)の構成例です。 root@act191:~# isainfo -b 
J 64 root@act191:~# format ⊲ Searching for disks...done AVAILABLE DISK SELECTIONS: 0. c7d0 <DEFAULT cyl 9722 alt 2 hd 255 sec 63> /pci@0,0/pci-ide@e/ide@0/cmdk@0,0 1. c9t0d0 <Hitachi- JK1171YAGWH2KN-A20N-1.82TB> /pci@0,0/pci1028,1f4@b,1/storage@7/disk@0,0 2. c10t0d0 < DEFAULT cyl 60798 alt 2 hd 255 sec 189> ←1.5TB [参考] /pci@0,0/pci1028,1f4@b,1/storage@8/disk@0,0 3. c11t0d0 <ST310003-33AS--931.51GB> /pci@0,0/pci1028,1f4@b,1/storage@6/disk@0,0 4. c12t0d0 <HDT72252-VDS41LT8CK-V440-232.89GB> /pci@0,0/pci1028,1f4@b,1/storage@5/disk@0,0 5. c13t0d0 <HDT72252-5DLA380-A9BA-232.89GB> /pci@0,0/pci1028,1f4@b,1/storage@3/disk@0,0 VFA100R10V-V5DO-232.89GB> 6. c14t0d0 <Hitachi-/pci@0.0/pci1028.1f4@b.1/storage@4/disk@0.0 Specify disk (enter its number): ^C root@act191:~# zpool create -f xpool c9t0d0 c10t0d0 c11t0d0 c12t0d0 c13t0d0 c14t0d0 ⊲ root@act191:~# zpool list ⊲ NAMESIZE USED AVAIL CAPHEALTHALTROOT rpool 74G 4.93G 69.1G 6% ONLINE -**4.76T** 0% ONLINE xpool 4.76T 272K root@act191:~# zfs list ⊲ NAME USED AVAIL REFER MOUNTPOINT 77.5K rpool 6.80G 66.0G /rpool rpool/ROOT 19K 2.86G 66.0G legacy rpool/ROOT/opensolaris 2.86G 66.0G 2.85G / 1.97G 66.0G 1.97G rpool/dump rpool/export 882K 66.0G 21K /export rpool/export/home 862K 66.0G 21K /export/home rpool/export/home/taro 840K 66.0G 840K /export/home/taro rpool/swap 1.97G 67.9G 101M xpool 77.5K **4.68T** 19K /xpool root@act191:~# 【参考】 ZFS でストレージプールを作成すると、ディスク上、 EFI 形式(cyl 60798 alt 2 hd 255 sec 189 ではな く、Sector nnn の形式)になります。 2. c10t0d0 <ST315003-41AS-0009-1.36TB> /pci@0,0/pci1028,1f4@b,1/storage@8/disk@0,0 partition> print 🕘 EFI 形式 Current partition table (original): Total disk sectors available: 2930260746 + 16384 (reserved sector)

| Part  | Tag      | Flag | First Sector | Size   | Last Sector |
|-------|----------|------|--------------|--------|-------------|
| 0     | usr      | wm   | 256          | 1.36TB | 2930260746  |
| 1 una | assigned | wm   | 0            | 0      | 0           |
| 2 una | assigned | wm   | 0            | 0      | 0           |
|       | -        |      |              |        |             |

| 3 unassigned | wm | 0          | 0      | 0          |
|--------------|----|------------|--------|------------|
| 4 unassigned | wm | 0          | 0      | 0          |
| 5 unassigned | wm | 0          | 0      | 0          |
| 6 unassigned | wm | 0          | 0      | 0          |
| 8 reserved   | wm | 2930260747 | 8.00MB | 2930277130 |

partition>

# 6-2. copies を大きくするとデータブロックがその数コピーされる

ZFS ではデータブロックの破損を検出すると自動的に修復されると言われています。これは copies プロパティによって 複数のデータブロックが存在する時の機能と考えられます。ディスク分析によるとメタデータは copies プロパティの数が 1 でも、3 個作成されます。

<u>データブロックを修復する目的で copies プロパティを 3 にする</u>場合は、ストレージプールの設計で、全データサイズ× 3 倍の容量を考慮して構成する必要があります。

root@act191:~# format -e ← Searching for disks...done

AVAILABLE DISK SELECTIONS: 0. c7d0 < DEFAULT cyl 9722 alt 2 hd 255 sec 63> /pci@0,0/pci-ide@e/ide@0/cmdk@0,0 1. c11t0d0 < DEFAULT cyl 981 alt 2 hd 64 sec 32> /pci@0,0/pci1028,1f4@b,1/storage@6/disk@0,0 Specify disk (enter its number): 1 selecting c11t0d0 [disk formatted] : partition> print Current partition table (original):

Total disk cylinders available: 981 + 2 (reserved cylinders)

| Part Tag    | ) Flag | Cylinders | Size     | Blocks    |         |
|-------------|--------|-----------|----------|-----------|---------|
| 0 unassigne | ed wm  | 0         | 0        | (0/0/0)   | 0       |
| 1 unassigne | ed wm  | 0         | 0        | (0/0/0)   | 0       |
| 2 backı     | uw qu  | 0 - 980   | 981.00MB | (981/0/0) | 2009088 |
| 3 unassigne | ed wm  | 0         | 0        | (0/0/0)   | 0       |
| 4 unassigne | ed wm  | 0         | 0        | (0/0/0)   | 0       |
| 5 unassigne | ed wm  | 0         | 0        | (0/0/0)   | 0       |
| 6 unassigne | ed wm  | 0         | 0        | (0/0/0)   | 0       |
| 7 unassigne | ed wm  | 0         | 0        | (0/0/0)   | 0       |
| 8 boo       | ot wu  | 0 - 0     | 1.00MB   | (1/0/0)   | 2048    |
| 9 unassigne | ed wm  | 0         | 0        | (0/0/0)   | 0       |

partition> :

| root@act<br>root@act | 191:~#<br>191:~# | zpool o<br>zpool l | reate t∣<br>ist ⊲ | poc | ol c11 | Lt0d0 < | Ĵ    |    |
|----------------------|------------------|--------------------|-------------------|-----|--------|---------|------|----|
| NAME                 | SIZE             | USED               | AVAIL             | С   | APHE   | EALTHA  | LTRO | ΤС |
| rpool                | 74G              | 4.93G              | 69.1G             | 6   | %      | ONLINE  | -    |    |
| tpool                | 968M             | 89.5K              | 968M              | 0   | %      | ONLINE  | -    |    |
| root@act             | 191:~#           | zfs get            | all   gr          | ер  | copi   | es 🕗    |      |    |
| rpool                |                  |                    | copies            | 1   | def    | ault    |      |    |
| rpool/RO0            | ЭТ               |                    | copies            | 1   | def    | ault    |      |    |
| rpool/RO0            | DT/open          | solaris            | copies            | 1   | def    | ault    |      |    |
| rpool/dun            | np               |                    | copies            | 1   | def    | ault    |      |    |
| rpool/exp            | ort              |                    | copies            | 1   | def    | ault    |      |    |
|                      |                  |                    |                   |     |        |         |      |    |

rpool/export/home default copies 1 default rpool/export/home/taro copies 1 rpool/swap copies 1 default tpool copies 1 default root@act191:~# zfs create tpool/test 
< root@act191:~# cd /tpool/test <-> root@act191:/tpool/test# dd if=/dev/dsk/c7d0s0 of=testfile count=1828100 🕘 root@act191:/tpool/test# Is -I 
ℓ total 907425 -rw-r--r-- 1 root root 935987200 2009-11-27 23:22 testfile root@act191:/tpool/test# zfs list REFER MOUNTPOINT NAME USED AVAIL rpool 6.80G 66.0G 77.5K /rpool rpool/ROOT 19K 66.0G 2.86G legacy rpool/ROOT/opensolaris 2.86G 66.0G 2.85G / rpool/dump 1.97G 66.0G 1.97G rpool/export 882K 66.0G 21K /export rpool/export/home 862K 66.0G 21K /export/home 66.0G 840K rpool/export/home/taro 840K /export/home/taro rpool/swap 1.97G 67.9G 101M tpool 894M 42.3M 21K /tpool /tpool/test tpool/test 893M 42.3M 893M root@act191:/tpool/test# zfs set copies=3 tpool/test 
I and I and root@act191:/tpool/test# zfs get all | grep copies | grep test <-> tpool/test copies 3 local root@act191:/tpool/test# zfs list ⊲ NAME USED AVAIL **REFER MOUNTPOINT** 6.80G 77.5K rpool 66.0G /rpool rpool/ROOT 2.86G 66.0G 19K legacy rpool/ROOT/opensolaris 2.86G 66.0G 2.85G / 66.0G 1.97G rpool/dump 1.97G rpool/export 882K 66.0G 21K /export rpool/export/home 862K 66.0G 21K /export/home rpool/export/home/taro 840K 66.0G 840K /export/home/taro 1.97G 67.9G rpool/swap 101M tpool 594M 342M 21K /tpool 613M tpool/test 613M 323M /tpool/test root@act191:/tpool/test# Is -I | grep testfile 🕘 -rw-r--r-- 1 root root 257032704 2009-11-27 23:29 testfile root@act191:/tpool/test# zfs list | grep test <-> 200M 736M /tpool/test tpool/test 736M root@act191:/tpool/test# Is -I | grep testfile 🚽 -rw-r--r-- 1 root root 308412928 2009-11-27 23:30 testfile root@act191:/tpool/test# zfs list | grep test <-> tpool/test 903M 32.7M 903M /tpool/test root@act191:/tpool/test# Is -I | grep testfile 🕘 -rw-r--r-- 1 root root 325845504 2009-11-27 23:30 testfile root@act191:/tpool/test# zfs list | grep test <-> 933M tpool/test 933M 2.69M /tpool/test root@act191:/tpool/test# Is -I | grep testfile <--rw-r--r-- 1 root root 327024640 2009-11-27 23:31 testfile root@act191:/tpool/test# zfs list | grep test <-> tpool/test 936M 0 936M /tpool/test root@act191:/tpool/test# 【別の端末より実行】 root@act191:/tpool/test# dd if=/dev/dsk/c7d0s0 of=testfile count=1828100 < dd: writing to `testfile': No space left on device

638721+0 records in 638720+0 records out

**327024640** bytes (327 MB) copied, 143.514 s, 2.3 MB/s root@act191:/tpool/test#

## 6-3. ZFS の機能確認は USB デバイスや Sun VirtualBox を利用

ZFS の機能確認は USB や Sun VirtualBox を利用すると存分にテストすることができます。 USB デバイスは大変 便利です。本書では、付録に Sun VirtualBox で OpenSolaris 2009.06 をインストールして ZFS を使用する例を 解説しています。参考にしてください。

なお、性能評価は実機を使用すべきと考えます。

### 6-4. システムディスクは HW RAID+データディスクは ZFS が強力

ZFS のデータ保全は万全です。一方、システムディスク(rpool)は、ミラー設定できますが、設定が煩雑で手間がかかります。また、BE の動作はあまり芳しいとは言えません。このため、

#### システムディスクはハードウェア RAID + データディスクは ZFS

が強力な組み合わせと考えます。ZFSのホットスペアを構成しておくと万が一に備え、安心です。

## 6-5. 高回転ディスク(または SSD)+たくさんのディスクを構成する

ログやキャッシュデバイスを NVRAM や SSD に構成すると、より良い性能を引き出すことができます。ZFS の強みはス トライプ幅を可変にして、多くのディスク装置に分散する点です。このため、高性能を引き出すには、高回転ディスク(また は SSD)で構成し、加えて、チャネルパスを分けると最も良い性能を発揮することができると考えます。

## 6-6. プールをエクスポート・インポートする場合の TIPS

ZFS で export したストレージプールを他のシステムで import する場合の TIPS をご紹介します。

- (1) SPARC から x86、x86 から SPARC ヘストレージプールの export/import が自由にできます。ディスク 内の記録形式(Big Endian、Little Endian)はフラグのみが書き換えられ、データは元の create された 時点の Endian で操作されるようです。また、OpenSolaris、Solaris 10 で互換性があります。x86 で、 32 ビット、64 ビットも互換性があります。但し、前述の 32 ビットカーネル、ディスク装置のサイズ(1TB より 大きいか小さいか)と、後述の ZFS バージョンにご注意ください。
- (2) zpool upgrade するとストレージプールのバージョンが新しくなります。
   一旦 zpool upgrade でストレージプールのバージョンが新しくなると、低いバージョンには戻ることはできませんので注意してください。次の警告メッセージが表示されます。

OpenSolaris 2009 06 の場合

rpool

```
root@act191:~# zpool import tpool 실
root@act191:~# zpool status 실
pool: rpool
state: ONLINE
scrub: none requested
config:
NAME STATE READ WRITE CKSUM
```

ONLINE

```
113
```

0

0

Ο

c7d0s0 ONLINE 0 0 0

errors: No known data errors

pool: tpool state: ONLINE status: The pool is formatted using an older on-disk format. The pool can still be used, but some features are unavailable. action: Upgrade the pool using 'zpool upgrade'. Once this is done, the pool will no longer be accessible on older software versions. scrub: none requested config: **READ WRITE CKSUM** NAME STATE ONLINE tpool 0 0 0 0 0 c11t0d0 ONLINE 0 errors: No known data errors root@act191:~# Solaris 10 10/09 の場合 日本語で表示されるので分かりやすいです(LANG 環境変数?)… root@act062 # zpool status 
I all the status of the status of the status プール: rpool 状態: ONLINE スクラブ: 何も要求されませんでした 構成: NAME **READ WRITE CKSUM** STATE rpool ONLINE 0 0 0 c1t1d0s0 ONLINE 0 0 0 エラー: 既知のデータエラーはありません プール: tpool 状態: ONLINE 状態: このプールはディスク上の古い形式を使用してフォーマットされています。 プールは引き続き使用できますが、一部の機能は利用できません。 アクション: 'zpool upgrade' を使用してプールをアップグレードします。この操作を実行すると、 以前のバージョンのソフトウェアからプールにアクセスできなくなります。 スクラブ: 何も要求されませんでした 構成: NAME **READ WRITE CKSUM** STATE tpool ONLINE 0 0 0 c5t0d0 ONLINE 0 0 0 エラー: 既知のデータエラーはありません root@act062 # ※アップグレードすると次のようにメッセージが表示され、アップグレードされます。 このシステムでは現在、バージョン 15 の ZFS プールが動作しています。

'tpool' をバージョン 10 からバージョン 15 にアップグレードすることに成功しました

root@act062 #

- (3) zpool upgrade しなくてもストレージは使用可能です。ただし、新しい機能を使用する時に制限されることがあります(上記の警告メッセージをご覧ください)。
- (4) 低いバージョンのプールで通したい場合は、プール作成時に指定することでバージョンを固定することができ ます。次はバージョン 10 でストレージプールを作成する例です。

# zpool create -o version=10 tpool c1t0d0 c1t2d0 🚽

(5) 新しいバージョンのストレージプールは古いバージョンの ZFS でインポートできません。次のメッセージが表示 されます。

#### OpenSolaris 2009.06 の場合

root@act191:~# **zpool import tpool** cannot import 'tpool': pool is formatted using a newer ZFS version root@act191:~#

Solaris 10 10/09 の場合 root@act061 # zpool import tpool ↩ 'tpool' をインポートできません: プールはより新しいバージョンの ZFS を使用してフォーマットされています root@act061 #

(6) 他でエクスポートされたディスク装置に対してストレージプールを create しようとすると、次のメッセージが表示されます。

Solaris 10 10/09 の場合 root@act061 # zpool create tpool c5t0d0 仮想デバイスの指定が無効です 次のエラーを無効にするには、'-f' を使用してください: /dev/dsk/c5t0d0s0 は、エクスポートされたまたはアクティブな可能性のある ZFS プー ル tpool に 含まれています。zpool(1M) を参照してください。 root@act061 #

新たなストレージプールをそのディスク装置に作成する場合は、"-f"オプションを指定して create します。元のデータは消えます。

root@act061 # zpool create -f tpool c5t0d0 <-> root@act061 #

(7) インポートはそれなりに時間がかかる?

時間測定は未実施ですが、ストレージプール内のデータやファイル量が多いとそれなりに時間がかかると思われます。これは、テスト中にディスクの DMU(DVA)アドレスが変化することが判明したためです(理由は不明)。エクスポートはファイルシステム SYNC してアンマウントするだけなので、あまり時間はかからないと思います。

## 6-7. USB デバイスにストレージプールを作成できないことがある

Solaris 10 で USB を使用しているとき、「仮想デバイスの指定が無効です」のエラーが発生しました。

root@act061 # format -e 
Searching for disks...done

AVAILABLE DISK SELECTIONS:

- 0. c1t1d0 <SUN72G cyl 14087 alt 2 hd 24 sec 424> /pci@8,600000/SUNW,glc@4/fp@0,0/ssd@w21000004cfa1030a,0
- 1. c1t2d0 <SEAGATE-ST373405FSUN72G-0438-68.37GB> /pci@8,600000/SUNW,qlc@4/fp@0,0/ssd@w21000004cf9b6278,0
- 2. c4t0d0 <ST310003-33AS--931.51GB>
- /pci@8,700000/usb@5,3/storage@3/disk@0,0

Specify disk (enter its number): ^C root@act061 # zpool create -f tpool c4t0d0 ~ 仮想デバイスの指定が無効です 次のエラーは手動で修復する必要があります: '/dev/dsk/c4t0d0' のドライブにメディアが入っていません root@act061 #

※何をやっても効果が無かったため、volfsを停止したところストレージプールを作成することができました。

root@act061 # svcs -a | grep vol 
< 0:57:58 svc:/system/filesystem/volfs:default online root@act061 # svcadm disable svc:/system/filesystem/volfs:default 🕘 root@act061 # svcs -a | grep vol 🕘 disabled 1:18:25 svc:/system/filesystem/volfs:default root@act061 # zpool create -f tpool c4t0d0 <-> root@act061 # zpool list <-> NAME SIZE USED CAP HEALTH ALTROOT AVAIL 49.5G 27% rpool 68G 18.5G ONLINE tpool 928G 111K 928G 0% ONLINE \_ root@act061 # zpool status 
I all status 
I all status 
I all status 
I all status 
I all status 
I all status 
I all status 
I all status 
I all status 
I all status 
I all status 
I all status 
I all status 
I all status 
I all status 
I all status 
I all status 
I all status 
I all status 
I all status 
I all status 
I all status 
I all status 
I all status 
I all status 
I all status 
I all status 
I all status 
I all status 
I all status 
I all status 
I all status 
I all status 
I all status 
I all status 
I all status 
I all status 
I all status 
I all status 
I all status 
I all status 
I all status 
I all status 
I all status 
I all status 
I all status 
I all status 
I all status 
I all status 
I all status 
I all status 
I all status 
I all status 
I all status 
I all status 
I all status 
I all status 
I all status 
I all status 
I all status 
I all status 
I all status 
I all status 
I all status 
I all status 
I all status 
I all status 
I all status 
I all status 
I all status 
I all status 
I all status 
I all status 
I all status 
I all status 
I all status 
I all status 
I all status 
I all status 
I all status 
I all status 
I all status 
I all status 
I all status 
I all status 
I all status 
I all status 
I all status 
I all status 
I all status 
I all status 
I all status 
I all status 
I all status 
I all status 
I all status 
I all status 
I all status 
I all status 
I all status 
I all status 
I all status 
I all status 
I all status 
I all status 
I all status 
I all status 
I all status 
I all status 
I all status 
I all status 
I all status 
I all status 
I all status 
I all status 
I all status 
I all status 
I all status 
I all status 
I all status 
I all status 
I all status 
I all status 
I all status 
I all status 
I all status 
I all status 
I all status 
I all status 
I all status 
I all status 
I all status 
I all status 
I all status 
I all status 
I all status 
I all status 
I all status 
I all status 
I all status 
I all status 
I all status 
I all status 
I all status 
I プール: rpool 状態: ONLINE スクラブ: 何も要求されませんでした 構成: **READ WRITE CKSUM** NAME STATE rpool ONLINE 0 0 0 c1t1d0s0 ONLINE 0 0 0 エラー: 既知のデータエラーはありません プール: tpool 状態: ONLINE スクラブ: 何も要求されませんでした 構成: **READ WRITE CKSUM** NAME STATE tpool ONLINE 0 0 0 c4t0d0 ONLINE 0 0 0 エラー: 既知のデータエラーはありません

root@act061 #

## 6-8. ディスク装置の電源を入れ忘れてブートすると…

ディスク装置の電源を OFF したままシステムをブートすると次のようなエラーになります。

root@act061 # zpool status 
J プール: rpool 状態: ONLINE スクラブ: 何も要求されませんでした 構成: NAME READ WRITE CKSUM STATE ONLINE 0 0 rpool 0 c1t1d0s0 ONLINE 0 0 0 エラー: 既知のデータエラーはありません プール: tpool 状態: UNAVAIL 状態:1 つまたは複数のデバイスを開くことができませんでした。 複製が不足しているため、プールは動作を継続できません。 アクション:見つからなかったデバイスを接続し、'zpool online'を使用してオンラインにしてください。 次のサイトを参照してください: http://www.sun.com/msg/ZFS-8000-3C スクラブ: 何も要求されませんでした 構成: READ WRITE CKSUM NAME STATE UNAVAIL 0 0 複製が不足しています tpool 0 UNAVAIL 0 0 0 オープンに失敗しました。 c5t0d0 root@act061 # ディスク装置の電源を入れると自動的に認識され、マウントされます。 root@act061 # zpool status ↩ プール: rpool 状態: ONLINE スクラブ: 何も要求されませんでした 構成: **READ WRITE CKSUM** STATE NAME rpool ONLINE 0 0 0 c1t1d0s0 ONLINE 0 0 0 エラー: 既知のデータエラーはありません プール: tpool 状態: ONLINE スクラブ: 何も要求されませんでした 構成: **READ WRITE CKSUM** NAME STATE tpool ONLINE 0 0 0 c5t0d0 ONLINE 0 0 0 エラー: 既知のデータエラーはありません root@act061 #

### 6-9. ディスク装置の増減とリカバリ手順のまとめ 6-9-1. ディスク装置の増減

### 0-9-1. ナイスン表直の増減

### 表 6-9-1-1. ディスク装置の増減

| RAIDレベル | 増設             | 交換      | 減設     |
|---------|----------------|---------|--------|
| ZFS     | add            | replace | remove |
| mirror  | attach または add | replace | detach |
| RAIDZ   | add            | replace | ×      |
| RAIDZ2  | add            | replace | ×      |

## 6-9-2. ホットスペアを構成している場合のリカバリ手順

#### 表 6-9-2-1. ホットスペア構成時のリカバリ手順

| RAID レベル | 故障時の状態およびメッセージ                                                                                                    | 使用コマンド               | 復旧手順                                                                                                    |
|----------|----------------------------------------------------------------------------------------------------|----------------------|----------------------------------------------------------------------------------------------------|
| ZFS      | Pool State:UNAVAIL<br>Pool Msg: insufficient<br>replicas<br>Dev State:UNAVAIL<br>Dev Msg:エラーメッセージ<br>Spare:"-f"指定で作成できま<br>すが、故障時に消えます                     | ×                    | ×                                                                                                    |
| mirror   | Pool State : DEGRADED<br>Mirror State : DEGRADED<br>Dev State : UNAVAIL<br>Dev Msg : エラーメッセージ<br>Spare State : INUSE<br>Spare Msg : currently in<br>use    | detach<br>↓<br>clear | 自動でスペアが"INUSE"になり、<br>"○○K resilvered"<br>が表示されます。<br>1. "detach"コマンドで壊れたデバイ<br>スを切り離します。<br>2. "clear"コマンドで"too many<br>errors"が出ているデバイスのエラー<br>を消します。 |
| RAIDZ    | Pool State : DEGRADED<br>RAIDZ State : DEGRADED<br>Dev State : UNAVAIL<br>Dev Msg : エラーメッセージ<br>Spare State : INUSE<br>Spare Msg : currently in<br>use     | detach               | 自動でスペアが"INUSE"になり、<br>"○○K resilvered"<br>が表示されます。<br>1. "detach"コマンドで壊れたデバイ<br>スを切り離します。                                                               |
| RAIDZ2   | Pool State : DEGRADED<br>RAIDZ2 State :<br>DEGRADED<br>Dev State : UNAVAIL<br>Dev Msg : エラーメッセージ<br>Spare State : INUSE<br>Spare Msg : currently in<br>use | detach               | 自動でスペアが"INUSE"になり、<br>"○○K resilvered"<br>が表示されます。<br>1. "detach"コマンドで壊れたデバイ<br>スを切り離します。                                                               |

## 6-9-3. ホットスペアを構成していない場合のリカバリ手順

### 表 6-9-3-1. ホットスペア無しの場合のリカバリ手順

| RAID レベル | 故障時の状態およびメッセージ                                                                                           | 使用コマンド                                                                                                    | 復旧手順                                                                                                    |
|----------|----------------------------------------------------------------------------------------------------|----------------------------------------------------------------------------------------------------|----------------------------------------------------------------------------------------------------|
| ZFS      | Pool State : UNAVAIL<br>Pool Msg : insufficient<br>replicas<br>Dev State : UNAVAIL<br>Dev Msg : エラーメッセージ | ×                                                                                                    | ×                                                                                                    |
| mirror   | Pool State : DEGRADED<br>Mirror State : DEGRADED<br>Dev State : UNAVAIL<br>Dev Msg : エラーメッセージ            | detach<br>$\downarrow$<br>attach<br>$\sharp \hbar ( \sharp )$<br>add spare<br>$\downarrow$<br>replace<br>$\downarrow$<br>detach<br>$\downarrow$<br>clear | <ul> <li>スペアを追加しない場合 <ol> <li>"detach"コマンドで壊れたデバイスを切り離します。</li> <li>"attach"コマンドで既存のデバイスを切りにすびイスをミラー化します。</li> <li>自動で resilvered されます。</li> <li>新しいデバイスに</li> <li>〇K resilvered"が表示されます。</li> </ol> </li> <li>スペアを追加した場合 <ol> <li>"add"コマンドでスペアを追加します。</li> <li>"replace"コマンドで故障したデバイスと追加したスペアを入れ替え作業します。ここでスペアが"INUSE"になり、"〇〇K resilvered"が表示されます。</li> <li>故障したデバイスを"detach"コマンドで切り離します。</li> <li>"clear"コマンドで*too manyerrors"が出ているデバイスのエラーを消します。</li> </ol> </li> </ul> |
| RAIDZ    | Pool State : DEGRADED<br>RAIDZ State : DEGRADED<br>Dev State : UNAVAIL<br>Dev Msg : エラーメッセージ             | replace<br>または<br>add spare<br>↓<br>replace<br>↓<br>detach                                                                                               | <ul> <li>スペアを追加しない場合         <ol> <li>"replace"コマンドで故障している<br/>デバイスと新しいデバイスを入れ替<br/>えます。             </li> <li>自動で resilvered されます。             </li> <li>新しいデバイスに</li></ol></li></ul>                                                                                                    |

|        |                                                                                                  |                                                            | ンドで切り離します。                                                                                                   |
|--------|--------------------------------------------------------------------------------------------------|------------------------------------------------------------|----------------------------------------------------------------------------------------------------|
| RAIDZ2 | Pool State : DEGRADED<br>RAIDZ2 State :<br>DEGRADED<br>Dev State : UNAVAIL<br>Dev Msg : エラーメッセージ | replace<br>または<br>add spare<br>↓<br>replace<br>↓<br>detach | <ul> <li>スペアを追加しない場合         <ol> <li>"replace"コマンドで故障している<br/>デバイスと新しいデバイスを入れ替<br/>えます。</li></ol></li></ul> |

## 6-10. Windows における GPT 保護の解除

直接 ZFS とは関係しませんが、ZFS で使用したディスクを Windows で使用した場合の TIPS を紹介します。 ディスク装置を USB で ZFS に使用した後、そのディスク装置を Windows で使用する場合、「コンピュータの管理」 →「ディスクの管理」で次のように、「GPT 保護パーティション」と表示されます。GPT(GUID Partition Table)で保護 されているという意味で、EFI 形式でフォーマットされているためです。

この場合、ディスクを選択して右クリックしても、サブメニューがグレー表示され、機能を選択できません。このため、ボリュ ームのパーティションをフォーマットするような操作が一切できません。

| 🗏 コンピュータの管理                                                                                                    |                                                |                                        |                                |                           |                                             |                                          | >                                          | <                |
|----------------------------------------------------------------------------------------------------|------------------------------------------------|----------------------------------------|--------------------------------|---------------------------|---------------------------------------------|------------------------------------------|--------------------------------------------|------------------|
| □ ファイル(E) 操作(A) 表示(V)                                                                                                    | ウィンドウ(W) ^                                     | ヘルプ(日)                                 |                                |                           |                                             |                                          | _8                                         | K.               |
|                                                                                                    | <b>1</b>                                       |                                        |                                |                           |                                             |                                          |                                            |                  |
| <ul> <li>□ンピュータの管理(ローカル)</li> <li>○ ● システム ツール</li> <li>● ● イベント ビューア</li> <li>● ● 共有フォルダ</li> <li>● ● パフォーマンス ログと警告</li> <li>● ● デドイス マネージョ</li> </ul> | ボリューム<br>〇<br>〇<br>(C:)<br>〇<br>ボリューム (F:)     | レイアウト<br>パーティション<br>パーティション<br>パーティション | 種類<br>ベーシック<br>ベーシック<br>ベーシック  | ファイル システム<br>NTFS<br>NTFS | 状態<br>正常 (GPT 保護パーティション)<br>正常 (システム)<br>正常 | 容量<br>931.51 GB<br>69.23 GB<br>931.51 GB | 空き領域<br>931.51 GB<br>49.17 GB<br>477.84 GB | 2<br>1<br>7<br>5 |
| <ul> <li>記憶域</li> <li>ジョ記憶域</li> <li>ジョン・バブル記憶域</li> <li>ジョン・バブル記憶域</li> <li>ジョン・パブル記憶域</li> <li>ジョン・ル</li> </ul>                                       | <                                              |                                        | 11                             | II                        |                                             |                                          |                                            | >                |
|                                                                                                    | <b>夢 ディスク 1</b><br>ベーシック<br>93151 GB<br>オンライン  | <b>ボリュ</b> ー<br>931.51(<br>正常          | <mark>љ (F:)</mark><br>GB NTFS |                           |                                             |                                          |                                            |                  |
|                                                                                                    | <b>ご ディスク 2</b><br>ベーシック<br>931.51 GB<br>オンライン | 931.51(<br>正常 (G                       | GB<br>àPT (保護/《·               | -ティション)                   |                                             |                                          |                                            |                  |
|                                                                                                    | 📕 プライマリ パーラ                                    | ディション                                  |                                |                           |                                             |                                          |                                            |                  |

この「GPT 保護パーティション」を解除するには、次の手順でディスクをクリアして使用して下さい。

C: ¥Documents and Settings¥taro>diskpart 🕘 Microsoft DiskPart version 5.1.3565 Copyright (C) 1999-2003 Microsoft Corporation. コンピュータ: ACT102 DISKPART> list disk 🕘 Disk ### Status Dyn Gpt Size Free \_\_\_\_\_ \_\_\_\_ Disk 0 69 GB 0 B オンライン オンライン Disk 1 932 GB 0 B DISKPART> select disk 1 🚽 ディスク1が現在選択されているディスクです。 DISKPART> clean 🕘 DiskPart はディスクを正常にクリーンな状態にしました。 DISKPART> exit ⊲ DiskPart を終了しています... C: ¥Documents and Settings¥taro>

これによって、ディスクの操作が可能になります。

| 🗏 コンピュータの管理                                                                                                    |                                              |                    |           |           |          |           |                 |
|----------------------------------------------------------------------------------------------------|----------------------------------------------|--------------------|-----------|-----------|----------|-----------|-----------------|
| ■ ファイル(E) 操作(A) 表示(V)                                                                                                    | ウィンドウ(W) ヘルプ(日)                              |                    |           |           |          |           | X               |
|                                                                                                    |                                              |                    |           |           |          |           |                 |
| 📙 コンピュータの管理 (ローカル)                                                                                                    | ポリューム レイアウト                                  | 種類                 | ファイル システム | 状態        | 容量       | 空き領域      | 空き領域の割合 フ       |
| <ul> <li>● ● システム ツール</li> <li>● ● 1 イベント ビューア</li> <li>● ● 共有フォルダ</li> <li>● ● パフォーマンス ログと警告</li> <li>● ● パイス マネージャ</li> <li>● ● 記憶域</li> <li>● ● リムーバブル記憶域</li> <li>● ● ディスク デフラグ ツール</li> </ul> | (C) パーティショ)                                  | <i>、</i> べーシック     | NTFS      | 正常 (システム) | 69.23 GB | "49.17 GB | 71 <b>%</b> (.) |
| 田    田    田    田    田    田    田                                                                                                    | <]                                           |                    | Ш         |           |          |           | >               |
|                                                                                                    | <b>夢 ディスク 0</b><br>バーシック<br>6923 GB<br>オンライン | (C:)<br>6923 GB N  | rfs       |           |          |           |                 |
|                                                                                                    |                                              |                    | ы)        |           |          |           |                 |
|                                                                                                    | マー ティスク Ⅰ<br>不明<br>931 51 GB<br>初期化されていませ/   | 931.51 GB<br>未割り当て |           |           |          |           |                 |
|                                                                                                    | ■ 未割り当て ■ プライ                                | マリ パーティシ           | э)        |           |          |           |                 |
|                                                                                                    | -                                            |                    |           |           |          |           |                 |

フォーマットすると次のように使用可能になります。

| 見 コンピュータの管理                                                                                                    |                                                |                                      |                     |              |                    |                    |              | . 🗆 🛛                                  |
|----------------------------------------------------------------------------------------------------|------------------------------------------------|--------------------------------------|---------------------|--------------|--------------------|--------------------|--------------|----------------------------------------|
| ファイル(E) 操作(A) 表示(V)                                                                                                    | ウィンドウ(W) ヘルプ(日)                                |                                      |                     |              |                    |                    |              |                                        |
|                                                                                                    |                                                |                                      |                     |              |                    |                    |              |                                        |
| 🖳 コンピュータの管理 (ローカル)                                                                                                    | ポリューム レイアウト                                    | 種類                                   | ファイル システム           | 状態           | 容量                 | 空き領域               | 空き領域         | 「「「「」」の「「」」の「「」」の「「」」の「「」」の「「」」の「「」」の「 |
| □ □ 🅦 システム ツール<br>□ □ 🗊 イベント ビューア                                                                                                    | ■■ (C:) パーティション<br>■ ボリュー パーティション              | · ベーシック<br>· ベーシック                   | NTES                | 正常(システム)     | 69:23 GB<br>931 51 | 49.17 GB<br>931 42 | 71 %<br>99 % | ()<br>()                               |
| <ul> <li>● 日本有フォルダ</li> <li>● 例 パフォーマンス ログと警告</li> <li>● 別 パフォーマンス ログと警告</li> <li>● 別 デバイス マネージャ</li> <li>● 記憶域</li> <li>● 別 リムーバブル記憶域</li> <li>● 日本 ワムウ デフラグ ツール</li> </ul> |                                                |                                      |                     | <b>I</b> III |                    |                    |              |                                        |
| ⊕ サービスとアプリケーション                                                                                                    | <                                              |                                      | 111                 |              |                    |                    |              | >                                      |
|                                                                                                    | <b>愛 ディスク 0</b><br>ベーシック<br>69.23 GB<br>オンライン  | <b>(C:)</b><br>69.23 GB N<br>正常 (システ | IFS<br>ん)           |              |                    |                    |              |                                        |
|                                                                                                    | <b>夢 ディスク 1</b><br>ベーシック<br>931.51 GB<br>オンライン | <b>ポリューム</b><br>931.51 GB M<br>正常    | <b>(G:)</b><br>ITFS |              |                    |                    |              |                                        |
|                                                                                                    | 📕 プライマリ パーティション                                | 2                                    |                     |              |                    |                    |              |                                        |
|                                                                                                    |                                                |                                      |                     |              |                    |                    |              |                                        |

【備考】 OpenSolaris や Solaris では、"format -e"コマンドによって、EFI か SMI ディスクラベルを選択して、ディスク装置をフォーマットすることができます。

## 関連用語

### ABC 順用語

#### ACL

#### Access Control List:アクセス制御リスト

ACLとは、オブジェクト(受動体)に付属する許可属 性のリスト。コンピュータセキュリティにおけるアクセス制御 を実現するために、誰にどのリソース(受動体)に対す るどの操作を許可するかを列挙したもの。例えば、ファイ ル X についてのアクセス制御リストに要素 (Alice,delete)があれば、Alice はファイル X を削除す ることができます。

#### ARC

#### **Adaptive Replacement Cache**

ZFS のメモリキャッシュです。1 次キャッシュとして用いら れるものです。

#### beadm ユーティリティー

beadm ユーティリティーは、OpenSolaris ソフトウェア でブート環境を管理するためのユーザーインタフェースです。 "beadm"コマンドは、"luupgrade"や"lucreate"など の Solaris Live Upgrade コマンドの置き換えです。

#### **Big Endian**

#### ビッグエンディアン

SPARC のようなコンピュータ内部のバイト表記を表します。1 ワード4バイトのバイトシーケンスを示しています。 例えば"1234"は"0x31323334"と表現されます。 Intel 系のコンピュータは Little Endian と呼ばれ、バイ トシーケンスはこの逆"0x34333231"になります。

#### CIFS

### Common Internet File System : コモンインターネットファイルシステム

Microsoft 独自の SMB を正式にドキュメント化して 仕様を公開することで、Windows 以外の OS やインタ ーネット上を介してファイル共有サービス等を利用できるよ うに拡張したもの。

### EFI ディスクラベル Extensible Firmware Interface : 拡張ファームウェアインタフェース

通常、システムディスク装置は、シリンダー(ヘッド、セク ター)の単位でパーティショニングされ、ブートやルートファイ ルシステムが作成されます(SMI ディスクラベル)。ZFS で、 ディスク装置をまるごと指定(例えば c9t1d0 のように)し てデータディスクを作成すると、シリンダーやヘッド単位のパ ーティショニングは行われず、全部のセクターがまとまって 見えます。このディスクラベル形式をいいます。

#### /etc/netboot ディレクトリ

WAN ブートインストールに必要なクライアント構成情 報とセキュリティーデータが格納されている、WAN ブート サーバー上のディレクトリ。

#### /etc ディレクトリ

重要なシステム構成ファイルや保守コマンドが収められ ているディレクトリ。

#### /export ファイルシステム

OS サーバー上のファイルシステムで、ネットワーク上の 他のシステムと共有されます。たとえば、"/export"ファイ ルシステムには、ディスクレスクライアント用のルート(/)ファ イルシステムとスワップ空間、それにネットワーク上のユーザ ーのホームディレクトリを収めることができます。ディスクレス クライアントは、起動と実行の際に OS サーバー上の "/export"ファイルシステムに依存します。

#### EXT

### Extended File System : エクステンデッドファイルシステム

Linux オペレーティングシステム向けに作成されたファイ ルシステム。

#### fdisk パーティション

x86 ベースのシステム上にある特定のオペレーティング システム専用のディスクドライブの論理パーティション。 Solaris ソフトウェアをインストールするには、x86 システ ム上に1つ以上の Solaris fdisk パーティションを設定 する必要があります。x86 ベースのシステムでは、1 台の ディスクに最大 4 つの fdisk パーティションを作成できま す。これらのパーティションは、個別のオペレーティングシス テムをインストールして使用できます。各オペレーティング システムは、独自の fdisk パーティション上に存在しなけ ればなりません。個々のシステムの Solaris fdisk パーテ ィションの数は、1 台のディスクにつき 1 つに限られます。

#### GRUB

### GNU GRand Unified Bootloader : グランドユニフィードブートローダー

x86 のみ: GRUB は、簡単なメニューインタフェースを 備えたオープンソースのブートローダーです。メニューには、 システムにインストールされているオペレーティングシステム のリストが表示されます。GRUB を使用すると、Solaris OS、Linux、または Microsoft Windows などの様々 なオペレーティングシステムを、簡単にブートすることができ ます。

#### GRUB 編集メニュー

x86 のみ: GRUB メインメニューのサブメニューである ブートメニュー。このメニューには、GRUBコマンドが表示さ れます。これらのコマンドを編集して、ブート動作を変更で きます。

#### GRUB メインメニュー

x86 のみ:システムにインストールされているオペレー ティングシステムがリストされたブートメニュー。このメニュー から、BIOS または fdisk パーティションの設定を変更す ることなく、簡単にオペレーティングシステムをブートできま す。

#### iノード(アイノード)

Linux などの UNIX 系 OS では、パーティションが Ext2 ファイルシステムや Ext3 ファイルシステムなどでフォ ーマットされると、ファイルシステムの管理領域とデータ領域などがパーティション内に作成されます。データ領域にはファイルの実データなどが記録されます。管理領域には、ファイルの実データが格納されている位置やファイルサイズ、変更時刻などの管理情報が記録されます。この管理情報を"i-node(アイノード)"といいます。

#### iSCSI

### Internet Small Computer System Interface :

#### アイスカジー

IETF によって RFC(request for comment)として 公表された公式な規格への提案であり、SCSI プロトコ ルを TCP/IP ネットワーク上で使用する規格。iSCSI は SCSI-3で規定されるフレームワークではトランスポート層 に相当します。トランスポート層には他に並列(パラレル) SCSI やファイバーチャネルがあります。

#### ISO イメージ

1 つのファイル内でオペレーティングシステム全体を構成 するソフトウェアのコレクション。ISO イメージは、インターネ ットから入手できます。ISO イメージには、ブート可能な CD または DVD の作成に適したファイルシステムが含ま れます。ISO イメージはブート可能であり、インストールや その他の目的に使用できます。

#### L2ARC

#### Level 2 ARC

ZFSのARC 読み取り用拡張キャッシュです。SSDや NVRAMを使用することで、読み取り性能を向上させる ことができます。

### Little Endian リトルエンディアン

Intel 系のコンピュータで、コンピュータ内部の 1 ワード 内のバイトシーケンスを示します。 例えば"1234"は、 "0x34333231"となります。 Big Endian の逆です。

#### LV

#### logical volume : ロジカルボリューム

物理的に複数のハードディスクまたはパーティションをグ

ループ化して、仮想的に1つのボリュームとしたもの。

LVM logical volume manager : 論理ボリュームマネージャ

LVM とは、UNIX 系の大規模ストレージ/ディスクマネ ージメント機能の総称。商用 UNIX ベンダがそれぞれの UNIX において LVM を提供しています。

#### lzjb

エルゼットジェービー

Sun MicrosystemsのZFS開発者 Jeff Bonwick 氏の開発した圧縮・復元アルゴリズムです。

#### MD5

#### Message Digest Algorithm 5: エムディーファイブ

デジタル署名などのメッセージ認証に使用する繰り返 し暗号化のハッシュ関数。

#### NFS

### Network File System : ネットワークファイルシステム

ローカルに接続されたストレージをネットワークを介して リモートの計算機に提供する分散ファイルシステムとその プロトコル。マウントされた NFS ボリュームは、ネットワーク 上にあることを意識せずローカルと同じように利用できます。

#### NTFS

#### NT File System: NT ファイルシステム

Windows NT 系 OS の標準ファイルシステム。

#### RAID

### Redundant Arrays of Inexpensive (もしくは Independent)Disks:レイド

複数台のハードディスクを組み合わせることで仮想的 な1台のハードディスクとして運用する技術。ディスクアレ イの代表的な実装形態で、主に信頼性の向上をねらっ て用いられるものです。

### RBAC セキュリティモデル Role Based Access Control セキュリティモデル

管理者が非 root ユーザー、または UNIX グループに 対してロールを割り当て、それぞれのロールに操作(オペレ ーション)とオブジェクト(権限)を与え、実行を制御するセ キュリティモデルです。

#### root

複数の項目から成る階層構造の最上位。ルートは、 他のすべての項目を子孫として持つ唯一の項目です。

#### SHA-1

### Secure Hashing Algorithm : セキュアハッシングアルゴリズム

このアルゴリズムは、長さが 2<sup>64</sup>未満の入力に対して演 算を行い、メッセージダイジェストを生成します。

#### SMI ラベル

Sun Microsystems Incorporate や、 Storage Management Initiative との説があり ます。現在のところ定かではありません。VTOC を持つデ ィスク装置のラベル形式で、シリンダー、ヘッド単位でパー ティションが作成されます。

#### Solaris ゾーン

ソフトウェアによるパーティション分割技術。オペレーティ ングシステムのサービスを仮想化し、隔離された安全なア プリケーション実行環境を提供します。非大域ゾーンを作 成すると、そのアプリケーション実行環境で実行されるプロ セスは、他のゾーンと隔離されます。このように隔離するこ とで、あるゾーンで実行中のプロセスが他のゾーンで実行 中のプロセスを監視したり操作したりすることを防ぐことが できます。

#### SVM

### Solaris Volume Manager : ソラリスボリュームマネージャ

SVM は Solaris 9 から OS に統合されていますが、も

ともとビジネス基幹系(高信頼性/高可用性)の機能に 弱い SUN が独自に追加した論理ボリュームマネージャ (LVM)機能。

#### uberblock

#### ウーバブロック

ソースコードでは、"oo-ba-block"と記されています。 ZFS のディスク内では、実際のマジックナンバーが Big Endian で"OxOObab10c"になっています(駄洒落のよ うです)。Little Endian ではバイトシーケンスが逆で、 "OxOcb1ba00"です。UFS のスーパーブロックと同様、 プールの内容にアクセスするのに必要な情報を含んでい るラベル部分です(メタデータ)。

#### UFS

#### Unix File System : ユニックスファイルシステム

UNIX 系列の OS において使用されるファイルシステム。 また固有のファイルシステムを指す言葉ではなく、 Version 7 Unix のファイルシステムおよびそこから派生 した一連のファイルシステムの総称。一般に UFS と呼ぶ 場合は 4.2BSD で実装された Fast File System(FFS)のことを指す場合が多く、他には FFFS、 UFS2、UFS Logging 等が存在します。

#### USB イメージ

1 つのファイル内でオペレーティングシステム全体を構成 するソフトウェアのコレクション。USB フラッシュドライブにコ ピーできるイメージ。コピーの唯一の方法が usbcopy ユ ーティリティーであり、このユーティリティーは OpenSolaris 上で使用できます。USBイメージはブート可能なイメージ であり、インストールやその他の目的に使用できます。

【注意】 Distribution Constructor では、他のタイプ のフラッシュメモリデバイスで動作する可能性のある USB イメージが出力されますが、OpenSolaris にドライバのサ ポートがないために他のデバイスが動作しない可能性が あります。 テム。標準 UNIX プログラムの多くが格納されています。 ローカルコピーを保持する代わりに、大きな"/usr"ファイル システムをサーバーと共有することにより、システム上で Solaris ソフトウェアをインストールおよび実行するために 必要なディスク容量を最小限に抑えることができます。

#### VTOC

#### Volume Table of Contents : ブイトック

メインフレームなどで磁気ディスク装置内のデータセット の位置情報などを記録するための領域

#### /var ファイルシステム

システムの存続期間にわたって変更または増大が予 想されるシステムファイルが格納されている(スタンドアロン システム上の)ファイルシステムまたはディレクトリ。これらの ファイルには、システムログ、"vi"ファイル、メールファイル、 UUCP ファイルなどがあります。

#### VxFS

### **VERITAS File System :** ベリタスファイルシステム

VERITAS 社の開発した最初の商用ジャーナルファイ ルシステムであり、エクステント(ファイルのプリアロケーショ ン機能)を採用したファイルシステム。OEM 供給される ことが多く、VxFS は HP-UX オペレーティングシステムの 主要ファイルシステムとして使われています(ただし、HP-UX はそれをJFSと呼んでいます)。他にも AIX、Linux、 Solaris、UnixWare などでサポートされています。 VxFS は、本来 AT&T の UNIX Systems Laboratories のために開発されました。VxFS は VERITAS Foundation Suite の一部としてパッケージ 化されています(他に VERITAS Volume Manager を含む)。

#### ZFS

### Zettabyte File System: ゼタバイトファイルシステム

ストレージプールを使用して物理ストレージを管理する Sun Microsystemsの新しいファイルシステム。

#### /usr ファイルシステム

スタンドアロンシステムまたはサーバー上のファイルシス

#### ZFS ファイルシステム

ZFS ストレージプール内のシステム名前空間内にマウ ントされ、別のファイルシステムのように動作する「ファイル システムタイプの ZFS データセットです。 ZFS の書き込みログです。コミットが終了すると開放されます。SSD や NVRAM を使用すると効果的です。

# ZIL

**ZFS Intent Log** 

## 五十音順用語

#### アクション

パッケージの名前とキー属性。パッケージはファイル、デ ィレクトリ、リンク、ドライバ、依存関係を決められた形式 にまとめたコレクションです。このコレクションはパッケージの インストール可能なオブジェクトを表します。このコレクショ ンをアクションと呼びます。

#### アップグレード

ファイルを既存のファイルとマージし、可能な場合には 変更を保持するインストール。

OpenSolaris OS の アップ グレードでは、 OpenSolaris OS の新しいバージョンがシステムのディス ク上の既存のファイルにマージされます。 アップ グレードで は、既存の OS に対して行った変更は可能な限り保存さ れます。

OpenSolaris リリースでは、現在のイメージに含まれ ているすべてのインストール済みパッケージを、利用可能 な最新のバージョンにアップグレードする場合、"pkg image-upgrade"コマンドを使用します。

#### イメージ

オペレーティングシステム全体を構成する、パッケージ 内のソフトウェアのコレクション。このパッケージはインストー ルに適しています。

#### 仮想デバイス

ZFS プール内の論理デバイス。物理デバイス、ファイル、 または一連のデバイスを仮想デバイスに設定できます。

#### カタログ

オーソリティーによって公開されるリポジトリ内のすべて のパッケージ。カタログ内のパッケージは、特定のオーソリ ティーに関連付けられています。 通信用のクライアントサーバーモデルでは、計算機能 や大容量のメモリといったサーバーの資源にリモートアクセ スするプロセスがクライアントに相当します。

#### クローン

正確なコピー。インストールの場合、クローンはオペレー ティングシステム、ファイルシステム、またはボリュームの正 確なコピーを指すことがあります。このコピーは、元の内容 と完全な互換性があります。

#### 再同期化

あるデバイスのデータを別のデバイスに転送する処理の ことを"再同期化"と言います。たとえば、ミラーコンポーネ ントが置き換えられてオフラインになっている場合には、最 新のミラーコンポーネントのデータが新しく復元されたミラー コンポーネントにコピーされます。この処理は、従来のボリ ューム管理製品では"ミラー再同期化"と呼ばれています。

#### スナップショット

特定の時点でのファイルシステムまたはブート環境の読 み取り専用イメージ。スナップショットはブート可能ではあ りません。

#### スライス

ソフトウェアごとに分割される、ディスク領域の区分。

#### スワップ空間

メモリに再ロードできる状態になるまで、メモリ領域の内 容を一時的に保持するスライスまたはファイル。"/swap" または"swap ボリューム"とも呼ばれます。

#### 属性

パッケージまたはアクションの設定の表現。

#### 大域ゾーン

Solaris ゾーンでは、大域ゾーンはシステムのデフォルト のゾーンであり、システム全体での管理に使用されるゾー ンでもあります。非大域ゾーンの構成、インストール、管

クライアント

理、およびアンインストールは、大域ゾーンからのみ行うこ とができます。物理デバイス、ルーティング、動的再構成 (DR)といったシステムインフラストラクチャーの管理は、大 域ゾーンでのみ行うことができます。大域ゾーンで実行さ れるプロセスは、適切な権限が付与されていれば、他の ゾーンに関連付けられているオブジェクトにもアクセスでき ます。

#### チェックサム

ファイルシステムブロック内の 256 ビットのハッシュデータ。 チェックサム機能には、単純で高速な fletcher2(デフォ ルト)から SHA256 などの暗号強度の高いハッシュまで、 様々なものがあります。

#### データセット

クローン、ファイルシステム、スナップショット、またはボリュ ームなど、ZFS で扱うエンティティの総称名です。各データ セットは、ZFS 名前空間内で一意の名前で識別されま す。元は、IBM メインフレームコンピュータで扱うファイルを 指す用語です。

#### パッケージ

定義された形式での、ファイル、ディレクトリ、リンク、ド ライバ、および依存関係のコレクション。

#### ハッシュ

入力よりもかなり短い数値を生成する処理によって得 られる数値。同じ入力に対しては、常に同じ値が出力さ れます。ハッシュ関数は、テーブル検索アルゴリズム、エラ ー検出、改ざん検出などに使用できます。改ざん検出に 使用する場合は、同じ結果を生成する別の入力を見つ けにくいようなハッシュ関数を選択します。1 方向のハッシ ュ関数の一例としては、MD5 および SHA-1 があります。 たとえば、メッセージダイジェストはディスクファイルなどの可 変長入力を受け取り、小さい値に変換します。

#### ハッシュ化

文字列を変換して、この元の文字列を表す値(キー) を得る処理。 Solaris オペレーティングシステムの単一のインスタンス 内に作成された仮想オペレーティングシステム環境。非 大域ゾーンでは、システムの他の部分と相互に作用する ことなく、1 つ以上のアプリケーションを実行できます。非 大域ゾーンはゾーンとも呼ばれます。

#### ファイルサーバー

ネットワーク上のシステムに対して、ソフトウェアやファイ ルの記憶領域を提供するサーバー。

#### **ブート環境(BE)**

マウントポイント、ファイルシステム、ZFS データセット、 および場合によっては非大域ゾーンのセットで構成される ブート可能な OpenSolaris 環境のインスタンス。ブート 環境は、Solaris OS のオペレーションにきわめて重要な 必須ファイルシステムの集まりです。アクティブなブート環 境とは、現在ブートしている環境を指します。単一のアク ティブなブート環境からだけブートできます。アクティブでな いブート環境とは、現在ブートしていないが、次回のリブ ート時にアクティブ化できる状態にある環境のことを指しま す。

#### プール

デバイスの論理グループ。使用可能なストレージのレイ アウトおよび物理特性を記述します。データセットの領域 は、プールから割り当てられます。

#### ボリューム

物理デバイスをエミュレートするために使用するデータ セット。たとえば、スワップデバイスとして ZFS ボリュームを 作成できます。

#### ミラー

ZFSでは、複数のディスク上にデータの同一コピーを格納する仮想デバイス。ミラー内のいずれかのディスクに障害が発生した場合は、そのミラー内の他の任意のディスクが同じデータを提供できます。

#### マウントポイント

リモートマシン上に存在するファイルシステムのマウント 先となる、ワークステーション上のディレクトリ。

非大域ゾーン

#### ルート(/)ファイルシステム

他のすべてのファイルシステムの元となる最上位ファイル システム。ルート(/)ファイルシステムは他のすべてのファイ ルシステムがマウントされる元となり、マウント解除されるこ とはありません。ルート(/)ファイルシステムには、カーネル、 デバイスドライバ、システムの起動(ブート)に使用されるプ ログラムなど、システムの稼働に不可欠なディレクトリやフ ァイルが含まれています。

#### ルートディレクトリ(root)

他のすべてのディレクトリの元となる最上位ディレクトリ。

ロールバック

特定のトランザクションより前に実行されたブート環境 に戻すこと。ブート環境のアクティブ化の処理中や、ブート 対象として指定したブート環境に問題または望ましくない 動作が発生する場合にはロールバックを行います。ロール バックは、Solaris Live Upgrade ではフォールバックと 呼ばれます。

#### 論理デバイス

システムで単一のデバイスとして扱われる、1 つまたは 複数のディスク上にある物理スライスの集まり。論理デバ イスは、Solaris ボリュームマネージャではボリュームと呼ば れています。ボリュームは、アプリケーションやファイルシステ ムにとって物理ディスクと同じように機能します。

# 付録 A. ZFS CLI コマンドリファレンス

シェルにおけるコード例を次に示します。

Cシェル

machine\_name% **command y**|**n** [*filename*]

• C シェルのスーパーユーザー

machine\_name# command y|n [filename]

• Bourne シェルおよび Korn シェル

\$ command y|n [filename]

- Bourne シェルおよび Korn シェルのスーパーユーザー
- # command y|n [filename]

"[]"は省略可能な項目を示します。上記の例は、filenameを省略してもよいことを示しています。

"|"は区切り文字(セパレータ)です。この文字で分割されている引数のうち1つだけを指定します。

キーボードのキー名は英字で、頭文字を大文字で示します。ただし、キーボードによっては"Enterキー"が"Returnキー"の動作をします。

ハイフン(-)は 2 つのキーを同時に押すことを示します。たとえば、"Ctrl-A"は"Control キー"を押したまま"A キー"を 押すことを意味します。

コマンドライン入力の完了機能を使用すれば、コマンドの入力や繰り返しを簡単に行うことができます。次にコマンドラ イン入力完了機能のキー操作を示します。

| キー操作         |                                                                                                    |
|--------------|----------------------------------------------------------------------------------------------------|
| Tab          | コマンドライン入力を完了します。最低 1 文字を入力してから Tab キーを押すと、コマンドライン入<br>力が完了します。複数の候補が存在する場合は、Tab キーを繰り返し押すと、すべての候補が順<br>に表示されます。 |
| $\uparrow$   | 前に入力したコマンドを逆順にスクロールします。                                                                                         |
| $\downarrow$ | 前に入力したコマンドを正順にスクロールします。                                                                                         |
| Ctrl-A       | コマンドラインの先頭にカーソルを移動します。                                                                                          |
| Ctrl-E       | コマンドラインの最後の位置にカーソルを移動します。                                                                                       |

表 A-1. コマンドライン入力完了機能

## A-1. zpool コマンド

zpool コマンドは、ZFS ストレージプールを構成します。ストレージプールは、ZFS データセット用の物理ストレージおよ びデータ複製を提供するデバイスの集合体です。

ストレージプール内部のすべてのデータセットは、同一の領域を共有します。

次に zpool コマンドの概要を示します。No 欄の番号は、表 A-1-2 の参照番号です。

表 A-1-1. zpool コマンド概要

| No | コマンド                                                                                                    | 概要                                                   |  |  |
|----|----------------------------------------------------------------------------------------------------|------------------------------------------------------|--|--|
| 1  | [-?]                                                                                                    | ヘルプメッセージを表示します。                                      |  |  |
| 2  | create [-fn] [-o<br>property=value] [-O file-<br>system-property=value] [-m<br>mountpoint] [-R root] pool<br>vdev                   | コマンド行で指定した仮想デバイスを含む新規ストレージプールを作<br>成します。             |  |  |
| 3  | destroy [-f] pool                                                                                                    | 指定したプールを破棄し、すべてのデバイスを解放してほかの用途で<br>使用できるようにします。      |  |  |
| 4  | add [-fn] <i>pool vdev</i>                                                                                                    | 指定された仮想デバイスを指定したプールに追加します。                           |  |  |
| 5  | remove pool vdev                                                                                                    | 指定された vdev をプールから削除します。                              |  |  |
| 6  | list [-H] [-o <i>property</i> [,]]<br>[ <i>pool</i> ]                                                                               | 指定したプールについて、健全性状態および領域使用状況を一覧<br>表示します。              |  |  |
| 7  | iostat [-v] [ <i>pool</i> ] [ <i>interval</i><br>[ <i>count</i> ]]                                                                  | 指定したプールの I/O 統計を表示します。                               |  |  |
| 8  | status [-xv] [ <i>pool</i> ]                                                                                                    | 指定したプールの詳細な健全性状態を表示します。                              |  |  |
| 9  | offline [-t] pool device                                                                                                    | 指定した物理デバイスをオフラインにします。                                |  |  |
| 10 | online pool device                                                                                                    | 指定した物理デバイスをオンラインにします。                                |  |  |
| 11 | clear pool [ <i>device</i> ]                                                                                                    | プール内のデバイスエラーをクリアします。                                 |  |  |
| 12 | attach [-f] <i>pool device</i><br><i>new_device</i>                                                                                 | new_device を既存の zpool デバイスに接続します。                    |  |  |
| 13 | detach pool device                                                                                                    | device をミラーから切り離します。                                 |  |  |
| 14 | replace [-f] <i>pool device</i><br>[ <i>new_device</i> ]                                                                            | old_device を new_device で置き換えます。                     |  |  |
| 15 | scrub [-s] <i>pool</i>                                                                                                    | 消し込みを開始します。                                          |  |  |
| 16 | export [-f] pool                                                                                                    | 指定したプールをシステムからエクスポートします。                             |  |  |
| 17 | import [-d dir   -c cachefile] [-<br>D]                                                                                             | インポートに使用可能なプールを一覧表示します。                              |  |  |
| 18 | import [-o <i>mntopts</i> ] [-o<br>property=value] [-d dir   -c<br>cachefile] [-D] [-f] [-R root]<br>pool  id [newpool]             | 特定のプールをインポートします。                                     |  |  |
| 19 | import [-o <i>mntopts</i> ] [-o<br><i>property=value</i> ] [-d <i>dir</i>   -c<br><i>cachefile</i> ] [-D] [-f] [-R <i>root</i> ] -a | 検索ディレクトリ内で検出されたプールをすべてインポートします。                      |  |  |
| 20 | upgrade                                                                                                    | ディスク上にある ZFS とは別のバージョンを使ってフォーマットされたプ<br>ールをすべて表示します。 |  |  |
| 21 | upgrade -v                                                                                                    | 現在のソフトウェアでサポートされている ZFS バージョンを表示します。                 |  |  |
| 22 | upgrade [-V version] -a   pool                                                                                                    | 指定したプールを最新のオンディスクバージョンにアップグレードします。                   |  |  |
| 23 | history [-il] [pool]                                                                                                    | 指定したプールのコマンド履歴を表示します。                                |  |  |
| 24 | get "all"   property[,] pool                                                                                                    | 指定されたストレージプールのプロパティを表示します。                           |  |  |

25 set property=value pool

### 表 A-1-2. zpool コマンドリファレンス

| No | コマンド名                                                                      | 概要                                                                         |  |  |  |  |  |
|----|----------------------------------------------------------------------------|----------------------------------------------------------------------------|--|--|--|--|--|
|    | コマンド形式                                                                     |                                                                            |  |  |  |  |  |
|    | 解説                                                                         |                                                                            |  |  |  |  |  |
|    | 使用例                                                                        |                                                                            |  |  |  |  |  |
| 1  | [-?]                                                                       | ヘルプメッセージを表示します。                                                            |  |  |  |  |  |
|    | zpool [-?]                                                                 |                                                                            |  |  |  |  |  |
|    | zpool コマンドのキ                                                               | ーワード、および使用方法について、簡潔な説明を表示します。                                              |  |  |  |  |  |
|    | <b>使用例 1</b> :zpool [-?]コマンドの例を示します。                                       |                                                                            |  |  |  |  |  |
|    | root@opensolaris:~# zpool -? ㄹ                                             |                                                                            |  |  |  |  |  |
|    | usage: zpool command args                                                  |                                                                            |  |  |  |  |  |
|    | where command is one of the following:                                     |                                                                            |  |  |  |  |  |
|    | create                                                                     | [-fn] [-o property=value]                                                  |  |  |  |  |  |
|    | [-(                                                                        | ) file-system-property=value]                                              |  |  |  |  |  |
|    | -r<br>destroy                                                              | n mountpointj [-R root] <pool> <vdev></vdev></pool>                        |  |  |  |  |  |
|    | •                                                                          |                                                                            |  |  |  |  |  |
|    | •                                                                          |                                                                            |  |  |  |  |  |
|    | •<br>act <"                                                                |                                                                            |  |  |  |  |  |
|    | yer < o<br>set < o                                                         | roperty = value > < pool>                                                  |  |  |  |  |  |
|    | root@opensola                                                              | ris:~#                                                                     |  |  |  |  |  |
| 2  | create                                                                     | コマンド行で指定した仮想デバイスを含む新規ストレージプールを作成します。                                       |  |  |  |  |  |
|    | zpool create [-fn] [-o property=value] [-O file-system-property=value] [-m |                                                                            |  |  |  |  |  |
|    | mountpoint] [-R root] pool vdev                                            |                                                                            |  |  |  |  |  |
|    | プール名の先頭は文字でなければなりません。また、プール名に含めることができるのは、英数字、下線"_"、ハイ                      |                                                                            |  |  |  |  |  |
|    | ノノ - 、わよひし、<br>「c[0-9]  で始まる                                               | Jオト . ぐす。フールは予約されているI MIFFOF」、I FaidZ」、あよびI spare」と、ハダーフ<br>デデバイス名を設定できます。 |  |  |  |  |  |
|    | このコマンドは、指定                                                                 | 定された各デバイスがアクセス可能であり、現在別のサブシステムにより使用されていないことを                               |  |  |  |  |  |
|    | 確認します。ある種                                                                  | 師用法(現在マウントされている、専用のダンプデバイスとして指定されているなど)では、ZFS                              |  |  |  |  |  |
|    | によるデバイスの使用が妨げられます。"-f"オプションを使用すると、その他の用法(既存の UFS ファイルシステム                  |                                                                            |  |  |  |  |  |
|    | このコマンドは、プー                                                                 | ールの複製方法が一貫しているかどうかもチェックします。"-f"オプションを指定せずに、単一の                             |  |  |  |  |  |
|    | プール内で冗長ス                                                                   | トレージと非冗長ストレージの結合を試みたり、ディスクとファイルの混在を試みると、エラーが発                              |  |  |  |  |  |
|    | 生します。"-f"オプ                                                                | ションを設定せずに、単一の raidz またはミラーグループ内でサイズの異なるデバイスを使用し                            |  |  |  |  |  |
|    | してい、エフーのノフク<br>"-R"オプションを指                                                 | /ハウラりウ4に59。<br>チ定しない場合の. デフォルトのマウントポイントは[/noo/]です。このマウントポイントは存在し           |  |  |  |  |  |
|    | ないか、空でなけれ                                                                  | しばなりません。空でない場合、ルートデータセットをマウントすることはできません。これは、"-                             |  |  |  |  |  |
|    | m"オプションを使っ                                                                 | って上書きできます。                                                                 |  |  |  |  |  |
|    | _f                                                                         | 使田山と表示されていたり 競会する複製レベルが指定されていたとして                                          |  |  |  |  |  |
|    | -1                                                                         | も、vdevの使用を強制します。この方法で、すべてのデバイスを上書きで                                        |  |  |  |  |  |
|    |                                                                            | きるわけではありません。                                                               |  |  |  |  |  |
|    | -n                                                                         | 使用する設定を、実際にブールを作成せずに表示します。実際のブール                                           |  |  |  |  |  |
|    |                                                                            | 作成は、催眠の不定またはナハイス共有のために大敗する可能性がのり<br>ます。                                    |  |  |  |  |  |
|    | -o property=v                                                              | ralue 指定したプールプロパティをセットします。                                                 |  |  |  |  |  |
|    | -0                                                                         | file-system- プールのルートファイルシステムで指定したファイルシステムプロパティをセッ                          |  |  |  |  |  |
|    | property=valu                                                              | IC トします。<br>代誌 root を使ってプールを作成します この場佐の一環として リートニー                         |  |  |  |  |  |
|    | ータセットのマウントポイントが[/]に設定されます。                                                 |                                                                            |  |  |  |  |  |
|    | -m <i>mountpoir</i>                                                        | れ ルートデータセットのマウントポイントを設定します。デフォルトのマウントポ                                     |  |  |  |  |  |

|   | イントは、「/pool」です。このマウントポイントは絶対パス、「legacy」また<br>は「none」でなければなりません。           |                                                                                                    |  |  |
|---|---------------------------------------------------------------------------|----------------------------------------------------------------------------------------------------|--|--|
|   | 使用例 1: zpoc<br>root@opensola<br>c9t4d0 c9t5d<br>root@opensola             | ol create コマンドの例を示します。<br>aris:~# <b>zpool create tpool raidz2 c9t0d0 c9t1d0 c9t2d0 c9t3d0</b><br><b>0 spare c9t6d0</b>                                                                                                    |  |  |
| 3 | destroy                                                                   | 指定したプールを破棄し、すべてのデバイスを開放して他の用途で使用できるようにします。                                                                                                    |  |  |
|   | zpool destroy                                                             | [-f] pool                                                                                                    |  |  |
|   | このコマンドは、プー                                                                | ールを破棄する前に、アクティブなデータセットすべてのマウント解除を試みます。                                                                                                    |  |  |
|   | -f                                                                        | プール内に含まれるアクティブなデータセットすべてのマウント解除を強制的に行います。                                                                                                    |  |  |
|   | 使用例 1: zpoc<br>root@opensola<br>root@opensola                             | ol destroy コマンドの例を示します。<br>aris:~# <b>zpool destroy tpool</b> 。<br>aris:~#                                                                                                    |  |  |
| 4 | add                                                                       | 指定された仮想デバイスを指定したプールに追加します。                                                                                                    |  |  |
|   | zpool add [-fn                                                            | pool vdev                                                                                                    |  |  |
|   | -f<br>-n<br>現在設定されてい                                                      | 使用中と表示されていたり、競合する複製レベルが指定されていたとしても、vdevの使用<br>を強制します。この方法で、すべてのデバイスを上書きできるわけではありません。<br>vdev を実際に追加することなく、使用される設定を表示します。実際のプール作成は、権<br>限の不足またはデバイス共有のために失敗する可能性があります。<br>いるディスクは、定足数デバイスとして zpool に追加しないでください。ディスクが一度 zpool に                                          |  |  |
|   | 道加されると、その<br>使用例 1 : zpoor<br>root@opensola<br>root@opensola              | ファイスクは正定数テパイスとして設定可能になります。<br>ol add コマンドの例を示します。<br>aris:~# <b>zpool add tpool c9t7d0</b> <-><br>aris:~#                                                                                                    |  |  |
| 5 | remove                                                                    | 指定された vdev をプールから削除します。                                                                                                    |  |  |
|   | zpool remove                                                              | pool vdev                                                                                                    |  |  |
|   | このコマンドが現在<br>"zpool detach"                                               | Eサポートしているのは、ホットスペアの削除だけです。ミラーの一部となっているデバイスは、<br>′コマンドを使用して削除できます。 raidz と最上位 vdev は、プールから削除できません。                                                                                                    |  |  |
|   | 使用例 1: zpoc<br>root@opensola<br>root@opensola                             | ol remove コマンドの例を示します。<br>aris:~# <b>zpool remove tpool c9t7d0</b>                                                                                                    |  |  |
| 6 | list                                                                      | 指定したプールについて、健全性状態および領域使用状況を一覧表示します。                                                                                                    |  |  |
|   | zpool list [-H]                                                           | [-o property[,]] [pool]                                                                                                    |  |  |
|   | 引数を指定しない                                                                  | 場合、システム内のすべてのプールが表示されます。                                                                                                    |  |  |
|   | -H                                                                        | スクリプトモード。ヘッダーを表示せず、フィールドを任意の空白文字ではなく単一のタブで区                                                                                                    |  |  |
|   | -o property                                                               | 切ります。<br>表示するフィールドのコンマ区切りのリスト。各フィールドには、次のいずれかを指定する必要<br>があります。                                                                                                    |  |  |
|   |                                                                           | name Pool name<br>size Total size<br>used Amount of space used<br>available Amount of space available<br>capacity Percentage of pool space used<br>health Health status<br>デフォルトはすべてのフィールドです。                                                                          |  |  |
|   | このコマンドにより、<br>全データセットが実<br>込まれるデータの特<br>の容量を確保しま<br>切なサイズのプーノ<br>ールの場合、これ | 、ストレージプールで使用可能な実際の物理容量がレポートされます。物理容量は、内部の<br>実際に使用可能な総容量とは異なる場合があります。raidz 設定で使用される容量は、書き<br>専性により異なります。また、ZFS は、"zfs"コマンドが考慮に入れる内部アカウンティングのため<br>ます。しかし、"zpool"コマンドでは、内部アカウンティングを考慮しません。容量に余裕のある適<br>ルの場合、これらの影響は見えません。小さなプールまたは容量全体がほぼ使用されているプ<br>らの相違はより目立つようになります。 |  |  |

|   | 使用例 1: zpool list コマンドの例を示します。<br>root@opensolaris:~# zpool list d<br>NAME SIZE USED AVAILCAPHEALTHALTROOT<br>rpool8.94G3.50G5.44G39% ONLINE -<br>tpool11.9G2.81M 11.9G 0% ONLINE -<br>root@opensolaris:~# |                                                     |                                   |                             |                |                  |                 |                               |
|---|----------------------------------------------------------------------------------------------------|-----------------------------------------------------|-----------------------------------|-----------------------------|----------------|------------------|-----------------|-------------------------------|
| 7 | iostat                                                                                                    | 指定した                                                | :プールの I/(                         | D 統計を表                      | 長示します          | o                |                 |                               |
|   | zpool iostat [-                                                                                                    | v] [ <i>pool</i> ]                                  | [interva                          | al [count                   | :]]            |                  |                 |                               |
|   | 間隔を指定した場合、Ctrl-C キーを押すまで、統計が <i>interval</i> 秒ごとに出力されます。 <i>pools</i> を指定しない<br>場合、システム内のすべてのプールの統計が表示されます。 <i>count</i> を指定した場合、このコマンドは <i>count</i> レポ<br>ートの出力後に配置されます。                                 |                                                     |                                   |                             |                |                  |                 |                               |
|   | -v                                                                                                    | 詳細な統語<br>します。                                       | 計。プール全                            | 体の統計                        | と共に、ブ          | ール内の各            | vdevs ወ         | 使用状況統計をレポート                   |
|   | 使用例1:zpo<br>root@opensol                                                                                                    | ol iostat∃<br>aris:∼# <mark>z</mark>                | マンドの例を<br>pool iost               | :示します。<br>at -v 2           |                |                  |                 |                               |
|   | naal                                                                                                    | capa                                                | city                              | operat                      | ions           | bandv            | vidth           |                               |
|   |                                                                                                    | usea                                                | avali<br>                         | reau                        | write          | reau             | write           |                               |
|   |                                                                                                    |                                                     |                                   |                             |                | -                | -               |                               |
|   | rpool                                                                                                    | 3.50G                                               | 5.44G                             | 9                           | 2              | 596K             | 43.2K           |                               |
|   | C700S0                                                                                                    | 3.50G                                               | 5.44G                             | 9                           | ∠              | 590K             | 43.2K           |                               |
|   |                                                                                                    |                                                     |                                   |                             |                | -                | -               |                               |
|   | tpool                                                                                                    | 2.81M                                               | 11.9G                             | 0                           | 37             | 81               | 72.0K           |                               |
|   | c9t0d0                                                                                                    | 2.01M<br>-                                          | - 11.90                           | 1                           | 57<br>24       | 64.9K            | 262K            |                               |
|   | c9t1d0                                                                                                    | -                                                   | -                                 | 1                           | 23             | 64.9K            | 262K            |                               |
|   | c9t2d0                                                                                                    | -                                                   | -                                 | 1                           | 24             | 65.6K            | 263K            |                               |
|   | c9t3d0                                                                                                    | -                                                   | -                                 | 1                           | 24             | 65.6K            | 263K            |                               |
|   | c9t5d0                                                                                                    | _                                                   | _                                 | 1                           | 23             | 65.6K            | 261K            |                               |
|   |                                                                                                    |                                                     |                                   |                             |                |                  |                 |                               |
|   |                                                                                                    |                                                     |                                   |                             |                | -                | -               |                               |
|   | root@opensol                                                                                                    | aris:~#                                             |                                   |                             |                |                  |                 |                               |
| 8 | status                                                                                                    | 指定した                                                | プールの詳約                            | 田な健全性                       | 上 状態を表         | 長示します。           |                 |                               |
|   | zpool status [                                                                                                    | -xv] [pool                                          | ]                                 |                             |                |                  |                 |                               |
|   | pool を指定しな                                                                                                    | い場合、シス                                              | マテムの各プ-                           | ールの状態                       | が表示さ           | れます。             |                 |                               |
|   | 消し込みまたは甲<br>間をレポートします<br>はどちらも概算値                                                                                                    | 月同期化が近<br>す。プール内の<br>に過ぎません                         | 進行中の場↑<br>のデータ量お<br>フ。            | 合、このコ <sup>、</sup><br>よびシステ | マンドは、<br>ムのその作 | 実行済みの<br>ものワークロー | 割合(パー<br>-ドは変化  | セント)および推定完了時<br>する場合があるため、これら |
|   | -X<br>-V                                                                                                    | エラーが発<br>詳細なデ-<br>べての完全                             | 生しているカ<br>ータエラー情報<br>全なリストを出      | 、使用不<br>報を表示し<br>コカします。     | 可能なプ・<br>、前回の  | ールの状態/<br>プール消しぇ | ごけを表示し<br>込みが完了 | します。<br>して以降のデータエラーす          |
|   | 使用例 1 : zpo<br>root@opensol<br>pool: tpool<br>state: ONLII<br>scrub: none<br>config:                                                                                                    | ol status I<br>aris:~# <b>z</b><br>NE<br>e requeste | コマンドの例を<br><b>pool stat</b><br>:d | を示します。<br><b>us tpoo</b> l  | 4              |                  |                 |                               |
|   | NAME                                                                                                    | STATE                                               | READ WR                           | ITECKS                      | JM             |                  |                 |                               |
|   | tpool                                                                                                    | ONLINE                                              | 0                                 | 0                           | 0              |                  |                 |                               |
|   | raic                                                                                                    | z2 ONLIN                                            | NE O                              | 0                           | 0              |                  |                 |                               |

|    | c9<br>c9                          | t0d0 ONLINE<br>t1d0 ONLINE                   | 0<br>0                  | 0<br>0         | 0<br>0                   |                                                       |  |
|----|-----------------------------------|----------------------------------------------|-------------------------|----------------|--------------------------|-------------------------------------------------------|--|
|    | c9                                | t2d0 ONLINE                                  | 0                       | 0              | 0                        |                                                       |  |
|    | c9                                |                                              | 0                       | 0              | 0                        |                                                       |  |
|    | c9                                | t5d0 ONLINE                                  | 0                       | 0              | 0                        |                                                       |  |
|    | spares                            |                                              |                         |                |                          |                                                       |  |
|    | c9t6                              | d0AVAIL                                      |                         |                |                          |                                                       |  |
|    | errors: No kno                    | wn data errors                               |                         |                |                          |                                                       |  |
|    | root@opensola                     | iris:~#                                      |                         |                |                          |                                                       |  |
| 9  | offline                           | 指定した物理デバ                                     | イスをオ                    | フラインに          | します。                     |                                                       |  |
|    | zpool offline [-                  | t] <i>pool devic</i> e                       |                         |                |                          |                                                       |  |
|    | オフライン状態にあ<br>このコマンドはスペス           | る device に対して、<br>Pには適用されません                 | . 読み取<br>/。             | なりや書き          | 込みは行れ                    | つれません。                                                |  |
|    | -t                                | 「temporary」。リン                               | ブートする                   | ると、指定          | した物理テ                    | デバイスは以前の状態に戻ります。                                      |  |
|    | 使用例 1: zpoo                       | I offline コマンドの化                             | 列を示し                    | ,ます。           |                          |                                                       |  |
|    | root@opensola<br>root@opensola    | iris:~# <b>zpool of</b><br>iris:~#           | fline t                 | pool cy        | t0d0 e                   |                                                       |  |
| 10 | online                            | 指定した物理デバ                                     | イスをオ                    | ンラインに          | します。                     |                                                       |  |
|    | zpool online po                   | ol device                                    |                         |                |                          |                                                       |  |
|    | このコマンドは、スイ                        | ペアには適用されませ                                   | <i></i> .               |                |                          |                                                       |  |
|    | 使用例 1: zpoo                       | I online コマンドの依                              | 列を示し                    | ます。            |                          |                                                       |  |
|    | root@opensola<br>root@opensola    | iris:~# <mark>zpool or</mark><br>iris:~#     | iline t                 | pool c9        | <b>t0d0</b> දූ           |                                                       |  |
| 11 | clear                             | プール内のデバイス                                    | 、エラーを                   | ミクリアしま         | す。                       |                                                       |  |
|    | zpool clear pool [device]         |                                              |                         |                |                          |                                                       |  |
|    | 引数を指定しない<br>1 つ以上のデバイズ            | 場合、プール内のす <sup>,</sup><br>スを指定すると、指定         | べてのデ<br>したデノ            | バイスエラ<br>バイスに関 | ーがクリアさ<br>連するエラ          | されます。<br>ーだけがクリアされます。                                 |  |
|    | 使用例 1:zpoo                        | <mark>I clear コマンドの例</mark>                  | を示しま                    | す。             |                          |                                                       |  |
|    | root@opensola                     | iris:~# <b>zpool cl</b>                      | ear tp                  | ool c9t        | لے <b>0bC</b>            |                                                       |  |
|    | root@opensola                     | Iris:~#                                      | ut a                    |                | <b>ド ノフノーエナ</b> 4        | ±, ++                                                 |  |
| 12 | attach                            | new_device 2                                 | 沈仔の Z                   |                | 1人に接着                    | 売しまり。                                                 |  |
|    |                                   | 「 <i>」pool device ne</i>                     | ew_ae                   | VICe           |                          |                                                       |  |
|    | 既存のテハイスを、<br>deviceはdevice        | raidz 病成の一部(<br>っおよび new devi                | ເງລະແ<br>ເຄກ 2          | とはできま<br>方向のミ  | せん。 <i>devi</i><br>ラーに白動 | ICE か現仕ミフー構成の一部ではない場合、<br>I的に変換されます。 device が 2 方向ミラー |  |
|    | の一部である場合                          | 、new_deviceを招                                | という Z<br>接続する           | と3方向           | ミラーが作り                   | 成され、以下同様に作成されます。どの場合                                  |  |
|    | でも、new_devia                      | ceの再同期化がすく                                   | に開始                     | されます。          |                          |                                                       |  |
|    | -f                                | new device が使                                | 用中と                     | 表示されて          | いる場合                     | でも、これを強制的に使用します。                                      |  |
|    |                                   | この方法で、すべての                                   | のデバイ                    | スを上書る          | きできるわじ                   | けではありません。                                             |  |
|    | 使用例 1: zpoo                       | lattach コマンドの                                | 列を示し                    | ます。            | - 10 0                   |                                                       |  |
|    | root@opensola                     | iris:~# <b>zpool at</b><br>to invoke install | <b>tach -</b><br>arub(1 | M) to n        | c7d0s0                   | C7d1s0 ∉<br>d1s0' bootable                            |  |
|    | root@opensola                     | iris:~#                                      | grub(1                  |                |                          |                                                       |  |
| 13 | detach                            | device をミラーか                                 | ら切り離                    | 乱ます。           |                          |                                                       |  |
|    | zpool detach p                    | ool device                                   |                         |                |                          |                                                       |  |
|    | データの有効な複製がほかに存在しない場合、この操作は拒否されます。 |                                              |                         |                |                          |                                                       |  |
|    | 使用例 1 : zpool detach コマンドの例を示します。 |                                              |                         |                |                          |                                                       |  |
|    | root@opensola                     | ris:~# <b>zpool de</b>                       | tach                    | tpool c        | <b>9t0d0</b>             |                                                       |  |
|    | FOOT//III OBOOCO                  |                                              |                         |                |                          |                                                       |  |
| 1/ | replace                           | old device to a                              | ow da                   |                | ま物ラキマ                    |                                                       |  |

|    | zpool replace [-f] pool old_device [new_device]         |                                                                                                    |  |  |  |  |
|----|---------------------------------------------------------|----------------------------------------------------------------------------------------------------|--|--|--|--|
|    | これは、new_deviceを接続し、再同期化の実行まで待機してからold_deviceを切り離す操作と同じて |                                                                                                    |  |  |  |  |
|    | new_device のt                                           | new_deviceのサイズは、ミラーまたは raidz 構成内の全デバイスの最小サイズ以上でなければなりません。                                                                                                |  |  |  |  |
|    | new_device を打<br>クで障害が発生し<br>別のディスクであっ<br>により認識されます     | 皆定しない場合、デフォルトの old_device が使用されます。この置換形式は、既存のディス<br>たためにディスクを物理的に交換したあとで実行する場合に役立ちます。この場合、実際には<br>ても、新規ディスクには以前のデバイスと同じ"/dev/dsk"パスが使用されます。これは、ZFS<br>-。 |  |  |  |  |
|    | -f                                                      | <i>new_devic</i> e が使用中と表示されている場合でも、これを強制的に使用します。<br>この方法で、すべてのデバイスを上書きできるわけではありません。                                                                     |  |  |  |  |
|    | 使用例 1: zpoo<br>root@opensola<br>root@opensola           | l replace コマンドの例を示します。<br>iris:~# <b>zpool replace tpool c9t0d0 c9t6d0</b>                                                                               |  |  |  |  |
| 15 | scrub                                                   | 消し込みを開始します。                                                                                                    |  |  |  |  |
|    | zpool scrub [-s                                         | ] pool                                                                                                    |  |  |  |  |
|    | 消し込みにより、指<br>(ミラーまたは raid<br>ます。また、完了時                  | またしたプール内のすべてのデータが検査され、チェックサムが適正に検証されます。 複製された<br>z)デバイスの場合、消し込み中に検出されたすべての損傷は、ZFS により自動的に修復され<br>fiには消し込み結果の概要を出力します。                                    |  |  |  |  |
|    | 消し込みおよび再」<br>を認識しているデー<br>る場合など)、消し<br>示のエラーも検出さ        | 司期化は、非常に類似した操作です。相違点は、再同期化では ZFS が期限切れであること<br>-タだけが検査されますが(新規デバイスをミラーに接続する場合や、既存のデバイスを置換す<br>込みではすべてのデータが検査されるため、ハードウェア障害やディスク障害に起因する非表<br>されます。        |  |  |  |  |
|    | 消し込みと再同期<br>行中の消し込みが<br>消し込みが開始さ<br>の開始を許可しま            | 化は、I/O 集約的な操作であるため、ZFS では一度に 1 つの操作だけが許可されます。進<br>存在する場合に"zpool scrub"コマンドを実行すると、進行中の消し込みが終了して、新規<br>れます。進行中の再同期化が存在する場合、ZFS は、再同期化が完了するまで書き込み<br>せん。    |  |  |  |  |
|    | -S                                                      | 消し込みを停止します。<br>                                                                                                    |  |  |  |  |
|    | 使用例 1: zpoo<br>root@opensola<br>root@opensola           | i scrub コイントの例を示します。<br>iris:~# <mark>zpool scrub rpool</mark> 〜 <sup>2</sup><br>iris:~#                                                                 |  |  |  |  |
| 16 | export                                                  | 指定したプールをシステムからエクスポートします。                                                                                                    |  |  |  |  |
|    | zpool export [-                                         | f] pool                                                                                                    |  |  |  |  |
|    | すべてのデバイスに<br>れます。十分な数<br>で移動またはインオ                      | エクスポート済みのマークが付けられますが、別のサブシステムからは引き続き使用中と見なさ<br>のデバイスが存在するかぎり、このデバイスをシステム間(エンディアンの異なるシステムを含む)<br>ペートすることが可能です。                                            |  |  |  |  |
|    | プールをエクスポー                                               | トする前に、プール内のすべてのデータセットがマウント解除されます。                                                                                                    |  |  |  |  |
|    | プールを可搬性の<br>があります。これに。<br>アンの異なるプラッ                     | あるものにするため、"zpool"コマンドに単なるスライスではなく、ディスク全体を指定する必要<br>より、ZFS は可搬性のある EFI ラベルをディスクに設定します。これを行わない場合、エンディ<br>トフォーム上のディスクドライバは、ディスクを認識しません。                     |  |  |  |  |
|    | -f                                                      | "unmount -f"コマンドを使用して、すべてのデータセットを強制的にマウント解除します。                                                                                                    |  |  |  |  |
|    | 使用例 1: zpoo<br>root@opensola<br>root@opensola           | l export コマンドの例を示します。<br>iris:~# <mark>zpool export tpool</mark> & <sup></sup><br>iris:~#                                                                |  |  |  |  |
| 17 | import                                                  | インポートに使用可能なプールを一覧表示します。                                                                                                    |  |  |  |  |
|    | zpool import [-                                         | d dir   -c cachefile] [-D]                                                                                                    |  |  |  |  |
|    | "-d"オプションを指<br>数回指定できます<br>たプールの一部とし                    | 定しない場合、このコマンドは"/dev/dsk"内のデバイスを検索します。"-d"オプションは、複<br>。このオプションを指定すると、すべてのディレクトリが検索されます。デバイスがエクスポートされ<br>て表示される場合、このコマンドは、プールの名前、数値識別子、および各デバイスやファイル       |  |  |  |  |

|   | の vdev レイアウトと現在の健全性を含むプールの概要を表示します。"-D"オプションを指定しないか<br>されるプールや"zpool destroy"コマンドを使って以前に破棄されたプールは表示されません。 |                                                                                                    |                                                                                                    |  |  |  |
|---|----------------------------------------------------------------------------------------------------|----------------------------------------------------------------------------------------------------|----------------------------------------------------------------------------------------------------|--|--|--|
|   |                                                                                                    | 数値識別子は一意でる<br>できます。                                                                                                    | あり、エクスポートされた同名のプールを複数利用可能な場合にプール名の代わりに使用                                                                                                    |  |  |  |
|   |                                                                                                    | -c <i>cachefile cac</i><br>-d <i>dir デリ</i><br>-D 破録                                                                                                    | chefile プールプロパティで作成された、特定の cachefile から構成を読み取ります。<br>ベイスまたはファイルを <i>dir</i> 内で検索します。 "-d"オプションは複数回指定できます。<br>棄されたプールだけを一覧表示します。                     |  |  |  |
|   |                                                                                                    | 使用例 1 : zpool im<br>root@opensolaris:<br>pool: tpool<br>id: 10914955<br>state: ONLINE<br>action: The pool of<br>config:                                   | iport コマンドの例を示します。<br>~# <b>zpool import</b> <sup>[]</sup><br>493912306664<br>can be imported using its name or numeric identifier.                 |  |  |  |
|   |                                                                                                    | tpool ONLINE<br>raidz2 ONLINE<br>c9t0d0 ONLINE<br>c9t1d0 ONLINE<br>c9t2d0 ONLINE<br>c9t3d0 ONLINE<br>c9t4d0 ONLINE<br>c9t5d0 ONLINE<br>spares<br>c9t6d0   |                                                                                                    |  |  |  |
| Ī | 18                                                                                                    | import 特                                                                                                    | 定のプールをインポートします。                                                                                                    |  |  |  |
|   |                                                                                                    | zpool import [-o <i>mntopts</i> ] [-o <i>property=value</i> ] [-d <i>dir</i>   -c <i>cachefile</i> ] [-D] [-f] [-F<br>pool   <i>id</i> [ <i>newpool</i> ] |                                                                                                    |  |  |  |
|   | プールは、名前または数値識別子を使って識別できます。newpool を指定すると、名前 newp<br>ールがインポートされます。それ以外の場合は、エクスポートされた名前と同じ名前を使ってインポ<br>す。   |                                                                                                    |                                                                                                    |  |  |  |
|   |                                                                                                    | "zpool export"を最<br>状態として表示されます<br>ることを示すのかを見分<br>必要があります。                                                                                                | 初に実行せずにシステムからデバイスを削除すると、そのデバイスは潜在的にアクティブな<br>す。これがエクスポートの失敗を示すのか、デバイスが別のホストにより実際に使用されてい<br>けけることができません。この状態のプールをインポートするには、"-f"オプションを指定する            |  |  |  |
|   |                                                                                                    | -0                                                                                                    | 指定したプールプロパティをセットします。                                                                                                    |  |  |  |
|   |                                                                                                    | -c cachefile                                                                                                    | cachefile プールプロパティで作成された、特定の cachefile から構成を読み取ります。                                                                                                 |  |  |  |
|   |                                                                                                    | -d <i>dir</i><br>-D<br>-f                                                                                                    | ン。<br>デバイスまたはファイルを dir 内で検索します。"-d"オプションは複数回指定できます。<br>破棄されたプールをインポートします。"-f"オプションも指定する必要があります。<br>プールが潜在的にアクティブであると表示されている場合でも、インポートを強制的に<br>実行します |  |  |  |
|   |                                                                                                    | -o mntopts                                                                                                    | スコンスタッ。<br>プール内のデータセットのマウント時に使用するマウントオプションのコンマ区切りのリス<br>ト                                                                                           |  |  |  |
|   |                                                                                                    | -R root                                                                                                    | て。<br>代替 root を使ってプールをインポートします。                                                                                                    |  |  |  |
|   |                                                                                                    | 使用例 1 : zpool import コマンドの例を示します。                                                                                                    |                                                                                                    |  |  |  |
|   |                                                                                                    | root@opensolaris:~# <b>zpool import tpool</b> root@opensolaris:~#                                                                                         |                                                                                                    |  |  |  |
|   | 19                                                                                                    | import   検                                                                                                    | 索ディレクトリ内で検出されたプールをすべてインポートします。                                                                                                    |  |  |  |
|   |                                                                                                    | zpool import [-o m<br>-a                                                                                                    | ntopts] [-o property=value] [-d dir   -c cachefile] [-D] [-f] [-R root]                                                                             |  |  |  |

|    | 十分な数のデバイスを<br>ションを指定しないかき<br>ポートされません。                                                                                                    | 使用可能なプールがすべてインポートされることを除き、前のコマンドと同じです。"-D"オプ<br>ぎり、破棄されるプールや"zpool destroy"コマンドを使って以前に破棄されたプールはイン                                                                |  |  |
|----|----------------------------------------------------------------------------------------------------|----------------------------------------------------------------------------------------------------|--|--|
|    | -o mntopts                                                                                                    | プール内のデータセットのマウント時に使用するマウントオプションのコンマ区切りのリスト。                                                                                                    |  |  |
|    | -0<br>property-value                                                                                                    | 」。<br>指定したプールプロパティをセットします。                                                                                                    |  |  |
|    | -c cachefile                                                                                                    | cachefile プールプロパティで作成された、特定の cachefile から構成を読み取りま<br>す                                                                                                    |  |  |
|    | -d <i>dir</i><br>-D<br>-f                                                                                                    | <sup>ッ。</sup><br>デバイスまたはファイルを dir 内で検索します。"-d"オプションは複数回指定できます。<br>破棄されたプールだけをインポートします。"-f"オプションも指定する必要があります。<br>プールが潜在的にアクティブであると表示されている場合でも、インポートを強制的に<br>実行します |  |  |
|    | -a<br>-R <i>root</i>                                                                                                    | え行しよう。<br>検出されたプールをすべてインポートします。<br>代替 root を使ってプールをインポートします。                                                                                                    |  |  |
|    | 使用例 1: zpool in<br>root@opensolaris<br>root@opensolaris                                                                                                    | nport コマンドの例を示します。<br>:~# <mark>zpool import -D -f -a</mark> & <sup></sup><br>:~#                                                                                |  |  |
| 20 | upgrade                                                                                                    | ディスク上にある ZFS とは別のバージョンを使ってフォーマットされたプールをすべて表示します。                                                                                                    |  |  |
|    | zpool upgrade                                                                                                    |                                                                                                    |  |  |
|    | レ前のバージョンは引き続き使用できますが、一部の機能は利用できない場合があります。これらのプールは、<br>"zpool upgrade -a"コマンドを使用してアップグレードできます。より新しいバージョンでフォーマットされたプール<br>も表示されますが、システム上でこれらのプールにアクセスすることはできません。 |                                                                                                    |  |  |
|    | 使用例 1: zpool upgrade コマンドの例を示します。<br>root@opensolaris:~# zpool upgrade 2<br>This system is currently running ZFS pool version 14.                              |                                                                                                    |  |  |
|    | The following poou upgraded, these p                                                                                                    | ols are out of date, and can be upgraded. After being bools will no longer be accessible by older software versions.                                             |  |  |
|    | VERPOOL                                                                                                    |                                                                                                    |  |  |
|    | 1 tpool                                                                                                    |                                                                                                    |  |  |
|    | Use 'zpool upgrac<br>features.<br>root@opensolaris                                                                                                    | le -v' for a list of available versions and their associated                                                                                                    |  |  |
| 21 | upgrade                                                                                                    | 現在ソフトウェアでサポートされている ZFS バージョンを表示します。                                                                                                    |  |  |
|    | zpool upgrade -v                                                                                                    |                                                                                                    |  |  |
|    | 現在の ZFS バージョ<br>説明と共に表示されま                                                                                                    | ンおよびサポートされる以前のバージョンすべてが、各バージョンで提供される機能に関する<br>ます。                                                                                                    |  |  |
|    | 使用例 1 : zpool upgrade コマンドの例を示します。<br>root@opensolaris:~# zpool upgrade -v &<br>This system is currently running ZFS pool version 14.                          |                                                                                                    |  |  |
|    | The following vers                                                                                                    | sions are supported:                                                                                                    |  |  |
|    | VER DESCRIPTI                                                                                                    | ON                                                                                                    |  |  |
|    | 1 Initial ZFS v<br>2 Ditto blocks<br>3 Hot spares a<br>4 zpool history<br>5 Compression                                                                        | ersion<br>(replicated metadata)<br>and double parity RAID-Z<br>/<br>n using the gzip algorithm                                                                   |  |  |
|    | 6 bootfs pool                                                                                                    | property                                                                                                    |  |  |

|    | 7 Separate intent log devices                                                                                                    |  |  |
|----|----------------------------------------------------------------------------------------------------|--|--|
|    | 8 Delegated administration                                                                                                    |  |  |
|    | 9 refquota and refreservation properties                                                                                                    |  |  |
|    | 10 Cache devices                                                                                                    |  |  |
|    | 11 Improved scrub performance                                                                                                    |  |  |
|    | 12 Shapshot property                                                                                                    |  |  |
|    | 14 passthrough-x aclinherit support                                                                                                    |  |  |
|    | For more information on a particular version, including supported releases, see:                                                                                                    |  |  |
|    | , <u> </u>                                                                                                    |  |  |
|    | http://www.opensolaris.org/os/community/zfs/version/N                                                                                                    |  |  |
|    |                                                                                                    |  |  |
|    | Where 'N' is the version number.                                                                                                    |  |  |
|    |                                                                                                    |  |  |
| 22 | upgrade 指定したフールを最新のオンティスクバージョンにアッフクレードします。                                                                                                    |  |  |
|    | zpool upgrade [-V version] -a   pool                                                                                                    |  |  |
|    | これを実行すると、以前のバージョンのソフトウェアを実行するシステム上で、プールにアクセスすることはできなくな                                                                                                    |  |  |
|    | ります。また、プールを作成後、"zpool set"コマンドでのダウングレードは実行できません。ただし、プール作成時                                                                                                    |  |  |
|    | に"-o"オプションを指定して作成することで、低いバージョンのプールが作成可能です。                                                                                                    |  |  |
|    |                                                                                                    |  |  |
|    | -a 9へ(のノールをバリノクレートしま9。<br>Mucraion 指定されたげ、ジョンにアップガレードします "ハ"オプションを指定したかった担合 鼻筋の                                                                                                    |  |  |
|    | - V Version 指足されにハーンコンにアップグレートしより。 - V オノンコンで相足しなかりに吻合、取利の<br>バージョンにアップガレードされます                                                                                                    |  |  |
|    | <b>使用例 1</b> - zpool upgrado コスンドの例をデレキオ                                                                                                    |  |  |
|    | 15月19月1, 2000 upgrade コマンドの別で小しより。                                                                                                    |  |  |
|    | This system is currently running ZFS pool version 14                                                                                                    |  |  |
|    |                                                                                                    |  |  |
|    | Successfully upgraded 'tpool' from version 1 to version 10                                                                                                    |  |  |
|    |                                                                                                    |  |  |
|    |                                                                                                    |  |  |
|    | root@opensolaris:~#                                                                                                    |  |  |
| 23 | root@opensolaris:~#         history       指定したプールのコマンド履歴を表示します。                                                                                                    |  |  |
| 23 | root@opensolaris:~#         history       指定したプールのコマンド履歴を表示します。         zpool history [-il] [pool]                                                                                                    |  |  |
| 23 | root@opensolaris:~#         history       指定したプールのコマンド履歴を表示します。         zpool history [-il] [pool]         ここでプールを指定しなかった場合、すべてのプールのコマンド履歴が表示されます。                                                                                                    |  |  |
| 23 | root@opensolaris: ~#         history       指定したプールのコマンド履歴を表示します。         zpool history [-il] [pool]         ここでプールを指定しなかった場合、すべてのプールのコマンド履歴が表示されます。                                                                                                    |  |  |
| 23 | root@opensolaris: ~#         history       指定したプールのコマンド履歴を表示します。         zpool history [-il] [poo/]         ここでプールを指定しなかった場合、すべてのプールのコマンド履歴が表示されます。         -i       内部の ZFS イベントログに加えて、ユーザーが開始したイベントを表示します。         -i       スーボーターバーンを表示します。                                                                                                    |  |  |
| 23 | root@opensolaris:~#         history       指定したプールのコマンド履歴を表示します。         zpool history [-il] [pool]         ここでプールを指定しなかった場合、すべてのプールのコマンド履歴が表示されます。         -i       内部の ZFS イベントログに加えて、ユーザーが開始したイベントを表示します。         -1       ユーザー名、ホスト名、ゾーンを加えた長い形式で記録したログを表示します。                                                                                                    |  |  |
| 23 | root@opensolaris: ~#         history       指定したプールのコマンド履歴を表示します。         zpool history [-il] [poo/]         ここでプールを指定しなかった場合、すべてのプールのコマンド履歴が表示されます。         -i       内部の ZFS イベントログに加えて、ユーザーが開始したイベントを表示します。         -l       ユーザー名、ホスト名、ゾーンを加えた長い形式で記録したログを表示します。         使用例 1 : zpool history コマンドの例を示します。                                                                                                    |  |  |
| 23 | root@opensolaris: ~#         history       指定したプールのコマンド履歴を表示します。         zpool history [-il] [poo/]         ここでプールを指定しなかった場合、すべてのプールのコマンド履歴が表示されます。         -i       内部の ZFS イベントログに加えて、ユーザーが開始したイベントを表示します。         -1       ユーザー名、ホスト名、ゾーンを加えた長い形式で記録したログを表示します。         使用例 1 : zpool history コマンドの例を示します。         root@opensolaris: ~# zpool history tpool <□                                                                                                    |  |  |
| 23 | root@opensolaris:~#         history       指定したプールのコマンド履歴を表示します。         zpool history [-il] [pool]         ここでプールを指定しなかった場合、すべてのプールのコマンド履歴が表示されます。         -i       内部の ZFS イベントログに加えて、ユーザーが開始したイベントを表示します。         -1       ユーザー名、ホスト名、ゾーンを加えた長い形式で記録したログを表示します。         使用例 1 : zpool history コマンドの例を示します。         root@opensolaris: ~# zpool history tpool          History for 'tpool':         2009-10-14 17:07:31 zpool create tpool raidz2 c9t0d0 c9t1d0 c9t2d0 c9t3d0 c9t4d0                                                                                                    |  |  |
| 23 | root@opensolaris:~#history指定したプールのコマンド履歴を表示します。zpool history [-il] [pool]ここでプールを指定しなかった場合、すべてのプールのコマンド履歴が表示されます。-i内部の ZFS イベントログに加えて、ユーザーが開始したイベントを表示します。-1ユーザー名、ホスト名、ゾーンを加えた長い形式で記録したログを表示します。使用例 1 : zpool history コマンドの例を示します。root@opensolaris:~# zpool history tpool History for 'tpool':2009-10-14.17:07:31 zpool create tpool raidz2 c9t0d0 c9t1d0 c9t2d0 c9t3d0 c9t4d0c9t5d0 spare c9t6d0                                                                                                    |  |  |
| 23 | root@opensolaris:~#         history       指定したプールのコマンド履歴を表示します。         zpool history [-il] [poo/]         ここでプールを指定しなかった場合、すべてのプールのコマンド履歴が表示されます。         -i       内部の ZFS イベントログに加えて、ユーザーが開始したイベントを表示します。         -i       ユーザー名、ホスト名、ゾーンを加えた長い形式で記録したログを表示します。         ・l       ユーザー名、ホスト名、ゾーンを加えた長い形式で記録したログを表示します。         使用例 1 : zpool history コマンドの例を示します。         root@opensolaris:~# zpool history tpool ↩         History for 'tpool':         2009-10-14.17:07:31 zpool create tpool raidz2 c9t0d0 c9t1d0 c9t2d0 c9t3d0 c9t4d0 c9t5d0 spare c9t6d0         2009-10-14.17:08:19 zfs create tpool/data1                                                                                                    |  |  |
| 23 | root@opensolaris:~#history指定したプールのコマンド履歴を表示します。zpool history [-il] [pool]ここでプールを指定しなかった場合、すべてのプールのコマンド履歴が表示されます。-i内部の ZFS イベントログに加えて、ユーザーが開始したイベントを表示します。-lユーザー名、ホスト名、ゾーンを加えた長い形式で記録したログを表示します。使用例 1 : zpool history コマンドの例を示します。root@opensolaris:~# zpool history tpool History for 'tpool':2009-10-14.17:07:31 zpool create tpool raidz2 c9t0d0 c9t1d0 c9t2d0 c9t3d0 c9t4d0c9t5d0 spare c9t6d02009-10-14.17:08:19 zfs create tpool/data12009-10-14.17:08:38 zfs create tpool/data2                                                                                                    |  |  |
| 23 | root@opensolaris:~#history指定したプールのコマンド履歴を表示します。zpool history [-il] [pool]ここでプールを指定しなかった場合、すべてのプールのコマンド履歴が表示されます。-i内部の ZFS イベントログに加えて、ユーザーが開始したイベントを表示します。-lユーザー名、ホスト名、ゾーンを加えた長い形式で記録したログを表示します。使用例 1 : zpool history コマンドの例を示します。root@opensolaris:~# zpool history tpool History for 'tpool':2009-10-14.17:07:31 zpool create tpool raidz2 c9t0d0 c9t1d0 c9t2d0 c9t3d0 c9t4d0c9t5d0 spare c9t6d02009-10-14.17:08:19 zfs create tpool/data12009-10-14.17:11:02 zfs set mountpoint=/data1 tpool/data1                                                                                                    |  |  |
| 23 | root@opensolaris: ~#history指定したプールのコマンド履歴を表示します。zpool history [-il] [poo/]ここでプールを指定しなかった場合、すべてのプールのコマンド履歴が表示されます。-i内部の ZFS イベントログに加えて、ユーザーが開始したイベントを表示します。-iユーザー名、ホスト名、ゾーンを加えた長い形式で記録したログを表示します。-iログのpensolaris: ~# zpool history 1マンドの例を示します。root@opensolaris: ~# zpool history tpool History for 'tpool':2009-10-14.17:07:31 zpool create tpool raidz2 c9t0d0 c9t1d0 c9t2d0 c9t3d0 c9t4d0c9t5d0 spare c9t6d02009-10-14.17:08:19 zfs create tpool/data12009-10-14.17:11:02 zfs set mountpoint=/data1 tpool/data12009-10-14.17:12:51 zfs set mountpoint=legacy tpool/data2                                                                                                    |  |  |
| 23 | root@opensolaris:~#         history       指定したプールのコマンド履歴を表示します。         zpool history [-il] [poo/]         ここでプールを指定しなかった場合、すべてのプールのコマンド履歴が表示されます。         -i       内部の ZFS イベントログに加えて、ユーザーが開始したイベントを表示します。         -i       ユーザー名、ホスト名、ゾーンを加えた長い形式で記録したログを表示します。         -i       ユーザー名、ホスト名、ゾーンを加えた長い形式で記録したログを表示します。         でのt@opensolaris:~# zpool history コマンドの例を示します。         root@opensolaris:~# zpool history tpool          History for 'tpool':         2009-10-14.17:07:31 zpool create tpool raidz2 c9t0d0 c9t1d0 c9t2d0 c9t3d0 c9t4d0 c9t5d0 spare c9t6d0         2009-10-14.17:08:19 zfs create tpool/data1         2009-10-14.17:08:38 zfs create tpool/data1         2009-10-14.17:11:02 zfs set mountpoint=/data1 tpool/data1         2009-10-14.17:15:02 zfs set compression=on tpool/data1         2009-10-14.17:15:02 zfs set compression=on tpool/data1                                                                                                    |  |  |
| 23 | root@opensolaris: ~#history指定したプールのコマンド履歴を表示します。zpool history [-il] [pool]ここでプールを指定しなかった場合、すべてのプールのコマンド履歴が表示されます。-i内部の ZFS イベントログに加えて、ユーザーが開始したイベントを表示します。-iユーザー名、ホスト名、ゾーンを加えた長い形式で記録したログを表示します。-iユーザー名、ホスト名、ゾーンを加えた長い形式で記録したログを表示します。使用例 1: zpool history コマンドの例を示します。root@opensolaris: ~# zpool history tpool History for 'tpool':2009-10-14.17:07:31 zpool create tpool raidz2 c9t0d0 c9t1d0 c9t2d0 c9t3d0 c9t4d0c9t5d0 spare c9t6d02009-10-14.17:08:38 zfs create tpool/data12009-10-14.17:11:02 zfs set mountpoint=/data1 tpool/data12009-10-14.17:15:02 zfs set compression=on tpool/data32009-10-14.17:16:41 zfs create -o compression=on tpool/data32009-10-14.17:23:1 zfs create -oten                                                                                                    |  |  |
| 23 | root@opensolaris:~#<br>history 指定したプールのコマンド履歴を表示します。<br>zpool history [-il] [ <i>pool</i> ]<br>ここでプールを指定しなかった場合、すべてのプールのコマンド履歴が表示されます。<br>-i 内部の ZFS イベントログに加えて、ユーザーが開始したイベントを表示します。<br>-i ユーザー名、ホスト名、ゾーンを加えた長い形式で記録したログを表示します。<br>使用例 1 : zpool history コマンドの例を示します。<br>root@opensolaris:~# zpool history tpool ↩<br>History for 'tpool':<br>2009-10-14.17:07:31 zpool create tpool raidz2 c9t0d0 c9t1d0 c9t2d0 c9t3d0 c9t4d0<br>c9t5d0 spare c9t6d0<br>2009-10-14.17:08:19 zfs create tpool/data1<br>2009-10-14.17:11:02 zfs set mountpoint=/data1 tpool/data1<br>2009-10-14.17:15:02 zfs set compression=on tpool/data3<br>2009-10-14.17:16:41 zfs create -o compression=on tpool/data3<br>2009-10-14.17:23:21 zfs set mountpoint=/tpool/data1 tpool/data1<br>2009-10-14.17:23:21 zfs set mountpoint=/tpool/data1 tpool/data3<br>2009-10-14.17:23:21 zfs set mountpoint=/tpool/data1 tpool/data1<br>2009-10-14.17:23:21 zfs set mountpoint=/tpool/data1 tpool/data1<br>2009-10-14.17:23:21 zfs set mountpoint=/tpool/data1 tpool/data1<br>2009-10-14.17:23:21 zfs set mountpoint=/tpool/data1 tpool/data1<br>2009-10-14.17:23:21 zfs set mountpoint=/tpool/data1 tpool/data1<br>2009-10-14.17:23:21 zfs set mountpoint=/tpool/data1 tpool/data3<br>2009-10-14.17:23:21 zfs set mountpoint=/tpool/data1 tpool/data1<br>2009-10-14.17:23:21 zfs set mountpoint=/tpool/data1 tpool/data1                                                                                                    |  |  |
| 23 | root@opensolaris: ~#<br>history 指定したプールのコマンド履歴を表示します。<br>zpool history [-il] [pool]<br>ここでプールを指定しなかった場合、すべてのプールのコマンド履歴が表示されます。<br>-i 内部の ZFS イベントログに加えて、ユーザーが開始したイベントを表示します。<br>-i ユーザー名、ホスト名、ゾーンを加えた長い形式で記録したログを表示します。<br>使用例 1 : zpool history コマンドの例を示します。<br>root@opensolaris: ~# zpool history tpool <┚<br>History for 'tpool':<br>2009-10-14.17:07:31 zpool create tpool raidz2 c9t0d0 c9t1d0 c9t2d0 c9t3d0 c9t4d0<br>c9t5d0 spare c9t6d0<br>2009-10-14.17:08:38 zfs create tpool/data1<br>2009-10-14.17:11:02 zfs set mountpoint=/data1 tpool/data1<br>2009-10-14.17:15:02 zfs set compression=on tpool/data1<br>2009-10-14.17:15:02 zfs set mountpoint=legacy tpool/data3<br>2009-10-14.17:25:30 zfs snapshot tpool/data1 (@snap<br>2009-10-14.17:28:47 zfs rollback tpool/data1@snap                                                                                                    |  |  |
| 23 | root@opensolaris:~#history指定したプールのコマンド履歴を表示します。zpool history [-il] [poo/]ここでプールを指定しなかった場合、すべてのプールのコマンド履歴が表示されます。-i内部の ZFS イベントログに加えて、ユーザーが開始したイベントを表示します。-i内部の ZFS イベントログに加えて、ユーザーが開始したイベントを表示します。-iユーザー名、ホスト名、ゾーンを加えた長い形式で記録したログを表示します。使用例 1 : zpool history コマンドの例を示します。root@opensolaris:~# zpool history tpool ピHistory for 'tpool':2009-10-14.17:07:31 zpool create tpool raidz2 c9t0d0 c9t1d0 c9t2d0 c9t3d0 c9t4d0c9t5d0 spare c9t6d02009-10-14.17:08:19 zfs create tpool/data12009-10-14.17:11:02 zfs set mountpoint=/data1 tpool/data12009-10-14.17:15:02 zfs set compression=on tpool/data22009-10-14.17:15:12 zfs set mountpoint=legacy tpool/data32009-10-14.17:25:30 zfs snapshot tpool/data1@snap2009-10-14.17:28:47 zfs rollback tpool/data1@snap2009-10-14.17:29:38 zfs destroy tpool/data1@snap2009-10-14.17:29:38 zfs destroy tpool/data1@snap2009-10-14.17:29:38 zfs destroy tpool/data1@snap                                                                                                    |  |  |
| 23 | root@opensolaris:~#history指定したブールのコマンド履歴を表示します。zpool history [-il] [poo/]ここでプールを指定しなかった場合、すべてのプールのコマンド履歴が表示されます。-i内部の ZFS イベントログに加えて、ユーザーが開始したイベントを表示します。-lユーザー名、ホスト名、ゾーンを加えた長い形式で記録したログを表示します。-lユーザー名、ホスト名、ゾーンを加えた長い形式で記録したログを表示します。使用例 1 : zpool history コマンドの例を示します。root@opensolaris:~# zpool history tpool <□History for 'tpool':2009-10-14.17:07:31 zpool create tpool raidz2 c9t0d0 c9t1d0 c9t2d0 c9t3d0 c9t4d0c9t5d0 spare c9t6d02009-10-14.17:08:19 zfs create tpool/data12009-10-14.17:10:2 fs set mountpoint=/data1 tpool/data12009-10-14.17:15:02 zfs set compression=on tpool/data12009-10-14.17:23:21 zfs set mountpoint=/tpool/data12009-10-14.17:23:21 zfs set mountpoint=/tpool/data12009-10-14.17:23:21 zfs set mountpoint=/tpool/data12009-10-14.17:23:30 zfs snapshot tpool/data1@snap2009-10-14.17:29:38 zfs destroy tpool/data1@snap2009-10-14.17:29:38 zfs destroy tpool/data1@snap2009-10-14.17:29:38 zfs destroy tpool/data12009-10-14.17:29:38 zfs destroy tpool/data1@snap2009-10-14.17:29:38 zfs destroy tpool/data1@snap2009-10-14.17:29:38 zfs destroy tpool/data12009-10-14.17:30:26 zfs destroy tpool/data12009-10-14.17:29:38 zfs destroy tpool/data1@snap2009-10-14.17:30:26 zfs destroy tpool/data12009-10-14.17:30:26 zfs destroy tpool/data1@snap2009-10-14.17:30:26 zfs destroy tpool/data12009-10-14.17:30:26 zfs destroy tpool/data1                                                                                                    |  |  |
| 23 | root@opensolaris:~#history指定したプールのコマンド履歴を表示します。zpool history [-il] [pool]ここでプールを指定しなかった場合、すべてのプールのコマンド履歴が表示されます。-i内部の ZFS イベントログに加えて、ユーザーが開始したイベントを表示します。-iユーザー名、ホスト名、ゾーンを加えた長い形式で記録したログを表示します。-iコーザー名、ホスト名、ゾーンを加えた長い形式で記録したログを表示します。使用例 1 : zpool history コマンドの例を示します。root@opensolaris:~# zpool history tpool ピHistory for 'tpool':2009-10-14.17:07:31 zpool create tpool raidz2 c9t0d0 c9t1d0 c9t2d0 c9t3d0 c9t4d0c9t5d0 spare c9t6d02009-10-14.17:08:19 zfs create tpool/data12009-10-14.17:102 zfs set mountpoint=/data1 tpool/data12009-10-14.17:15:02 zfs set compression=on tpool/data12009-10-14.17:15:02 zfs set compression=on tpool/data12009-10-14.17:25:30 zfs set compression=on tpool/data12009-10-14.17:28:47 zfs rollback tpool/data1@snap2009-10-14.17:29:38 zfs destroy tpool/data1@snap2009-10-14.17:30:26 zfs destroy tpool/data12009-10-14.17:30:43 zfs destroy tpool/data12009-10-14.17:30:43 zfs destroy tpool/data1                                                                                                    |  |  |
| 23 | root@opensolaris:~#history指定したプールのコマンド履歴を表示します。zpool history [-ii] [pool]ここでブールを指定しなかった場合、すべてのブールのコマンド履歴が表示されます。-i内部の ZFS イベントログに加えて、ユーザーが開始したイベントを表示します。-1ユーザー名、ホスト名、ゾーンを加えた長い形式で記録したログを表示します。でのt@opensolaris:~# zpool history tpool ピHistory for 'tpool':2009-10-14.17:07:31 zpool create tpool raidz2 c9t0d0 c9t1d0 c9t2d0 c9t3d0 c9t4d0c9t5d0 spare c9t6d02009-10-14.17:08:19 zfs create tpool/data12009-10-14.17:11:02 zfs set mountpoint=/data1 tpool/data12009-10-14.17:15:02 zfs set compression=on tpool/data12009-10-14.17:23:21 zfs set mountpoint=/tpool/data12009-10-14.17:23:22 zfs set compression=on tpool/data12009-10-14.17:23:23:21 zfs set mountpoint=/tpool/data12009-10-14.17:23:23:21 zfs set mountpoint=/tpool/data12009-10-14.17:23:23:21 zfs set mountpoint=/tpool/data12009-10-14.17:23:23:21 zfs set mountpoint=/tpool/data12009-10-14.17:23:23:21 zfs set mountpoint=/tpool/data12009-10-14.17:23:23:21 zfs set mountpoint=/tpool/data12009-10-14.17:23:23:21 zfs set mountpoint=/tpool/data12009-10-14.17:23:23:21 zfs setstory tpool/data1@snap2009-10-14.17:23:23:21 zfs destroy tpool/data1@snap2009-10-14.17:23:23:21 zfs destroy tpool/data12009-10-14.17:30:43 zfs destroy tpool/data12009-10-14.17:30:43 zfs destroy tpool/data22009-10-14.17:30:25 zfs destroy tpool/data32009-10-14.17:30:25 zfs destroy tpool/data32009-10-14.17:30:25 zfs destroy tpool/data32009-10-14.17:30:43 zfs destroy tpool/data32009-10-14.17:30:43 zfs destroy tpool/data3 |  |  |
| 23 | root@opensolaris:~#history指定したプールのコマンド履歴を表示します。zpool history [-ii] [pool]ここでブールを指定しなかった場合、すべてのブールのコマンド履歴が表示されます。-i内部の ZFS イベントログに加えて、ユーザーが開始したイベントを表示します。-iユーザー名、ホスト名、ゾーンを加えた長い形式で記録したログを表示します。-iユーザー名、ホスト名、ゾーンを加えた長い形式で記録したログを表示します。使用例 1 : zpool history コマンドの例を示します。root@opensolaris:~# zpool history tpool ピHistory for 'tpool':2009-10-14.17:07:31 zpool create tpool raidz2 c9t0d0 c9t1d0 c9t2d0 c9t3d0 c9t4d0c9t5d0 spare c9t6d02009-10-14.17:08:19 zfs create tpool/data12009-10-14.17:11:02 zfs set mountpoint=/data1 tpool/data12009-10-14.17:12:51 zfs set mountpoint=legacy tpool/data22009-10-14.17:12:51 zfs set compression=on tpool/data12009-10-14.17:23:21 zfs set mountpoint=legacy tpool/data32009-10-14.17:23:21 zfs set mountpoint=/tpool/data12009-10-14.17:23:23:21 zfs set mountpoint=/tpool/data12009-10-14.17:23:23:21 zfs set mountpoint=/tpool/data12009-10-14.17:23:23:21 zfs set mountpoint=/tpool/data12009-10-14.17:23:23:21 zfs set mountpoint=/tpool/data12009-10-14.17:23:23:21 zfs setsory tpool/data1@snap2009-10-14.17:23:23:21 zfs destroy tpool/data12009-10-14.17:23:23:21 zfs destroy tpool/data12009-10-14.17:30:43 zfs destroy tpool/data12009-10-14.17:30:43 zfs destroy tpool/data22009-10-14.17:31:25 zfs destroy tpool/data32009-10-14.17:31:25 zfs destroy tpool/data32009-10-14.17:31:25 zfs destroy tpool/data32009-10-14.17:31:25 zfs destroy tpool/data32009-10-14.17:31:25 zfs destroy tpool/data32009-10-14.                         |  |  |
| 23 | root@opensolaris:~#history指定したプールのコマンド履歴を表示します。zpool history [-il] [pool]ここでプールを指定しなかった場合、すべてのプールのコマンド履歴が表示されます。-i内部の ZFS イベントログに加えて、ユーザーが開始したイベントを表示します。-lユーザー名、ホスト名、ゾーンを加えた長い形式で記録したログを表示します。-lユーザー名、ホスト名、ゾーンを加えた長い形式で記録したログを表示します。使用例 1: zpool history コマンドの例を示します。root@opensolaris:~# zpool history tpool History for 'tpool':2009-10-14.17:07:31 zpool create tpool raidz2 c9t0d0 c9t1d0 c9t2d0 c9t3d0 c9t4d0c9t5d0 spare c9t6d02009-10-14.17:08:19 zfs create tpool/data12009-10-14.17:12:51 zfs set mountpoint=/data1 tpool/data12009-10-14.17:15:02 zfs set compression=on tpool/data32009-10-14.17:23:21 zfs set mountpoint=/tpool/data12009-10-14.17:23:30 zfs snapshot tpool/data1@snap2009-10-14.17:28:47 zfs rollback tpool/data1@snap2009-10-14.17:30:26 zfs destroy tpool/data12009-10-14.17:29:38 zfs destroy tpool/data12009-10-14.17:30:43 zfs destroy tpool/data32009-10-14.17:30:43 zfs destroy tpool/data32009-10-14.17:31:25 zfs destroy tpool/data32009-10-14.17:31:25 zfs destroy tpool/data12009-10-14.17:31:25 zfs destroy tpool/data32009-10-14.17:31:25 zfs destroy tpool/data32009-10-14.17:31:25 zfs destroy tpool/data32009-10-14.17:31:25 zfs destroy tpool/data32009-10-14.17:31:25 zfs destroy tpool/data32009-10-14.17:31:25 zfs destroy tpool/data32009-10-14.17:31:25 zfs destroy tpool/data32009-10-14.17:31:25 zfs destroy tpool/data32009-10-14.17:31:25 zfs destroy tpool/data32009-10-14.17:31:25 zfs de                                           |  |  |

| 24 | get 指定されたストレージプールのプロパティを表示します。                          |  |  |  |  |  |  |
|----|---------------------------------------------------------|--|--|--|--|--|--|
|    | zpool get "all"   property[,] pool                      |  |  |  |  |  |  |
|    | 指定されたストレージプールのプロパティ、または"all"が指定されていればすべてのプロパティのリストを表示しま |  |  |  |  |  |  |
|    |                                                         |  |  |  |  |  |  |
|    | ノロハティことに次の外リル衣示されます。                                    |  |  |  |  |  |  |
|    | name Name of storage pool                               |  |  |  |  |  |  |
|    | Property Property name                                  |  |  |  |  |  |  |
|    | value Property value                                    |  |  |  |  |  |  |
|    |                                                         |  |  |  |  |  |  |
|    | root@opensolaris:~# zpool get all rpool ح               |  |  |  |  |  |  |
|    | NAMEPROPERTY VALUE SOURCE                               |  |  |  |  |  |  |
|    | rpoolsize 8.94G -                                       |  |  |  |  |  |  |
|    | rpoolavailable 5.49G -                                  |  |  |  |  |  |  |
|    | rpoolcapacity 38% -                                     |  |  |  |  |  |  |
|    | rpoolaltroot - default                                  |  |  |  |  |  |  |
|    | rpoolhealth ONLINE -                                    |  |  |  |  |  |  |
|    | rpoolguid 6824308044772421765 default                   |  |  |  |  |  |  |
|    | rpoolbootfs rpool/ROOT/opensolaris-1 local              |  |  |  |  |  |  |
|    | rpooldelegation on default                              |  |  |  |  |  |  |
|    | rpoolautoreplace off default                            |  |  |  |  |  |  |
|    | rpoolfailmode wait default                              |  |  |  |  |  |  |
|    | rpoollistsnapshots off default                          |  |  |  |  |  |  |
|    | root@opensolaris:~#                                     |  |  |  |  |  |  |
| 25 | set指定したブールのプロパティを設定します。                                 |  |  |  |  |  |  |
|    | zpool set property=value pool                           |  |  |  |  |  |  |
|    | 指定されたプールのプロパティを、各データセット用に設定した値に設定します。                   |  |  |  |  |  |  |
|    | 使用例 1 : zpool set コマンドの例を示します。                          |  |  |  |  |  |  |
|    | root@opensolaris:~# zpool set listsnapshots=on tpool    |  |  |  |  |  |  |
|    |                                                         |  |  |  |  |  |  |

## A-2. zfs コマンド

zfs コマンドは、ZFS ストレージプール内の ZFS データセットを構成します。データセットの識別には、ZFS 名前空間 内部の一意のパスが使用されます。

次に zfs コマンドの概要を示します。No 欄の番号は、表 A-2-2 の参照番号です。

| No | コマンド                                                                                                    | 概要                                                              |
|----|----------------------------------------------------------------------------------------------------|-----------------------------------------------------------------|
| 1  | [-?]                                                                                                    | ヘルプメッセージを表示します。                                                 |
| 2  | create [-p] [-o property=value] filesystem                                                                                      | 新しい ZFS ファイルシステムを作成します。                                         |
| 3  | create [-ps] [-b blocksize] [-o property=value]<br>-V size volume                                                               | 指定したサイズのボリュームを作成します。                                            |
| 4  | destroy [-rRf] filesystem volume snapshot                                                                                       | 指定されたデータセットを破棄します。                                              |
| 5  | <pre>clone [-p] [-o property=value] snapshot filesystem volume</pre>                                                            | 指定したスナップショットのクローンを作成しま<br>す。                                    |
| 6  | promote <i>clone-filesystem</i>                                                                                                 | 特定のクローンファイルシステムへの移行を促し、そのファイルシステムが「元」のスナップショッ<br>トに依存しないようにします。 |
| 7  | rename filesystem volume snapshot<br>[filesystem volume snapshot]                                                               | 指定したデータセットの名前を変更します。                                            |
| 8  | <pre>snapshot [-r] [-o property=value] filesystem@snapname volume@snapname</pre>                                                | 指定した名前のスナップショットを作成しま<br>す。                                      |
| 9  | rollback [-rRf] <i>snapshot</i>                                                                                                 | 指定したデータセットを以前のスナップショット<br>にロールバックします。                           |
| 10 | list [-rH] [-o property[,]] [-t type[,]] [-s         property]         [-S       property]         [filesystem volume snapshot] | 指定したデータセットのプロパティ情報を、表<br>形式で表示します。                              |
| 11 | set property=value<br>filesystem volume snapshot                                                                                | プロパティを、各データセット用に設定した値<br>に設定します。                                |
| 12 | get [-rHp] [-o field[,field]] [-s<br>source[,source]]<br>all   property[,property] .<br>filesystem volume snapshot              | 指定したデータセットのプロパティを表示しま<br>す。                                     |
| 13 | inherit [-r] property<br>filesystem volume snapshot                                                                             | 指定したプロパティをクリアして、そのプロパティ<br>が祖先から継承されるようにします。                    |
| 14 | mount                                                                                                    | マウントされている ZFS ファイルシステムを表示します。                                   |
| 15 | mount [-vO] [-o <i>options</i> ] -a   <i>filesystem</i>                                                                         | 使用可能な ZFS ファイルシステムをマウントします。                                     |
| 16 | unmount [-f] -a   <i>filesystem</i>   <i>mountpoint</i>                                                                         | マウントされているファイルシステムをマウント解除します。                                    |
| 17 | share -a   <i>filesystem</i>                                                                                                    | 使用可能な ZFS ファイルシステムを共有します。                                       |
| 18 | unshare -a filesystem mountpoint                                                                                                | 現在共有されている ZFS ファイルシステムを<br>共有解除します。                             |
| 19 | send [-vR] [-[iI] snapshot] snapshot                                                                                            | snapshot2のストリーム表現を作成します。                                        |
| 20 | receive [-vnF ] filesystem volume snapshot<br>receive [-vnF ] -d filesystem                                                     | スナップショットを作成します。内容は、標準<br>入力から受信したストリームの指定に基づき<br>ます。            |
| 21 | upgrade [-v]                                                                                                    | 最新のバージョンではないファイルシステムを                                           |

#### 表 A-2-1. zfs コマンド概要

|    |                                                                                                    | 表示します。                                                  |  |
|----|----------------------------------------------------------------------------------------------------|---------------------------------------------------------|--|
| 22 | upgrade [-r] [-V version] -a   filesystem                                                                                                    | すべてのプール、または指定したプールを最新<br>のオンディスクバージョンにアップグレードしま<br>す。   |  |
| 23 | allow [-ldug] "everyone"  <i>user</i>   <i>group</i> [,]<br><i>perm</i>  @ <i>setname</i> [,] <i>filesystem</i>   <i>volume</i><br>allow [-ld] -e <i>perm</i>  @ <i>setname</i> [,]<br><i>filesystem</i>   <i>volume</i> | ファイルシステムの ZFS 管理アクセス権を別の<br>アクセス権を持っていないユーザーに付与しま<br>す。 |  |
| 24 | allow -c perm @setname[,] filesystem volume                                                                                                    | 作成時のアクセス権を付与します。                                        |  |
| 25 | allow -s @setname perm @setname[,]<br>filesystem volume                                                                                                    | アクセス権を「アクセス権セット」にまとめて、指<br>定します。                        |  |
| 26 | unallow [-rldug] "everyone" user group[,]<br>[perm @setname[,]] filesystem volume<br>unallow [-rld] -e [perm @setname[,]]<br>filesystem volume<br>unallow [-r] -c [perm @setname[]]<br>filesystem volume                 | 委任したアクセス権を削除します。                                        |  |
| 27 | unallow [-r] -s @setname<br>[perm @setname[,]] filesystem volume                                                                                                    | アクセス権セットのアクセス権を削除します。                                   |  |

表 A-2-2. zfs コマンドレファレンス

| No | コマンド名                                                                                                    | 概要                                                                                                    |  |
|----|----------------------------------------------------------------------------------------------------|----------------------------------------------------------------------------------------------------|--|
|    | コマンド形式                                                                                                    | 式                                                                                                    |  |
|    | 解説                                                                                                    |                                                                                                    |  |
|    | 使用例                                                                                                    |                                                                                                    |  |
| 1  | ?                                                                                                    | ヘルプメッセージを表示します。                                                                                                    |  |
|    | zfs [-?]                                                                                                    |                                                                                                    |  |
|    | zfsコマンドのキーワード、および使用方法について、簡潔な説明を表示します。                                                                                                    |                                                                                                    |  |
|    | <b>使用例 1</b> : zfs [-?]コマンドの例を示します。                                                                                                    |                                                                                                    |  |
|    | root@opensolaris:~# zfs -? -2                                                                                                    |                                                                                                    |  |
|    | usage: zfs command args                                                                                                    |                                                                                                    |  |
|    | where 'command' is one of the following:                                                                                                    |                                                                                                    |  |
|    | create [-p] [-o property=value] <filesystem><br/>create [-ps] [-b blocksize] [-o property=value]V <size> <volume><br/>destroy [-rRf] <filesystem volume snapshot></filesystem volume snapshot></volume></size></filesystem> |                                                                                                    |  |
|    | •                                                                                                    |                                                                                                    |  |
|    | •<br>unallow [-r] -c [ <nerml@setname>[ ]] <filesystemlyolume></filesystemlyolume></nerml@setname>                                                                                                    |                                                                                                    |  |
|    | unallow [-r] -s @setname [ <perm]@setname>[,]] <filesystem[volume></filesystem[volume></perm]@setname>                                                                                                    |                                                                                                    |  |
|    | Each dataset is of the form: pool/[dataset/]*dataset[@name]                                                                                                    |                                                                                                    |  |
|    | For the property list, run: zfs set get                                                                                                    |                                                                                                    |  |
|    | For the delegated permission list, run: zfs allow unallow<br>root@opensolaris:~#                                                                                                    |                                                                                                    |  |
| 2  | create 新しい ZFS ファイルシステムを作成します。                                                                                                    |                                                                                                    |  |
|    | zfs create [-p] [-o property=value] filesystem                                                                                                    |                                                                                                    |  |
|    | ファイルシステムは、親から継承した"mountpoint"プロパティに従って自動的にマウントされます。<br>-p 同じ名前のファイルシステムが既に存在していても、強制的に上書きして作成されま<br>す                                                                                                    |                                                                                                    |  |
|    | -o<br>property=value                                                                                                    | データセットの作成時に"zfs set property=value"が呼び出された場合と同様<br>に、指定されたプロパティを設定します。編集可能なすべての ZFS プロパティは、作<br>成時にも設定可能です。複数の"-o"オプションを指定できます。複数の"-o"オプショ<br>ン内で同じプロパティを指定した場合は、エラーが発生します。 |  |
|    | 使用例 1 : zfs create コマンドの例を示します。                                                                                                    |                                                                                                    |  |
|    | root@opensolaris:~# zfs create -o compression=on tpool/data3 root@opensolaris:~#                                                                                                    |                                                                                                    |  |
| 3  | create                                                                                                    | 指定したサイズのボリュームを作成します。                                                                                                    |  |
|    | zfs create [-ps] [-b blocksize] [-o property=value]V size volume                                                                                                    |                                                                                                    |  |
|    | ボリュームは、"/dev/zvol/{dsk,rdsk}/path"内にブロックデバイスとしてエクスポートされます。ここで、path は<br>ZFS 名前空間内のボリュームの名前です。このサイズは、デバイスによりエクスポートされる論理サイズを表します。デ<br>フォルトでは、同サイズの予約が作成されます。                                                                  |                                                                                                    |  |
|    | SIZE は、ホリュームか blo<br>らわます                                                                                                    | OCKSIZE に関係なく整数のノロックを持つように、もっとも近い128KB に自動的に切り上け                                                                                                    |  |
|    | -p                                                                                                    | 司じ名前のファイルシステムが既に存在していても、強制的に上書きして作成されま<br>す。                                                                                                    |  |
|    | -s                                                                                                    | - 。<br>予約なしで疎ボリュームを作成します。                                                                                                    |  |
|    | -0                                                                                                    | データセットの作成時に"zfs set property=value"が呼び出された場合と同様に、                                                                                                    |  |
|    | property=value                                                                                                    | 指定されたフロバティを設定します。編集可能なすべての ZFS ブロパティは、作成時<br>こも設定可能です。複数の"-o"オプションを指定できます。複数の"-o"オプション内で<br>ヨビブロパニィを指定した担合(ナーエニーが発生) ナオ                                                     |  |
|    | -b blocksize                                                                                                    | ーコンフローンフィービョロについた物ロロマ、エフール・北土しより。<br>(-o volblocksize= <i>blocksize</i> "と同等です。このオプションを"-o volblocksize"と                                                                   |  |
|                                                                                                    | 組み合わせて指定した場合の動作は、定義されていません。                                                                                                    |  |  |  |  |
|----------------------------------------------------------------------------------------------------|----------------------------------------------------------------------------------------------------|--|--|--|--|
|                                                                                                    | 使用例 1 : zfs create コマンドの例を示します。<br>root@opensolaris:~# zfs create -s -V 30g tpool/data1~<br>root@opensolaris:~#                                                                                                    |  |  |  |  |
| 4                                                                                                    | destrov 指定されたデータセットを破棄します。                                                                                                    |  |  |  |  |
|                                                                                                    | zfs destroy [-rRf] filesystem volume snapshot                                                                                                    |  |  |  |  |
|                                                                                                    | <ul> <li>デフォルトでは、このコマンドは共有中のファイルシステムすべての共有を解除し、マウント中のファイルシステムすべてをマウント解除し、アクティブな依存関係(子、スナップショット、クローン)を持つデータセットの破棄を拒否します。</li> <li>-r すべての子を再帰的に破棄します。スナップショットが指定された場合、子孫ファイルシステム内でこの名前を持つすべてのスナップショットを破棄します。</li> <li>-R ターゲット階層外にあるクローンファイルシステムを含む、すべての依存関係を再帰的に破棄します。スナップショットが指定された場合、子孫ファイルシステム内でこの名前を持つすべてのスナップショットを破棄します。</li> <li>-f "unmount -f"コマンドを使用してすべてのファイルシステムを強制的にマウント解除します。非ファイルシステムやマウント解除されたファイルシステムは、このオプションの影響を受けません。</li> </ul> |  |  |  |  |
| "-r"や"-f"オプションを適用すると、プールのかなりの部分を破棄することが可能で、使用中のマウントさ<br>システムで予期しない動作が発生する場合があるため、これらのオプションは特に注意深く使用するよう<br>い。 |                                                                                                    |  |  |  |  |
|                                                                                                    | 使用例 1 : zfs destroy コマンドの例を示します。<br>root@opensolaris:~# zfs destroy tpool/data1 <=<br>root@opensolaris:~#                                                                                                    |  |  |  |  |
| 5                                                                                                    | clone 指定したスナップショットのクローンを作成します。                                                                                                    |  |  |  |  |
|                                                                                                    | zfs clone [-p] [-o property=value] snapshot filesystem volume                                                                                                    |  |  |  |  |
|                                                                                                    | ターゲットのデータセットは、ZFS 階層内の任意の場所に配置できます。作成されたデータセットは元のデータセットと<br>同じタイプになります。                                                                                                    |  |  |  |  |
|                                                                                                    | -p 同じ名前のスナップショットが既に存在していても、強制的に上書きして作成されま<br>す。作成された時点で自動的にマウントします。<br>-o 指定したプロパティをセットします。<br>property=value                                                                                                    |  |  |  |  |
|                                                                                                    | 使用例 1: zfs clone コマンドの例を示します。                                                                                                    |  |  |  |  |
|                                                                                                    | root@opensolaris:~# zfs clone tpool/data1@snap tpool/data2 <-> root@opensolaris:~#                                                                                                    |  |  |  |  |
| 6                                                                                                    | promote 特定のクローンシステムへの移行を促し、そのファイルシステムが「元」のスナップショットに依存しない<br>ようにします。                                                                                                    |  |  |  |  |
|                                                                                                    | zfs promote <i>clone-filesystem</i>                                                                                                    |  |  |  |  |
|                                                                                                    | このコマンドにより、クローンの作成元のファイルシステムを破棄できるようになります。クローンの親子依存関係が逆転し、「元」のファイルシステムが、指定されたファイルシステムのクローンになります。<br>クローンされたスナップショットと、そのスナップショットより前のすべてのスナップショットは、移行を促されたクローンによって所有されるようになります。それらが使用する領域は、「元」のファイルシステムから移行を促されたクローンに移されます。これは、それらのスナップショットを収容するための領域が不足しないようにするためです。この操作を行っても新しい領域は消費されませんが、領域のアカウンティングは調整されます。移行を促されたクローンは、自身の衝突するスナップショット名を持ってはいけません。"rename"サブコマンドを使えば、衝突するスナップショット名を変更できます。                                                       |  |  |  |  |
|                                                                                                    | 使用例 1: zfs promote コマンドの例を示します。<br>root@opensolaris:~# zfs promote tpool/data2 <-<br>root@opensolaris:~#                                                                                                    |  |  |  |  |
| 7                                                                                                    | rename 指定したデータセットの名前を変更します。                                                                                                    |  |  |  |  |
|                                                                                                    | zfs rename filesystem volume snapshot filesystem volume snapshot                                                                                                    |  |  |  |  |
|                                                                                                    | スナップショットを除き、新規ターゲットは ZFS 階層内の任意の場所に配置できます。スナップショットの名前を変更<br>できるのは、親のファイルシステムまたはボリューム内だけです。スナップショットの名前を変更する場合、スナップショット<br>の親ファイルシステムを2番目の引数として指定する必要はありません。名前の変更されたファイルシステムは、新し<br>いマウントポイントを継承できます。この場合、ファイルシステムは、マウント解除されてから新しいマウントポイントで再                                                                                                    |  |  |  |  |

|    | マウントされます。                                                                                                    |  |  |  |  |
|----|----------------------------------------------------------------------------------------------------|--|--|--|--|
|    | 使用例 1 : zfs rename コマンドの例を示します。<br>root@opensolaris:~# zfs rename tpool/data1 tpool/data3 <<br>root@opensolaris:~#                                                                                                    |  |  |  |  |
| 8  | snapshot 指定した名前のスナップショットを作成します。                                                                                                    |  |  |  |  |
|    | zfs snapshot [-r] [-o property=value] filesystem@snapname volume@snapname                                                                                                    |  |  |  |  |
|    | -r すべての子孫データセットのスナップショットを再帰的に作成します。スナップショットは原子的<br>に取得されるため、再帰的スナップショットはすべて同じ時点のものになります。<br>-o property 指定したプロパティをセットします。                                                                                                    |  |  |  |  |
|    | 使用例 1 : zfs snapshot コマンドの例を示します。                                                                                                    |  |  |  |  |
|    | root@opensolaris:~# zfs snapshot tpool/data1@snap3                                                                                                    |  |  |  |  |
| 9  | rollback 指定したデータセットを以前のスナップショットにロールバックします。                                                                                                    |  |  |  |  |
|    | zfs rollback [-rRf] <i>snapshot</i>                                                                                                    |  |  |  |  |
|    | データセットをロールバックすると、スナップショット作成時から変更されたすべてのデータは破棄され、データセットがス<br>ナップショット作成時の状態に戻ります。デフォルトでは、このコマンドを使って、最新のスナップショット以外のスナップシ<br>ョットにロールバックすることはできません。最新でないスナップショットにロールバックする場合は、"-r"オプションを使って<br>中間スナップショットをすべて破棄する必要があります。このファイルシステムは、必要に応じて、マウント解除および再<br>マウントされます。                                                                                                    |  |  |  |  |
|    | -r 指定したスナップショット以降のスナップショットをすべて再帰的に破棄します。<br>-R 指定したスナップショット以降のスナップショットを再帰的に破棄すると共に、これらのスナップ                                                                                                    |  |  |  |  |
|    | ーチャンプローンもすべて破棄します。<br>-f "unmount -t"コマンドを使用してすべてのファイルシステムを強制的にマウント解除します。<br>す。                                                                                                    |  |  |  |  |
|    | 使用例 1 : zfs rollback コマンドの例を示します。<br>root@opensolaris:~# zfs rollback tpool/data1@snap <-><br>root@opensolaris:~#                                                                                                    |  |  |  |  |
|    |                                                                                                    |  |  |  |  |
| 10 | list 指定したデータセットのプロパティ情報を、表形式で表示します。                                                                                                    |  |  |  |  |
| 10 | list指定したデータセットのプロパティ情報を、表形式で表示します。zfs list [-rH] [-o property[,]] [-t type[,]] [-s property] [-S property][filesystem volume snapshot]                                                                                                    |  |  |  |  |
| 10 | list       指定したデータセットのプロパティ情報を、表形式で表示します。         zfs list [-rH] [-o property[,]] [-t type[,]] [-s property] [-S property]         [filesystem volume snapshot]         指定した場合、プロパティ情報を絶対パス名または相対パス名で表示できます。デフォルトでは、すべてのデータセットが表示されます。次のフィールドが含まれます。         name         used         orallable         referenced         mountpoint                                                                                                    |  |  |  |  |
| 10 | list指定したデータセットのプロパティ情報を、表形式で表示します。zfs list [-rH] [-o property[,]] [-t type[,]] [-s property] [-S property][filesystem volume snapshot]指定した場合、プロパティ情報を絶対パス名または相対パス名で表示できます。デフォルトでは、すべてのデータセットが表示されます。次のフィールドが含まれます。● name● used● available● referenced● mountpoint-Hスクリプティングモードで使用します。ヘッダーを出力せず、フィールドを任意の空白文字で                                                                                                    |  |  |  |  |
| 10 | list       指定したデータセットのプロパティ情報を、表形式で表示します。         zfs list [-rH] [-o property[,]] [-t type[,]] [-s property] [-S property]         [filesystem volume snapshot]         指定した場合、プロパティ情報を絶対パス名または相対パス名で表示できます。デフォルトでは、すべてのデータセットが表示されます。次のフィールドが含まれます。         name         used         available         referenced         mountpoint         -H       スクリプティングモードで使用します。ヘッダーを出力せず、フィールドを任意の空白文字で<br>はなく単一のタブで区切ります。         -r       データセットのすべての子をコマンド行に再帰的に表示します。                                                                                                    |  |  |  |  |
| 10 | list       指定したデータセットのプロパティ情報を、表形式で表示します。         zfs list [-rH] [-o property[,]] [-t type[,]] [-s property] [-S property]         [filesystem volume snapshot]         指定した場合、プロパティ情報を絶対パス名または相対パス名で表示できます。デフォルトでは、すべてのデータセットが表示されます。次のフィールドが含まれます。         ● name         ● used         ● available         ● referenced         ● mountpoint         -H       スクリプティングモードで使用します。ヘッダーを出力せず、フィールドを任意の空白文字ではなく単一のタブで区切ります。         -r       データセットのすべての子をコマンド行に再帰的に表示します。         -o property       表示するプロパティのコンマ区切りのリスト。プロパティは、ZFS プロパティセットのいずれ                                                                                                    |  |  |  |  |
| 10 | list       指定したデータセットのプロパティ情報を、表形式で表示します。         zfs list [-rH] [-o property[,]] [-t type[,]] [-s property] [-S property]         [filesystem volume snapshot]         指定した場合、プロパティ情報を絶対パス名または相対パス名で表示できます。デフォルトでは、すべてのデータセットが表示されます。次のフィールドが含まれます。         ● name         ● used         ● available         ● referenced         ● mountpoint         -H       スクリプティングモードで使用します。ヘッダーを出力せず、フィールドを任意の空白文字ではなく単一のタブで区切ります。         -r       データセットのすべての子をコマンド行に再帰的に表示します。         -o property       表示するプロパティのコンマ区切りのリスト。プロパティは、ZFS プロパティセットのいずれか、またはデータセット名を表示する特殊な値"name"を使用する必要があります。         -S property       ブロパティの値に基づいて、出力を列で早期にソートする場合に使用するプロパティ、プロ                                                                                                    |  |  |  |  |
| 10 | list指定したデータセットのプロパティ情報を、表形式で表示します。zfs list [-rH] [-o property[,]] [-t type[,]] [-s property] [-S property][filesystem volume snapshot]指定した場合、プロパティ情報を絶対パス名または相対パス名で表示できます。デフォルトでは、すべてのデータセットが表示されます。次のフィールドが含まれます。nameusedavailablereferencedmountpoint-Hスクリプティングモードで使用します。ヘッダーを出力せず、フィールドを任意の空白文字で<br>はなく単一のタブで区切ります。-rデータセットのすべての子をコマンド行に再帰的に表示します。-o property表示するプロパティのコンマ区切りのリスト。プロパティは、ZFS プロパティセットのいずれ<br>か、またはデータセット名を表示する特殊な値"name"を使用する必要があります。-s propertyブロパティは、ZFS プロパティセットのいずれか、またはデータセットもる特殊な値<br>"name"にする必要があります。複数の"-s"プロパティオプションを使用することで、一度<br>に複数のプロパティを指定できます。複数の"-s"オプションは、左から右の順で、重要度<br>の高さが判断されます。                                                                                                    |  |  |  |  |
| 10 | list         指定したデータセットのプロパティ情報を、表形式で表示します。           Zfs list [-rH] [-o property[,]] [-t type[,]] [-s property] [-S property] [Filesystem]volume[snapshot]           指定した場合、プロパティ情報を絶対パス名または相対パス名で表示できます。デフォルトでは、すべてのデータセットが表示されます。次のフィールドが含まれます。           name           used           available           referenced           mountpoint           -H           スクリプティングモードで使用します。ヘッダーを出力せず、フィールドを任意の空白文字ではなく単一のタブで区切ります。           ・r           データセットのすべての子をコマンド行に再帰的に表示します。           ・o property           表示するプロパティングモードで使用します。ヘッダーを出力せず、フィールドを任意の空白文字ではなく単一のタブで区切りのます。           ・r           データセットのすべての子をコマンド行に再帰的に表示します。           ・r           ・ データセットのすべての子をコマンド行に再帰的に表示します。           ・ property           表示するプロパティングレードをを表示する特殊な値"name"を使用する必要があります。           ・ アクレット名を表示する特殊な値"name"を使用するごし、「ロ<br>パティ(は、ZFS プロパティセットのいずれか、またはデータセット名をソートする特殊な値<br>"name"にする必要があります。複数の"-s"オプションを使用することで、一度<br>に複数数のプロパティを指定できます。複数の"-s"オプションは、たから右の順で、重要度<br>の高さが判断されます。           以下にソート基準の一覧を示します。           ・ 文値型は、アルファベット順にソートをれる。           ・ 文字列型は、アルファベット順にソート時に関係なく、その行がリテラルソート順の<br>一番下になる。           ・ ソートオブションを指定しない場合は、"zfs list"の既存の動作が維持される。 |  |  |  |  |

|                                  | "snapshot"、"volume"のいずれかになります。例えば、"-t snapshot"を指定する<br>と、スナップショットだけが表示されます。                                                                                                    |  |  |
|----------------------------------|----------------------------------------------------------------------------------------------------|--|--|
|                                  | 使用例 1 : zfs list コマンドの例を示します。                                                                                                    |  |  |
|                                  | root@opensolaris:~# zfs list -t snapshot ح                                                                                                    |  |  |
|                                  | NAME USED AVAILREFER MOUNTPOINT                                                                                                    |  |  |
|                                  | rpool/ROOT/opensolaris-1@2009-10-19-07:32:50 20.0M - 2.87G-                                                                                                    |  |  |
|                                  | tpool/data2@snap 0 - 1.07M -                                                                                                    |  |  |
|                                  | root@opensolaris:~#                                                                                                    |  |  |
| 11                               | set プロパティを、各データセット用に指定した値に設定します。                                                                                                    |  |  |
|                                  | zfs set property=value filesystem volume snapshot                                                                                                    |  |  |
|                                  | 一部のプロバティのみ、編集可能です。数値は、正確な値を指定することも、サフィックス「B」、「K」、「M」、「G」、<br>「T」、「P」、「E」、「Z」(それぞれ、バイト、キロバイト、メガバイト、ギガバイト、テラバイト、ペタバイト、エクサバイト、ゼ<br>タバイトを表します)を使って人間の読み取り可能な形式で指定することもできます。スナップショットにプロパティを設<br>デオスニトはできません |  |  |
|                                  | たりるとしなしてよせん。<br>使用例 1 + zfc cot コスンドの例をデレキオ                                                                                                    |  |  |
|                                  | でのt@opensolaris'~# zfs set mountpoint=legacy tpool/data2 ~                                                                                                    |  |  |
|                                  | root@opensolaris:~#                                                                                                    |  |  |
| 12                               | get 指定したデータセットのプロパティを表示します。                                                                                                    |  |  |
|                                  | <pre>zfs get [-rHp] [-o field[,field]] [-s source[,source]] all   property[,property]</pre>                                                                                                    |  |  |
|                                  | filesystem/volume/snapshot                                                                                                    |  |  |
|                                  | テータセットが指定されていない場合、このコマンドはシステムのすべてのテータセットのフロバティを表示します。フロバ                                                                                                    |  |  |
|                                  | name Dateset name                                                                                                    |  |  |
|                                  | Property Property name                                                                                                    |  |  |
|                                  | value Property value                                                                                                    |  |  |
|                                  | temporary inherited or none (-)                                                                                                    |  |  |
|                                  | デフォルトではすべての列が表示されます。これは、"-o"オプションを使って制御できます。このコマンドには、コンマ区                                                                                                    |  |  |
|                                  | 切りのプロパティリストを指定できます。                                                                                                    |  |  |
|                                  | 特殊な値"all"を使うし、指正したテータゼットのノロハテイを9へし衣示でさよ9。<br>-r 仟音の子のプロパティを再帰的に表示します。                                                                                                    |  |  |
|                                  | -H スクリプトによる解析がより容易な形式で、出力を表示します。ヘッダーがすべて省略され、                                                                                                    |  |  |
|                                  | フィールドが任意の数の空白ではなく、タブ1つで明示的に区切られます。                                                                                                    |  |  |
|                                  | -o field 表示する列のコンマ区切りのリスト。テノオルト値は、                                                                                                    |  |  |
|                                  | -s source 表示するソースのコンマ区切りのリスト。このリストにないソースからのプロパティは、無視され                                                                                                    |  |  |
|                                  | ます。各ソースは、「local、default、inherited、temporary、none」のいずれかでなけ                                                                                                    |  |  |
|                                  | ればなりません。デフォルト値はすべてのソースです。                                                                                                    |  |  |
|                                  |                                                                                                    |  |  |
|                                  | root@opensolaris:~# zfs get compression tpool/data1 e                                                                                                    |  |  |
|                                  | NAME PROPERTY VALUE SOURCE                                                                                                    |  |  |
|                                  | tpool/data1 compression on local                                                                                                    |  |  |
| 12                               |                                                                                                    |  |  |
| 13                               | Innent 指定したプロハティをクリアして、そのプロハティが祖元から秘承されるようにします。                                                                                                    |  |  |
|                                  | Innent [-1] property mesystem/volume/snapshot<br>招生にプロパティが設定されていたい提合は、デフォルト値が使用されます                                                                                                    |  |  |
|                                  | -r すべての子で指定したプロパティを再帰的に継承します。                                                                                                    |  |  |
| 使用例 1 : zfs inherit コマンドの例を示します。 |                                                                                                    |  |  |
|                                  | root@opensolaris:~# zfs inherit compression rpool/export/home <-                                                                                                    |  |  |
|                                  |                                                                                                    |  |  |
| 14                               | mount イリントされている ZFS Jアイルシステムを表示します。                                                                                                    |  |  |
|                                  |                                                                                                    |  |  |
|                                  | 現在マワントされている ZFS ファイルシステムを表示します。                                                                                                    |  |  |

|    | 使用例 1 : zfs mount コマンドの例を示します。<br>root@opensolaris:~# zfs mount ペ<br>rpool/ROOT/opensolaris-1 /<br>rpool/export /export<br>rpool/export/home /export/home<br>rpool/export/home/taro /export/home/taro<br>rpool /rpool<br>tpool /tpool<br>tpool/data2 /tpool/data2<br>tpool/data3 /tpool/data3<br>root@opensolaris:~# |  |  |  |  |
|----|----------------------------------------------------------------------------------------------------|--|--|--|--|
| 15 | mount 使用可能な ZFS ファイルシステムをマウントします。                                                                                                    |  |  |  |  |
|    | zfs mount [-vO] [-o <i>options</i> ] -a   <i>filesystem</i>                                                                                                    |  |  |  |  |
|    | <ul> <li>o options マウント時に一時的に使用する、コンマ区切りのマウントオプションリスト(省略可能)。</li> <li>-O オーバーレイマウントを実行します。</li> <li>-v マウントの進捗を示します。</li> <li>-a 使用可能なすべての ZFS ファイルシステムをマウントします。</li> <li>これは、ブートシステムの一部として自動的に呼び出されます。</li> </ul>                                                                                                   |  |  |  |  |
|    | filesystem マワントするファイルシステムを指定します。                                                                                                    |  |  |  |  |
|    | 使用例 1 : zfs mount コマンドの例を示します。<br>root@opensolaris:~# zfs mount -v -a<br>Reading ZFS config: done.<br>Mounting ZFS filesystems: (16/16)<br>root@opensolaris:~#                                                                                                    |  |  |  |  |
| 16 | unmount マウントされているファイルシステムをマウント解除します。<br>or<br>umount                                                                                                    |  |  |  |  |
|    | zfs unmount [-f] -a   filesystem   mountpoint                                                                                                    |  |  |  |  |
|    | -fファイルシステムを、使用中であっても強制的にマウント解除します。-a現在マウントされているすべての ZFS ファイルシステムをマウント解除します。<br>これは、シャットダウンプロセスの一部として自動的に呼び出されます。filesystem mount指定したファイルシステムをマウント解除します。また、マウントポイントを指定することで<br>マウント解除することもできます。                                                                                                    |  |  |  |  |
|    | 使用例 1 : zfs unmount コマンドの例を示します。<br>root@opensolaris:~# <mark>zfs unmount -a</mark> < <sup></sup><br>root@opensolaris:~#                                                                                                    |  |  |  |  |
| 17 | share 使用可能な ZFS ファイルシステムを共有します。                                                                                                    |  |  |  |  |
|    | zfs share -a   <i>filesystem</i>                                                                                                    |  |  |  |  |
|    | -a 使用可能なすべての ZFS ファイルシステムを共有します。<br>これは、ブートプロセスの一部として自動的に呼び出されます。<br>filesystem ファイルシステムは、"sharenfs"と"sharesmb"プロパティの設定時に共有されま<br>す。                                                                                                    |  |  |  |  |
|    | 使用例 1 : zfs share コマンドの例を示します。<br>root@opensolaris:~# zfs share tpool/data1 <=<br>root@opensolaris:~#                                                                                                    |  |  |  |  |
| 18 | unshare 現在共有されている ZFS ファイルシステムを共有解除します。                                                                                                    |  |  |  |  |
|    | zfs unshare -a filesystem mountpoint                                                                                                    |  |  |  |  |
|    | -a 使用可能なすべての ZFS ファイルシステムを共有解除します。                                                                                                    |  |  |  |  |
|    | CALLA、シャットタリンノロセスの一部として自動的に呼び出されます。<br>filesystem   mount 指定したファイルシステムを共有解除します。<br>point システム上で共有される ZFS ファイルシステムのパスを指定することもできます。                                                                                                    |  |  |  |  |
|    | 使用例 1 : zfs unshare コマンドの例を示します。<br>root@opensolaris:~# zfs unshare -a d                                                                                                    |  |  |  |  |

|                                                                                                    | 使用例 1: zfs receive コマンドの例を示します。<br>root@opensolaris:~# zfs receive tpool/data3@snap3 < fromsnap2 <-<br>root@opensolaris:~#                                                                                                    |                                                                                                    |  |  |
|----------------------------------------------------------------------------------------------------|----------------------------------------------------------------------------------------------------|----------------------------------------------------------------------------------------------------|--|--|
| 21                                                                                                    | upgrade                                                                                                    | 最新のバージョンではないファイルシステムを表示します。                                                                                                    |  |  |
|                                                                                                    | zfs upgrade [-v]                                                                                                    |                                                                                                    |  |  |
|                                                                                                    | 最新のバージョンではな<br>v 現在                                                                                                    | い ZFS ファイルシステムのリストを表示します。<br>ソフトウェアでサポートされている ZFS バージョンを表示します。                                                                                                    |  |  |
| 使用例 1 : zfs upgrade コマンドの例を示します。<br>root@opensolaris:~# zfs upgrade<br>root@opensolaris:~# zfs upgrade<br>This system is currently running ZFS filesystem version 3. |                                                                                                    |                                                                                                    |  |  |
|                                                                                                    | upgraded, these filesystems (and any 'zfs send' streams generated from<br>subsequent snapshots) will no longer be accessible by older software versions.                                                                                           |                                                                                                    |  |  |
|                                                                                                    | VERFILESYSTEM                                                                                                    |                                                                                                    |  |  |
| 2 tpool<br>root@opensolaris:~#<br>使用例 2 : zfs upgrade -v コマンドの例を示します。<br>root@opensolaris:~# zfs upgrade -v ~<br>The following filesystem versions are supported:    |                                                                                                    |                                                                                                    |  |  |
|                                                                                                    | VERDESCRIPTION                                                                                                    |                                                                                                    |  |  |
|                                                                                                    | <ol> <li>Initial ZFS filesystem version</li> <li>Enhanced directory entries</li> <li>Case insensitive and File system unique identifer (FUID)</li> <li>For more information on a particular version, including supported releases, see:</li> </ol> |                                                                                                    |  |  |
|                                                                                                    |                                                                                                    |                                                                                                    |  |  |
|                                                                                                    | http://www.opense                                                                                                    | olaris.org/os/community/zfs/version/zpl/N                                                                                                    |  |  |
|                                                                                                    | Where 'N' is the ver<br>root@opensolaris:                                                                                                    | rsion number.<br>~#                                                                                                    |  |  |
| 22                                                                                                    | upgrade すべ                                                                                                    | てのプール、または指定したプールを最新のオンディスクバージョンにアップグレードします。                                                                                                    |  |  |
|                                                                                                    | zfs upgrade [-r] [-                                                                                                    | V version] -a   filesystem                                                                                                    |  |  |
|                                                                                                    | 一度アップグレードを行う<br>ことはできなくなります。<br>"zfs send"コマンドによ<br>できません。<br>プールまたはファイルシス                                                                                                    | うと、以前のバージョンのソフトウェアを実行するシステム上で、ファイルシステムにアクセスする<br>アップグレードされたファイルシステム、およびこれらのアップグレードされたファイルシステムから<br>こって作成されたストリームには、古いソフトウェアリリースを実行しているシステムからはアクセス<br>テムのどちらかのバージョンが更新されている場合、upgradeを実行する必要はありません。 |  |  |
|                                                                                                    | -a 9<br>filesystem 指<br>-r #                                                                                                    | へてのインホートされているノールのファイルシステムをアップクレートしょす。<br>旨定したファイルシステムをアップグレードします。<br>号定したファイルシステムと すべての親ファイルシステムをアップグレードします                                                                                        |  |  |
|                                                                                                    | ·<br>-V version 指<br>近                                                                                                    | 音定したバージョンにアップグレードします。"-V"オプションを指定しなかった場合、一番最<br>近のバージョンにアップグレードされます。                                                                                                    |  |  |
|                                                                                                    | 使用例 1: zfs upgra<br>root@opensolaris:<br>1 filesystems upgra<br>7 filesystems alrea                                                                                                    | ade コマンドの例を示します。<br>~# <mark>zfs upgrade -a</mark> & <sup>2</sup><br>aded<br>dy at this version                                                                                                    |  |  |
| 22                                                                                                    |                                                                                                    | ~#<br>(ルシマテムの ZES 管理アクセフ梅を別のアクセフ梅を持っていたいユーザーに付与します                                                                                                    |  |  |
| 23                                                                                                    |                                                                                                    | $\mu\nu$                                                                                                    |  |  |
|                                                                                                    |                                                                                                    |                                                                                                    |  |  |

| zfs allow [-ld] -e perm @setname[,] filesystem volume                                                                                                    |                                                        |                                                                                                    |                                                               |  |
|----------------------------------------------------------------------------------------------------|--------------------------------------------------------|----------------------------------------------------------------------------------------------------|---------------------------------------------------------------|--|
| [-ug]<br>" <i>everyone</i> "  <i>user\group</i> [,.<br>]<br>[-e]                                                                                              |                                                        | アクセス権を付与するユーザーを指定します。複数のアクセス権をコンマ区切り<br>のリストとして指定できます。"-ug"オプションを指定しなかった場合、引数は<br>優先的に"everyone"、次にユーザー名、最後にグループ名として解釈され<br>ます。"everyone"という名前のユーザーまたはグループを指定するには、"-<br>u"または"-g"オプションを使用します。ユーザーと同じ名前のグループを指定す<br>るには、"-g"オプションを使用します。<br>アクセス権がすべてのユーザーに付与されます。複数のアクセス権をコンマ区切                                                       |                                                               |  |
| perm @setr                                                                                                    | name[,]                                                | りのリストとして指定できます。アクセス権の名前は、ZFS サブコマンドおよびプロパティと同じです。以下のプロパティリストを参照してください。プロパティセット                                                                                                    |                                                               |  |
| [-ld] filesystem volume<br>"zfs allow"コマンドを使用して、ご                                                                                                    |                                                        | 名は、アットマーク記号(@)で始まるもので指定します。<br>"-I"オプションは、アクセス権が指定のデータセットだけに許可されることを示し<br>ます。"-d"オプションも指定されている場合を除き、子孫には許可されませ<br>ん。"-d"オプションは、アクセス権が子孫のデータセットだけに許可されることを<br>示します。"-I"オプションも指定されている場合を除き、このデータセットには許<br>可されません。"-ld"オプションのどちらも指定されていない場合は、ファイルシス<br>テムまたはボリュームおよびそのすべての子孫にアクセス権が許可されます。<br>ZFS データセットに対するアクセス権を root ユーザー以外のユーザーに次の方法 |                                                               |  |
| 個別のアクセス構<br>個別のアクセス構<br>アクセス権は、現<br>できます                                                                                                    | 霍をユーザー、グル・<br>霍の集まりを「アクセ<br>れ在のデータセットな                 | ープ、または全員に付与するこ<br>え権セット」としてユーザー、グ<br>ごけにローカルで付与するか、ヨ                                                                                                    | とができます。<br>ループ、または全員に付与することができます。<br>見在のデータセットのすべての子孫に付与することが |  |
| 次の表では、委                                                                                                    | 任できる操作と、孝                                              | そのた操作の実行に必要                                                                                                    | な依存するアクセス権について説明します。                                          |  |
| アクセス権                                                                                                    |                                                        | ■当日日                                                                                                    | 体方眼疼                                                          |  |
| (サブコマンド)                                                                                                    |                                                        | ā兀 <sup>1</sup> 月                                                                                                    |                                                               |  |
| allow                                                                                                    | 所有しているア?<br>与する機能                                      | 7セス権を別のユーザーに付                                                                                                    | 許可しようとしているアクセス権自体を持ってい<br>ることも必要です。                           |  |
| clone                                                                                                    | データセットのス <sup>・</sup><br>製する機能                         | ナップショットのいずれかを複<br>                                                                                                    | 元のファイルシステムで create 機能と mount<br>機能を持っていることも必要です。              |  |
| create                                                                                                    | 子孫のデータセッ                                               | トを作成する機能                                                                                                    | mount 機能を持っていることも必要です。                                        |  |
| destroy                                                                                                    | データセットを破棄する機能                                          |                                                                                                    | mount 機能を持っていることも必要です。                                        |  |
| mount                                                                                                    | データセットのマウントとマウント解除、および<br>ボリュームのデバイスリンクの作成と破棄を行<br>う機能 |                                                                                                    |                                                               |  |
| promote                                                                                                    | クローンをデータセットに昇格させる機能                                    |                                                                                                    | 元のファイルシステムで mount 機能と<br>promote機能を持っていることも必要です。              |  |
| receive                                                                                                    | "zfs receive"<br>テムを作成する様                              | コマンドで子孫のファイルシス<br>幾能                                                                                                    | mount 機能と create 機能を持っていることも<br>必要です。                         |  |
| rename                                                                                                    | テータセットの名前                                              | 前を変更する機能                                                                                                    | 新しい親で create 機能と mount 機能を持っていることも必要です。                       |  |
| rollback                                                                                                    | 人ナッフショットを                                              | 」ールハックする機能                                                                                                    | mount 機能を持っていることも必要です。                                        |  |
| send                                                                                                    | スナッノショットス                                              | トリームを达信する機能                                                                                                    |                                                               |  |
| share                                                                                                    | テータセットを共行                                              | 月およい共有解除する機能                                                                                                    |                                                               |  |
| snapshot                                                                                                    | テータセットの人う                                              | 「ツノショットを作成する機能」                                                                                                    | mount機能を持っていることも必要です。                                         |  |
| groupquota<br>groupused<br>userprop<br>userquota<br>userused<br>また、次の ZFS<br>aclinherit<br>aclmode<br>atime<br>canmount<br>checksum<br>compression<br>compies | プロパティをルートJ                                             | く9か、アウビス、読み取り、85<br>以外のユーザーに委任できます                                                                                                    | より変更のアクビス催に限定されることがありより。                                      |  |

|    | devices<br>exec<br>mountpoint<br>primarycache<br>quota<br>readonly<br>recordsize<br>reservation<br>secondarycache<br>setuid<br>sharenfs                                                                                                    |  |  |  |
|----|----------------------------------------------------------------------------------------------------|--|--|--|
|    | snapdir<br>version<br>volsize                                                                                                    |  |  |  |
|    | zoned                                                                                                    |  |  |  |
|    | 使用例 1 : zfs allow コマンドの例を示します。<br>root@opensolaris:~# zfs allow taro create,destroy,mount,snapshot tpool<br>root@opensolaris:~#<br>使用例 2 : zfs allow -e コマンドの例を示します。<br>root@opensolaris:~# zfs allow -e @eng tpool                                            |  |  |  |
|    | root@opensolaris:~#                                                                                                    |  |  |  |
| 24 | allow 作成時のアクセス権を付与します。                                                                                                    |  |  |  |
|    | _zts allow -c perm [@setname[,] filesystem [volume]<br>新たに親ファイルシステムを作成したユーザーにアクセス権を付与します。<br>-c 作成時のアクセス権を付与します。                                                                                                    |  |  |  |
|    | 使用例 1 : zfs allow -c コマンドの例を示します。<br>root@opensolaris:~# zfs allow -c @eng,mountpoint tpool <-<br>root@opensolaris:~#                                                                                                    |  |  |  |
| 25 | allow アクセス権を「アクセス権セット」にまとめて、指定します。                                                                                                    |  |  |  |
|    | zfs allow -s @setname perm @setname[,] filesystem volume                                                                                                    |  |  |  |
|    | アクセス権を「アクセス権セット」にまとめて、"-s"オブションで指定できます。アクセス権セットは、指定のファイルシステムとその子孫に対してほかの"zfs allow"コマンドで使用できます。アクセス権セットは動的に評価されるため、セットに加えられた変更はすぐに更新されます。アクセス権セットは ZFS ファイルシステムと同じ命名規則に従いますが、名前はアットマーク記号(@)で始まり、64 文字以下の長さでなければなりません。                                          |  |  |  |
|    | 使用例 1 : zfs allow -s コマンドの例を示します。<br>root@opensolaris:~# zfs allow -s @simple create,mount tpool &<br>root@opensolaris:~#                                                                                                    |  |  |  |
| 26 | unallow 委任したアクセス権を削除します。                                                                                                    |  |  |  |
|    | unallow [-rldug] "everyone" user group[,] [perm @setname[,]] filesystem volume<br>unallow [-rld] -e [perm @setname[,]] filesystem volume<br>unallow [-r] -c [perm @setname[]] filesystem volume                                                                |  |  |  |
|    | "zfs allow"コマンドによって委任されたアクセス権を削除します。アクセス権は明確に記述されなければ削除することはできません。いかなるアクセス権も、明確に指定されなかった場合、すべてのユーザー、グループまたはすべてのユ<br>ーザーのためのアクセス権は削除されません。"everyone"によって委任されたユーザー、グループまたはすべてのユー<br>ザーのアクセス権は、"everyone"で削除してください。<br>-r ファイルシステムとすべての親ファイルシステムのアクセス権を再帰的に削除します。 |  |  |  |
|    | 使用例 1 : zfs unallow コマンドの例を示します。<br>root@opensolaris:~# zfs unallow taro tpool &<br>root@opensolaris:~#<br>使用例 2 : zfs unallow -e コマンドの例を示します。<br>root@opensolaris:~# zfs unallow -r -e @create tpool &                                                        |  |  |  |
|    | root@opensolaris:~#<br>使用例 3 : zfs unallow -c コマンドの例を示します。<br>root@opensolaris:~# zfs unallow -c tpool < <sup>2</sup><br>root@opensolaris:~#                                                                                                    |  |  |  |

| 27 | 27 unallow アクセス権セットのアクセス権を削除します。                               |                                         |  |  |  |  |
|----|----------------------------------------------------------------|-----------------------------------------|--|--|--|--|
|    | unallow [-r] -s @setname [perm @setname[, ]] filesystem volume |                                         |  |  |  |  |
|    | いかなるアクセス権も、明確に指定されなかった場合、すべてのアクセス権、およびアクセス権セットは削除されませ          |                                         |  |  |  |  |
|    | ho                                                             |                                         |  |  |  |  |
|    | 使用例 1: zfs u                                                   | inallow -s コマンドの例を示します。                 |  |  |  |  |
|    | root@opensola                                                  | aris:~# zfs unallow -s @destroy tpool 🖉 |  |  |  |  |
|    | root@opensola                                                  | aris:~#                                 |  |  |  |  |

# A-3. beadm コマンド

OpenSolarisのルートファイルシステムの世代管理に"beadm"コマンドを使用します。

【備考】 Solaris 環境では"luxxx"コマンドに相当します。

次に beadm コマンドの概要を示します。No 欄の番号は、表 A-3-2 の参照番号です。

| No | <u> </u>                                                                                                    | 概要                                                                  |
|----|----------------------------------------------------------------------------------------------------|---------------------------------------------------------------------|
| 1  | beadm                                                                                                    | ヘルプメッセージを表示します。                                                     |
| 2  | activate beName                                                                                                    | 次回のリブート時に beName をアクティブなブート環境にしま<br>す。                              |
| 3  | beadm create [-a] [-d <i>description</i> ]<br>[-e <i>non-activeBeName</i>  <br><i>beName@snapshot</i> ]<br>[-o property=value]<br>[-p zpool] <i>beNam</i> e | 新しいブート環境名 beName を作成します。                                            |
| 4  | beadm create beName@snapshot                                                                                                    | beName という既存のブート環境のスナップショットを作成します。                                  |
| 5  | <pre>beadm destroy [-fF] beName       beName@snapshot</pre>                                                                                                 | beName というブート環境を破棄するか、ブート環境の既存<br>のスナップショット beName@snapshot を破棄します。 |
| 6  | beadm list [[-a]   [-d] [-s]] [-H]<br>[ <i>beName</i> ]                                                                                                    | beName という既存のブート環境に関する情報を表示します。                                     |
| 7  | beadm mount beName mountpoint                                                                                                    | マウントポイントで beName というブート環境をマウントしま<br>す。                              |
| 8  | beadm rename beName<br>newBeName                                                                                                    | ブート環境の名前を変更します。                                                     |
| 9  | beadm unmount [-f] beName                                                                                                    | beNameというブート環境をマウント解除します。                                           |

#### 表 A-3-1. beadm コマンド概要

### 表 A-3-2. beadm コマンドリファレンス

| No                                                                               | コマンド名                                                                                                    | 概要                                                                              |  |
|----------------------------------------------------------------------------------|----------------------------------------------------------------------------------------------------|---------------------------------------------------------------------------------|--|
|                                                                                  | コマンド形式                                                                                                    |                                                                                 |  |
|                                                                                  | 解説                                                                                                    |                                                                                 |  |
|                                                                                  | 使用例                                                                                                    |                                                                                 |  |
| 1                                                                                | beadm                                                                                                    | ヘルプメッセージを表示します。                                                                 |  |
|                                                                                  | beadm                                                                                                    |                                                                                 |  |
|                                                                                  | beadmコマンドのキーワード、および使用方法について、簡潔な説明を表示します。                                                                                                    |                                                                                 |  |
|                                                                                  | 使用例 1 : bea                                                                                                    | idm コマンドの例を示します。                                                                |  |
|                                                                                  | root@openso                                                                                                    | laris:~# <b>beadm</b> 쉳                                                         |  |
|                                                                                  | Usage:                                                                                                    |                                                                                 |  |
|                                                                                  | bead                                                                                                    | m subcommand cmd_options                                                        |  |
|                                                                                  | ev de es                                                                                                    |                                                                                 |  |
|                                                                                  | SUDCO                                                                                                    | ommanas:                                                                        |  |
|                                                                                  | beadı                                                                                                    | m activate beName                                                               |  |
|                                                                                  | bead                                                                                                    | m create [-a] [-d description]                                                  |  |
|                                                                                  | L'<br>L                                                                                                    | -e non-activeBename   bename@snapsnot]<br>-o property=value] [-p.zpool] beName  |  |
|                                                                                  | beadi                                                                                                    | m create beName@snapshot                                                        |  |
|                                                                                  | bead                                                                                                    | m destroy [-fF] beName   beName@snapshot                                        |  |
|                                                                                  | beadi                                                                                                    | m list [[-a]   [-d] [-s]] [-H] [bename]<br>m mount beName mountpoint            |  |
|                                                                                  | bead                                                                                                    | m rename beName newBeName                                                       |  |
|                                                                                  | beadı                                                                                                    | m unmount [-f] beName                                                           |  |
|                                                                                  | root@openso                                                                                                    |                                                                                 |  |
| 2                                                                                | 2 activate 次回リブート時にアクティブなブート環境にします。<br>activate beName<br>次回のリブート時に beName をアクティブなブート環境にします。<br>使用例 1: beadm activate コマンドの例を示します。<br>root@opensolaris:~# beadm activate BE1 2 |                                                                                 |  |
|                                                                                  |                                                                                                    |                                                                                 |  |
|                                                                                  |                                                                                                    |                                                                                 |  |
|                                                                                  |                                                                                                    |                                                                                 |  |
|                                                                                  | root@opensolaris:~#                                                                                                    |                                                                                 |  |
| 3                                                                                | create                                                                                                    | 新しいブート環境名 beName を作成します。                                                        |  |
|                                                                                  | beadm create                                                                                                    | e [-a] [-d description] [-e non-activeBeName   beName@snapshot]                 |  |
|                                                                                  |                                                                                                    | [-o property=value] [-p zpool] beName                                           |  |
|                                                                                  | "-e"オブションを打<br>す                                                                                                    | <sup>指</sup> 定しないかぎり、新しいフート環境は現在実行中のフート環境のクローンとして作成されま                          |  |
|                                                                                  | 9 .                                                                                                    |                                                                                 |  |
|                                                                                  | -a                                                                                                    | 作成と同時に、新しく作成されたブート環境をアクティブにします。デフォルト                                            |  |
|                                                                                  | -d doccrintio                                                                                                    | では、新しく作成されたフート環境をアクティフにしません。                                                    |  |
|                                                                                  | -u uescriptio                                                                                                    | 示する、この新しいブート環境のタイトルに使用します。このオプションが指定                                            |  |
|                                                                                  |                                                                                                    | されていない場合は、beNameがタイトルとして使用されます。                                                 |  |
|                                                                                  | -e                                                                                                    | non- 既仔のゾクティフでないフート環境から新しいフート環境を作成します。テフ<br>ma +IIトでは、アクティブやブート環境からブート環境を作成します。 |  |
|                                                                                  | -e                                                                                                    | beName というブート環境の既存のスナップショットから新しいブート環境を                                          |  |
|                                                                                  | beName@sn                                                                                                    | apshot 作成します。                                                                   |  |
|                                                                                  | -o property=                                                                                                    | =value 特定の ZFS フロバティを使って新しいフート環境のデータセットを作成しま                                    |  |
| 9。 彼 叙 の <sup>*</sup> - 0 <sup>*</sup> オノンヨン な<br>heName 作 成 す ス ブ ー ト 晋 谙 の 오 盲 |                                                                                                    | 9。15女の一0 オノンヨノで担止できます。<br>作成するブート環境の名前。                                         |  |
|                                                                                  | 使用例 1: bea                                                                                                    | idm create コマンドの例を示します。                                                         |  |
|                                                                                  | root@openso                                                                                                    | laris:~# beadm create -a BE1 리                                                  |  |
|                                                                                  | root@opensolaris:~#                                                                                                    |                                                                                 |  |

| 4                                                                | create beNameという既存のブート環境のスナップショットを作成します。                                     |                                                                                                    |                                                                                                    |  |  |  |
|------------------------------------------------------------------|------------------------------------------------------------------------------|----------------------------------------------------------------------------------------------------|----------------------------------------------------------------------------------------------------|--|--|--|
|                                                                  | @snapshot                                                                    |                                                                                                    |                                                                                                    |  |  |  |
|                                                                  | beName@sn                                                                    | apshot                                                                                                    | スナップショット名には、beName@snapshotdescriptionの形式を使用する必要があります。この場合、beNameはスナップショットの作成対象となる既存のブート環境の名前です。カスタム snapshotdescription を入力して、スナップショットの日付または目的を特定します。                                                                                              |  |  |  |
|                                                                  | 使用例 1: bea                                                                   | 使用例 1 : beadm create コマンドの例を示します。                                                                                                    |                                                                                                    |  |  |  |
| root@opensolaris:~# beadm create Bl<br>root@opensolaris:~#       |                                                                              |                                                                                                    | peadm create BE1@snap දා                                                                                                    |  |  |  |
| 5 destroy beName というブート環境を破棄するか、<br>ブート環境の既存のスナップショット beName@sna |                                                                              |                                                                                                    | e というブート環境を破棄するか、<br>竟の既存のスナップショット beName@snapshot を破棄します。                                                                                                    |  |  |  |
| beadm destroy [-fF] beName   beName@snapshot                     |                                                                              |                                                                                                    | eName   beName@snapshot                                                                                                    |  |  |  |
|                                                                  | -f<br>-F                                                                     | ブート環境<br>確認を求                                                                                                    | 竟がマウントされている場合でも強制的に破棄します。<br>めずにブート環境を強制的に破棄します。                                                                                                    |  |  |  |
|                                                                  | 使用例 1: bea                                                                   | dm destr                                                                                                    | oyコマンドの例を示します。                                                                                                    |  |  |  |
|                                                                  | root@openso                                                                  | laris:~#  <br>you want<br>laris:~#                                                                                                    | to destroy BE1? This action cannot be undone(y/[n]): y 🕘                                                                                                    |  |  |  |
| 6                                                                | list                                                                         | beName                                                                                                    | 。という既存のブート環境に関する情報を表示します。                                                                                                    |  |  |  |
|                                                                  | beadm list [[-                                                               | -a]   [-d]                                                                                                    | [-s]] [-H] [ <i>beName</i> ]                                                                                                    |  |  |  |
|                                                                  | -a 7                                                                         | ブート環境に                                                                                                    | 関する利用可能なすべての情報を表示します。この情報には、従属データセ                                                                                                    |  |  |  |
|                                                                  | <u>س</u>                                                                     | 小およびスナ                                                                                                    | マプショットが含まれます。                                                                                                    |  |  |  |
|                                                                  | -d /                                                                         | /ート項現に<br>/ート環境の                                                                                                    | 周ししいるタへしの征属テータに関する情報を表示します。<br>スナップショットに関する情報を表示します。                                                                                                    |  |  |  |
|                                                                  | -H ^                                                                         | ッダー情報                                                                                                    | を表示しないようにします。出力の各フィールドは、セミコロンで区切られます。                                                                                                    |  |  |  |
|                                                                  | か<br>日<br>か<br>;<br>:<br>:<br>が<br>む<br>め<br>を<br>Name b                     | <ul> <li>&gt;&gt;ダー情報</li> <li>&gt;&gt;ジー情報</li> <li>&gt;&gt;ジー情報</li> <li>ブート環境</li> <li>ブート環境</li> <li>複数のデー</li> <li>複数のブート</li> <li>&gt;&gt;eName を</li> </ul> | のない表示例を次に示します。<br>s:mounted:/pool1/BE/BE2:6.2G;;;<br>がない場合は、次の区切り文字で表示情報が識別されます。<br>データセット、ゾーン、およびスナップショットを区切ります。<br>データセット、ゾーン、およびスナップショットの属性を区切ります。<br>タセット、ゾーン、およびスナップショットを区切ります。<br>環境は、復帰改行(空行)で区切ります。<br>指定しないでこのコマンドを実行すると、すべてのブート環境の情報が表示され |  |  |  |
|                                                                  | a<br>【備考】"-p"オ                                                               | ぇタ 。<br>プションは他≬                                                                                                    | のオプションと組み合わせることができます。                                                                                                    |  |  |  |
|                                                                  | 使用例 1: bea                                                                   | adm list 그                                                                                                    | マンドの例を示します。                                                                                                    |  |  |  |
|                                                                  | root@openso                                                                  | laris:~#                                                                                                    | peadm list -d ㄹ                                                                                                    |  |  |  |
|                                                                  | BE/Dataset                                                                   | ActiveMo                                                                                                    | untpointSpacePolicy Created                                                                                                    |  |  |  |
|                                                                  | BE1<br>opensolaris<br>rpool/ROO<br>opensolaris-1<br>rpool/ROO<br>root@openso | •T/BE1 -<br>•T/opensc<br>•T/opensc<br>laris:~#                                                                                                    | - 42.0Kstatic 2009-10-23 11:38<br>laris 8.80M static 2009-10-13 10:34<br>laris-1 NR/ 3.05Gstatic 2009-10-19 16:32                                                                                                    |  |  |  |
| 7                                                                | mount                                                                        | マウントボ                                                                                                    | イントで beName というブート環境をマウントします。                                                                                                    |  |  |  |
|                                                                  | beadm moun                                                                   | t <i>beName</i>                                                                                                    | mountpoint                                                                                                    |  |  |  |
|                                                                  | マウントポイントは<br>【注意】リブート                                                        | t、既存の空<br>する前にブー                                                                                                    | のディレクトリにする必要があります。<br>ト環境をマウント解除します。                                                                                                    |  |  |  |
| 使用例 1: beadm mount コマンドの例を示します。                                  |                                                                              |                                                                                                    | nt コマンドの例を示します。                                                                                                    |  |  |  |
|                                                                  | root@openso<br>root@openso                                                   | laris:~#<br>laris:~#                                                                                                    | peadm mount BE1 /be1 ළ                                                                                                    |  |  |  |
| 8                                                                | rename                                                                       | ブート環境                                                                                                    | 寛の名前を変更します。                                                                                                    |  |  |  |

|                                                                                                    | beadm renam                                                                                              | ne beName newBeName        |  |  |
|----------------------------------------------------------------------------------------------------|----------------------------------------------------------------------------------------------------|----------------------------|--|--|
|                                                                                                    | beNameというブート環境の名前を newBeName に変更します。                                                                     |                            |  |  |
| 使用例1: beadm rename コマンドの例を示します。<br>root@opensolaris:~# beadm rename BE1 NBE1 <=<br>root@opensolaris:~# |                                                                                                    |                            |  |  |
| 9                                                                                                    | unmount<br>or<br>umount                                                                                  | beName というブート環境をマウント解除します。 |  |  |
|                                                                                                    | beadm unmount [-f] beName                                                                                |                            |  |  |
|                                                                                                    | ート環境が現在ビジー状態であっても強制的にマウント解除します。                                                                          |                            |  |  |
|                                                                                                    | 使用例 1 : beadm unmount コマンドの例を示します。<br>root@opensolaris:~# beadm unmount -f BE1 <=<br>root@opensolaris:~# |                            |  |  |

# A-4. ZFS プロパティセット

最初のプロパティセットはデータセットに関する統計データを表示するものです。これらのプロパティは、設定不可であり、 継承も行われません。ネイティブのプロパティは、特に注記がない限り、全てのデータセットタイプに適用されます。

| No | プロパティセット                                                  | 概要                                                                                |
|----|-----------------------------------------------------------|-----------------------------------------------------------------------------------|
| 1  | type                                                      | データセットのタイプ。                                                                       |
| 2  | creation                                                  | このデータセットが作成された時刻。                                                                 |
| 3  | used                                                      | このデータセットおよびそのすべての子孫が使用する容量を調べます。                                                  |
| 4  | available                                                 | データセットおよびその子すべてが使用可能な容量。                                                          |
| 5  | referenced                                                | このデータセットでアクセス可能なデータ量。                                                             |
| 6  | compressratio                                             | このデータセットに対して達成された圧縮比。                                                             |
| 7  | mounted                                                   | ファイルシステムの場合は、ファイルシステムが現在マウントされている<br>かどうかを示します。                                   |
| 8  | origin                                                    | ファイルシステムまたはボリュームのクローンを作成した場合は、クローンの作成元のスナップショット。                                  |
| 9  | quota= <i>size</i>   <i>none</i>                          | データセットおよびその子孫が使用できる容量を制限します。                                                      |
| 10 | reservation=size   none                                   | データセットおよびその子孫に保証される最小容量。                                                          |
| 11 | volsize= <i>size</i>                                      | ボリュームの場合に、ボリュームの論理サイズを指定します。                                                      |
| 12 | volblocksize=blocksize                                    | ボリュームの場合に、ボリュームのブロックサイズを指定します。                                                    |
| 13 | recordsize=size                                           | ファイルシステムに格納するファイルの推奨ブロックサイズを指定します。                                                |
| 14 | mountpoint= <i>path</i>   <i>none</i>  <br><i>legacy</i>  | このファイルシステムで使用されるマウントポイントを制御します。                                                   |
| 15 | sharenfs= <i>on</i>   <i>off</i>   <i>opts</i>            | ファイルシステムをNFS経由で共有するかどうか、および使用するオ<br>プションを制御します。                                   |
| 16 | shareiscsi= <i>on</i>   <i>off</i>                        | "shareiscsi"は、"sharenfs"プロパティと同様に、ZFS ボリュームが<br>iSCSI ターゲットとしてエクスポートされるかどうかを示します。 |
| 17 | checksum=on   off   fletcher2,<br>  fletcher4   sha256    | データの完全性を検証するために使用するチェックサムを制御します。                                                  |
| 18 | compression= <i>on</i>   <i>off</i>   <i>lzjb</i>         | このデータセットで使用される圧縮アルゴリズムを制御します。                                                     |
| 19 | atime= <i>on</i>   <i>off</i>                             | ファイルを読み取るときにファイルのアクセス時刻を更新するかどうかを<br>制御します。                                       |
| 20 | devices=on   off                                          | このファイルシステムでデバイスノードを開くことができるかどうかを制御します。                                            |
| 21 | exec=on   off                                             | このファイルシステム内部から、プロセスが実行可能かどうかを制御し<br>ます。                                           |
| 22 | setuid=on   off                                           | 設定された UID ビットが、このシステムで順守されるかどうかを制御します。                                            |
| 23 | readonly= <i>on</i>   <i>off</i>                          | このデータを変更できるかどうかを制御します。                                                            |
| 24 | zoned= <i>on</i>   <i>off</i>                             | データセットを非大域ゾーンから管理するかどうかを制御します。                                                    |
| 25 | snapdir= <i>hidden</i>   <i>visible</i>                   | ファイルシステムのルートで、".zfs"ディレクトリを非表示にするか、表示するかを制御します。                                   |
| 26 | aclmode=discard   groupmask<br>  passthrough              | chmod(2)の実行時の ACL の変更方法を制御します。                                                    |
| 27 | aclinherit=discard   noallow  <br>secure  <br>passthrough | ファイルとディレクトリが作成されるときに ACL エントリをどのように継承<br>するかを制御します。                               |
| 28 | canmount=on   off                                         | このプロパティが"off"に設定されている場合、ファイルシステムはマウ                                               |

| 表 A-4-1. ノロハテイセット概要 |
|---------------------|
|---------------------|

|    |                | ントできず、"zfs mount -a"を実行しても無視されます。          |
|----|----------------|--------------------------------------------|
| 29 | xattr=on   off | このファイルシステムで拡張属性が有効かどうかを制御します。              |
| 30 | iscsioptions   | iSCSI ターゲットデーモンにより IQN などの持続的情報の格納に使用されます。 |

### 表 A-4-2. プロパティセット

| No                                                                           | プロパティセット                               |                                                                                                    |  |  |
|------------------------------------------------------------------------------|----------------------------------------|----------------------------------------------------------------------------------------------------|--|--|
| 1                                                                            | type                                   | データセットのタイプ。"filesystem"、"volume"、"snapshot"、または<br>"clone"です。                                                                                                    |  |  |
| 2                                                                            | creation                               | このデータセットが作成された時刻。                                                                                                    |  |  |
| 3                                                                            | used                                   | このデータセットおよびそのすべての子孫が使用する容量を調べます。この値<br>は、このデータセットの割り当ておよび予約に基づいて計算されます。使用され<br>る領域にこのデータセットの予約は含まれませんが、子孫のデータセットがある場<br>合はそれらの予約も考慮されます。データセットがその親から継承して使用する<br>容量、およびこのデータセットが再帰的に破棄されるときに解放される容量は、<br>使用済み領域および予約の中で大きな割合を占めます。<br>スナップショットを最初に作成したとき、それらの領域はスナップショットとファイル<br>システムの間で共有されます。それまでに作成したスナップショットと領域が共有<br>されることもあります。ファイルシステムが変化していくにつれて、それまで共有さ<br>れていた領域がスナップショット固有になり、スナップショットが使用する領域に計<br>上されます。また、スナップショットを削除すると、他のスナップショットに固有の<br>(および使用される)容量を増やすことができます。<br>使用している容量、使用できる容量、または参照する容量では、保留状態の<br>変更は考慮されません。保留状態の変更は通常、数秒以内に計上されま<br>す。"fsync(3C)"や"0_SYNC"を使用してディスクへの変更をコミットしても、<br>領域の使用状況の情報がすぐに更新されることが保証されているわけではあり<br>ません。 |  |  |
| 4                                                                            | available                              | データセットおよびその子すべてが使用可能な容量。プール内にその他のアクテ<br>ィビティーが存在しないものとして計算されます。容量はプール内で共有される<br>ため、プールの物理サイズ、割り当て、予約、プール内の他のデータセットなどの<br>様々な要因によって、利用できる容量が制限されることがあります。<br>このプロパティは、列名の短縮形"avail"を使用しても参照できます。                                                                                                    |  |  |
| 5                                                                            | referenced                             | このデータセットでアクセス可能なデータ量。これは、プール内の他のデータセット<br>と共有される場合も、共有されない場合もあります。スナップショットまたはクロー<br>ンを作成したときには、それらの作成元のファイルシステムまたはスナップショットと<br>同じ領域を最初は参照しています。内容が同じであるためです。<br>このプロパティは、列名の短縮形"refer"を使用しても参照できます。                                                                                                    |  |  |
| 6                                                                            | compressratio                          | このデータセットに対して達成された圧縮比。乗数で表記されます。"zfs set compression=on <i>dataset</i> "を実行すると、圧縮を有効にできます。デフォ<br>ルト値は"off"です。                                                                                                    |  |  |
| 7                                                                            | mounted                                | ファイルシステムの場合は、ファイルシステムが現在マウントされているかどうかを<br>示します。このプロパティの値は、"yes"または"no"になります。                                                                                                    |  |  |
| 8                                                                            | origin                                 | ファイルシステムまたはボリュームのクローンを作成した場合は、クローンの作成<br>元のスナップショット。クローンが存在するかぎり、"-r"や"-f"オプションを使用し<br>ても、作成元は破棄できません。                                                                                                    |  |  |
| 以降のプロパティセットは、データセット間で容量を割り当てる方法を制御するものです。これらのプロパティは継承されま<br>せんが、子孫に影響を及ぼします。 |                                        |                                                                                                    |  |  |
| 9                                                                            | quota= <i>size</i>   <i>none</i>       | データセットおよびその子孫が使用できる容量を制限します。このプロパティにより、使用される容量に対して強い制限値が設定されます。これには、子孫の消費する容量すべて(ファイルシステムとスナップショットを含む)が含まれます。割り当てが既に設定されているデータセットの子孫に割り当てを設定した場合は、<br>祖先の割り当ては上書きされずに、制限が追加されます。<br>ボリュームには割り当てを設定できません。"volsize"プロパティが暗黙的な割り<br>当てとして機能します。                                                                                                    |  |  |
| 10                                                                           | reservation <i>=size</i>   <i>none</i> | データセットおよびその子孫に保証される最小容量。使用している容量がこの<br>値を下回っているデータセットは、予約に指定された容量を使用していると見な<br>されます。予約は、親データセットが使用する容量に計上されるので、親データ<br>セットの割り当てと予約を減らすことになります。<br>このプロパティは、列名の短縮形"reserve"を使用しても参照できます。                                                                                                    |  |  |

| 11 | volsize= <i>size</i>                           | ボリュームの場合に、ボリュームの論理サイズを指定します。デフォルトでは、ボリ<br>ュームを作成するときに、同じ容量の予約が設定されます。"volsize"への変<br>更があった場合には、予約にも対応する変更が反映されます。"volsize"に設<br>定可能な値は、"volblocksize"の倍数だけです。この値をゼロにすることはで<br>きません。<br>コンシューマの予期しない動作を防ぐため、予約はボリュームの論理サイズと等<br>価に保たれます。予約を使用しない場合、ボリュームの使用方法によっては、ボ<br>リュームの容量が不足して未定義の動作またはデータ破壊が発生する可能性<br>があります。このような影響は、ボリュームの使用中にボリュームサイズを変更し<br>た場合にも発生することがあります。特に、サイズを縮小した場合にはその可能<br>性が高くなります。ボリュームサイズを調整するときは、特に注意するようにしてく<br>ださい。<br>推奨されてはいませんが、"zfs create -V"コマンドに"-s"オプションを指定す<br>るか、ボリュームの作成後に予約を変更することにより、「疎ボリューム」(「シンプ<br>ロビジョニング」とも呼ばれる)を作成できます。「疎ボリューム」とは、予約がボリュ<br>ームサイズよりも小さいボリュームのことです。このため、領域上のプールが小さい<br>場合、疎ボリュームの場合、"volsize"を変更しても予約には反映されません。 |
|----|------------------------------------------------|----------------------------------------------------------------------------------------------------|
| 12 | volblocksize=blocksize                         | ボリュームの場合に、ボリュームのブロックサイズを指定します。ボリュームが書き<br>込まれたあとで、"blocksize"を変更することはできません。このため、このプロ<br>パティはボリュームの作成時に設定してください。ボリュームのデフォルト<br>"blocksize"は、8KBです。512B~128KBの範囲で、任意の2の累乗を<br>指定できます。<br>このプロパティは、列名の短縮形"volblock"を使用しても参照できます。                                                                                                    |
| 13 | recordsize= <i>size</i>                        | ファイルシステムに格納するファイルの推奨ブロックサイズを指定します。このプロ<br>パティは、レコードサイズが固定されているファイルにアクセスするデータベースワー<br>クロードだけで使用するように設計されています。ZFS では、標準的なアクセス<br>パターンに最適化された内部アルゴリズムに従って、ブロックサイズが自動的に<br>調整されます。<br>作成されるファイルのサイズが非常に大きく、それらのファイルに様々なパターンの<br>小さなブロック単位でアクセスするデータベースの場合には、このようなアルゴリズ<br>ムが最適でないことがあります。<br>"recordsize"にデータベースレコードサイズ以上の値を設定すると、パフォーマ<br>ンスが大きく向上することがあります。このプロパティを汎用目的のファイルシステ<br>ムに使用することは、パフォーマンスが低下する可能性があるため、できるだけ避<br>けてください。<br>指定するサイズは、512B~128KBの2の累乗にしてください。<br>ファイルシステムの"recordsize"を変更すると、その後に作成されたファイルだ<br>けが影響を受けます。既存のファイルに影響はありません。<br>このプロパティは、列名の短縮形"recsize"を使用しても参照できます。                                                                                |
| 14 | mountpoint= <i>path</i>  <br>none   legacy     | このファイルシステムで使用されるマウントポイントを制御します。<br>ファイルシステムの"mountpoint"プロパティを変更すると、そのマウントポイント<br>を継承するファイルシステムおよびそのすべての子がマウント解除されます。新し<br>い値が"legacy"である場合、マウント解除された状態が継続します。それ以<br>外のときは、プロパティの古い値が"legacy"または"none"だった場合、または<br>プロパティが変更される前にマウントされていた場合は、新しい場所で自動的に<br>再マウントされます。また、共有されていたすべてのファイルシステムは、共有が<br>解除されてから新しい場所で共有されます。                                                                                                    |
| 15 | sharenfs= <i>on</i>   <i>off</i>   <i>opts</i> | ファイルシステムをNFS 経由で共有するかどうか、および使用するオプションを制<br>御します。"sharenfs"プロパティが"off"であるファイルシステムは、<br>"share(1M)"、"unshared(1M)"、"dfstab(4)"などの従来のツールを使っ<br>て管理します。これらのツールを使って管理しない場合、ファイルシステムは"zfs<br>share"および"zfs unshare"コマンドにより自動的に共有および共有解除さ<br>れます。このプロパティを"on"に設定すると、"share(1M)"コマンドがオプション<br>なしで呼び出されます。"on"に設定しない場合、"share(1M)"コマンドの呼<br>び出し時に、このプロパティの内容と等価なオプションが使用されます。<br>データセットの"sharenfs"プロパティが変更されると、プロパティが以前に"off"<br>に設定されていたか、変更前に共有されていた場合にのみ、そのデータセットお                                                                                                    |

|    |                                                           | よびそのプロパティを継承するすべての子により新しいオプションが再度共有されます。新規プロパティが"off"の場合、ファイルシステムは共有を解除されます。                                                                                                    |
|----|-----------------------------------------------------------|----------------------------------------------------------------------------------------------------|
| 16 | shareiscsi= <i>on</i>   <i>off</i>                        | "shareiscsi"は、"sharenfs"プロパティと同様に、ZFS ボリュームが iSCSI タ<br>ーゲットとしてエクスポートされるかどうかを示します。このプロパティで使用可能<br>な値は、"on"、"off"、および"type=disk"です。デフォルト値は"off"です。<br>将来、"tape"など、その他のターゲットタイプもサポートされる可能性がありま<br>す。<br>ファイルシステムに"shareiscsi=on"を設定して、そのファイルシステム内のすべ<br>ての ZFS ボリュームがデフォルトで共有されるようにしたい場合があるかもしれま<br>せん。しかし、ファイルシステム上でこのプロパティを設定しても、直接的な効果<br>はありません。                                                                                              |
| 17 | checksum=on   off  <br>fletcher2,   fletcher4  <br>sha256 | データの完全性を検証するために使用するチェックサムを制御します。デフォルト<br>値"on"では、適切なアルゴリズムが自動的に選択されます。現在、アルゴリズ<br>ムは <i>fletcher2</i> ですが、将来のリリースで変更される可能性があります。値が<br>"off"の場合、ユーザーデータの完全性チェックが無効になります。チェックサムの<br>無効化は、推奨されていない操作です。                                                                                                    |
| 18 | compression= <i>on</i>   <i>off</i>  <br><i>lzjb</i>      | このデータセットで使用される圧縮アルゴリズムを制御します。現在のところ、存<br>在するアルゴリズムは" <i>lzjb</i> "だけですが、将来のリリースでは変更される可能性<br>があります。デフォルト値は"off"です。<br>このプロパティは、列名の短縮形"compress"を使用しても参照できます。                                                                                                    |
| 19 | atime= <i>on</i>   <i>off</i>                             | ファイルを読み取るときにファイルのアクセス時刻を更新するかどうかを制御しま<br>す。このプロパティをオフに設定すると、ファイルを読み取るときに書き込みトラフィ<br>ックが生成されなくなるため、パフォーマンスが大幅に向上する可能性がありま<br>す。ただし、メールプログラムなどのユーティリティーが予期しない動作をすることが<br>あります。デフォルト値は"on"です。                                                                                                    |
| 20 | devices=on   off                                          | このファイルシステムでデバイスノードを開くことができるかどうかを制御します。デ<br>フォルト値は"on"です。                                                                                                    |
| 21 | exec=on   off                                             | このファイルシステム内部から、プロセスが実行可能かどうかを制御します。デフォ<br>ルト値は"on"です。                                                                                                    |
| 22 | setuid=on   off                                           | 設定された UID ビットが、このシステムで順守されるかどうかを制御します。デフォルト値は"on"です。                                                                                                    |
| 23 | readonly=on   off                                         | このデータを変更できるかどうかを制御します。デフォルト値は"off"です。<br>このプロパティは、列名の短縮形"rdonly"を使用しても参照できます。                                                                                                    |
| 24 | zoned= <i>on</i>   <i>off</i>                             | データセットを非大域ゾーンから管理するかどうかを制御します。デフォルトは<br>"off"です。                                                                                                    |
| 25 | snapdir= <i>hidden</i>  <br><i>visibl</i> e               | ファイルシステムのルートで、".zfs"ディレクトリを非表示にするか、表示するかを<br>制御します。デフォルト値は"hidden"です。                                                                                                    |
| 26 | aclmode=discard  <br>groupmask  <br>passthrough           | "chmod(2)"の実行時の ACL の変更方法を制御します。"aclmode"プロ<br>パティが"discard"であるファイルシステムでは、ファイルのモードを表さない ACL<br>エントリがすべて削除されます。"aclmode"プロパティの"groupmask"(デフォ<br>ルト)は、ユーザーまたはグループのアクセス権を低下させます。アクセス権は、グ<br>ループアクセス権ビットと同程度にまで低下します。ただし、アクセス権がファイル<br>またはディレクトリの所有者と同じ UID を持つユーザーエントリである場合を除<br>きます。この場合、ACL アクセス権は、所有者のアクセス権ビットと同程度にま<br>で引き下げられます。"aclmode"プロパティが"passthrough"であるファイル<br>システムでは、ファイルまたはディレクトリの新規モードを表す必須の ACL エント<br>リを生成する以外、ACL に変更は加えられません。 |
| 27 | aclinherit=discard  <br>noallow   secure  <br>passthrough | ファイルとディレクトリが作成されるときに ACL エントリをどのように継承するかを<br>制御します。"aclinherit"プロパティが"discard"であるファイルシステムは、<br>ACL エントリを一切継承しません。"aclinherit"プロパティが"noallow"である<br>ファイルシステムは、"deny"アクセス権を指定する継承可能な ACL エントリだ<br>けを継承します。プロパティ値"secure"(デフォルト)は、ACL エントリ継承時に<br>"write_acl"および"write_owner"アクセス権を削除します。"aclinherit"<br>プロパティ値が"passthrough"であるファイルシステムは、継承時に ACL エン<br>トリに加えられた変更を除く、継承可能なすべての ACL エントリを継承します。                                                   |
| 28 | canmount=on   off                                         | このプロパティが"off"に設定されている場合、ファイルシステムはマウントでき                                                                                                    |

|    |                | ず、"zfs mount -a"を実行しても無視されます。これは、"mountpoint"プロパティを"none"に設定することに似ていますが、継承可能な通常の<br>"mountpoint"プロパティをデータセットが引き続き保持する点が異なります。<br>これによってデータセットを、プロパティ継承の機構として使用できるようになりま<br>す。1つの使用例として、論理的に分けられた2つのデータセットが同じマウント<br>ポイントを保持するようにできます。これにより、両方のデータセットの子は、同じ<br>ディレクトリ内に表示されますが、継承する特性は異なります。デフォルト値は<br>"on"です。<br>このプロパティは継承されません。 |
|----|----------------|----------------------------------------------------------------------------------------------------|
| 29 | xattr=on   off | このファイルシステムで拡張属性が有効かどうかを制御します。デフォルト値は<br>"on"です。                                                                                                    |
| 30 | iscsioptions   | この読み取り専用の隠しプロパティは、iSCSIターゲットデーモンにより IQN などの持続的情報の格納に使用されます。"zfs"コマンドを使って、これを表示または変更することはできません。この内容は、外部のコンシューマを対象としたものではありません。                                                                                                    |

### A-4-1. 一時的なマウントポイントプロパティ

ファイルシステムのマウント時に、"mount(1M)"(従来のマウント)、または"zfs mount"コマンド(通常のファイルシス テム)を使用して、プロパティに合わせたマウントオプションが設定されます。プロパティとマウントオプションは、次のような関 係になっています。

| PROPERTY | MOUNT OPTION      |
|----------|-------------------|
| devices  | devices/nodevices |
| exec     | exec/noexec       |
| readonly | ro/rw             |
| setuid   | setuid/nosetuid   |
| xattr    | xattr/noxattr     |

さらに、"-o"オプションを使って、ディスクに格納されたプロパティに影響を及ぼすことなく、これらのオプションをマウントご とに設定できます。コマンド行に指定した値により、データセットに格納された値が上書きされます。"-nosuid"オプション は、"nodevices,nosetuid"の別名です。これらのプロパティは、"zfs get"コマンドにより、"temporary"とレポートさ れます。データセットのマウント時にプロパティが変更されると、新規設定により一時設定がすべて上書きされます。

### A-4-2. ユーザープロパティ

ZFS は、標準のネイティブプロパティに加えて、任意のユーザープロパティもサポートします。ユーザープロパティは ZFS の動作には影響を与えませんが、アプリケーションや管理者が使用して、データセットに注釈を付けることができます。

ユーザープロパティ名には、ネイティブプロパティと区別するためにコロン(":")文字を含める必要があります。ユーザープ ロパティに含めることができるのは、小文字の英字、数字、および句読文字のコロン(":")、ハイフン("-")、ピリオド(".")、 および下線("\_")です。想定されている規制では、プロパティ名は2つの部分に分割します(例: *"module:property"*)。ただし、この名前空間はZFSによって強制されているものではありません。ユーザープロパティ 名には、最大256文字を使用できます。名前の先頭にハイフン("-")を付けることはできません。

ユーザープロパティをプログラムで使用する場合、プロパティ名の module 要素には、逆順にした DNS ドメイン名を使用することを強くお勧めします。これは、それぞれ単独で開発された 2 つのパッケージが、異なる目的で同じプロパティ名を使用する可能性を減らすためです。"com.sun."で始まるプロパティ名は、Sun Microsystems が使用するために予約されています。

ユーザープロパティの値は任意の文字列であり、常に継承されます。また、決して検証されることがありません。プロパティ上で動作するコマンド("zfs list"、"zfs get"、"zfs set"など)はすべて、ネイティブプロパティとユーザープロパティの両方の操作に使用できます。ユーザープロパティをクリアするには、"zfs inherit"のコマンドを使用します。プロパティがどの親データセット内でも定義されていない場合は、そのプロパティ全体が削除されます。プロパティ値は、1024文字以内に制限されています。

# 付録 B. ZFS を仮想マシンで使用する

ZFS を実際に構成する場合、サーバーやディスク装置を接続する必要があります。ここでは実ハードウェアを使用せず に仮想環境上で ZFS を操作する方法を紹介します。各種の構成テスト、ZFS のファンクションテストに有効です。

# B-1. Sun xVM VirtualBox のダウンロードおよびインストール

Windows に Sun xVM VirtualBox をインストールする手順を解説します。

 Sun Microsystemsの"http://dlc.sun.com/virtualbox/vboxdownload.html#source"ペ ージにあるファイルをダウンロードし、解凍してインストールします。

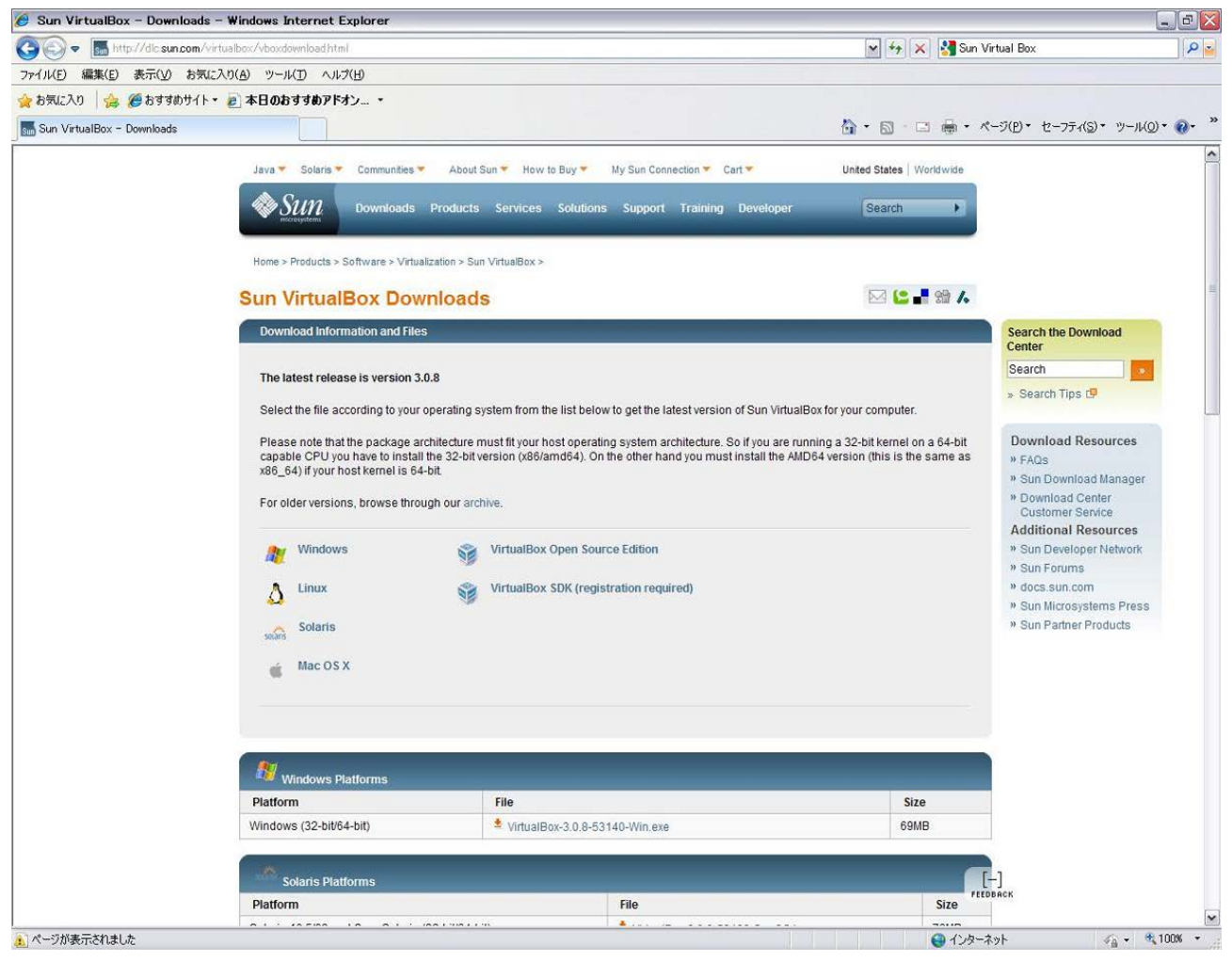

 (2) Sun xVM VirtualBox Setup(インストーラー)を起動します。以下の図は起動画面です。"Next"を クリックします。

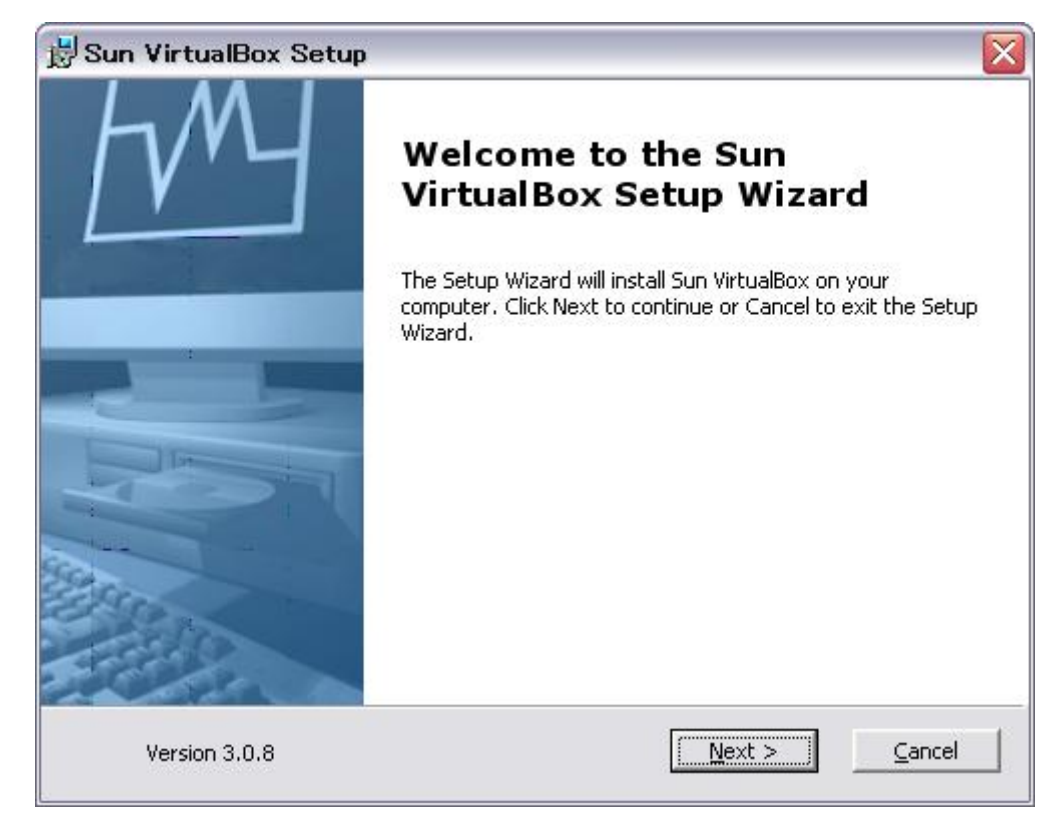

(3) ライセンスの同意画面です。"I accept the terms in the License Agreement"を選択して、"Next"をクリックします。

| nd-User License Agreement                                                                                                    |                                                                                                    |                                                                               |                                                               |                 |
|----------------------------------------------------------------------------------------------------|----------------------------------------------------------------------------------------------------|-------------------------------------------------------------------------------|---------------------------------------------------------------|-----------------|
| Please read the following licens                                                                                                    | e agreement carel                                                                                     | fully.                                                                        |                                                               |                 |
| VirtualBox Personal Use an                                                                                                    | l Evaluation Lic                                                                                      | ense (PUEL)                                                                   |                                                               | ^               |
| License version 7, September                                                                                                    | 10, 2008                                                                                              |                                                                               |                                                               |                 |
| SUN MICROSYSTEMS, INC<br>PRODUCT (AS DEFINED IN<br>CONDITION THAT YOU AC<br>THIS VIRTUALBOX PERSO<br>AGREEMENT ("AGREEMEN<br>CAREFULLY. BY DOWNLO. | ("SUN") IS WII<br>§ 1 BELOW) TO<br>CEPT ALL OF 1<br>NAL USE AND 1<br>IT"). PLEASE RI<br>ADING OR INST | LLING TO L<br>) YOU ONLY<br>THE TERMS<br>EVALUATIO<br>EAD THE A<br>TALLING TH | CENSE THE<br>CONTAINE<br>ON LICENSE<br>GREEMENT<br>IIS PRODUC | DIN<br>T, YOU 💌 |
| • I accept the terms in the Lic                                                                                                    | ense Agreement                                                                                        |                                                                               |                                                               |                 |
| $\bigcirc$ I do not accept the terms in                                                                                                    | the License Agree                                                                                     | ement                                                                         |                                                               |                 |
|                                                                                                    |                                                                                                    |                                                                               |                                                               |                 |

(4) セットアップ画面です。このまま"Next"をクリックします。

| Select the way you want features to be installed.    |                                                                                              |
|------------------------------------------------------|----------------------------------------------------------------------------------------------|
| Click on the icons in the tree below to change the v | way features will be installed.                                                              |
| VirtualBox Application                               | Sun VirtualBox application.                                                                  |
| VirtualBox Python Suppor                             | This feature requires 79MB on your<br>hard drive. It has 3 of 3<br>subfeatures selected. The |
| < <u> </u>                                           | subfeatures require 468KB on yo                                                              |
| Location: C:¥Program Files¥Sun¥VirtualBox¥           | Browse                                                                                       |

(5) セットアップ画面です。このまま"Next"をクリックします。

| Sun VirtualBox Setup             |                   |     |      |
|----------------------------------|-------------------|-----|------|
| Custom Setup                     |                   |     |      |
| Select the way you want feature  | es to be installe | d.  |      |
| Please choose from the options l | below:            |     |      |
| Create a shortcut on the des     | sktop             |     |      |
| 🔽 Create a shortcut in the Quid  | ck Launch Bar     |     |      |
|                                  |                   |     |      |
|                                  |                   |     |      |
|                                  |                   |     |      |
|                                  |                   |     |      |
|                                  | 1                 | . r | <br> |

(6) 警告画面です。"Yes"をクリックします。

| 🛃 Sun VirtualBox |                                                                                                    |
|------------------|----------------------------------------------------------------------------------------------------|
|                  | Warning:<br>Network Interfaces<br>Installing the Sun VirtualBox Networking feature will reset<br>your network connection and temporarily disconnect you<br>from the network.<br>Proceed with installation now? |
| Version 3.0.8    | <u>Yes</u> <u>N</u> o                                                                                                    |

#### (7) インストールの開始確認画面です。"Install"をクリックします。

| Ready to Install                                                          |                                                         |                               |        |
|---------------------------------------------------------------------------|---------------------------------------------------------|-------------------------------|--------|
| The Setup Wizard is ready to b                                            | gin the Custom installat                                | ion.                          |        |
| Click Install to begin the installa<br>installation settings, click Back. | tion. If you want to revi<br>Click Cancel to exit the v | ew or change any o<br>vizard. | f your |
|                                                                           |                                                         |                               |        |
|                                                                           |                                                         |                               |        |
|                                                                           |                                                         |                               |        |
|                                                                           |                                                         |                               |        |

(8) インストールの進捗を示す画面です。

| un virtuaibox Setup                |                                                          |
|------------------------------------|----------------------------------------------------------|
| Sun VirtualBox                     |                                                          |
| Please wait while the Set minutes. | up Wizard installs Sun VirtualBox. This may take several |
| Status:                            |                                                          |
|                                    |                                                          |
|                                    |                                                          |
|                                    |                                                          |
|                                    |                                                          |
|                                    |                                                          |
|                                    |                                                          |
|                                    |                                                          |

(9) 警告画面です。何度かこのような警告画面が表示されますが、"続行"をクリックします。

| עלעע צו | アのインストール                                                                                                    |
|---------|----------------------------------------------------------------------------------------------------|
| 1       | インストールを続行した場合、システムの動作が損なわれたり、システム<br>が不安定になるなど、重大な障害を引き起こす要因となる可能性があり<br>ます。今ずぐインストールを中断し、ソフトウェアベンダに連絡して<br>Windows ロゴの認定テストに合格したソフトウェアを入手することを、<br>Microsoft は強く推奨します。                                                                                                    |
| 2       | 続行(C) インストールの停止(S)                                                                                                    |
| ハードウェ   | アのインストール                                                                                                    |
|         | このハードウェア:<br>VirtualBox Host-Only Ethernet Adapter<br>を使用するためにインストールしようとしているソフトウェアは、Windows XP との<br>互換性を検証する Windows ロゴ テストに合格していません。<br>(このテストが重要である理由)<br>インストールを続行した場合、システムの動作が損なわれたり、システム<br>が不安定になるなど、重大な障害を引き起こす要因となる可能性があり<br>ます。今すぐインストールを中断し、Windows ロゴ テストに合格したソフ<br>トウェアが入手可能かどうか、ハードウェア ペンダーに確認されることを、<br>Microsoft は強くお勧めします。 |
|         |                                                                                                    |

(10) インストールの完了画面です。"Finish"をクリックします。

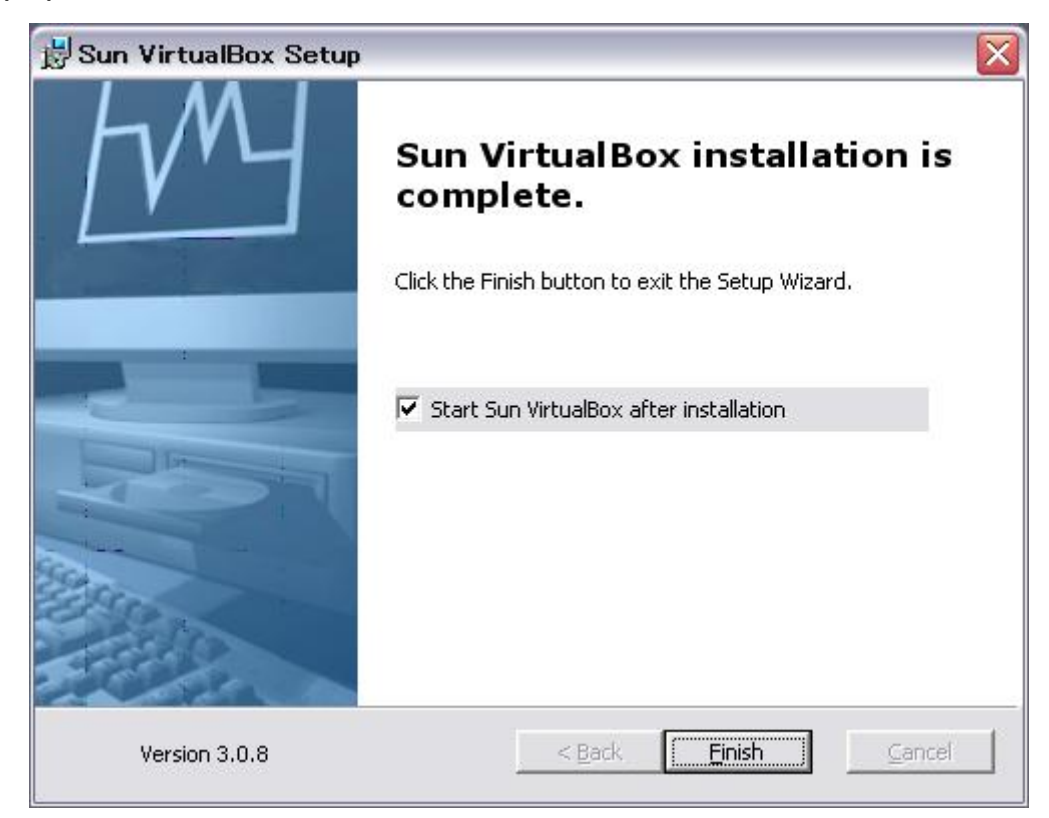

### B-2. 新規仮想ディスクの作成

(1) Sun xVM VirtualBox 起動画面です。新規仮想ディスクを作成するために、メニューから"ファイル"→ "仮想メディアマネージャ"をクリックします。

| 🞯 Sun VirtualBox                                                                                                    |                                      | _ 🗆 🖾                                                                                                    |
|----------------------------------------------------------------------------------------------------|--------------------------------------|----------------------------------------------------------------------------------------------------|
| ファイル(E) 仮想マシン(M) ヘルプ(H)                                                                                                    |                                      |                                                                                                    |
| <ul> <li>              仮想メディアマネージャ(⊻)…             の             仮想アプライアンスのインボート(I)…              仮想アプライアンスのエクスボート(E)…         </li> </ul> | Ctrl+D<br>Ctrl+I<br>Ctrl+E           | <ul> <li>羊細(D) 図 スナップショット(S) Ø 説明(E)</li> <li>こそVirtualBoxへ!</li> </ul>                                                                                                    |
| <ul> <li></li></ul>                                                                                                    | Ctrl+G<br>Ctrl+Q<br>あくな<br>F1<br>報報を | -<br>ウィンドウの左側にコンピュータ上のすべての仮想マシンがリスト表示されます。ま<br>- 想マシンが作成されていないため、リストは空です。<br>- し仮想マシンを作成するにはウィンドウ上部に<br>るメインツールバーの <b>「新規」</b> ボタンをクリックして<br>さい。<br>キーでヘルプを表示できます。または最新の情<br>とニュースを取得するため www.virtualbox.org<br>訪問してください。 |

(2) 仮想メディアマネージャの起動画面です。"新規"ボタンをクリックします。

| 仮想メディアマネー                                | -ジャ                                                                         |                      |
|------------------------------------------|-----------------------------------------------------------------------------|----------------------|
| 动作                                       |                                                                             |                      |
| <ul> <li>新規(N)</li> <li>追加(A)</li> </ul> | 会         (3)         (5)           除去(E)         解放(L)         最新の情報に更新(F) |                      |
| ③ ハードディスク(D)                             | 💿 CD/DVDイメージ( <u>C</u> ) 📙 フロッピーイメージ( <u>F</u>                              | Ð                    |
| 名前                                       |                                                                             | ▲   仮想的なサイズ   実際のサイズ |
|                                          |                                                                             |                      |
|                                          |                                                                             |                      |
|                                          |                                                                             |                      |
|                                          |                                                                             |                      |
|                                          |                                                                             |                      |
|                                          |                                                                             |                      |
|                                          |                                                                             |                      |
| · 提所·                                    |                                                                             |                      |
| タイプ(形式):<br>割り当て・                        |                                                                             |                      |
|                                          |                                                                             |                      |
|                                          |                                                                             | OK(Q) \\J\J(H)       |
|                                          |                                                                             |                      |

(3) 新規仮想ディスク作成ウィザード画面です。先ず、OS のインストール領域を作成します。"次へ"をクリックします。

| 🗿 新規仮想ディスクの | 作成 ? 🔀                                                                                                    |
|-------------|----------------------------------------------------------------------------------------------------|
| ようこそ新規仮想    | ティスク作成ウィザートへ!                                                                                                    |
|             | このウィザードは仮想マシン用の新規仮想ハードディスク作成を<br>手助けします。<br>ウィザードの)次のページにご進むには <b>じなへ]</b> ボタンを、前のページに<br>戻るには <b>「戻る]</b> ボタンを使用してください。 |
|             | < 戻る(B) ジオへ(N) > キャンセル                                                                                                   |

(4) ハードディスクストレージタイプの選択画面です。"可変サイズのストレージ"を選択して、"次へ"をクリック します。

| 新規仮想ディスクの  | )作成 🔹 💽 🔀                                                                                                    |
|------------|----------------------------------------------------------------------------------------------------|
| ハードティスク スト | レージタイプ                                                                                                    |
|            | 作成する仮想ハードディスクのタイプを選択してください。<br><b>可変サイズのイメージ</b> は、最初に物理的なハードディスク上の<br>ごく小さな容量しか使用しません。ゲストOSが要求するディスク容<br>量に応じてサイズが動的に増加(指定されたサイズまで)します。<br><b>固定サイズのイメージ</b> の容量は増加しません。仮想ハードディ<br>スクのサイズとほぼ同じサイズのファイルに保存されます。固定サイ<br>ズのイメージの作成は、イメージのサイズとハードディスクの書き込<br>み性能に依存して長い時間がかかるかもしれません。<br>ストレージタイプ<br>● 可変サイズのストレージ(D)<br>● 固定サイズのストレージ(E) |
|            | < 戻る(B) 次へ(N)> キャンセル                                                                                                    |

(5) 仮想ディスクの場所とサイズの設定画面です。ここでは、場所を"OpenSolaris\_sys.vdi"、容量を "9.00GB"に設定しました。"次へ"をクリックします。

| 🗿 新規仮想ディスクの | 0作成                                                                                                    | ? 🗙                                 |
|-------------|----------------------------------------------------------------------------------------------------|-------------------------------------|
| 仮想ディスクの場所   | 所とサイズ                                                                                                    |                                     |
|             | 「選択」ボタンをクリックし、ファイルの場所を選択してハー<br>クデータを保存するか、入力フィールドにファイル名を入<br>さい。<br>場所(L)<br>OpenSolaris_sys.vdi<br>仮想ハードディスクのサイズをメガバイト単位で選択して<br>このサイズは仮想ハードディスクの最大サイズとしてゲス<br>告されます。<br>サイズ(S) | -ドディス<br>カしてくだ<br>してください。<br>トOSI2報 |
| 2           | 4.00 MB 2.00 TB<br><反る(B) 次へ(N) キャ                                                                                                    | ってもい                                |

(6) ファイル名と容量の確認画面です。設定に問題がなければ、"完了"をクリックします。

| 🗿 新規仮想ディスクの | 0作成 🔹 💽 🔀                                                                                                    |
|-------------|----------------------------------------------------------------------------------------------------|
| 概要          |                                                                                                    |
|             | <ul> <li>新規仮想ハードディスクは以下の設定で作成されます:</li> <li>タイブ: 可変サイズのストレージ</li> <li>場所: C.<br/>¥Documents and Settings¥jun¥.VirtualBox¥HardDi<br/>sks¥OpenSolaris_sys.vdi</li> <li>サイズ: 900 GB (9663676416 / ドイト)</li> <li>上記の設定が正しければ、「完了」ボタンをクリックしてください。</li> <li>新規ハードディスクが作成されます。</li> </ul> |
|             | < 戻る(B) 完了(E) キャンセル                                                                                                    |

(7) 仮想メディアマネージャ画面です。仮想ディスクの追加を確認します。

| <b>取らら入り 17 それ</b><br>所作                                                                                                    | <u></u>                                                                |                  |          |
|----------------------------------------------------------------------------------------------------|------------------------------------------------------------------------|------------------|----------|
| Solution     Solution     Solution |                                                                        |                  |          |
| ) ハードディスク(D)                                                                                                    | ⊙ CD/DVDイメージ(⊆) □ フロッピーイメージ(E)                                         |                  |          |
| 名前                                                                                                    |                                                                        | ▲ 仮想的なサイズ        | 実際のサイズ   |
|                                                                                                    |                                                                        |                  | 0000 110 |
|                                                                                                    |                                                                        |                  | 0000 10  |
|                                                                                                    |                                                                        |                  |          |
|                                                                                                    |                                                                        |                  |          |
| 場所: C:¥D<br>タイプ(形式): 標準<br>割り当て: 未斎                                                                                                    | iocuments and Settings¥jun¥.VirtualBox¥HardDisks¥Ope<br>(VDI)<br>ジリンゴー | nSolaris_sys.vdi |          |

(8) 次に、ZFS テスト用の仮想ディスクを作成します。インストール用ディスクと同じ手順で作成します。ここでは、場所を"zfs\_disk1.vdi"~"zfs\_disk7.vdi"、容量をそれぞれ"2.00GB"に設定しました。

| 🗿 新規仮想ディスクの | )作成                                                                                                    | ? 🗙                       |
|-------------|----------------------------------------------------------------------------------------------------|---------------------------|
| 仮想ティスクの場    | 所とサイズ                                                                                                    |                           |
|             | 「選択」ボタンをクリックし、ファイルの場所を選択してハードラクテータを保存するが、入力フィールドにファイル名を入力しさい。         リテータを保存するが、入力フィールドにファイル名を入力してい。         場所(L)         zfs_disk1.vdi         (仮想ハードディスクのサイズをメガバイト単位で選択してくだこのサイズは仮想ハードディスクの最大サイズとしてゲストの会告されます。         サイズ(S)         200 (400 MB         200 TB | ディス<br>.てくだ<br>ざい。<br>Sに載 |
|             | < 戻る(B) 次へ(N)> キャンt                                                                                                    | 214                       |

(9) 仮想メディアマネージャ画面です。全ての仮想ディスクが作成されたことを確認します。"OK"をクリックしま す。

| 4                                                                                                    |             |           |
|----------------------------------------------------------------------------------------------------|-------------|-----------|
| 会         会         会         会         会         会         合         合         h         h |             |           |
| ) /ነードディスク(D) 💿 CD/DVDイメージ(C) 💾 איפר איפר איפר (E)                                                                                                    |             |           |
| 名前                                                                                                    | ▲   仮想的なサイズ | 実際のサイズ    |
| OpenSolaris_sys.vdi                                                                                                    | 900 GB      | 36.50 KB  |
| zfs_disk1.vdi                                                                                                    | 2.00 GB     | 8.50 KB   |
| zfs_disk2.vdi                                                                                                    | 2.00 GB     | 8.50 KB   |
| - zfs_disk3.vdi                                                                                                    | 2.00 GB     | 850 KB    |
| zfs_disk4.vdi                                                                                                    | 2.00 GB     | 850 KB    |
| - zfs_diskb.vdi                                                                                                    | 200 GB      | 850 KB    |
| zts_disk6.vdi                                                                                                    | 200 GB      | 850 KB    |
|                                                                                                    |             |           |
| 場所: C:¥Documents and Settings¥jun¥.VirtualBox¥HardDisks¥zf<br>タイプ(形式): 標準 (VDI)<br>実的当て: <i>未載の当て</i>                                                                                                    | s_disk7.vdi |           |
|                                                                                                    |             |           |
|                                                                                                    |             | 100 ( 100 |

### B-3. 新規仮想マシンの作成

(1) Sun xVM VirtualBox 起動画面です。"新規"ボタンをクリックします。

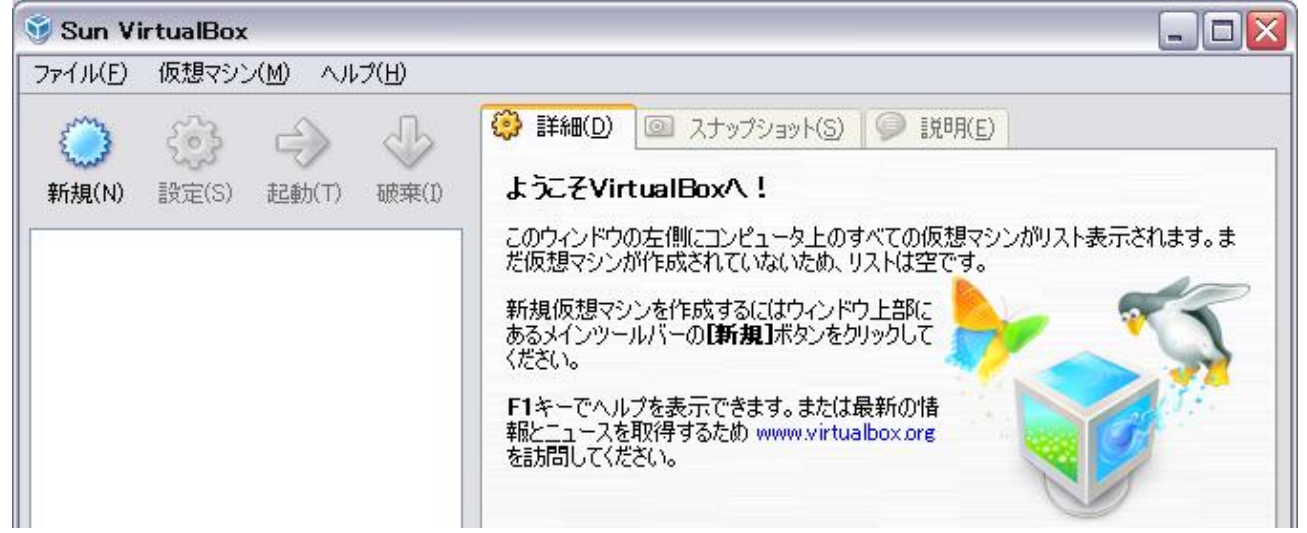

(2) 新規仮想マシン作成ウィザード画面です。"次へ"をクリックします。

| 🧐 新規仮想マシンのf          | 作成 🔹 💽 🔀                                                                                                    |  |
|----------------------|----------------------------------------------------------------------------------------------------|--|
| ようこそ新規仮想マシン作成ウィザードへ! |                                                                                                    |  |
|                      | このウィザードはVirtualBox用の新規仮想マシンを作成するため<br>に必要なステップを案内します。<br>ウィザードの次のページに進むには <b>したへ〕</b> ボタンを、前のページに<br>戻るには <b>「戻る」</b> ボタンを使用してください。 |  |
|                      | < 戻る(B) 次へ(N) > キャンセル                                                                                                    |  |

(3) 仮想マシン名と OS タイプの設定画面です。ここでは、名前を"OpenSolaris\_2009.06"、OS タイプ のオペレーティングシステムを"Solaris"、バージョンを"OpenSolaris (64 bit)"に設定しました。"次へ" をクリックします。

| 💿 新規仮想マシンの1           | 乍成                                                                                                    |                                                                                      | ? 🗙                    |
|-----------------------|----------------------------------------------------------------------------------------------------|--------------------------------------------------------------------------------------|------------------------|
| 仮想マシン名と03             | らタイプ                                                                                                    |                                                                                      |                        |
|                       | <ul> <li>新規仮想マシンの名前を入力<br/>OSのタイプを選択してください。</li> <li>通常、仮想マシンの名前はソフ<br/>す。VirtualBoxは作成された仮<br/>用します。</li> <li>名前(N)</li> <li>OpenSolaris_2009.06</li> <li>OSタイプ(T)</li> <li>オペレーティング システム(S):</li> <li>バージョン(V):</li> </ul> | し、仮想マシンにインストール<br>トウェアとハードウェア構成を<br>想マシンを特定するためにこ<br>Solaris<br>OpenSolaris (64 bit) | したいゲスト<br>示しま<br>の名前を使 |
| < 戻る(B) 次へ(N) > キャンセル |                                                                                                    |                                                                                      |                        |

(4) メモリサイズの設定画面です。ここでは、"1024MB"を設定しました。"次へ"をクリックします。

| 😚 新規仮想マシン | の作成                                                                                                |                                                                     | ? 🗙             |
|-----------|----------------------------------------------------------------------------------------------------|---------------------------------------------------------------------|-----------------|
| メモリ       |                                                                                                    |                                                                     |                 |
|           | 仮想マシンに書り当てる:<br>択してください。<br>推奨されるメインメモリの<br>・メインメモリのサイズ(M)<br>・・・・・・・・・・・・・・・・・・・・・・・・・・・・・・・・・・・・ | メインメモリ(RAM)のサイズをメガ/<br>サイズは <b>768</b> MBです。<br>)<br>102<br>1500 MB | ¥イト単位で選<br>4 MB |
| TAN       |                                                                                                    | 戻る(B) 次へ(N) > (                                                     | キャンセル           |

(5) ブートディスク選択画面です。ブートディスク用に作成した、"OpenSolaris\_sys.vdi"を選択して、"次 へ"をクリックします。

| 💿 新規仮想マシンの | 作成 🔹 💽 🔀                                                                                                    |
|------------|----------------------------------------------------------------------------------------------------|
| 仮想ハートティス   | ל                                                                                                    |
|            | <ul> <li>仮想マシンで起動ディスクとして使用するハードディスクイメージを選択します。[新規]ボタンをクリックして新規ハードディスクを作成するか、ドロップ<br/>ダウンリストまたは[選択]ボタンをクリックし(仮想メディアマネージャを起動)して既存のハードディスクイメージを選択します。</li> <li>より高度なハードディスク設定が必要であれば、このステップをスキップし、<br/>後で仮想マシン設定ダイアログを使用してハードディスクを書り当てることもできます。</li> <li>推奨される起動ディスクのサイズは16384MBです。</li> <li>✓ 起動ディスク (プライマリ マスター)(D)</li> <li>新規ハードディスクの作成(C)</li> <li>既存のハードディスクを使用(U)</li> <li>OpenSolaris_sys.vdi (標準, 9.00 GB)</li> <li>✓ ご</li> </ul> |
|            | < 戻る(B) 次へ(N)> キャンセル                                                                                                    |

(6) 設定の確認画面です。設定に問題がなければ、"完了"をクリックします。

| 🞯 新規仮想マシンの | 作成 🔹 🔀                                                                                                    |
|------------|----------------------------------------------------------------------------------------------------|
| 概要         |                                                                                                    |
|            | 新規仮想マシンは以下の設定で作成されます。                                                                                                    |
|            | <ul> <li>名前: OpenSolaris_2009.06</li> <li>OSタイブ: OpenSolaris (64 bit)</li> <li>メインメモリ: 1024 MB</li> <li>起動 ハードディスク: OpenSolaris_sys.vdi (標準, 9.00 GB)</li> <li>上記の設定が正しければ、「完了」ボタンをクリックしてください。新規仮想<br/>マシンが作成されます。</li> <li>注:メインウィンドウのツールバーからアクセスできる「設定」ダイアログを使<br/>用して作成した仮想マシンのすべてのすべての設定をいつでも変更することができます。</li> </ul> |
|            | < 戻る( <u>B</u> ) 完了( <u>F</u> ) キャンセル                                                                                                    |

| 😼 Sun VirtualBox              |                                                                                                    |                                                                             |
|-------------------------------|----------------------------------------------------------------------------------------------------|-----------------------------------------------------------------------------|
| ファイル(E) 仮想マシン(M) ヘルプ(H)       |                                                                                                    |                                                                             |
| 🔿 🤮 🤿 🚸                       | (2) 詳細(D) 回 スナップショット(3)                                                                                                    | S) 🤪 說明(E)                                                                  |
| 新規(N) 設定(S) 起動(T) 破棄(I)       | <ul> <li>三一般</li> <li>名前:</li> <li>OSタイプ:</li> </ul>                                                                                                    | OpenSolaris_2009.06<br>OpenSolaris (64 bit)                                 |
| OpenSolar is_2009.06<br>②電源オフ | <ul> <li>システム<br/>メインメモリ:<br/>プロセッサ数:<br/>起動順序:<br/>VT-x/AMD-V:<br/>ネステッドページング:</li> <li>ディスプレイ<br/>ビデオメモリ:<br/>3Dアクセラレーション:<br/>リモートディスプレイ サーバー:</li> </ul> | 1024 MB<br>1<br>フロッピー, CD/DVD-ROM, ハードディスク<br>有効<br>無効<br>12 MB<br>無効<br>無効 |
|                               | <ul> <li>ハードディスク<br/>IDE プライマリマスター:</li> <li>CD/DVD-ROM<br/>マウントされていません</li> <li>フロッピー<br/>マウントされていません</li> </ul>                                            | OpenSolaris_sys.vdi (標準, 9.00 GB)                                           |
|                               | ★ - ディオ<br>ホスト ドライバ:<br>コントローラ:                                                                                                    | Windows DirectSound<br>ICH AC97                                             |
|                               | ポットワーク     アダプタ 1:                                                                                                    | Intel PRO/1000 MT Desktop (NAT)                                             |
|                               |                                                                                                    |                                                                             |
|                               | ✓ USB<br>デバイス フィルタ:                                                                                                    | 0 (0 アクティブ)                                                                 |
|                               | は 一 共有フォルダ な し                                                                                                    |                                                                             |
# B-4. 仮想ディスクの追加とインストール CD イメージの登録

(1) Sun xVM VirtualBox 起動画面です。"設定"ボタンをクリックします。

| 🔮 Sun VirtualBox        |                                                                                            |                                                        |
|-------------------------|--------------------------------------------------------------------------------------------|--------------------------------------------------------|
| ファイル(E) 仮想マシン(M) ヘルプ(H) |                                                                                            |                                                        |
| 🔘 🙆 🔶 🕓                 | (2) 詳細(D) 図 スナップショット                                                                       | (5) 🥥 説明(E)                                            |
| 新規(N) 設定(S) 起動(T) 破棄(I) | <ul> <li>一般</li> <li>名前:</li> <li>OSタイプ:</li> </ul>                                        | OpenSolaris_2009.06<br>OpenSolaris (64 bit)            |
| <b>①</b> 電源オフ           | <ul> <li>システム<br/>メインメモリ:<br/>プロセッサ数:<br/>起動順序:<br/>VT-x/AMD-V:<br/>ネステッドページング:</li> </ul> | 1024 MB<br>1<br>フロッピー, CD/DVD-ROM, ハードディスク<br>有効<br>無効 |
|                         | ビデオメモリ:     ジロアクセラレーション:     リモートディスプレイ サーバー:                                              | 12 MB<br>無効<br>無効                                      |
|                         | ハードディスク     IDE プライマリ マスター:                                                                | OpenSolaris_sys.vdi (標準, 9.00 GB)                      |
|                         | CD/DVD-ROM     マウントされていません                                                                 |                                                        |

(2) ハードディスクの設定画面です。ZFS に使用するための仮想ディスクを追加します。左側メニュー欄の"ハ ードディスク"をクリックして設定を行います。

| 😳 OpenSolaris_200                                                                                                    | 9.06 - 設定 ? 🔀                                                                          |
|----------------------------------------------------------------------------------------------------|----------------------------------------------------------------------------------------|
| ■ 一般                                                                                                    | ハードディスク                                                                                |
| <ul> <li>■ フスクム</li> <li>■ ディスプレイ</li> <li>③ ハードディスク</li> <li>③ CD/DVD-ROM</li> <li>□ フロッピー</li> <li>● オーディオ</li> </ul> | IDEコントローラ タイブ( <u>C</u> )<br>PIIX4                                                     |
| <ul> <li></li></ul>                                                                                                    | スロット     ハードディスク     ③       IDE プライマリ マスター     OpenSolaris_sys.vdi (標準, 900 GB)     ● |
|                                                                                                    | □ 差分ハードディスクを表示(S)<br>左側のリストから設定のカテゴリを選択し、設定項目をマウスオーパーして詳細な情報を参照<br>してください。             |
|                                                                                                    | OK(Q) キャンセル ヘルプ(出)                                                                     |

(3) "追加のコントローラを有効化"のチェックボタンをクリックして、有効にします。 ボタンで作成した仮想ディスクを追加して、以下の画面のように設定します。

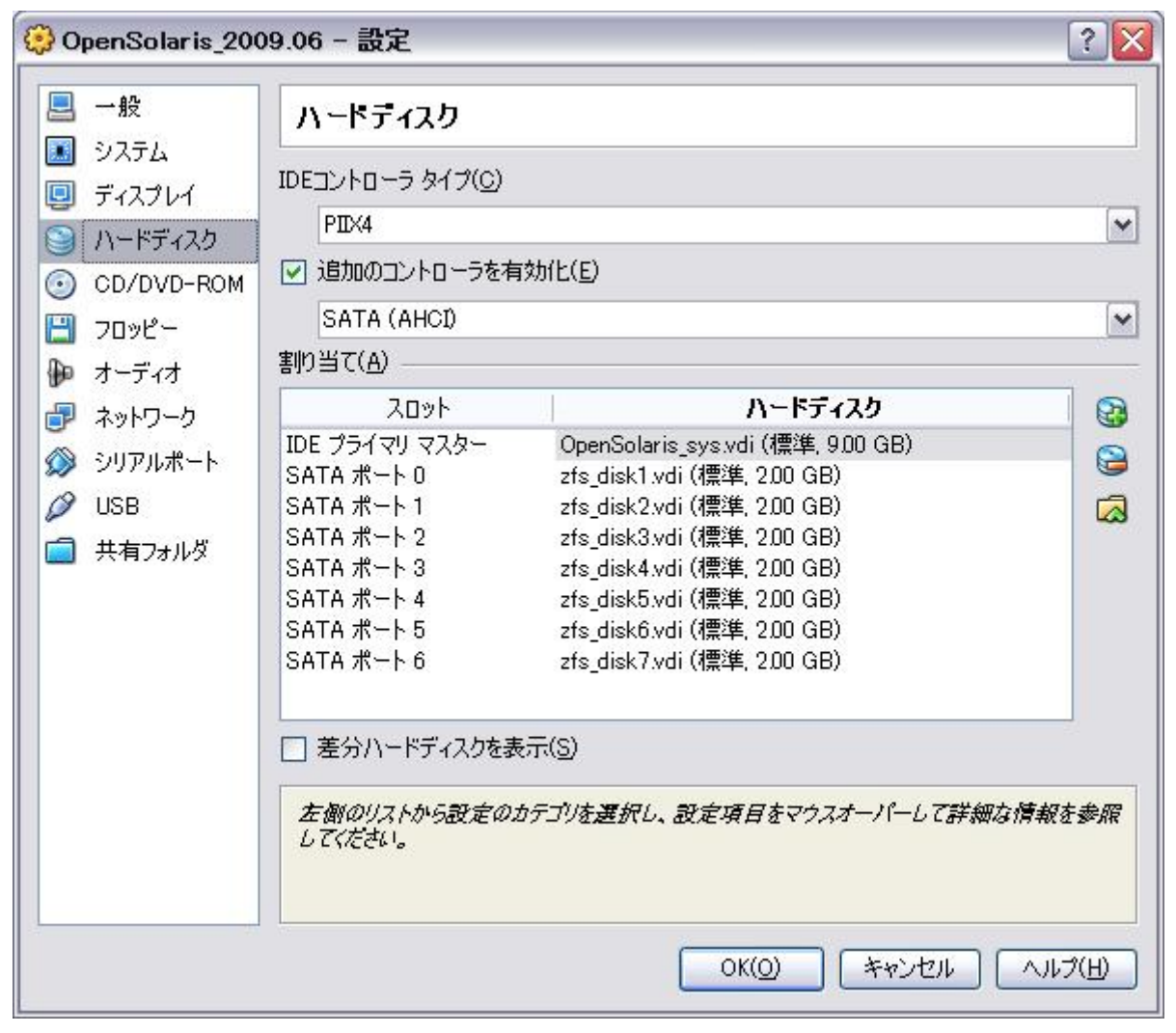

(4) CD/DVD-ROMの設定画面です。ここでは ISO イメージを利用します。opensolaris OSの ISO イメージファイルは、"http://www.opensolaris.com/get/index.jsp"ページにあるファイルをダウンロードしておきます。"CD/DVD-ROM ドライブのマウント"のチェックボタンをクリックして、"ISO イメージファイル"ボタンをクリックします。 ズタンをクリックして、仮想メディアマネージャ画面を開きます。

| 😳 OpenSolaris_20                                                                                                    | 09.06 - 設定                                                                                                    | ? 🗙            |
|----------------------------------------------------------------------------------------------------|----------------------------------------------------------------------------------------------------|----------------|
| - 殿                                                                                                    | CD/DVD-ROM                                                                                                    |                |
| <ul> <li>システム</li> <li>ディスプレイ</li> <li>ハードディスク</li> </ul>                                                                                                    | <ul> <li>CD/DVD ドライブのマウンド(M)</li> <li>○ ホスト CD/DVDドライブ(D)</li> </ul>                                                                                                    |                |
| O CD/DVD-ROM  CD/DVD-ROM CD/DVD-ROM  CD/DVD-ROM CD/DVD-ROM CD/DVD-ROM CD/DVD-ROM CD/DVD-ROM CD/DVD-ROM CD/DVD-ROM CD/DVD-ROM CD/DVD CD/DVD-ROM CD/DVD-ROM CD/DVD | D:<br>パススルーを有効化(P)                                                                                                    | *              |
|                                                                                                    | <ul> <li>         はらし 1 メーシンティカル         </li> <li> </li> <li></li></ul> | ▼ 20           |
| ■ 六旬28003                                                                                                    | 仮想メディアマネージャを起動し、選択したCD/DVDイメージをマウントします。                                                                                                    |                |
| <br>⊗ #                                                                                                    | 既効な設定が見つかりました OK(Q) キャンセル ^                                                                                                    | JLプ( <u>H)</u> |

(5) 仮想メディアマネージャ画面です。"追加"ボタンをクリックします。

| 加乍                  |                |                                         |         |
|---------------------|----------------|-----------------------------------------|---------|
| <ul> <li></li></ul> | 除去(E) 解放(L)    | 중 ● ● ● ● ● ● ● ● ● ● ● ● ● ● ● ● ● ● ● |         |
| ) ハードディスク(D)        | 💽 ତD/DVD/୪୦୬() | 🖸 💾 วองย่างสาวั(E)                      |         |
| 名前                  |                |                                         | ≜   サイズ |
|                     |                |                                         |         |
|                     |                |                                         |         |
|                     |                |                                         |         |
|                     |                |                                         |         |
|                     |                |                                         |         |
|                     |                |                                         |         |
|                     |                |                                         |         |
| 場所:                 |                |                                         |         |
| 「割り当く               |                |                                         | _       |
|                     |                |                                         |         |

(6) インストールする ISO ファイルを選択して、"開く"をクリックします。

| CD/DVD-ROM71  | ィスクイメージファイル       | を選択                   |   |          | ? 🔀   |
|---------------|-------------------|-----------------------|---|----------|-------|
| ファイルの場所(1):   | C opensolaris     |                       | • | 🗢 🗈 📸 🎫  |       |
| していたファイル      | Cosol-0906-x86.is | 0                     |   |          |       |
| デスクトップ        |                   |                       |   |          |       |
| ک<br>۲۲ ۴キ۱ ک |                   |                       |   |          |       |
| ער באר באר א  |                   |                       |   |          |       |
| र्ग रूंग-७    |                   |                       |   |          |       |
|               | ファイル名(N):         | osol-0906-x86.iso     |   | <b>•</b> | 開(()) |
|               | ファイルの種類(工):       | CD/DVD-ROMイメージ(*.iso) |   | <u> </u> | キャンセル |

(7) 仮想メディアマネージャ画面です。先程の ISO ファイルを選択し、"選択"をクリックします。

| ⑤ 仮想メディアマネージャ                                                                                                    | ? 🔀                  |
|----------------------------------------------------------------------------------------------------|----------------------|
| 動作                                                                                                    |                      |
| 会報     会報     会報     会報       新規(N)     追加(A)     会報     会報       協士(E)     解放(L)     会報の情報(に更新(F)       シードディスク(D)     〇     CD/DVDイメージ(C)     つロッピーイメージ | Œ                    |
| 名前<br>osol-0906-x86.iso                                                                                                    | ▲   サイズ<br>676.99 MB |
|                                                                                                    |                      |
|                                                                                                    |                      |
|                                                                                                    |                      |
| 場所: C:¥Documents and Settings¥jun¥デスクトップ¥opensolaris¥o:<br>割り当て: <i>未割り当て</i>                                                                             | sol-0906-x86.iso     |
|                                                                                                    |                      |
|                                                                                                    | 選択(S) キャンセル ヘルプ(H)   |
|                                                                                                    |                      |

(8) CD/DVD-ROM 設定画面です。先程の ISO イメージファイルが選択されていることを確認し、"OK"を クリックします。

| OpenSolaris_200                                                                                                    | 99.06 - 設定 ?                                                                                                    | X        |
|----------------------------------------------------------------------------------------------------|----------------------------------------------------------------------------------------------------|----------|
| □ 一般                                                                                                    | CD/DVD-ROM                                                                                                    |          |
| <ul> <li>システム</li> <li>ディスプレイ</li> <li>ディスプレイ</li> <li>ハードディスク</li> <li>CD/DVD-ROM</li> <li>フロッピー</li> <li>オーディオ</li> <li>ネットワーク</li> <li>シリアルポート</li> <li>USB</li> <li>共有フォルダ</li> </ul> | <ul> <li>✓ CD/DVD ドライブのマウント(M)</li> <li>▲ ホスト CD/DVDドライブ(D)</li> <li>D:</li> <li>パススルーを有効化(P)</li> <li>● ISO イメージファイル(I)</li> <li>osol-0906-x86.iso (676.99 MB)</li> </ul> | <u>a</u> |
|                                                                                                    | 左側のリストから設定のカテゴリを選択し、設定項目をマウスオーパーして詳細な情報を参照<br>してください。                                                                                                    | F        |
|                                                                                                    | OK(Q) キャンセル ヘルプ(出)                                                                                                    |          |

(9) Sun xVM VirtualBox 起動画面です。全ての設定が反映されていることを確認します。

| 🔋 Sun VirtualBox        |                                                                                                    |                                                                                                    |
|-------------------------|----------------------------------------------------------------------------------------------------|----------------------------------------------------------------------------------------------------|
| ファイル(E) 仮想マシン(M) ヘルプ(H) |                                                                                                    |                                                                                                    |
| ○                       | (2) 詳細(D) (2) スナップショ                                                                                                    | ョット(S) 🥥 説明(E)                                                                                                    |
| 新規(N) 設定(S) 起動(T) 破棄(I) | ■ 一般<br>名前:                                                                                                    | OpenSolaris_2009.06                                                                                                    |
| OpenSolaris_2009.06     | OSタイプ:                                                                                                    | OpenSolaris (64 bit)                                                                                                    |
|                         | <ul> <li>システム<br/>メインメモリ:<br/>ブロセッサ数:<br/>起動順序:</li> <li>VT-x/AMD-V:<br/>ネステッドページング:</li> </ul>                                                    | 1024 MB<br>1<br>フロッピー, CD/DVD-ROM, ハードディスク<br>有効<br>無効                                                                                                    |
|                         | ディスプレイ<br>ビデオメモリ:<br>3Dアクセラレーション:<br>リモートディスプレイ サー<br>バー:                                                                                          | 12 MB<br>無効<br>無効                                                                                                    |
|                         | ハードディスク<br>IDE プライマリ マスター:<br>SATA ポート 0:<br>SATA ポート 1:<br>SATA ポート 2:<br>SATA ポート 3:<br>SATA ポート 4:<br>SATA ポート 5:<br>SATA ポート 5:<br>SATA ポート 6: | OpenSolaris_sys.vdi (標準, 900 GB)<br>zfs_disk1.vdi (標準, 200 GB)<br>zfs_disk2.vdi (標準, 200 GB)<br>zfs_disk3.vdi (標準, 200 GB)<br>zfs_disk4.vdi (標準, 200 GB)<br>zfs_disk5.vdi (標準, 200 GB)<br>zfs_disk6.vdi (標準, 200 GB)<br>zfs_disk7.vdi (標準, 200 GB) |
|                         | <ul> <li>         ・         ・         ・</li></ul>                                                                                                  | osol-0906-x86.iso                                                                                                    |

# B-5. OpenSolaris OS のインストール

(1) Sun xVM VirtualBox 起動画面です。仮想マシンが選択されていることを確認して、"起動"ボタンを クリックします。

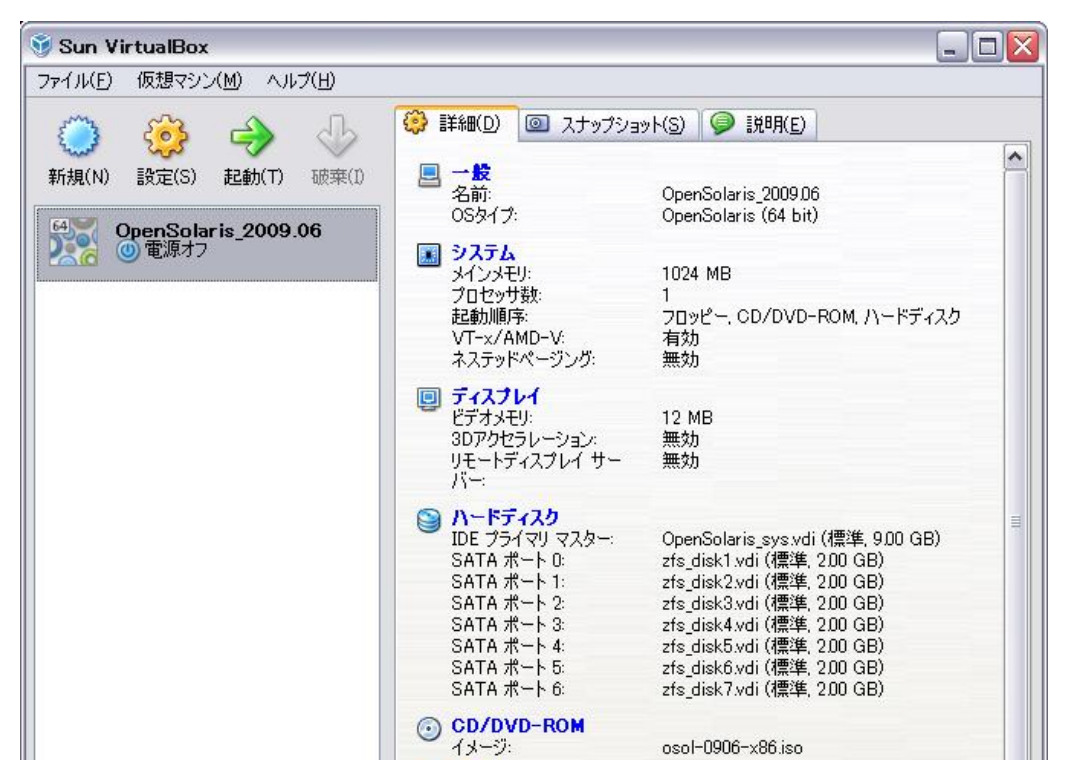

(2) BIOS 画面です。キーボード/マウスのキャプチャの終了は"右(→)+Ctrl キー"です。

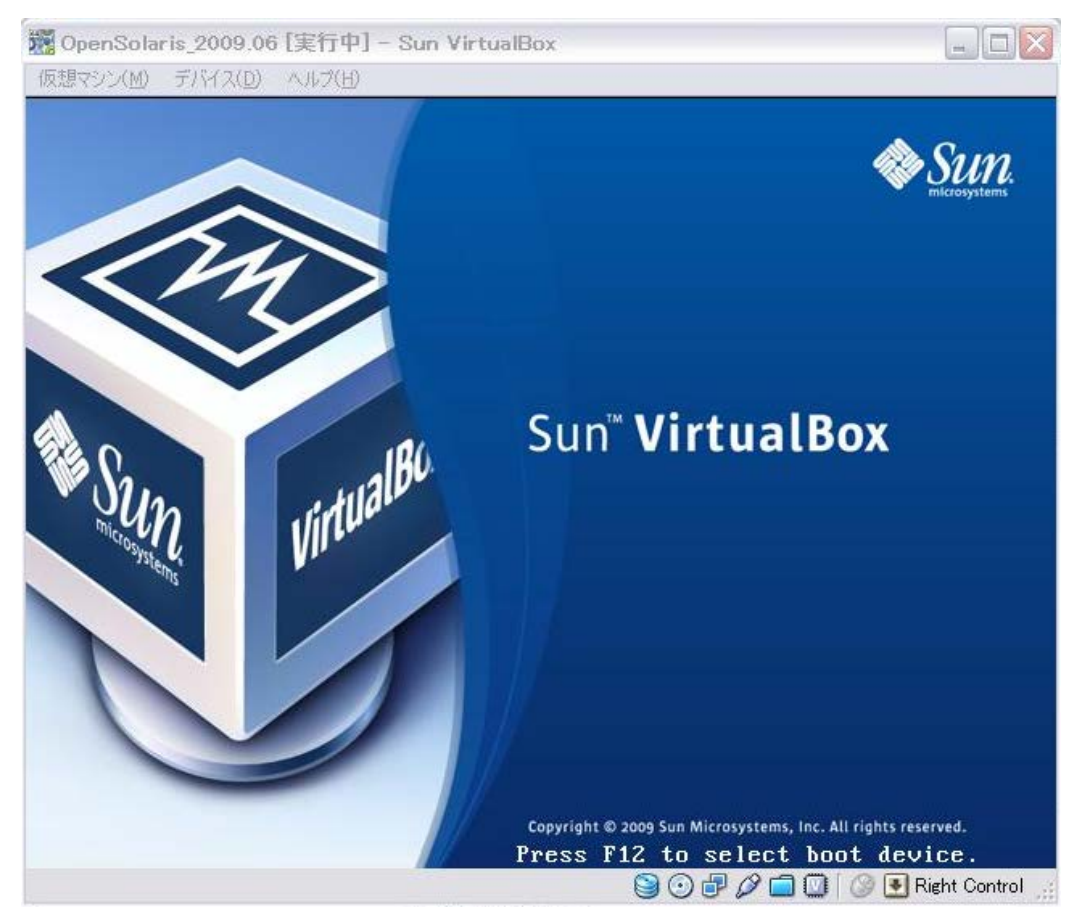

#### (3) GRUB 画面です。OpenSolaris 2009.06 をリターンします。

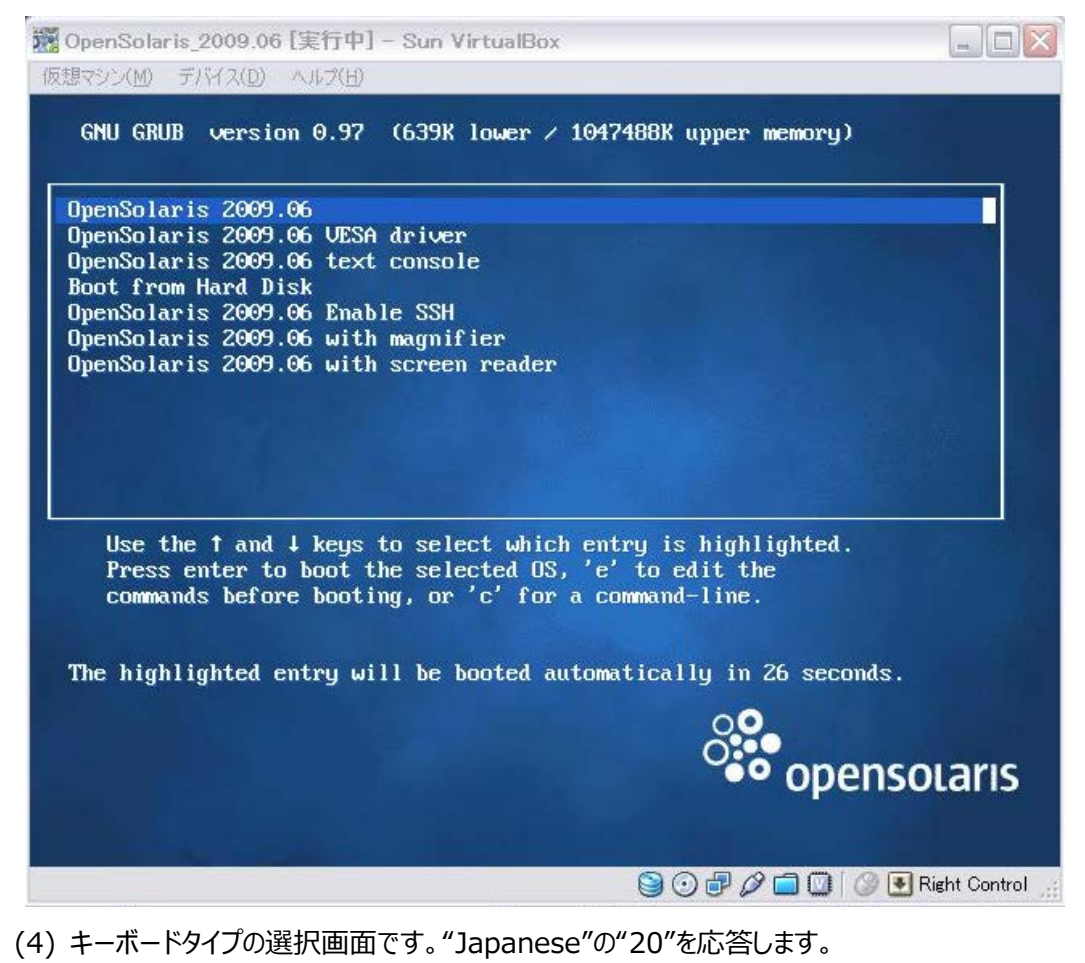

📆 OpenSolaris\_2009.06 [実行中] - Sun VirtualBox 仮想マシン(M) デバイス(D) ヘルプ(H) Done mounting Live image USB keyboard 1. Albanian 23. Lithuanian 2. Belarusian 24. Latvian 3. Belgian 25. Macedonian 4. Brazilian 26. Malta\_UK 5. Bulgarian 27. Malta\_US 6. Canadian-Bilingual 28. Norwegian 7. Croatian 29. Polish 30. Portuguese 8. Czech 9. Danish 31. Russian 10. Dutch 32. Serbia-And-Montenegro 33. Slovenian 11. Finnish 34. Slovakian 12. French 13. French-Canadian 35. Spanish 36. Swedish 14. Hungarian 15. German 37. Swiss-French 38. Swiss-German 16. Greek 39. Traditional-Chinese 40. TurkishQ 17. Icelandic 18. Italian 19. Japanese-type6 41. TurkishF 42. UK-English 20. Japanese 43. US-English 21. Korean 22. Latin-American To select the keyboard layout, enter a number [default 43]:20 😂 💽 🗗 🖉 🚍 🔟 🛛 🕗 💽 Right Control

### (5) 言語の選択画面です。"Japanese"の"14"を応答します。

| 🧱 OpenSolaris_2009.06 [実行中] - Sun VirtualBox                  |               |
|---------------------------------------------------------------|---------------|
| 仮想マシン(M) デバイス(D) ヘルプ(H)                                       |               |
| 22. Latin-American                                            |               |
| To select the keyboard layout, enter a number [default 43]:20 |               |
| 1 Anabic                                                      |               |
| 2. Chinese – Simplified                                       |               |
| 3. Chinese - Traditional                                      |               |
| 4. Czech                                                      |               |
| 5. Dutch                                                      |               |
| 6. English                                                    |               |
| 7. French                                                     |               |
| 8. German                                                     |               |
| 9. Greek                                                      |               |
| 10. Hebrew                                                    |               |
| 11. Hungarian<br>12. Indonesian                               |               |
| 12. Indonesian<br>13. Italian                                 |               |
| 14 Jananese                                                   |               |
| 15. Korean                                                    |               |
| 16. Polish                                                    |               |
| 17. Portuguese - Brazil                                       |               |
| 18. Russian                                                   |               |
| 19. Slovak                                                    |               |
| 20. Spanish                                                   |               |
| 21. Swedish                                                   |               |
| To select desktop language, enter a number [default is 6]: 14 |               |
| ڬ 🖸 🖓 🗇 🖓 🗐 🖓 🗐 🖓 🗐                                           | ght Control 🔢 |

(6) OpenSolaris(LiveCD)の起動画面です。"OpenSolaris をインストールする"アイコンをクリックして、 インストーラを起動します。

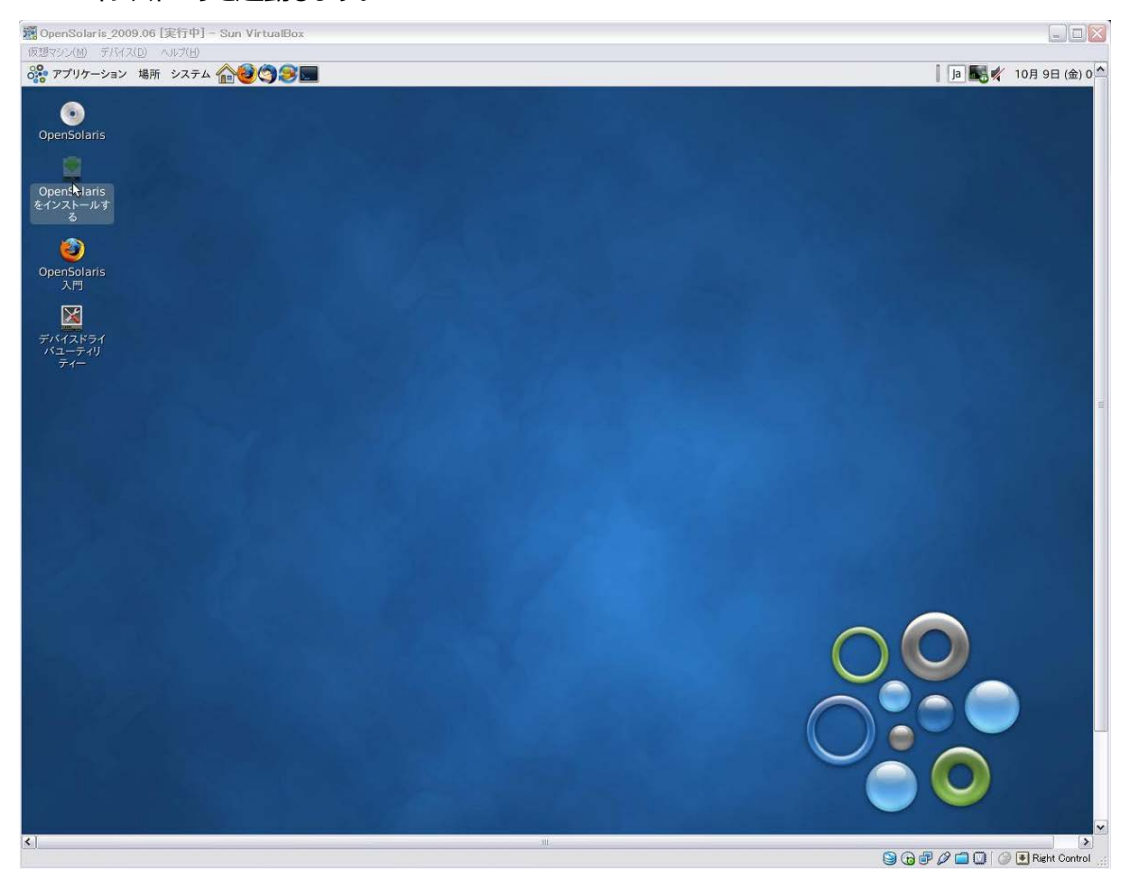

(7) OpenSolaris インストーラ画面です。"次へ"をクリックします。

|                                                | 🧮 OpenSolaris インストーラ                                                                                                    |       |
|------------------------------------------------|----------------------------------------------------------------------------------------------------|-------|
| opensolaris                                    | ようこそ<br>OpenSolaris                                                                                                    |       |
| ディスク<br>タイムゾーン<br>ロケール<br>ユーザー<br>インストール<br>売了 | OpenSolaris OS をお選びいただきありがとうございます。製品を使用する前に、このリリースに付属のリリー<br>スノートで既知の問題の一覧を確認してください。このインストールを完了させるまでの詳細な手順について<br>は、Live CD デスクトップ上の「OpenSolaris 入門」アイコンを選択してください。<br>このインストーラは、すでにインストールされている OpenSolaris のアップグレードは行いません。すでにインス<br>トールされている OpenSolaris をアップグレードする場合は、Live CD デスクトップ上の「OpenSolaris 入門」<br>アイコンを選択して、このドキュメント内のアップグレード手順を確認してください。<br>リリースノート                                                                                                    |       |
|                                                | ▼ ▼ | × (N) |

(8) ディスクの選択画面です。システム用のディスクが選択されていることを確認して、"次へ"をクリックします。 ここでは"ディスク全体を使用する"を選択しています。

|                        | 🗖 OpenSo                                                            | olaris インストーラ                 |                  |               |            |
|------------------------|---------------------------------------------------------------------|-------------------------------|------------------|---------------|------------|
| opensolaris            | ディスク<br>OpenSolaris をどこにインストールしま                                    | すか?                           |                  | 推奨サイズ: 9GB 最小 | サイズ: 3.0GB |
| ディスク<br>タイムゾーン<br>ロケール | 9.0GB ATA 2.0GB 不明                                                  | 2.0GB 不明                      | 2.0GB 不明         | 2.0GB 不明      | 2.0GB T    |
| ユーザー<br>インストール         |                                                                     | <u>・</u> ディスク                 | 全体が消去されま         | t d           |            |
|                        | <ul> <li>● ディスク全体を使用する(W) ▲</li> <li>● ディスクをパーティション分割する(</li> </ul> | 警告: ディスク全体が消去<br>[ <b>户</b> ] | 53 <i>1.3</i> 7. |               |            |
|                        | [2] 終了(Q)     [2] へルプ(     [2])                                     | Ш                             |                  |               |            |

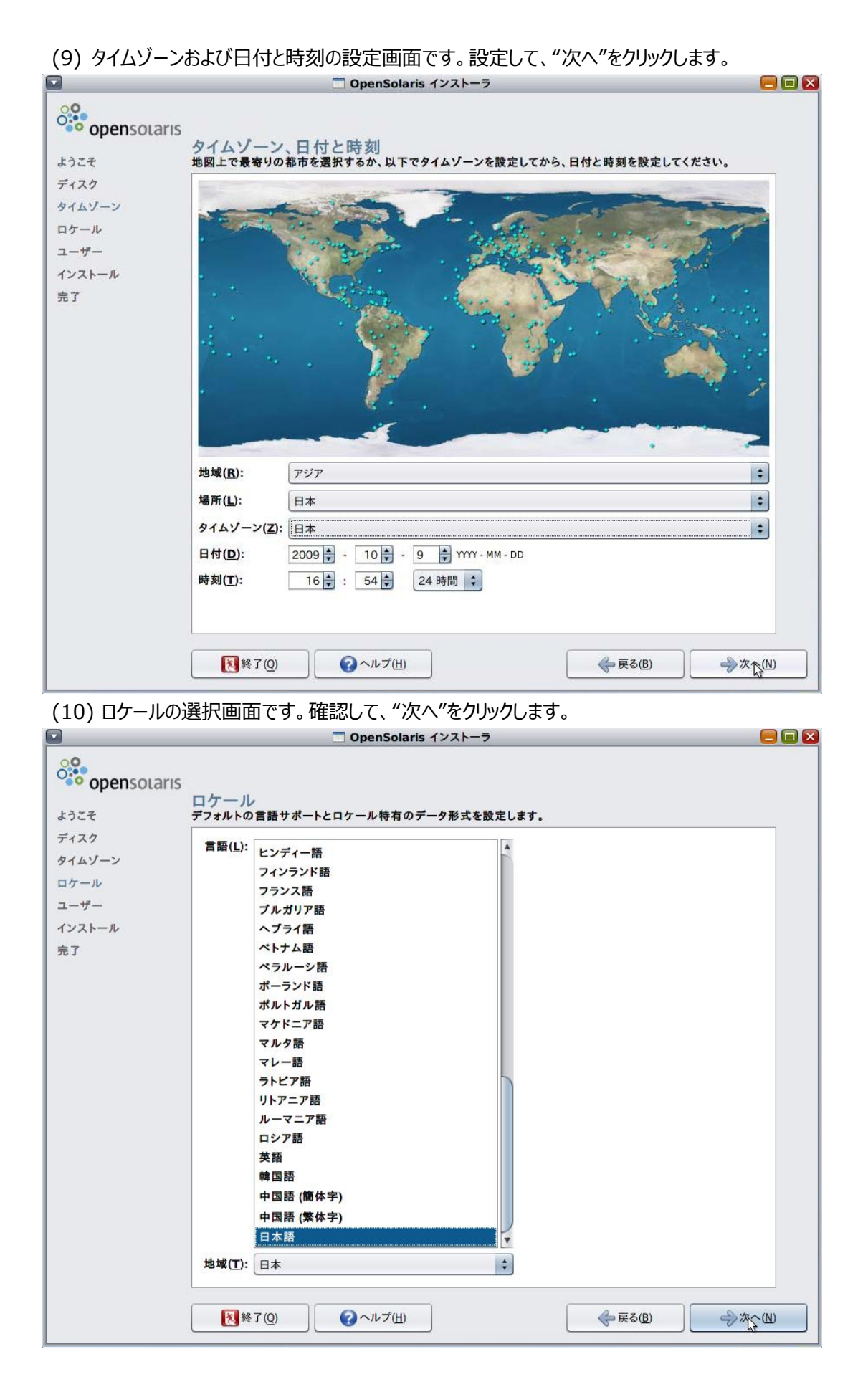

(11) ユーザーの設定画面です。OpenSolaris では root は役割 (ロール)になっており、直接ログインする

ことができません。そのため、管理操作を行うには、ここで作成したユーザーアカウントでログインした後、 "su"コマンドにて root 役割になる必要があります。入力して、"次へ"をクリックします。

|                |                                                                                                    | OpenSolaris インストー | -7 🗧                      |
|----------------|----------------------------------------------------------------------------------------------------|-------------------|---------------------------|
| opensolaris    | ユーザー                                                                                                    |                   |                           |
| ディスク<br>タイムゾーン | このシステムの root パスワー                                                                                                    | ドを入力します。          |                           |
| ロケール           | root パスワード( <u>R</u> ):                                                                                                    | ******            |                           |
| ユーザー           | パスワードを確認する( <u>F</u> ):                                                                                                    | ******            | 入力ミスがないかの確認のため再度入力してください。 |
| インストール<br>完了   | ユーザーが使用するユーザー                                                                                                    | アカウントを作成します。      |                           |
|                | 名前(Y):                                                                                                    | OpenSolaris User  |                           |
|                | ログイン名(止):                                                                                                    | taro              | ユーザーアカウントを作成する場合に必要です。    |
|                | ユーザーパスワード(U):                                                                                                    | •••••             |                           |
|                | パスワードを確認する( <u>(</u> ):                                                                                                    | ******            | 入力ミスがないかの確認のため再度入力してください。 |
|                | このシステムのコンピュータ名                                                                                                    | を入力します。           |                           |
|                | コンピュータ名(C):                                                                                                    | opensolaris       |                           |
|                |                                                                                                    |                   |                           |
|                |                                                                                                    |                   |                           |
|                |                                                                                                    |                   |                           |
|                |                                                                                                    |                   |                           |
|                | 4                                                                                                    |                   |                           |
|                |                                                                                                    |                   |                           |
|                | [] 終了(Q)     []     []     []     []     []     []     []     []     []     []     []     []     []     []     []     []     []     []     []     []     []     []     []     []     []     []     []     []     []     []     []     []     []     []     []     []     []     []     []     []     []     []     []     []     []     []     []     []     []     []     []     []     []     []     []     []     []     []     []     []     []     []     []     []     []     []     []     []     []     []     []     []     []     []     []     []     []     []     []     []     []     []     []     []     []     []     []     []     []     []     []     []     []     []     []     []     []     []     []     []     []     []     []     []     []     []     []     []     []     []     []     []     []     []     []     []     []     []     []     []     []     []     []     []     []     []     []     []     []     []     []     []     []     []     []     []     []     []     []     []     []     []     []     []     []     []     []     []     []     []     []     []     []     []     []     []     []     []     []     []     []     []     []     []     []     []     []     []     []     []     []     []     []     []     []     []     []     []     []     []     []     []     []     []     []     []     []     []     []     []     []     []     []     []     []     []     []     []     []     []     []     []     []     []     []     []     []     []     []     []     []     []     []     []     []     []     []     []     []     []     []     []     []     []     []     []     []     []     []     []     []     []     []     []     []     []     []     []     []     []     []     []     []     []     []     []     []     []     []     []     []     []     []     []     []     []     []     []     []     []     []     []     []     []     []     []     []     []     []     []     []     []     []     []     []     []     []     []     []     []     []     []     []     []     []     []     []     []     []     [ | ヘルプ( <u>H</u> )   |                           |

(12) 設定確認画面です。問題がなければ、"インストール"をクリックします。

|                                                        | □ OpenSolaris インストーラ                                                                                                    |        |
|--------------------------------------------------------|----------------------------------------------------------------------------------------------------|--------|
| opensolaris                                            | インストール<br>インストールを行う前に以下の設定を確認してください。変更する場合は「夏ろ」ボタンをクリックしてください。                                                                                                    |        |
| ようこそ<br>ディスク<br>タイムゾーン<br>ロケール<br>ユーザー<br>インストール<br>完了 | マールマイナク制に以下の設定を確認してください。変更する場合は「戻る」ホタクをクリックとくてださい。         デースク         ・クロズトール全体で 3.0GB のハードディスク容量を占有します。         ソフトウェア         ・クロトール全体で 3.0GB のハードディスク容量を占有します。         ソフトウェア         ・クロトののとことなり         クトップ (GNOME 2.24)         ダイムゾーン         ・ うねのの         ・プラルトの言語: 日本語 (日本)         ・言語サポート: 日本語         ユーザー         ・コーザー         ・コーザー         ・コーザー         ・コーザー         ・コーザー         ・コーザー         ・コーザーアカウント: taro         ・ホスト名: opensolaris |        |
|                                                        | ● ● ● ● ● ● ● ● ● ● ● ● ● ● ● ● ● ● ●                                                                                                    | \$-n() |

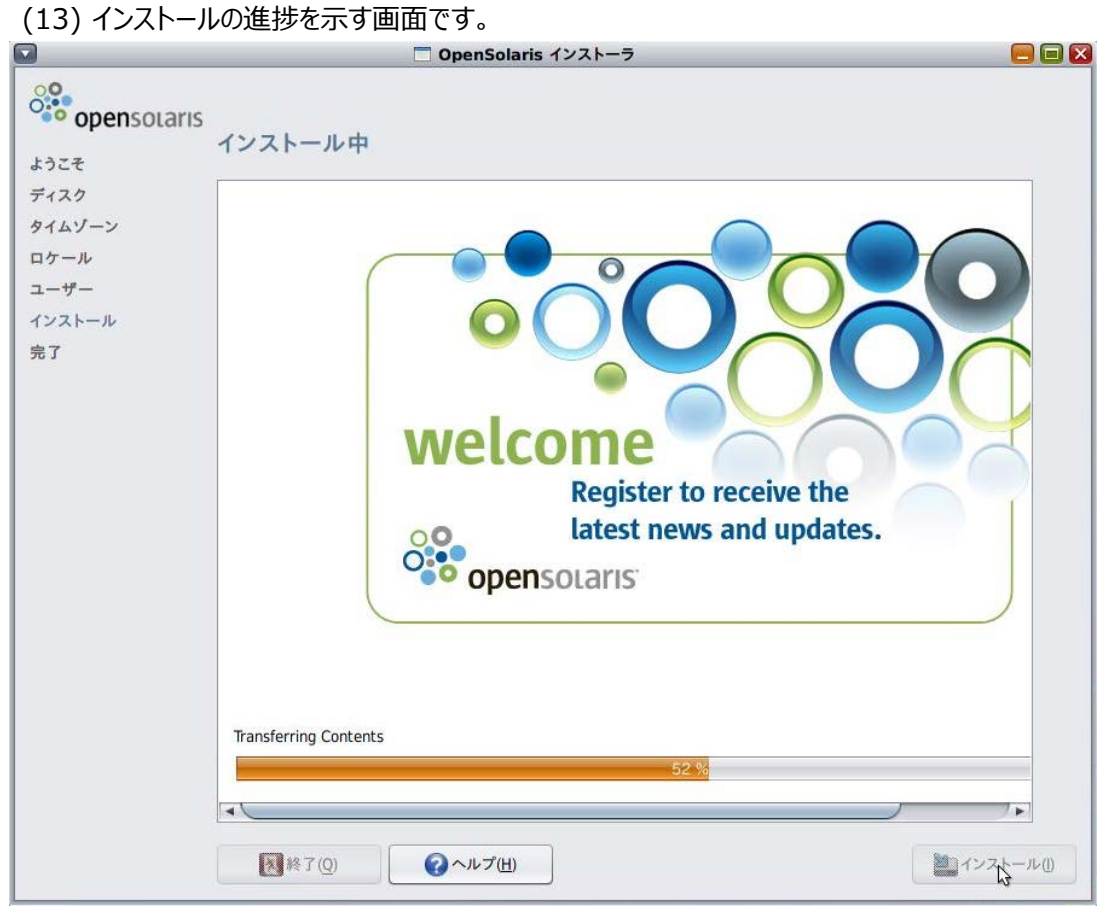

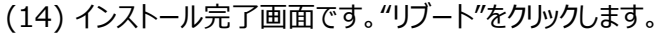

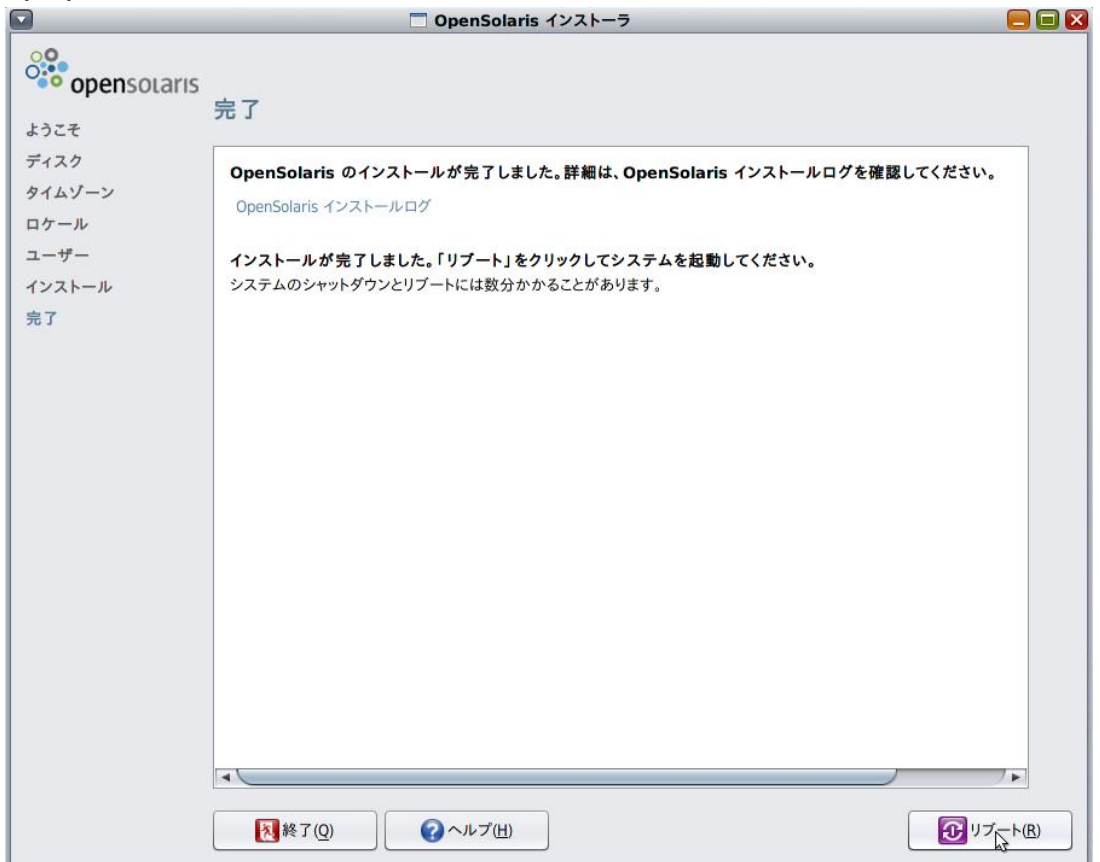

#### (15) GRUB 画面です。"Boot from Hard Disk"を選択して、ディスクブートします。

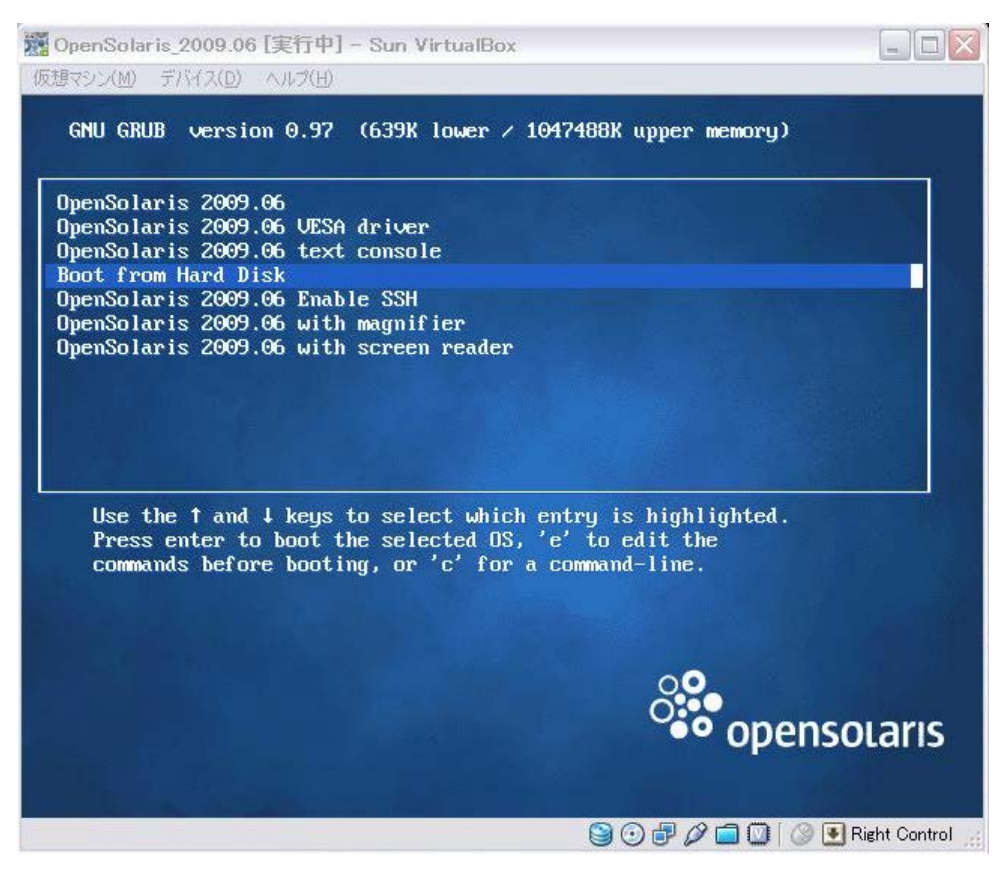

#### (16) 起動する OS を選択します。このままリターンします。

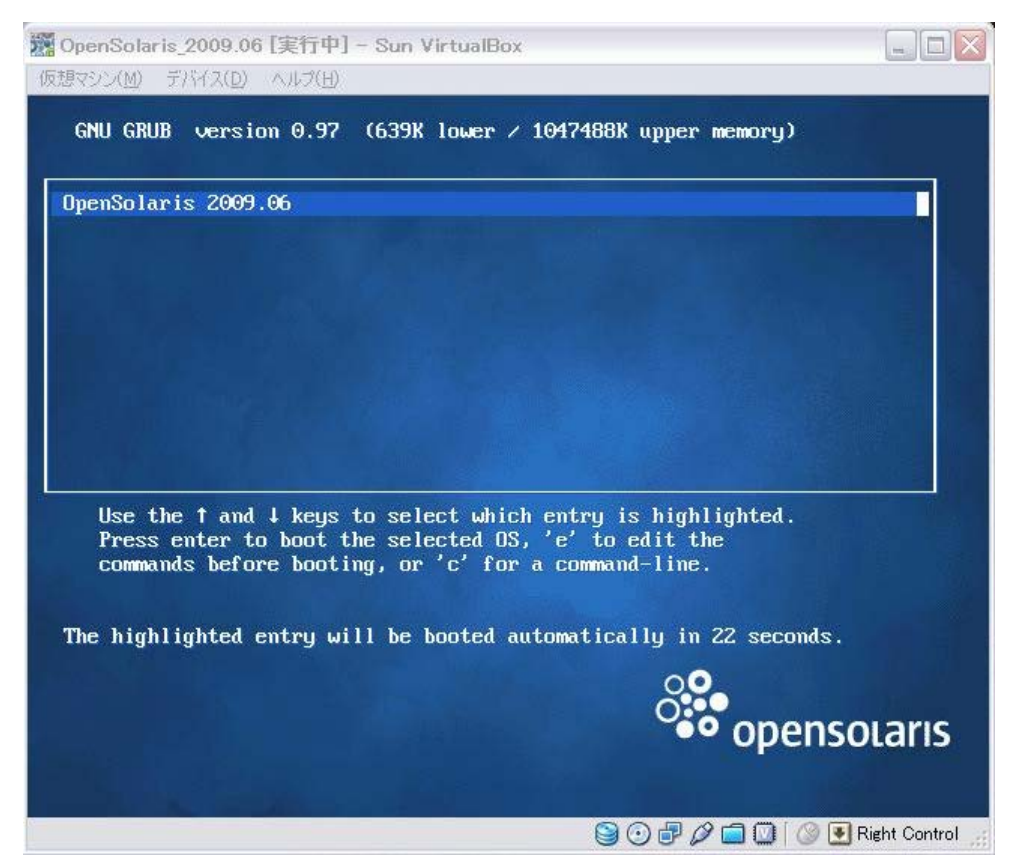

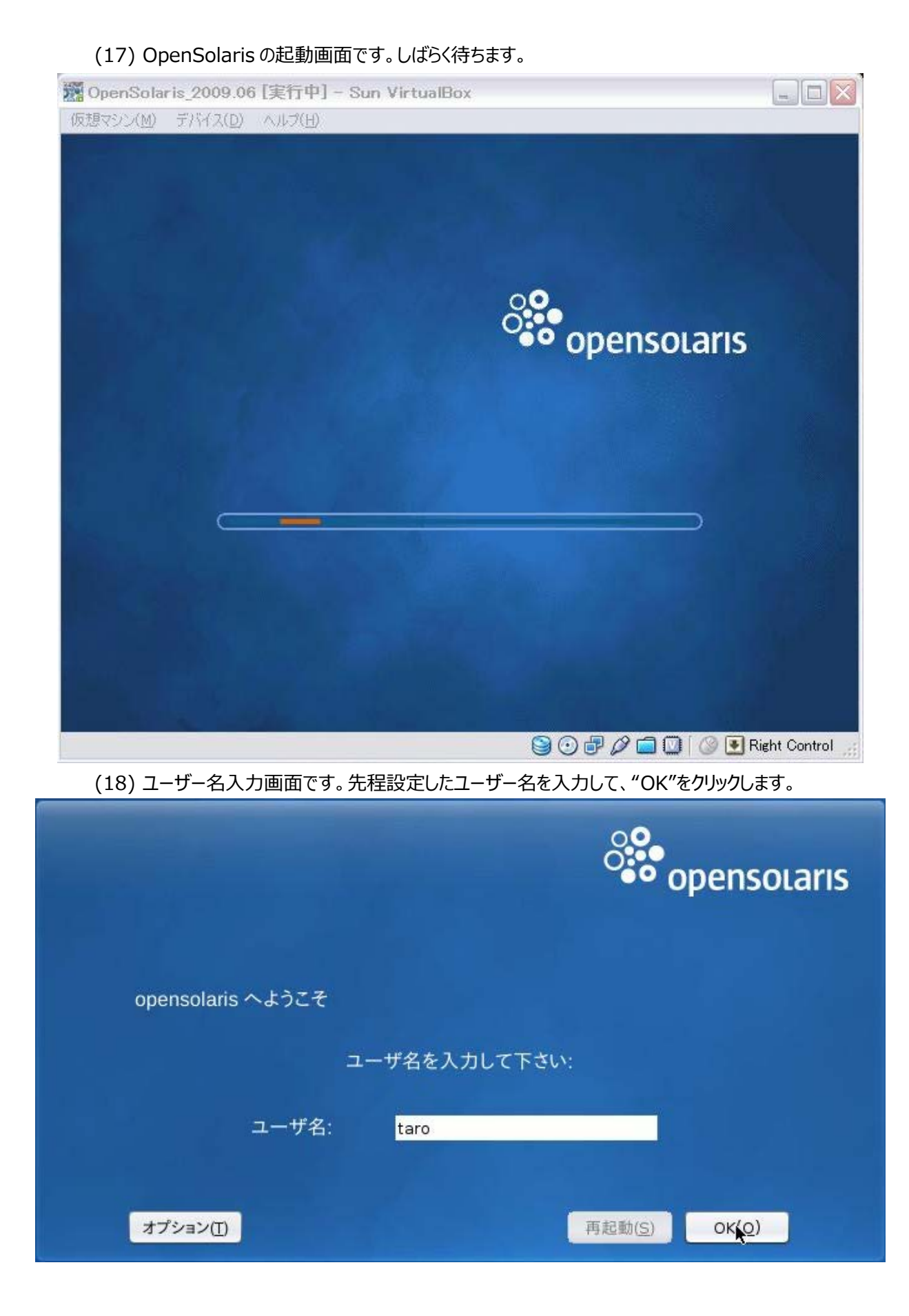

(19) パスワード入力画面です。パスワードを入力して、"OK"をクリックします。

|                   | opensolaris                    |
|-------------------|--------------------------------|
| opensolaris へようこそ |                                |
| パスワード:            |                                |
| オプション([)          | 再起動( <u>S</u> ) OK( <u>O</u> ) |

(20) デスクトップ画面です。メニューから"システム"→"シャットダウン"を選択します。

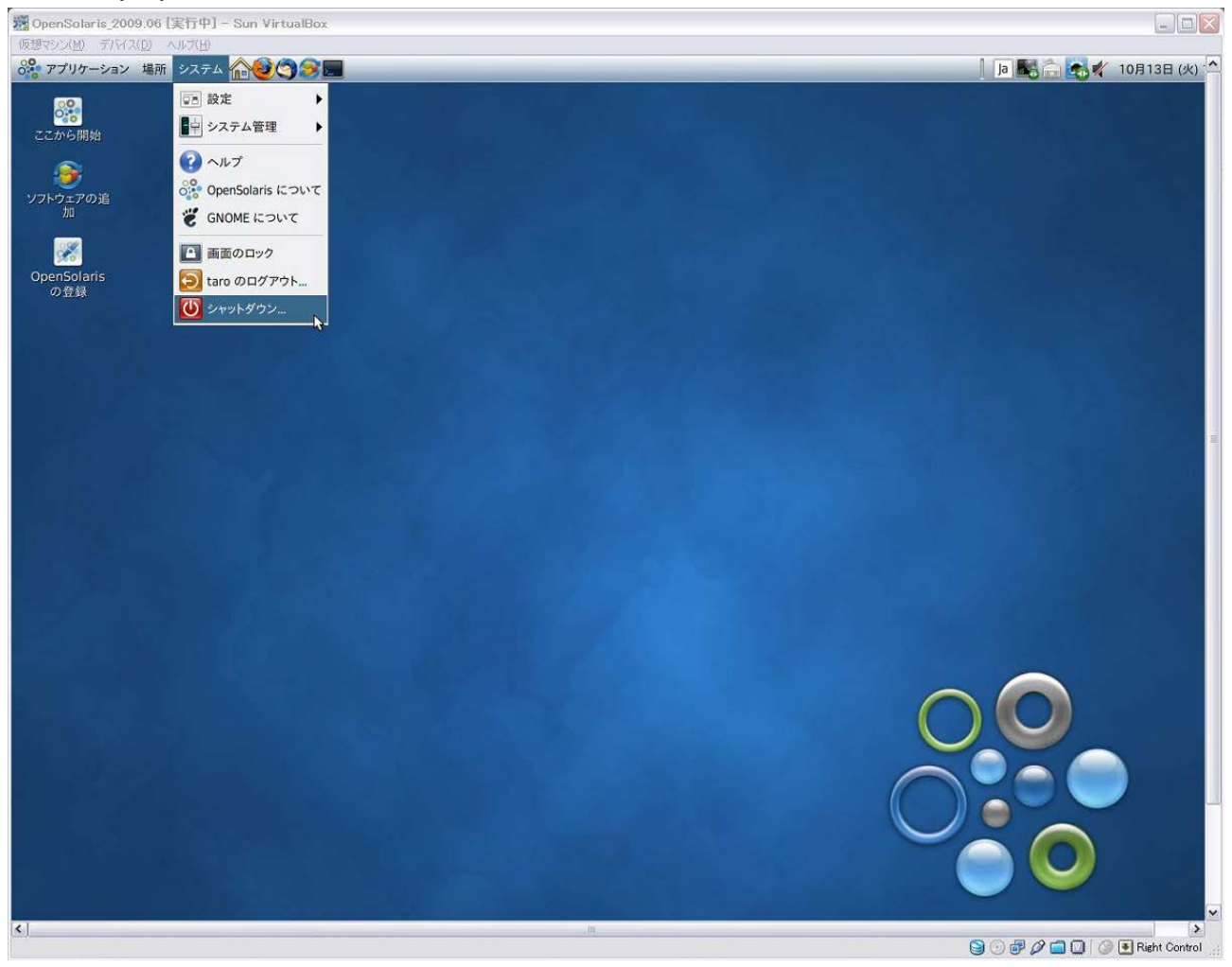

(21) シャットダウン確認メッセージです。"シャットダウン"をクリックします。

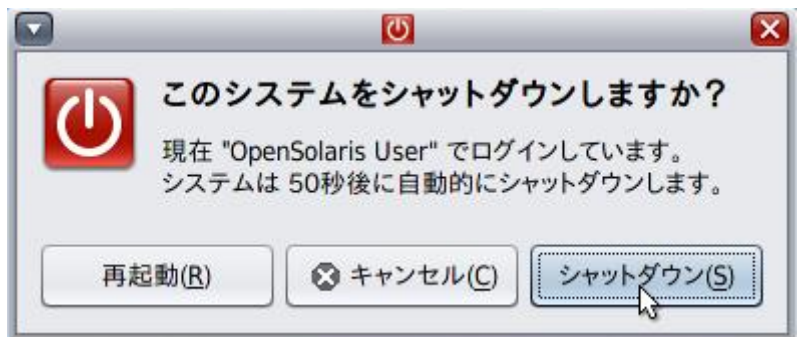

(22) Sun xVM VirtualBox 起動画面で、"設定"ボタンをクリックして"CD/DVD-ROM"の設定画面を開きます。次回からの起動時にディスクブートするために、"CD/DVD ドライブのマウント"のチェックを外しておきます。"OK"をクリックします。

| 😳 OpenSolaris_2                                                           | 009.06 - 設定 ? 🔀                                       |
|---------------------------------------------------------------------------|-------------------------------------------------------|
| ■ 一般                                                                      | CD/DVD-ROM                                            |
| <ul> <li>システム</li> <li>ジステム</li> <li>ジェイスプレイ</li> <li>シュードディスク</li> </ul> | □ CD/DVD ドライブのマウント(M)<br>○ ホスト CD/DVDドライブ(D)          |
| CD/DVD-ROM                                                                | 1 D: ▼                                                |
| □ )□ッヒー ● オーディオ                                                           | ○ ISO イメージファイル(I)                                     |
| <ul> <li>ポットワーク</li> <li>ペン・ロフローや、 ト</li> </ul>                           | osol-0906-x86.iso (676.99 MB)                         |
| Ø シリアルホート<br>Ø USB                                                        |                                                       |
| 🗐 共有フォルダ                                                                  |                                                       |
|                                                                           | 左側のリストから設定のカテゴリを選択し、設定項目をマウスオーパーして詳細な情報を参照<br>してください。 |
|                                                                           | OK(Q) キャンセル ヘルブ(H)                                    |

# B-6. ZFS 情報の確認

(1) OpenSolaris を起動して、端末エミュレータを起動します。メニュー欄の"ショ"をクリックするか、下図のように 背景を右クリックしてメニューの中から"端末を開く"をクリックしてください。

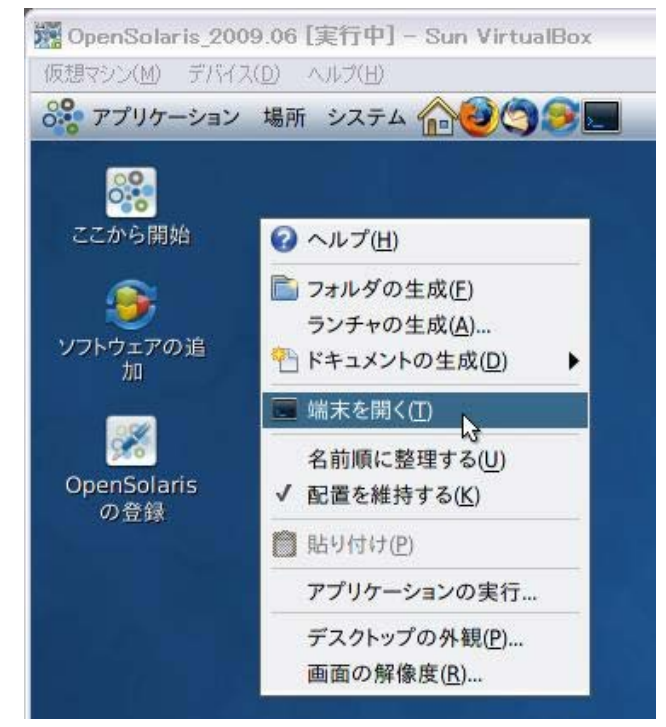

(2) 端末エミュレータ起動画面です。

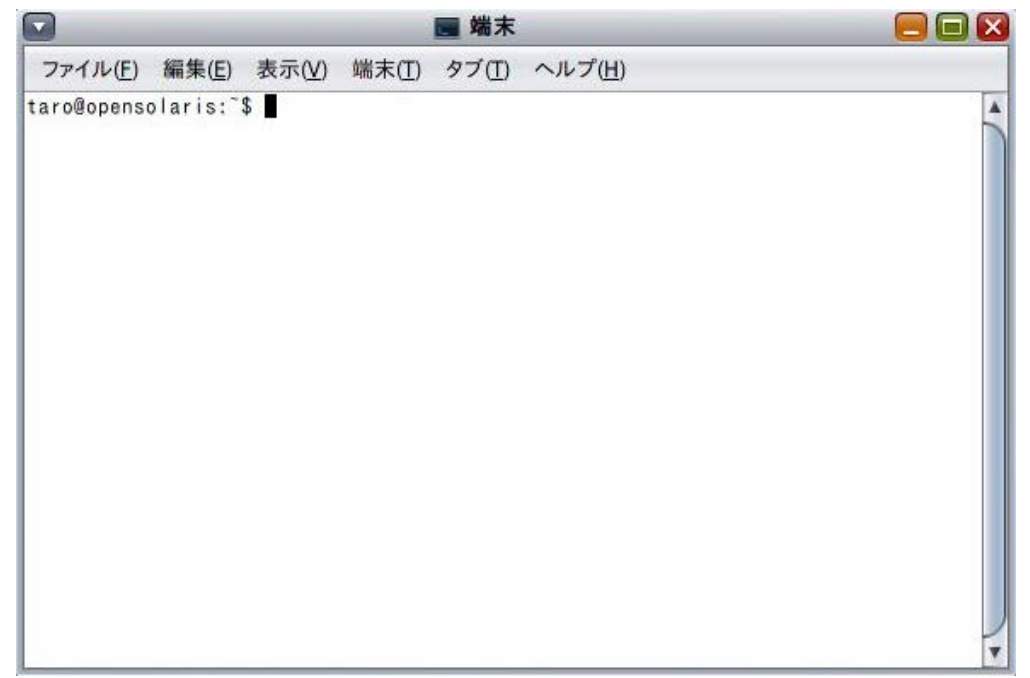

(3) OS 情報の確認を行います。端末エミュレータ上で以下のコマンドを実行します。 root@opensolaris:~\$ uname -a ↩ SunOS opensolaris 5.11 snv\_111b i86pc i386 i86pc Solaris root@opensolaris:~\$ cat /etc/release <> OpenSolaris 2009.06 snv\_111b X86 Copyright 2009 Sun Microsystems, Inc. All Rights Reserved. Use is subject to license terms. Assembled 07 May 2009 root@opensolaris:~\$ (4) rpoolの確認を行います。pool 情報の取得には"zpool"コマンドを使用します。また、"zpool get all <ス トレージプール名>"で詳細情報を確認することができます。端末エミュレータ上で以下のコマンドを実行します。 root@opensolaris:~\$ zpool list ⊲ NAME SIZE USED AVAIL CAPHEALTHALTROOT rpool 8.94G 3.49G 5.44G 39% ONLINE root@opensolaris:~\$ zpool status rpool <-> pool: rpool state: ONLINE scrub : none requested config: NAME STATE READ WRITE CKSUM rpool ONLINE 000 c7d0s0ONLINE 000 errors: No known data errors root@opensolaris:~\$ zpool get all rpool <-> NAME PROPERTY VALUE SOURCE rpool size 8.94G 3.49G used rpool \_ rpool available 5.44G rpool capacity 39% altroot default rpool health ONLINE rpool 6824308044772421765 default rpool quid version 14 default rpool rpool/ROOT/opensolaris local bootfs rpool rpool delegation on default autoreplace off default rpool cachefile default rpool failmode default rpool wait rpool listsnapshots off default root@opensolaris:~\$

(5) zpool のバージョンの確認を行います。端末エミュレータ上で以下のコマンドを実行します。 root@opensolaris:~\$ zpool upgrade -v This system is currently running ZFS pool version 14.

The following versions are supported:

#### VER DESCRIPTION

- --- ------
- 1 Initial ZFS version
- 2 Ditto blocks (replicated metadata)
- 3 Hot spares and double parity RAID-Z
- 4 zpool history
- 5 Compression using the gzip algorithm
- 6 bootfs pool property
- 7 Separate intent log devices
- 8 Delegated administration
- 9 refquota and refreservation properties
- 10 Cache devices
- 11 Improved scrub performance
- 12 Snapshot properties
- 13 snapused property
- 14 passthrough-x aclinherit support

For more information on a particular version, including supported releases, see:

http://www.opensolaris.org/os/community/zfs/version/N

Where 'N' is the version number. root@opensolaris:~\$

(6) rpool 上の zfs filesystem の確認を行います。端末エミュレータ上で以下のコマンドを実行します。

| 0 |
|---|
|   |
|   |
|   |

## B-7. pool の作成および確認

- (1) pool の作成には、"zpool create"コマンドを使用します。"spare"オプションを使用して、スペアディスクの設 定も可能です。指定できる RAID 構成は以下に示します。
  - mirror ミラー
  - raidz シングルパリティ
  - raidz2 デュアルパリティ

ここでは、以下の構成内容で作成します。作業は端末エミュレータ上で行います。

- ディスク 7 本
- RAID-Z2(4+2)
- HotSpare×1
- (2) "format"コマンドを使用して、ディスクの確認を行います。確認後、"Ctrl-C"で終了します。1~7番が zfs

用に用意した仮想ディスクデバイスです。0番は OS 用です。 root@opensolaris:~\$ format Searching for disks...done

AVAILABLE DISK SELECTIONS:

- 0. c7d0 <DEFAULT cyl 1171 alt 2 hd 255 sec 63>
   /pci@0,0/pci-ide@1,1/ide@0/cmdk@0,0
- 1. **c9t0d0** <DEFAULT cyl 1022 alt 2 hd 128 sec 32> /pci@0,0/pci8086,2829@d/disk@0,0
- 2. c9t1d0 < DEFAULT cyl 1022 alt 2 hd 128 sec 32> /pci@0,0/pci8086,2829@d/disk@1,0
- 3. **c9t2d0** < DEFAULT cyl 1022 alt 2 hd 128 sec 32> /pci@0,0/pci8086,2829@d/disk@2,0
- 4. **c9t3d0** < DEFAULT cyl 1022 alt 2 hd 128 sec 32> /pci@0,0/pci8086,2829@d/disk@3,0
- 5. **c9t4d0** < DEFAULT cyl 1022 alt 2 hd 128 sec 32> /pci@0,0/pci8086,2829@d/disk@4,0
- c9t5d0 <DEFAULT cyl 1022 alt 2 hd 128 sec 32> /pci@0,0/pci8086,2829@d/disk@5,0
- 7. **c9t6d0** < DEFAULT cyl 1022 alt 2 hd 128 sec 32> /pci@0,0/pci8086,2829@d/disk@6,0

Specify disk (enter its number): **^C** root@opensolaris:~\$

(3) "zpool create"コマンドを使用して、Pool tpool(RAID-Z2)を作成します。"c9t0d0~c9t5d0"で RAID Z2を作成し、"c9t6d0"をスペアに割り当てます。また、raidz2の代わりに raidz1、mirror 等を指 定することによって異なる RAID 構成を作成することもできます。 root@opensolaris:~\$ zpool create tpool raidz2 c9t0d0 c9t1d0 c9t2d0 c9t3d0

c9t4d0 c9 t5d0 spare c9t6d0 🚽

● 作成後、"zpool list"コマンドで tpool の追加を確認します。

root@opensolaris:~\$ **zpool list** NAME SIZE USED AVAILCAPHEALTH ALTROOT rpool 8.94G3.50G5.44G39% ONLINE tpool 11.9G2.81M 11.9G 0% ONLINE root@opensolaris:~\$ (4) "zpool status"コマンドを使用して、tpool の情報を確認します。

root@opensolaris:~\$ **zpool status tpool** pool : tpool state: ONLINE scrub : none requested config:

| NAME   | STATE  | READ | WRITE | CKSUM |
|--------|--------|------|-------|-------|
| tpool  | ONLINE | 0    | 0     | 0     |
| raidz2 | ONLINE | 0    | 0     | 0     |
| c9t0d0 | ONLINE | 0    | 0     | 0     |
| c9t1d0 | ONLINE | 0    | 0     | 0     |
| c9t2d0 | ONLINE | 0    | 0     | 0     |
| c9t3d0 | ONLINE | 0    | 0     | 0     |
| c9t4d0 | ONLINE | 0    | 0     | 0     |
| c9t5d0 | ONLINE | 0    | 0     | 0     |
| spares |        |      |       |       |

c9t6d0AVAIL

errors: No known data errors root@opensolaris:~\$

(5) tpool が"/tpool"にマウントされていることを確認します。 root@opensolaris:~\$ zfs list <-> USED AVAILREFER MOUNTPOINT NAME 3.90G4.90G 77.5K /rpool rpool rpool/ROOT 3.01G4.90G 19Klegacy rpool/ROOT/opensolaris 3.01G4.90G 2.87G / rpool/dump 274M 4.90G 274M rpool/export 125M 4.90G 21K/export rpool/export/home 125M 4.90G 21K/export/home rpool/export/home/taro 125M 4.90G 125M /export/home/taro rpool/swap 512M 5.30G 101M tpool 152K 7.79G 38.0K / tpool root@opensolaris:~\$ df -k < 1K-blocks Available Use% Mounted on Filesystem Used rpool/ROOT/opensolaris 37% 3005270 8144465 5139195 / 564264 563960 1% /etc/svc/volatile swap 304 /usr/lib/libc/libc\_hwcap2.so.1 3005270 37% 8144465 5139195 /lib/libc.so.1 swap 563972 12 563960 1% /tmp 564004 563960 1% /var/run swap 44 rpool/export 5139216 21 5139195 1% /export rpool/export/home 5139216 21 5139195 1% /export/home rpool/export/home/taro 127894 3% /export/home/taro 5267089 5139195 /rpool 5139272 5139195 1% rpool 78 tpool 8163426 38 8163388 1% /tpool

root@opensolaris:~\$

(6) tpool のデータセットのプロパティと、プール全体の統計、およびプール内の各ディスクの使用状況統計を確認

```
します。
root@opensolaris:~$ zfs get all tpool 
NAMEPROPERTY VALUE SOURCE
tpooltype filesystem -
tpoolcreation 水 10月 14 11:21 2009 -
tpoolused 152K -
tpoolavailable 7.79G -
```

•

tpoolusedbychildren 114K tpoolusedbyrefreservation 0 root@opensolaris:~\$ **zpool iostat -v** <-

|        | capa  | capacity |      | operations |       | bandwidth |  |
|--------|-------|----------|------|------------|-------|-----------|--|
| pool   | used  | avail    | read | write      | read  | write     |  |
|        |       |          |      |            |       |           |  |
|        |       |          |      |            | -     | -         |  |
| rpool  | 3.50G | 5.44G    | 9    | 2          | 596K  | 43.2K     |  |
| c7d0s0 | 3.50G | 5.44G    | 9    | 2          | 596K  | 43.2K     |  |
|        |       |          |      |            |       |           |  |
|        |       |          |      |            | -     | -         |  |
| tpool  | 2.81M | 11.9G    | 0    | 37         | 81    | 72.0K     |  |
| raidz2 | 2.81M | 11.9G    | 0    | 37         | 81    | 72.0K     |  |
| c9t0d0 | -     | -        | 1    | 24         | 64.9K | 262K      |  |
| c9t1d0 | -     | -        | 1    | 23         | 64.9K | 262K      |  |
| c9t2d0 | -     | -        | 1    | 24         | 65.6K | 263K      |  |
| c9t3d0 | -     | -        | 1    | 24         | 65.6K | 263K      |  |
| c9t4d0 | -     | -        | 1    | 23         | 64.9K | 262K      |  |
| c9t5d0 | -     | -        | 1    | 23         | 65.6K | 261K      |  |
|        |       |          |      |            |       |           |  |
|        |       |          |      |            | -     | -         |  |

root@opensolaris:~\$

## B-8. pool の操作

(1) poolの export を行います。poolのエクスポート(アンマウント)は"zpool export <ストレージプール名>"
 を使用します。また、"zpool import"コマンドで、インポート可能な pool を一覧表示します。
 root@opensolaris:~\$ zpool export tpool 
 root@opensolaris:~\$ zpool status tpool 
 cannot open 'tpool': no such pool
 root@opensolaris:~\$ zpool import 
 pool : tpool
 id: 10914955493912306664 ←同じ名前の pool が複数ある場合、この id を利用
 state: ONLINE
 して poolのインポートが可能です。
 action: The pool can be imported using its name or numeric identifier.

tpool ONLINE raidz2 ONLINE c9t0d0 ONLINE c9t1d0 ONLINE c9t2d0 ONLINE c9t3d0 ONLINE c9t4d0 ONLINE c9t5d0 ONLINE spares c9t6d0 root@opensolaris:~\$

(2) "zpool import <ストレージプール名>"コマンドでインポートします。"zpool import <ID>"でもインポートが可能です。

root@opensolaris:~\$ **zpool import tpool** root@opensolaris:~\$ **zpool status tpool** pool : tpool state: ONLINE scrub : none requested config:

| NAME     | STATE  | READ | WRITE | CKSUM |
|----------|--------|------|-------|-------|
| tpool    | ONLINE | 0    | 0     | 0     |
| raidz2   | ONLINE | 0    | 0     | 0     |
| c9t0d0   | ONLINE | 0    | 0     | 0     |
| c9t1d0   | ONLINE | 0    | 0     | 0     |
| c9t2d0   | ONLINE | 0    | 0     | 0     |
| c9t3d0   | ONLINE | 0    | 0     | 0     |
| c9t4d0   | ONLINE | 0    | 0     | 0     |
| c9t5d0   | ONLINE | 0    | 0     | 0     |
| spares   |        |      |       |       |
| c9t6d0AV | /AIL   |      |       |       |

errors: No known data errors root@opensolaris:~\$ **zpool import** root@opensolaris:~\$ (3) "zpool remove <ストレージプール名> <dev>"コマンドを使用して、pool からスペアディスクを外します。 root@opensolaris:~\$ zpool remove tpool c9t6d0 <-> root@opensolaris:~\$ zpool status tpool <-> pool: tpool state: ONLINE scrub : none requested config: NAME READ WRITE **CKSUM** STATE tpool ONLINE 0 0 0 raidz2 ONLINE 0 0 0 c9t0d0 ONLINE 0 0 0 c9t1d0 ONLINE 0 0 0 c9t2d0 ONLINE 0 0 0 c9t3d0 ONLINE 0 0 0 c9t4d0 ONLINE 0 0 0 c9t5d0 ONLINE 0 0 0 ←ここに spare が無いことを確認します。 errors: No known data errors root@opensolaris:~\$ (4) "zpool add <ストレージプール名> spare <dev>"コマンドを使用して、pool にスペアディスクを追加しま す。 root@opensolaris:~\$ zpool add tpool spare c9t6d0 
Image: 2 miniroot@opensolaris:~\$ zpool status tpool <-> pool: tpool state: ONLINE scrub : none requested config: NAME STATE READ WRITE **CKSUM** tpool ONLINE 0 0 0 raidz2 ONLINE 0 0 0 c9t0d0 ONLINE 0 0 0 c9t1d0 ONLINE 0 0 0 c9t2d0 ONLINE 0 0 0 c9t3d0 ONLINE 0 0 0 0 0 c9t4d0 ONLINE 0 c9t5d0 ONLINE 0 0 0 spares **c9t6d0 AVAIL** ← spare が追加されたことを確認します。 errors: No known data errors

root@opensolaris:~\$

(5) "zpool offline <ストレージプール名> <dev>"コマンドを使用して、ディスクをオフラインにします。
 root@opensolaris:~\$ zpool offline tpool c9t0d0 
 root@opensolaris:~\$ zpool status tpool 
 pool : tpool

state: DEGRADED

status: One or more devices has been taken offline by the administrator. Sufficient replicas exist for the pool to continue functioning in a degraded state.

action: Online the device using 'zpool online' or replace the device with 'zpool replace'.

scrub : none requested

config:

| NAME     | STATE    | READ | WRITE | CKSUM |
|----------|----------|------|-------|-------|
| tpool    | DEGRADED | 0    | 0     | 0     |
| raidz2   | DEGRADED | 0    | 0     | 0     |
| c9t0d0   | OFFLINE  | 0    | 0     | 0     |
| c9t1d0   | ONLINE   | 0    | 0     | 0     |
| c9t2d0   | ONLINE   | 0    | 0     | 0     |
| c9t3d0   | ONLINE   | 0    | 0     | 0     |
| c9t4d0   | ONLINE   | 0    | 0     | 0     |
| c9t5d0   | ONLINE   | 0    | 0     | 0     |
| spares   |          |      |       |       |
| c9t6d0A∖ | /AIL     |      |       |       |

errors: No known data errors root@opensolaris:~\$

(6) "zpool online <ストレージプール名> <dev>"コマンドを使用して、ディスクをオンラインにします。
 root@opensolaris:~\$ zpool online tpool c9t0d0 
 root@opensolaris:~\$ zpool status tpool 
 pool : tpool

state: ONLINE

scrub : resilver completed after 0h0m with 0 errors on Wed Oct 14 15:22:12 2009 config:

| NAME               | STATE  | READ | WRITE | CKSUM |                |
|--------------------|--------|------|-------|-------|----------------|
| tpool              | ONLINE | 0    | 0     | 0     |                |
| raidz2             | ONLINE | 0    | 0     | 0     |                |
| <b>c9t0d0</b>      | ONLINE | E 0  | 0     | 0     | 512 resilvered |
| c9t1d0             | ONLINE | 0    | 0     | 0     |                |
| c9t2d0             | ONLINE | 0    | 0     | 0     |                |
| c9t3d0             | ONLINE | 0    | 0     | 0     |                |
| c9t4d0             | ONLINE | 0    | 0     | 0     |                |
| c9t5d0             | ONLINE | 0    | 0     | 0     |                |
| spares<br>c9t6d0AV | /AIL   |      |       |       |                |

errors: No known data errors root@opensolaris:~\$

(7) "zpool detach <ストレージプール名> <dev>"コマンドを使用して、pool からディスクを取り外します。
 RAID-Z/Z2 はそのまま取り外すことができないため、"zpool replace <ストレージプール名> <dev>

<spare dev>"コマンドを使用して、最初にスペアと入れ替えます。
root@opensolaris:~\$ zpool detach tpool c9t0d0 ↩
cannot detach c9t0d0: only applicable to mirror and replacing vdevs
root@opensolaris:~\$ zpool replace tpool c9t0d0 c9t6d0 ↩
root@opensolaris:~\$ zpool status tpool ↩
pool : tpool
state: ONLINE

scrub : resilver completed after 0h0m with 0 errors on Wed Oct 14 15:23:40 2009 config:

| NAME      | STATE           | READ     | WRITE | CKSUM |                  |
|-----------|-----------------|----------|-------|-------|------------------|
| tpool     | ONLINE          | 0        | 0     | 0     |                  |
| raidz2    | ONLINE          | 0        | 0     | 0     |                  |
| spare     | ONLINE          | 0        | 0     | 0     |                  |
| c9t0d0    | ONLINE          | 0        | 0     | 0     |                  |
| c9t6d(    | ONLINE          | 0        | 0     | 0     | 36.5K resilvered |
| c9t1d0 (  | ONLINE          | 0        | 0     | 0     |                  |
| c9t2d0(   | ONLINE          | 0        | 0     | 0     |                  |
| c9t3d0 (  | ONLINE          | 0        | 0     | 0     |                  |
| c9t4d0(   | ONLINE          | 0        | 0     | 0     |                  |
| c9t5d0(   | ONLINE          | 0        | 0     | 0     |                  |
| spares    |                 |          |       |       |                  |
| c9t6d0 IN | <b>USE curr</b> | ently ir | า use |       |                  |

errors: No known data errors root@opensolaris:~\$

(8) "zpool detach <ストレージプール名> <dev>"コマンドを使用して、pool からディスクを取り外します。再 度ディスクを追加する場合は、"zpool add"コマンドでスペアを追加してください。"zpool replace"コマンド

を使用して、ディスク配置を元に戻すこともできます。 root@opensolaris:~\$ zpool detach tpool c9t0d0 ~ root@opensolaris:~\$ zpool status tpool ~ pool : tpool state: ONLINE scrub : resilver completed after 0h0m with 0 errors on Wed Oct 14 15:23:40 2009 config:

| NAME<br>tpool | STATE I<br>ONLINE | READ<br>0 | WRITE<br>0 | CKSUM<br>0 |                  |
|---------------|-------------------|-----------|------------|------------|------------------|
| raidz2        | ONLINE            | 0         | 0          | 0          |                  |
| <b>c9t6d</b>  | <b>0 ONLINE</b>   | 0         | 0          | 0          | 36.5K resilvered |
| c9t1d         | OONLINE           | 0         | 0          | 0          |                  |
| c9t2d         | OONLINE           | 0         | 0          | 0          |                  |
| c9t3d         | OONLINE           | 0         | 0          | 0          |                  |
| c9t4d         | OONLINE           | 0         | 0          | 0          |                  |
| c9t5d         | ONLINE            | 0         | 0          | 0          |                  |

errors: No known data errors root@opensolaris:~\$

 (9) "zpool destroy <ストレージプール名>"コマンドを使用して、pool を削除します。 root@opensolaris:~\$ zpool destroy tpool ↩ root@opensolaris:~\$ zpool status tpool ↩ cannot open 'tpool': no such pool root@opensolaris:~\$

# B-9. ZFS File System の操作

(1)「B-7. poolの作成および確認」で作成した poolと同じディスク構成で"RAID-Z2"を作成します。
root@opensolaris:~\$ zpool create tpool raidz2 c9t0d0 c9t1d0 c9t2d0 c9t3d0
c9t4d0 c9t5d0 spare c9t6d0 <=
root@opensolaris:~\$ zpool list <=
NAME SIZE USED AVAILCAPHEALTH ALTROOT
rpool 8.94G3.50G5.44G39% ONLINE tpool 11.9G 206K 11.9G 0% ONLINE root@opensolaris:~\$</li>

(2) "zfs create <filesystem 名>"コマンドで ZFS ファイルシステムを作成します。作成した時点でマウントさ

| れます。                        |          |          |                                               |                   |
|-----------------------------|----------|----------|-----------------------------------------------|-------------------|
| root@opensolaris:~\$ zfs c  | reate tp | ool/data | 1 🚽                                           |                   |
| root@opensolaris:~\$ zfs c  | reate tp | ool/data | <b> 2                                    </b> |                   |
| root@opensolaris:~\$ zfs li | st 🖉     |          |                                               |                   |
| NAME                        | USED     | AVAIL    | REFER                                         | MOUNTPOINT        |
| rpool                       | 3.90G    | 4.90G    | 77.5K                                         | /rpool            |
| rpool/ROOT                  | 3.01G    | 4.90G    | 19K                                           | legacy            |
| rpool/ROOT/opensolaris      | 3.01G    | 4.90G    | 2.86G                                         | /                 |
| rpool/dump                  | 274M     | 4.90G    | 274M                                          | -                 |
| rpool/export                | 125M     | 4.90G    | 21K                                           | /export           |
| rpool/export/home           | 125M     | 4.90G    | 21K                                           | /export/home      |
| rpool/export/home/taro      | 125M     | 4.90G    | 125M                                          | /export/home/taro |
| rpool/swap                  | 512M     | 5.30G    | 101M                                          | -                 |
| tpool                       | 236K     | 7.79G    | 40.0K                                         | /tpool            |
| tpool/data1                 | 38.0K    | 7.79G    | 38.0K                                         | /tpool/data1      |
| tpool/data2                 | 38.0K    | 7.79G    | 38.0K                                         | /tpool/data2      |
| root@opensolaris:~\$        |          |          |                                               |                   |

(3) "zfs umount"コマンドを使用して、アンマウントします。

| root@opensolaris:~\$<br>root@opensolaris:~\$ | zfs umoun<br>df -k 괸 | t tpool/dat | a1 ⇔      |      |                   |
|----------------------------------------------|----------------------|-------------|-----------|------|-------------------|
| Filesystem                                   | 1K-blocks            | Used        | Available | Use% | Mounted on        |
| rpool/ROOT/opensol                           | aris                 |             |           |      |                   |
|                                              | 8141363              | 3004124     | 5137240   | 37%  | /                 |
| swap                                         | 534724               | 304         | 534420    | 1%   | /etc/svc/volatile |
| /usr/lib/libc/libc_hwo                       | cap2.so.1            |             |           |      |                   |
|                                              | 8141363              | 3004124     | 5137240   | 37%  | /lib/libc.so.1    |
| swap                                         | 534432               | 12          | 534420    | 1%   | /tmp              |
| swap                                         | 534464               | 44          | 534420    | 1%   | /var/run          |
| rpool/export                                 | 5137261              | 21          | 5137240   | 1%   | /export           |
| rpool/export/home                            | 5137261              | 21          | 5137240   | 1%   | /export/home      |
| rpool/export/home/t                          | aro                  |             |           |      | -                 |
|                                              | 5265134              | 127894      | 5137240   | 3%   | /export/home/taro |
| rpool                                        | 5137317              | 78          | 5137240   | 1%   | /rpool            |
| tpool                                        | 8163344              | 42          | 8163302   | 1%   | /tpool            |
| tpool/data2                                  | 8163340              | 38          | 8163302   | 1%   | /tpool/data2      |
| root@opensolaris:~\$                         |                      |             |           |      |                   |
|                                              |                      |             |           |      |                   |

(4) "zfs mount"コマンドを使用して、マウントします。"mount"コマンドは使用できません。
 root@opensolaris:~\$ zfs mount tpool/data1

| root@opensolaris:~\$ | df | -k | Ą |  |
|----------------------|----|----|---|--|
|----------------------|----|----|---|--|

| 100t@opensoluris.~~ \$ | u r v     |         |           |      |                   |
|------------------------|-----------|---------|-----------|------|-------------------|
| Filesystem             | 1K-blocks | Used    | Available | Use% | Mounted on        |
| rpool/ROOT/opensol     | laris     |         |           |      |                   |
|                        | 8141363   | 3004124 | 5137240   | 37%  | /                 |
| swap                   | 534724    | 304     | 534420    | 1%   | /etc/svc/volatile |
| /usr/lib/libc/libc_hw  | cap2.so.1 |         |           |      |                   |
|                        | 8141363   | 3004124 | 5137240   | 37%  | /lib/libc.so.1    |
| swap                   | 534432    | 12      | 534420    | 1%   | /tmp              |
| swap                   | 534464    | 44      | 534420    | 1%   | /var/run          |
| rpool/export           | 5137261   | 21      | 5137240   | 1%   | /export           |
| rpool/export/home      | 5137261   | 21      | 5137240   | 1%   | /export/home      |
| rpool/export/home/     | taro      |         |           |      |                   |
|                        | 5265134   | 127894  | 5137240   | 3%   | /export/home/taro |
| rpool                  | 5137317   | 78      | 5137240   | 1%   | /rpool            |
| tpool                  | 8163344   | 42      | 8163302   | 1%   | /tpool            |
| tpool/data2            | 8163340   | 38      | 8163302   | 1%   | /tpool/data2      |
| tpool/data1            | 8163340   | 38      | 8163302   | 1%   | /tpool/data1      |
| root@opensolaris:~\$   |           |         |           |      |                   |
|                        |           |         |           |      |                   |

(5) ファイルシステムの情報を表示します。"zfs get <all | ファイルシステム名>"コマンドを使用します。 root@opensolaris:~\$ zfs get all tpool/data1 <->

| ~           |           |                     |        |
|-------------|-----------|---------------------|--------|
| NAME        | PROPERTY  | VALUE               | SOURCE |
| tpool/data1 | type      | filesystem          | -      |
| tpool/data1 | creation  | 水 10月 14 17:08 2009 | -      |
| tpool/data1 | used      | 38.0K               | -      |
| tpool/data1 | available | 7.79G               | -      |
| •           |           |                     |        |

tpool/data1 usedbychildren 0 tpool/data1 usedbyrefreservation 0 root@opensolaris:~\$

•

(6) "zfs set mountpoint=<マウント先> <ファイルシステム名>"コマンドを使用してマウントポイントの変更を

| 行います。自動的に再マウントされ             | ます。      |          |           |                   |
|------------------------------|----------|----------|-----------|-------------------|
| root@opensolaris:~\$ zfs se  | et mount | point=/d | lata1 tpo | ol/data1 🗸        |
| root@opensolaris:~\$ zfs lis | st 🕗     |          |           |                   |
| NAME                         | USED     | AVAIL    | REFER     | MOUNTPOINT        |
| rpool                        | 3.90G    | 4.90G    | 77.5K     | /rpool            |
| rpool/ROOT                   | 3.01G    | 4.90G    | 19K       | legacy            |
| rpool/ROOT/opensolaris       | 3.01G    | 4.90G    | 2.86G     | /                 |
| rpool/dump                   | 274M     | 4.90G    | 274M      | -                 |
| rpool/export                 | 125M     | 4.90G    | 21K       | /export           |
| rpool/export/home            | 125M     | 4.90G    | 21K       | /export/home      |
| rpool/export/home/taro       | 125M     | 4.90G    | 125M      | /export/home/taro |
| rpool/swap                   | 512M     | 5.30G    | 101M      | -                 |
| tpool                        | 250K     | 7.79G    | 42.0K     | /tpool            |
| tpool/data1                  | 38.0K    | 7.79G    | 38.0K     | /data1            |
| tpool/data2                  | 38.0K    | 7.79G    | 38.0K     | /tpool/data2      |
| root@opensolaris:~\$         |          |          |           |                   |

● "mount"コマンド等、旧来の方法を利用したい場合はマウントポイントを"legacy"に設定します。マウント時は

"mount -F zfs"を使用します。

root@opensolaris:~\$ mount -F zfs tpool/data2 /mnt <filesystem 'tpool/data2' cannot be mounted using 'mount -F zfs' Use 'zfs set mountpoint=/mnt' instead. If you must use 'mount -F zfs' or /etc/vfstab, use 'zfs set mountpoint=legacy'. See zfs(1M) for more information. root@opensolaris: ~\$ zfs set mountpoint=legacy tpool/data2 ~ root@opensolaris:~\$ zfs list <-> NAME USED AVAIL REFER MOUNTPOINT 4.90G rpool 3.90G 77.5K /rpool rpool/ROOT 3.01G 4.90G 19K legacy rpool/ROOT/opensolaris 4.90G 2.86G 3.01G / rpool/dump 274M 4.90G 274M rpool/export 125M 4.90G 21K /export rpool/export/home 125M 4.90G 21K /export/home rpool/export/home/taro 125M 4.90G 125M /export/home/taro 5.30G 101M rpool/swap 512M 7.79G 40.0K tpool 260K /tpool tpool/data1 7.79G 38.0K 38.0K /data1 tpool/data2 38.0K 7.79G 38.0K legacy root@opensolaris:~\$ root@opensolaris:~\$ zfs mount tpool/data2 <-> cannot mount 'tpool/data2': legacy mountpoint use mount(1M) to mount this filesystem root@opensolaris:~\$ mount -F zfs tpool/data2 /mnt root@opensolaris:~\$ df -k < df: the --kilobytes option is deprecated; use -k instead Filesystem 1K-blocks Use% Mounted on Used Available rpool/ROOT/opensolaris 8141369 3004125 5137245 37% 534684 534380 1% /etc/svc/volatile swap 304 /usr/lib/libc/libc hwcap2.so.1 3004125 5137245 37% /lib/libc.so.1 8141369 1% swap 534392 12 534380 /tmp 44 1% 534424 534380 /var/run swap rpool/export 5137266 21 5137245 1% /export rpool/export/home 5137266 21 5137245 1% /export/home rpool/export/home/taro 127894 3% 5265139 5137245 /export/home/taro 5137245 1% rpool 5137322 78 /rpool

38

38

38

8163282

8163282

8163282

8163320

1%

1%

1%

/tpool

/data1

/mnt

tpool/data1 8163320 tpool/data2 8163320

root@opensolaris:~\$

tpool

- (7) ファイルシステムの設定変更を行います。"zfs set <プロパティ>=<値> <ファイルシステム名>"コマンドで、 各種プロパティの設定変更を行うことができます。ファイルシステム作成時に、"zfs create -o <プロパティ >=<値>"コマンドを使用することで、設定を反映することもできます。また、"compression=on"とすること でファイルシステムを圧縮モードにすることができます(圧縮は設定後の書き込みから有効です)。 root@opensolaris:~\$ zfs set compression=on tpool/data1 @ root@opensolaris:~\$ zfs get compression tpool/data1 @ NAME PROPERTY VALUE SOURCE tpool/data1 compression on local root@opensolaris:~\$ zfs get all tpool/data3 @ cannot open 'tpool/data3': dataset does not exist root@opensolaris:~\$ zfs create -o compression=on tpool/data3 @ root@opensolaris:~\$ zfs get compression tpool/data3 @ root@opensolaris:~\$ zfs get compression tpool/data3 @ root@opensolaris:~\$ zfs get compression tpool/data3 @ root@opensolaris:~\$ zfs get compression tpool/data3 @ root@opensolaris:~\$ zfs get compression tpool/data3 @ root@opensolaris:~\$ zfs get compression tpool/data3 @ root@opensolaris:~\$ zfs get compression tpool/data3 @ root@opensolaris:~\$ zfs get compression tpool/data3 @ root@opensolaris:~\$ zfs get compression tpool/data3 @ root@opensolaris:~\$ zfs get compression tpool/data3 @ root@opensolaris:~\$ zfs get compression tpool/data3 @ root@opensolaris:~\$ zfs get compression tpool/data3 @ NAME PROPERTY VALUE SOURCE tpool/data3 compression on local root@opensolaris:~\$
- (8) "zfs list -t snapshot"コマンドを使用して、スナップショットの確認を行います。初期インストール時点で OS 領域のスナップショットが作成されています。また、Solaris 10/08 などの ZFS バージョンが古い環境では、 "zfs list"コマンドで確認します。その際、スナップショットとファイルシステムが同時に表示されます。 root@opensolaris:~\$ zfs list -t snapshot ↩ NAME USED AVAILREFER MOUNTPOINT rpool/ROOT/opensolaris@install 146M - 2.82G root@opensolaris:~\$
- (9) スナップショットのテストの準備を行います。スナップショットのテストのために、"tpool/data1"へファイルをコピー

します。ここでは、先程の「マウントポイントの変更」で実行された、"tpool/data1"→"data1"への変更を

"data1"→"tpool/data1"に戻して作業を行っています。

root@opensolaris:~\$ zfs set mountpoint=/tpool/data1 tpool/data1 싄 root@opensolaris:~\$ zfs list 싄

| NAME                   | USED  | AVAIL | REFER | MOUNTPOINT        |
|------------------------|-------|-------|-------|-------------------|
| rpool                  | 3.90G | 4.90G | 77.5K | /rpool            |
| rpool/ROOT             | 3.01G | 4.90G | 19K   | legacy            |
| rpool/ROOT/opensolaris | 3.01G | 4.90G | 2.86G | /                 |
| rpool/dump             | 274M  | 4.90G | 274M  | -                 |
| rpool/export           | 125M  | 4.90G | 21K   | /export           |
| rpool/export/home      | 125M  | 4.90G | 21K   | /export/home      |
| rpool/export/home/taro | 125M  | 4.90G | 125M  | /export/home/taro |
| rpool/swap             | 512M  | 5.30G | 101M  | -                 |
| tpool                  | 307K  | 7.79G | 40.0K | /tpool            |
| tpool/data1            | 38.0K | 7.79G | 38.0K | /tpool/data1      |
| tpool/data2            | 38.0K | 7.79G | 38.0K | legacy            |
| tpool/data3            | 38.0K | 7.79G | 38.0K | /tpool/data3      |
| root@opensolaris:~\$   |       |       |       |                   |

root@opensolaris:~\$ cp /etc/\* /tpool/data1/. 
cp: omitting directory `/etc/X11'
cp: omitting directory `/etc/acct'
cp: omitting directory `/etc/amd64'
...
cp: omitting directory `/etc/zfs'
cp: omitting directory `/etc/zones'

root@opensolaris:~\$ Is /tpool/data1 TIMEZONE getty mnttab printers.conf sudoers aliases gksu.conf motd profile sulogin auto\_home gnome-vfs-mime-magic mount project swap .

fsdb mkfs power.confshutdown fstyp mknod power.conf-Origsock2path root@opensolaris:~\$

(10) "zfs snapshot <スナップショット名>"コマンドでスナップショットを作成します。また、"zfs get <all | スナ

ップショット名>"コマンドでスナップショットの情報を確認できます。スナップショットは読み込み専用です。 root@opensolaris:~\$ zfs snapshot tpool/data1@snap <root@opensolaris:~\$ zfs list -t snapshot <> USED AVAILREFER MOUNTPOINT NAME rpool/ROOT/opensolaris@install 146M - 2.82G tpool/data1@snap 0 - 1.05Mroot@opensolaris:~\$ zfs get all tpool/data1@snap <-NAME PROPERTY VALUE SOURCE tpool/data1@snaptype snapshot tpool/data1@snapcreation 水 10月 14 17:25 2009 tpool/data1@snapused 0 tpool/data1@snapprimarycache all default tpool/data1@snapsecondarycache all default

root@opensolaris:~\$

(11) スナップショットの確認を行います。スナップショットデータは"/<mountpoint>/.zfs/snapshot/<スナップ

ショット名>"以下に保存されています。 root@opensolaris:~\$ ls /tpool/data1/.zfs/snapshot/snap TIMEZONE getty mnttab printers.conf sudoers aliases gksu.conf motd profile sulogin auto\_home gnome-vfs-mime-magic mount project swap

fsdb mkfs power.confshutdown fstyp mknod power.conf-Origsock2path root@opensolaris:~\$

(12) "zfs rollback"コマンドを使用して、スナップショットの復元を行います。 root@opensolaris:~\$ rm /tpool/data1/\* ペ root@opensolaris:~\$ ls /tpool/data1 ペ root@opensolaris:~\$ zfs list -t snapshot ペ NAME USED AVAILREFER MOUNTPOINT rpool/ROOT/opensolaris@install 146M - 2.82G tpool/data1@snap 1.05M - 1.05M root@opensolaris:~\$ zfs rollback tpool/data1@snap ペ root@opensolaris:~\$ ls /tpool/data1 ペ TIMEZONE getty mnttab printers.conf sudoers aliases gksu.conf motd profile sulogin auto\_home gnome-vfs-mime-magic mount project swap fsdb mkfs power.confshutdown fstyp mknod power.conf-Origsock2path root@opensolaris:~\$

•

| (13) "zfs destroy"コマンドを使用して<br>root@opensolaris:~\$ zfs d<br>root@opensolaris:~\$ zfs li<br>NAME USED AVAILREFE<br>rpool/ROOT/opensolaris@ir<br>root@opensolaris:~\$ zfs d<br>root@opensolaris:~\$ zfs d<br>root@opensolaris:~\$ zfs d<br>root@opensolaris:~\$ zfs d | て、スナップミ<br>estroy tp<br>st -t snap<br>ER MOUNT<br>nstall 140<br>estroy tp<br>estroy tp<br>estroy tp<br>st ~ | vョット、および<br>ool/data<br>oshot<br>POINT<br>6M -<br>ool/data<br>ool/data<br>ool/data | びファイルシス<br>1@snap<br>2.82G -<br>1 &<br>2 &<br>3 &<br>3 & | ステムを削除します。<br>↩□  |
|----------------------------------------------------------------------------------------------------|----------------------------------------------------------------------------------------------------|------------------------------------------------------------------------------------|----------------------------------------------------------|-------------------|
| NAME                                                                                                    | USED                                                                                                    | AVAIL                                                                              | REFER                                                    | MOUNTPOINT        |
| rpool                                                                                                    | 3.90G                                                                                                    | 4.90G                                                                              | 77.5K                                                    | /rpool            |
| rpool/ROOT                                                                                                    | 3.01G                                                                                                    | 4.90G                                                                              | 19K                                                      | legacy            |
| rpool/ROOT/opensolaris                                                                                                    | 3.01G                                                                                                    | 4.90G                                                                              | 2.86G                                                    | /                 |
| rpool/dump                                                                                                    | 274M                                                                                                    | 4.90G                                                                              | 274M                                                     | -                 |
| rpool/export                                                                                                    | 125M                                                                                                    | 4.90G                                                                              | 21K                                                      | /export           |
| rpool/export/home                                                                                                    | 125M                                                                                                    | 4.90G                                                                              | 21K                                                      | /export/home      |
| rpool/export/home/taro                                                                                                    | 125M                                                                                                    | 4.90G                                                                              | 125M                                                     | /export/home/taro |
| rpool/swap                                                                                                    | 512M                                                                                                    | 5.30G                                                                              | 101M                                                     | -                 |
| tpool                                                                                                    | 138K                                                                                                    | 7.79G                                                                              | 42.0K                                                    | /tpool            |
| root@opensolaris:~\$                                                                                                    |                                                                                                    |                                                                                    |                                                          |                   |

## B-10. rpool のミラー化

rpool は Solaris でシステム領域を zfs とした場合に設定されるデフォルト名です。OpenSolaris では標準で利用 可能ですが、Solaris 10 10/08 ではテキストインストーラを利用しなければいけません。rpool でサポートされるのは mirror および spare のみで、RAID Z、RAID Z2 はサポートされません。また、MBR(Grub 等で使用する領域)は 対象外で、Grub データの書き込みなどの別途作業が必要になります。rpool のミラー化手順は、以下のようになります。

- 1. ミラー対象のディスクを追加
- 2. fdisk による Solaris パーティションの作成
- 3. パーティション情報の設定(ミラー元と同じ設定にする)
- 4. "zpool"コマンドによる rpool のミラー化
- 5. "installgrub"コマンドによる Grub のインストール

以上の作業を説明していきます。

(1) Sun xVM VirtualBox 起動画面です。ミラー用ディスクの追加を行います。ディスクの追加方法は、「B-2. 新規仮想ディスクの作成」を参照して、システム用ディスクと同じ容量で作成します。ここではミラー用ディスク の名前を"OpenSolaris\_sys\_mirror"としています。以下に追加後の図を示します。

| 🕉 Sun VirtualBox              |                                                                                                    | כ |
|-------------------------------|----------------------------------------------------------------------------------------------------|---|
| ファイル(E) 仮想マシン(M) ヘルプ(H)       |                                                                                                    | _ |
|                               | <ul> <li></li></ul>                                                                                                    | - |
| 新規(N) 設定(S) 起動(T) 破棄(I)       | ■ 一 <b>設</b><br>名前: OpenSolaris 2009.06<br>OSな(ブ: OnenSolaris (64 bit)                                                                                                    |   |
| OpenSolaris_2009.06<br>◎ 電源オフ |                                                                                                    |   |
|                               | プロセッサ数: 1<br>起動順序: フロッピー、CD/DVD-ROM、ハードディスク<br>VT-x/AMD-V: 有効<br>ネステッドページング: 無効                                                                                                    |   |
|                               | <ul> <li>ディスプレイ</li> <li>ビデオメモリ: 12 MB</li> <li>3Dアクセラレーション: 無効</li> <li>リモートディスプレイ サーバー: 無効</li> </ul>                                                                                                    |   |
|                               | ○ ハードディスク<br>IDE プライマリマスター: OpenSolaris_sys.vdi (標準, 900 GB)<br>IDE プライマリスレーブ: OpenSolaris_sys.mirror.vdi (標準, 900 GB)<br>SATA ポート 0: zfs_disk1.vdi (標準, 200 GB)<br>SATA ポート 1: zfs_disk2.vdi (標準, 200 GB)<br>SATA ポート 2: zfs_disk3.vdi (標準, 200 GB)<br>SATA ポート 3: zfs_disk4.vdi (標準, 200 GB)<br>SATA ポート 4: zfs_disk6.vdi (標準, 200 GB)<br>SATA ポート 5: zfs_disk6.vdi (標準, 200 GB)<br>SATA ポート 6: zfs_disk7.vdi (標準, 200 GB) |   |
|                               | <ul> <li>         ・         ・         ・</li></ul>                                                                                                    |   |

- (2) "zpool status rpool"コマンドを使用して、rpool の状態を確認します。
   root@opensolaris:~\$ zpool status rpool 
   pool : rpool
   state: ONLINE
   scrub : none requested
  - config :

| NAME   | STATE  | READ | WRITE | CKSUM |
|--------|--------|------|-------|-------|
| rpool  | ONLINE | 0    | 0     | 0     |
| c7d0s0 | ONLINE | 0    | 0     | 0     |

errors: No known data errors root@opensolaris:~\$

(3) "format"コマンドを使用して、ミラー用ディスクの確認を行います。
 root@opensolaris:~\$ format 
 Searching for disks...done

### AVAILABLE DISK SELECTIONS:

- 0. c7d0 <DEFAULT cyl 1171 alt 2 hd 255 sec 63> /pci@0,0/pci-ide@1,1/ide@0/cmdk@0,0
- 1. c7d1 <DEFAULT cyl 1172 alt 2 hd 255 sec 63> /pci@0,0/pci-ide@1,1/ide@0/cmdk@1,0
- 2. c9t0d0 <ATA-VBOX HARDDISK-1.0-2.00GB> /pci@0,0/pci8086,2829@d/disk@0,0
- 3. c9t1d0 <ATA-VBOX HARDDISK-1.0-2.00GB> /pci@0,0/pci8086,2829@d/disk@1,0
- 4. c9t2d0 <ATA-VBOX HARDDISK-1.0-2.00GB> /pci@0,0/pci8086,2829@d/disk@2,0
- 5. c9t3d0 <ATA-VBOX HARDDISK-1.0-2.00GB> /pci@0,0/pci8086,2829@d/disk@3,0
- 6. c9t4d0 <ATA-VBOX HARDDISK-1.0-2.00GB> /pci@0,0/pci8086,2829@d/disk@4,0
- 7. c9t5d0 <ATA-VBOX HARDDISK-1.0-2.00GB> /pci@0,0/pci8086,2829@d/disk@5,0
- 8. c9t6d0 <ATA-VBOX HARDDISK-1.0-2.00GB> /pci@0,0/pci8086,2829@d/disk@6,0

Specify disk (enter its number): 1 ↩ ←ディスク番号を選択するとメニューが表示されます。 selecting c7d1

### Controller working list found

[disk formatted, defect list found]

No Solaris fdisk partition found. ← Fdisk パーティションが存在しないことを意味します。

FORMAT MENU:

disk - select a disk type - select (define) a disk type partition - select (define) a partition table current - describe the current disk format - format and analyze the disk fdisk - run the fdisk program repair - repair a defective sector show - translate a disk address label - write label to the disk analyze - surface analysis defect - defect list management backup- search for backup labels verify - read and display labels save - save new disk/partition definitions volname - set 8-character volume name !<cmd> - execute <cmd>, then return auit

format> fdisk a

No fdisk table exists. The default partition for the disk is:

↑ Fdisk パーティションが存在しない場合に表示されます。

システムがディスクの一部のみを使用している場合は、nとして、手動で作成します。 a 100% "SOLARIS System" partition

Type "y" to accept the default partition, otherwise type "n" to edit the partition table.

**y** 🕗

↑ "fdisk"を実行すると、すべて Solaris パーティションで良いかを聞かれるので、"y"を応答します。 format> quit & ← "quit"で format を終了します。 (4) "format"→"<番号>"→"partition"→"print"で実行することでパーティション内部の情報を参照することができます。以下にディスク、"c7d0"と"c7d1"のパーティション情報を示します。

### ● ディスク c7d0 の場合

partition> **print** Current partition table (unnamed): Total disk cylinders available: 1171 + 2 (reserved cylinders)

| Part | Tag        | Flag | Cylinders | Size   | Bloc       | ks       |
|------|------------|------|-----------|--------|------------|----------|
| 0    | root       | wm   | 1 - 1170  | 8.96GB | (1170/0/0) | 18796050 |
| 1    | unassigned | wm   | 0         | 0      | (0/0/0)    | 0        |
| 2    | backup     | wu   | 0 - 1170  | 8.97GB | (1171/0/0) | 18812115 |
| 3    | unassigned | wm   | 0         | 0      | (0/0/0)    | 0        |
| 4    | unassigned | wm   | 0         | 0      | (0/0/0)    | 0        |
| 5    | unassigned | wm   | 0         | 0      | (0/0/0)    | 0        |
| 6    | unassigned | wm   | 0         | 0      | (0/0/0)    | 0        |
| 7    | unassigned | wm   | 0         | 0      | (0/0/0)    | 0        |
| 8    | boot       | wu   | 0-0       | 7.84MB | (1/0/0)    | 16065    |
| 9    | unassigned | wm   | 0         | 0      | (0/0/0)    | 0        |

partition>

### ● ディスク c7d1 の場合

partition> **print** Current partition table (original): Total disk cylinders available: 1171 + 2 (reserved cylinders)

| Part                       | Tag                                                                        | Flag                             | Cylinders                      | Size                       | Blo                                                            | cks                       |
|----------------------------|----------------------------------------------------------------------------|----------------------------------|--------------------------------|----------------------------|----------------------------------------------------------------|---------------------------|
| 0                          | unassigne<br>d                                                             | wm                               | Ó                              | 0                          | (0/0/0)                                                        | 0                         |
| 1<br>2                     | unassigned<br>backup                                                       | wm<br>wu                         | 0<br>0 - 1170                  | 0<br>8.97GB                | (0/0/0)<br>(1171/0/0<br>)                                      | 0<br>18812115             |
| 3<br>4<br>5<br>6<br>7<br>8 | unassigned<br>unassigned<br>unassigned<br>unassigned<br>unassigned<br>boot | wm<br>wm<br>wm<br>wm<br>wm<br>wu | 0<br>0<br>0<br>0<br>0<br>0 - 0 | 0<br>0<br>0<br>0<br>7.84MB | (0/0/0)<br>(0/0/0)<br>(0/0/0)<br>(0/0/0)<br>(0/0/0)<br>(1/0/0) | 0<br>0<br>0<br>0<br>16065 |
| 9                          | alternates                                                                 | wm                               | 1-2                            | 15.69М<br>В                | (2/0/0)                                                        | 32130                     |

partition>
(5) "prtvtoc"コマンドで元ディスクのパーティション情報を取得し、"fmthard"コマンドでミラー先のパーティション 情報を変更します。

```
root@opensolaris:~$ prtvtoc /dev/rdsk/c7d0s0 > /tmp/prtvtoc.txt 
root@opensolaris:~$ fmthard -s /tmp/prtvtoc.txt /dev/rdsk/c7d1s0 
fmthard: New volume table of contents now in place.
root@opensolaris:~$
```

● (4)の手順で、ディスク"07d1s0"のパーティション情報が変更されたことを確認します。

```
partition> print 🕘
```

Current partition table (original): Total disk cylinders available: 1171 + 2 (reserved cylinders)

| Part | Tag        | Flag | Cylinders | Size   | Bloc       | :ks      |
|------|------------|------|-----------|--------|------------|----------|
| 0    | root       | wm   | 1 - 1170  | 8.96GB | (1170/0/0) | 18796050 |
| 1    | unassigned | wu   | 0         | 0      | (0/0/0)    | 0        |
| 2    | backup     | wu   | 0 - 1170  | 8.97GB | (1171/0/0) | 18812115 |
| 3    | unassigned | wu   | 0         | 0      | (0/0/0)    | 0        |
| 4    | unassigned | wu   | 0         | 0      | (0/0/0)    | 0        |
| 5    | unassigned | wu   | 0         | 0      | (0/0/0)    | 0        |
| 6    | unassigned | wu   | 0         | 0      | (0/0/0)    | 0        |
| 7    | unassigned | wu   | 0         | 0      | (0/0/0)    | 0        |
| 8    | boot       | wu   | 0 - 0     | 7.84MB | (1/0/0)    | 16065    |
| 9    | unassigned | wu   | 0         | 0      | (0/0/0)    | 0        |

partition>

(6) "zpool attatch -f rpool <元ディスク> <ミラー先>"コマンドでミラー化を行います。コマンドを実行後、ディスクのシンク(同期化)が行われます。

1入700シンク(回知10)が1171にます。 root@opensolaris:~\$ zpool attach rpool c7d0s0 c7d1s0 e

invalid vdev specification

use '-f' to override the following errors:

/dev/dsk/c7d1s0 overlaps with /dev/dsk/c7d1s2

root@opensolaris:~\$ zpool attach -f rpool c7d0s0 c7d1s0 <->

- Please be sure to invoke installgrub(1M) to make 'c7d1s0' bootable.
- root@opensolaris:~\$ zpool status rpool <->
  - pool:rpool

state: ONLINE

status: One or more devices is currently being resilvered. The pool will continue to function, possibly in a degraded state.

action: Wait for the resilver to complete. 【注意】

scrub : resilver in progress for 0h0m, 13.53% done, 0h4m to go config:

| NAME   | STATE  | READ | WRITE | CKS | SUM             |
|--------|--------|------|-------|-----|-----------------|
| rpool  | ONLINE | 0    | 0     | 0   |                 |
| mirror | ONLINE | 0    | 0     | 0   |                 |
| c7d0s0 | ONLINE | 0    | 0     | 0   |                 |
| c7d1s0 | ONLINE | 0    | 0     | 0   | 482M resilvered |
|        |        |      |       |     |                 |

errors: No known data errors root@opensolaris:~\$

<sup>【</sup>注意】この場合、再同期化が完了するまでしばらく待ちます。完了しないまま作業した場合、エラーになりミラー用ディスクでのブートができません。再同期化が完了した時の図を以下に、エラー時の図を(12)に示します。

● 再同期化の完了

root@opensolaris:~\$ **zpool status rpool** ← pool : rpool state: ONLINE status: One or more devices has experienced an unrecoverable error. An attempt was made to correct the error. Applications are unaffected. action: **Determine if the device needs to be replaced, and clear the errors using 'zpool clear' or replace the device with 'zpool replace'.** see : http://www.sun.com/msg/ZFS-8000-9P scrub : **resilver completed** after 0h0m with 0 errors on Thu Oct 15 15:18:44 2009 config: NAME STATE READ WRITE CKSUM rpool ONLINE 0 0 0

| rpool  | ONLINE | 0 | 0 | 0  |                  |
|--------|--------|---|---|----|------------------|
| mirror | ONLINE | 0 | 0 | 0  |                  |
| c7d0s0 | ONLINE | 0 | 0 | 12 | 14.9M resilvered |
| c7d1s0 | ONLINE | 0 | 0 | 0  |                  |
|        |        |   |   |    |                  |

errors: No known data errors root@opensolaris:~\$

(7) "installgrub <stage1> <stage2> <dev>"コマンドを使用して、ミラー用ディスクへの Grub のインス

トールを行います。 root@opensolaris:~\$ installgrub /boot/grub/stage1 /boot/grub/stage2 /dev/rdsk/c7d1s0 stage1 written to partition 0 sector 0 (abs 16065) stage2 written to partition 0, 271 sectors starting at 50 (abs 16115) root@opensolaris:~\$

(8) 一度シャットダウンして、Sun xVM VirtualBox 起動画面の"設定"ボタンをクリックします。

| 😼 Sun VirtualBox        |                                                                                                    |                                                                                                    |   |
|-------------------------|----------------------------------------------------------------------------------------------------|----------------------------------------------------------------------------------------------------|---|
| ファイル(E) 仮想マシン(M) ヘルプ(H) |                                                                                                    |                                                                                                    |   |
| ) 🔅 🔶 🖑                 | 🔅 詳細(D) 💿 スナップショット                                                                                                    | (5) 🦻 説明( <u>E</u> )                                                                                                    |   |
| 新規(N) 設定(S) 起動(T) 破棄(I) | - <b>- 設</b><br>名前:                                                                                                    | OpenSolaris_2009.06                                                                                                    |   |
| OpenSolaris_2009.06     | OSタイプ:                                                                                                    | OpenSolaris (64 bit)                                                                                                    |   |
|                         | <ul> <li>システム<br/>メインメモリ:<br/>プロセッササ数:<br/>起動順序:<br/>VT-x/AMD-V:<br/>ネステッドページング:</li> </ul>                                                            | 1024 MB<br>1<br>フロッピー, CD/DVD-ROM, ハードディスク<br>有効<br>無効                                                                                                    |   |
|                         | ディスプレイ<br>ビデオメモリ:<br>3Dアクセラレーション:<br>リモートディスプレイ サーバー:                                                                                                  | 12 MB<br>無効<br>無効                                                                                                    |   |
|                         | ● ハードディスク<br>IDE プライマリマスター:<br>IDE プライマリスレーブ:<br>SATA ポート 1:<br>SATA ポート 1:<br>SATA ポート 3:<br>SATA ポート 3:<br>SATA ポート 4:<br>SATA ポート 5:<br>SATA ポート 6: | OpenSolaris_sys.vdi (標準, 900 GB)<br>OpenSolaris_sys_mirror.vdi (標準, 900 GB)<br>zfs_disk1.vdi (標準, 200 GB)<br>zfs_disk2.vdi (標準, 200 GB)<br>zfs_disk3.vdi (標準, 200 GB)<br>zfs_disk5.vdi (標準, 200 GB)<br>zfs_disk5.vdi (標準, 200 GB)<br>zfs_disk6.vdi (標準, 200 GB)<br>zfs_disk7.vdi (標準, 200 GB) | 8 |
|                         | CD/DVD-ROM<br>マウントされていません                                                                                                    |                                                                                                    |   |

(9) ハードディスクの設定画面です。" <sup>3</sup> "ボタンでシステムディスクを除去します。 "OK"をクリックします。 これは実際にディスク装置を取り外したことと同じです。

| OpenSolaris_200                                 | 09.06 - 設定                                                                                        | ?                                                                                                    |   |  |  |  |  |
|-------------------------------------------------|---------------------------------------------------------------------------------------------------|----------------------------------------------------------------------------------------------------|---|--|--|--|--|
| □ →般                                            | ハードティスク                                                                                           |                                                                                                    |   |  |  |  |  |
| <ul> <li>システム</li> <li>ディスプレイ</li> </ul>        | IDEコントローラ タイプ(C)                                                                                  |                                                                                                    |   |  |  |  |  |
| <ul> <li>ハードディスク</li> <li>CD/DVD-ROM</li> </ul> | ☑ 追加のコントローラを有                                                                                     | 効化(E)                                                                                                    |   |  |  |  |  |
| 🔛 フロッピー<br>🌆 オーディオ                              | SATA (AHCI)<br>割り当て( <u>A</u> )                                                                   |                                                                                                    | ~ |  |  |  |  |
| <ul> <li></li></ul>                             | スロット<br>IDE プライマリ マスター<br>IDE プライマリ スレーブ<br>SATA ポート 0<br>SATA ポート 1<br>SATA ポート 2<br>差分ハードディスクを表 | ハードディスク<br>OpenSolaris_sys.vdi (標準, 900 GB)<br>OpenSolaris_sys_mirror.vdi (標準, 900 GB)<br>zfs_disk1.vdi (標準, 200 GB)<br>zfs_disk2.vdi (標準, 200 GB)<br>zfs_disk3.vdi (標準, 200 GB)<br>で<br>示(S) |   |  |  |  |  |
|                                                 | ハイライト表示されたハー                                                                                      | ドディスクの割り当てを除去します。<br>OK( <u>O)</u> キャンセル ヘルプ( <u>H</u>                                                                                                    | 0 |  |  |  |  |

(10) Sun xVM VirtualBox 起動画面です。ハードディスクの構成を確認して、ミラー用のディスクでの起動になっていることを確認します。

| 😼 Sun VirtualBox        |                                                                                                    | ×                                                                                                    |
|-------------------------|----------------------------------------------------------------------------------------------------|----------------------------------------------------------------------------------------------------|
| ファイル(E) 仮想マシン(M) ヘルプ(H) |                                                                                                    |                                                                                                    |
| 🔘 🙆 🔶 🕓                 | 〇〇 詳細(D) 回 スナップショット                                                                                                    | (S) 🦻 試明(E)                                                                                                    |
| 新規(N) 設定(S) 起動(T) 破棄(1) | ■ 一般 名前:                                                                                                    | OpenSolaris_2009.06                                                                                                    |
| OpenSolaris_2009.06     | OSタイプ:                                                                                                    | OpenSolaris (64 bit)                                                                                                    |
| 2.2.2 (1) 电源77          | <ul> <li>システム</li> <li>メインメモリ:<br/>プロセッサ数:<br/>起動順序:<br/>VT-x/AMD-V:<br/>ネステッドページング:</li> <li>ディスフレイ</li> </ul>                       | 1024 MB<br>1<br>フロッピー, CD/DVD-ROM, ハードディスク<br>有効<br>無効                                                                                                    |
|                         | ー ビデオメモリ:<br>3Dアクセラレーション:<br>リモートディスプレイ サーバー:                                                                                         | 12 MB<br>無効<br>無効                                                                                                    |
|                         | ● ハードディスク<br>IDE プライマリ スレープ:<br>SATA ポート 0:<br>SATA ポート 1:<br>SATA ポート 2:<br>SATA ポート 3:<br>SATA ポート 4:<br>SATA ポート 5:<br>SATA ポート 6: | OpenSolaris sys_mirror.vdi (標準, 9.00 GB)<br>zfs_disk1.vdi (標準, 200 GB)<br>zfs_disk2.vdi (標準, 200 GB)<br>zfs_disk2.vdi (標準, 200 GB)<br>zfs_disk4.vdi (標準, 200 GB)<br>zfs_disk5.vdi (標準, 200 GB)<br>zfs_disk6.vdi (標準, 200 GB)<br>zfs_disk6.vdi (標準, 200 GB) |
|                         | <ul> <li>CD/DVD-ROM</li> <li>マウンドされていません</li> </ul>                                                                                   |                                                                                                    |

(11) Grub 起動画面です。そのままリターンします。

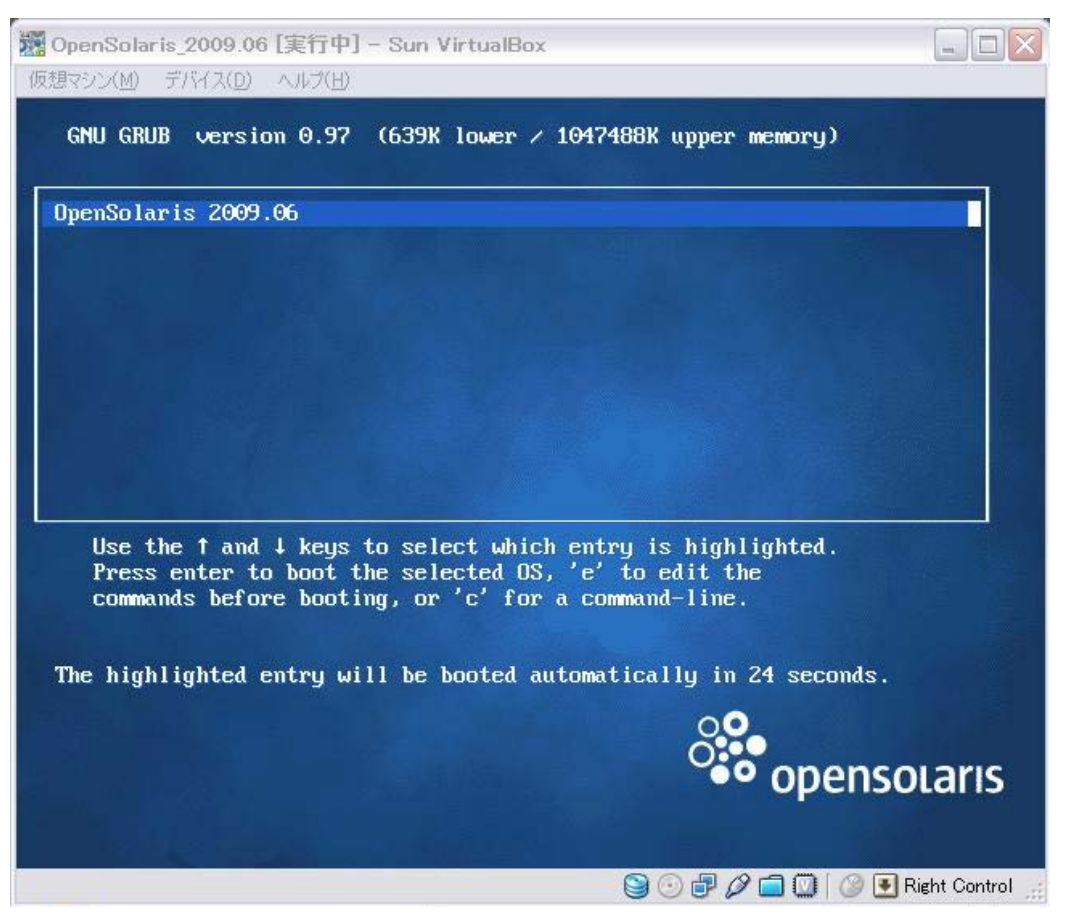

(12) (6)での再同期化が完了しないまま作業を行い、Grub 起動画面でリターンした場合の画面です。

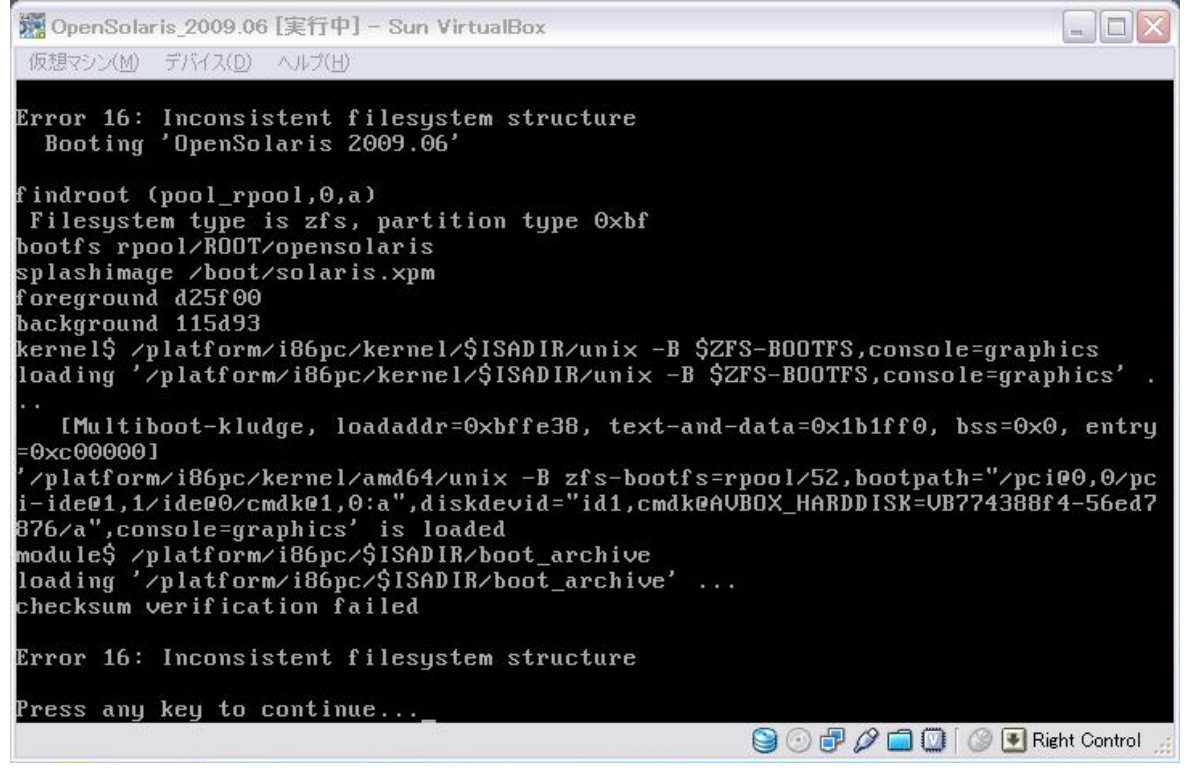

● このままリターンした場合、次のように文字が橙色になった Grub 画面が表示されます。

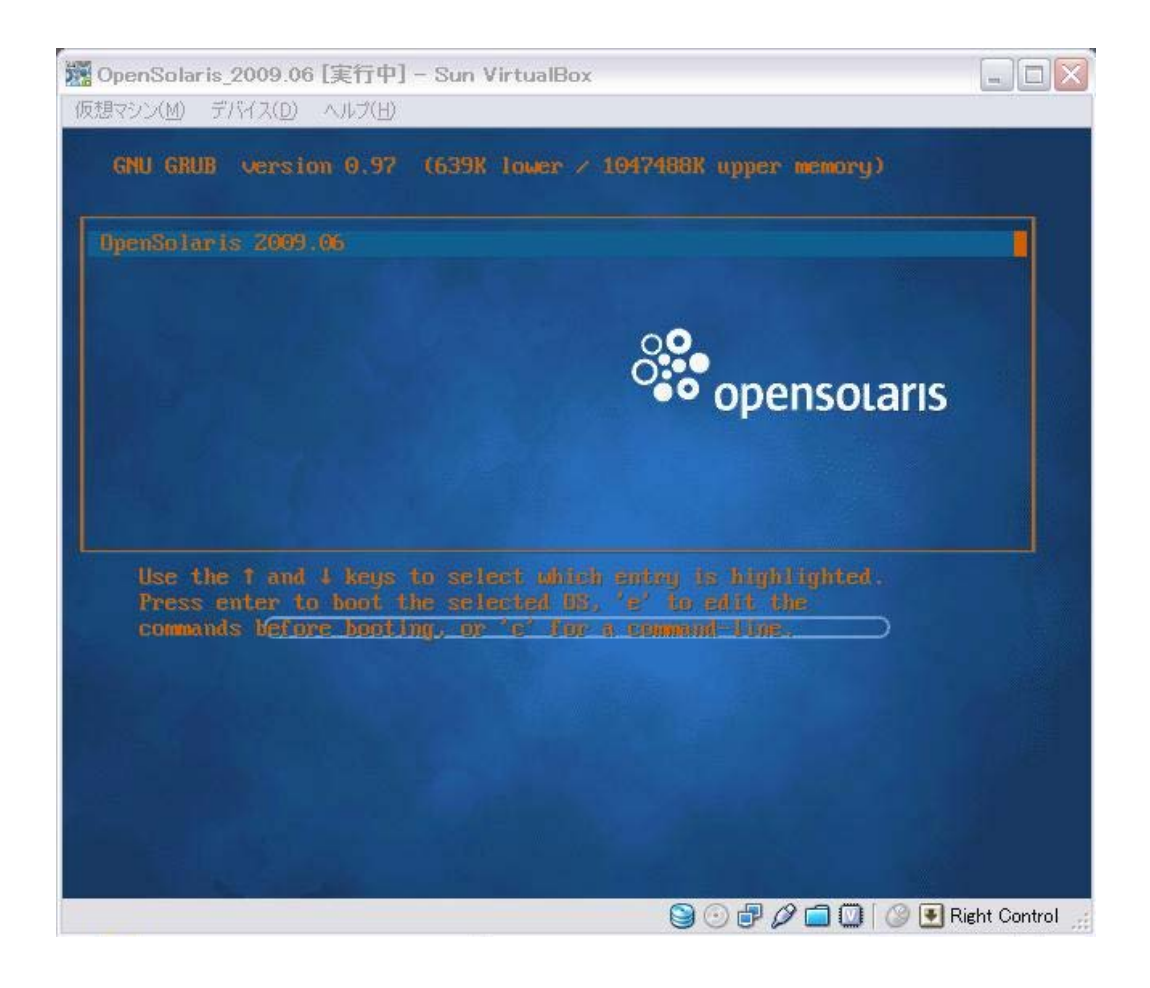

(13) 正常に起動した後、"zpool status rpool"コマンドで確認します。

root@opensolaris:~\$ zpool status rpool <

pool : rpool state: DEGRADED

status: One or more devices could not be opened. Sufficient replicas exist for the pool to continue functioning in a degraded state.

action: Attach the missing device and online it using 'zpool online'.

see : http://www.sun.com/msg/ZFS-8000-2Q

scrub : none requested

config:

| NAME                       | STATE                         | REA         | D WRITE     | ECKSI       | JM          |
|----------------------------|-------------------------------|-------------|-------------|-------------|-------------|
| rpool                      | DEGRADED                      | 0           | 0           | 0           |             |
| mirror                     | DEGRADED                      | 0           | 0           | 0           |             |
| c7d0s0                     | UNAVAIL                       | 0           | 0           | 0           | cannot open |
| c7d1s0                     | ONLINE                        | 0           | 0           | 0           |             |
| mirror<br>c7d0s0<br>c7d1s0 | DEGRADED<br>UNAVAIL<br>ONLINE | 0<br>0<br>0 | 0<br>0<br>0 | 0<br>0<br>0 | cannot oper |

errors: No known data errors root@opensolaris:~\$

(14) システムディスクを元に戻した場合、以下のように表示されます。

root@opensolaris:~\$ zpool status rpool <->

pool: rpool

state: ONLINE

status: One or more devices has experienced an unrecoverable error. An attempt was made to correct the error. Applications are unaffected.

action: Determine if the device needs to be replaced, and clear the errors using 'zpool clear' or replace the device with 'zpool replace'.

see : http://www.sun.com/msg/ZFS-8000-9P

scrub : resilver completed after 0h0m with 0 errors on Thu Oct 15 15:18:44 2009 config:

| NAME   | STATE  | READ | WRITE | E CKS | SUM              |
|--------|--------|------|-------|-------|------------------|
| rpool  | ONLINE | 0    | 0     | 0     |                  |
| mirror | ONLINE | 0    | 0     | 0     |                  |
| c7d0s0 | ONLINE | 0    | 0     | 12    | 14.9M resilvered |
| c7d1s0 | ONLINE | 0    | 0     | 0     |                  |

errors: No known data errors root@opensolaris:~\$

# 付録 C. RAID 概要

RAID(Redundant Arrays of Inexpensive【備考】Disks)は複数のハードディスクをまとめて仮想的な一つのディスクとして管理することで、安全に、より高速にデータを処理し、故障時にシステムを停止することなくサービスを提供することができる技術です。

RAID には容量、速度、安全性の要素を組み合わせた特徴をもつ構成があります。これらは"RAID 0"や"RAID 1" のように番号を末尾に付けた名称で呼ばれています。これを RAID レベルといいます。

次に RAID の各レベルの特徴を説明します。

# RAID 0

ストライピングと呼ばれる記録方式の RAID です。仮想的なディスクの容量を大きくすることができます。また、1 台の ディスクにアクセスが集中するのを防ぎアクセスを分散することで高速化を図る RAID レベルです。

例として 2 台のディスクを RAID 0 で構成すると次のようになります。

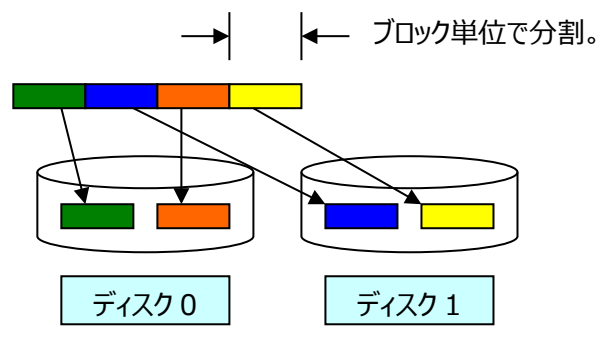

# 図 C-1. RAID 0 の動き

最初のブロック(緑)をディスク 0、二番目のブロック(青)をディスク 1、三番目のブロック(橙)をディスク 0、四番目の ブロック(黄)をディスク 1 に書き込み(または読み込み)します。容量はディスク 2 台分になります。また交互にアクセスす ることで前のブロックのアクセス完了を待たずに次のブロックをアクセスできます。これで高速化を図ることができます。

利点は容量を大きくすることができること、および高速化です。一方、弱点は1台のディスクが故障すると全部の仮想 ディスクがダメになることです。

【備考】Independentとも言われています。元々、低価格の沢山のディスクを一つにまとめるの意でした。

# RAID 1

ミラーリングと呼ばれる記録方式の RAID です。1 台のディスクの全く同じクローンを持つことで片方のディスクが故障しても処理を続けることができます。安全性は高まりますが、2 台のディスクを使用しても容量は1 台分のディスクと同じで、 経済的ではありません。

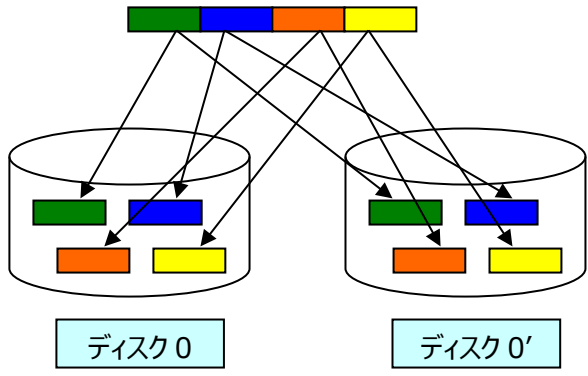

図 C-2. RAID 1 の動き

# RAID 1E

RAID 1E はストライプされたミラーです。RAID 1 に類似しています。データのミラーリングとストライピングの両方が行われます。これにより、より多くのディスクドライブを構成することができます。

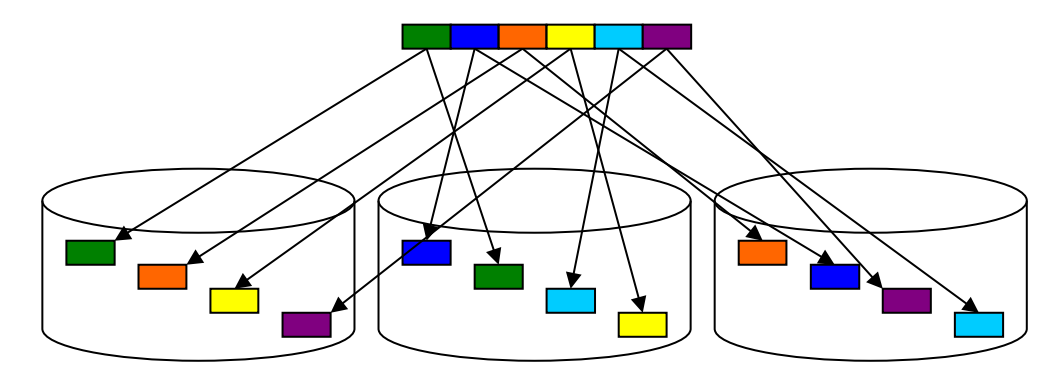

図 C-3. RAID 1E の動き

### **RAID 10**

RAID 1 のミラーリングと RAID 0 のストライピングを組み合わせたものです。RAID 1+0 も同じ意味です。RAID 0 だけでは 1 台のディスクが故障すると全部がダメになります。RAID 10 にすることで冗長性が高くなります。図は省略させていただきます。

# RAID 2

エラーを修復するための冗長コードをデータとともに複数のディスクに記録します。 冗長コードが ECC(Error Correcting Code)、データを分割する単位がビット、またはバイトのため、容量、性能面で課題の多い RAID 方式です。 図は省略させていただきます。

# RAID 3

データをビットまたはバイトで分割して全てのディスクに一斉にアクセスする RAID です。パリティのディスクを別に持って います。データディスクが1 台故障した場合はパリティディスクより復元できます。2 台故障するとデータは失われます。容 量は2/3 になります。ビット、またはバイトのパリティを生成し、その単位でディスクをアクセスするため性能は悪くなります。

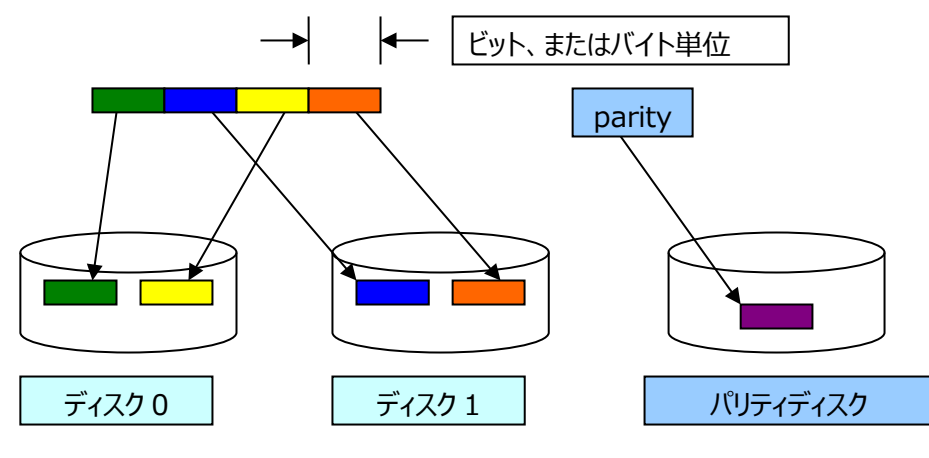

図 C-4. RAID 3 の動き

## RAID 4

RAID 3 はビット、またはバイト単位でデータを分割してパリティを生成し、それらをディスクに一斉に書き込み/読み取 りしていました。RAID 4 ではデータの分割単位を指定したブロック単位で操作することで高速化を図っています。これは RAID 0 にパリティディスクの仕組みを追加したものと考えて下さい。

図は RAID 3 と同じですので省略させていただきます。

#### RAID 5

RAID 3 における I/O 効率の悪さや、RAID 4 におけるパリティ書き込み時の負荷という欠点を改良し、パリティを 分散した RAID が RAID 5 です。どのディスクが故障してもデータを復元できます。最低 3 台のディスクが必要です。

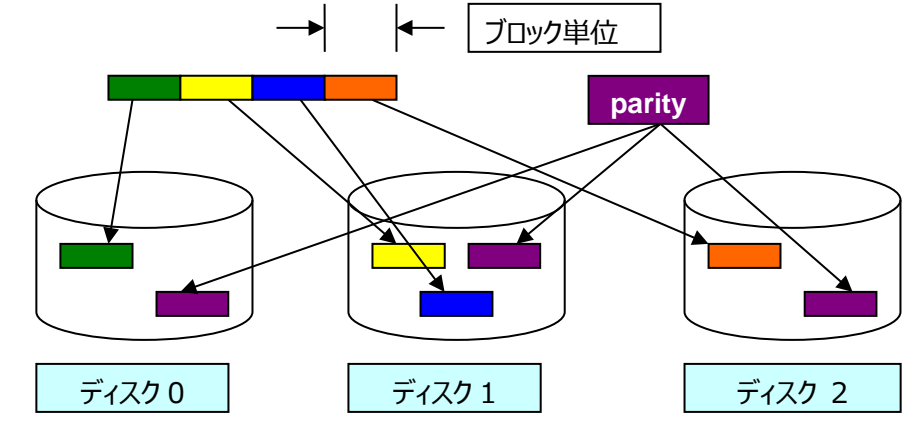

図 C-5. RAID 5 の動き

# RAID 5EE

RAID 5EE はホットスペースと呼ばれます。RAID 5 に類似しています。RAID 5EE には分散スペアのドライブが含ま れるため、最低 4 台の構成になります。ホットスペアとは異なり、分散スペアではディスクドライブ間で均等にデータ、およ びパリティがストライピングされます。この分散スペアにより、ディスクドライブの障害後、アレイの再構成時間が短くなります。 RAID 5EE ではデータが保護され、リード/ライトの速度が向上します。しかし、パリティ、およびスペアのデータ用に領域 が使用されるためディスクドライブ 2 台分の容量が減少します。

図は省略させていただきます(データブロック分散の順序が不明のため)。

#### **RAID 50**

RAID 50 は 2 つ以上の RAID 5 アレイとして設定されたディスクドライブで構成されます。最小のディスク台数は 6 台です。 両方の RAID 5 アレイの全てのディスクドライブ間でデータ、およびパリティデータがストライピングされます。

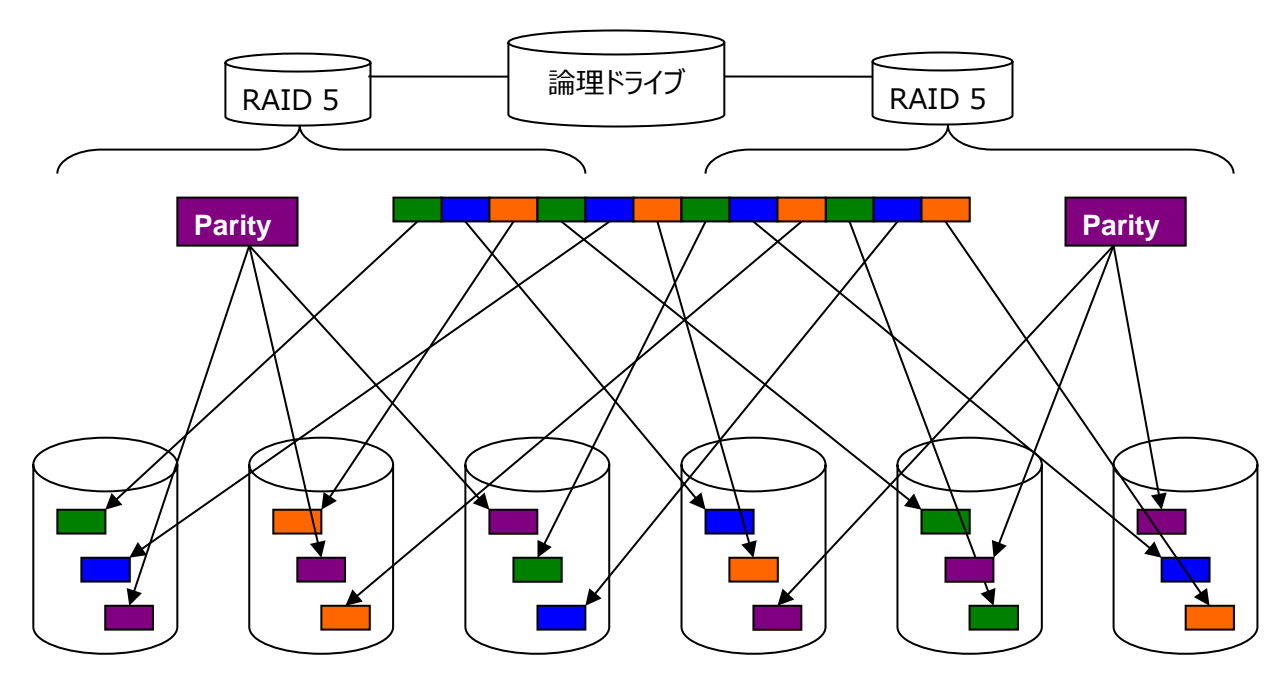

図 C-6. RAID 50 の動き

# RAID 6

RAID 5 の改良版です。一つのデータブロックあたり 2 つのパリティを生成します。このことで、2 台のディスクが同時に 故障してもデータが復元可能な RAID です。パリティが倍になることで負荷が大きくなり、またディスク容量が減ります。

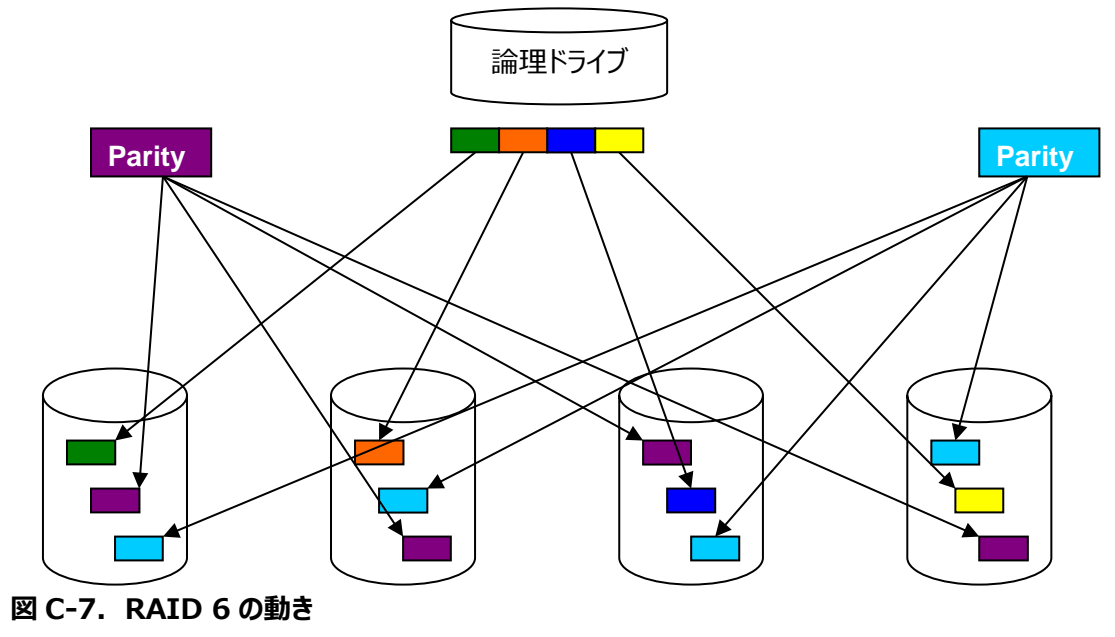

# RAID 60

RAID 50 と同様にデュアルドライブ故障保護と呼ばれます。8 台のディスクドライブで構成され、2 台以上の RAID 6 が含まれます。両方の RAID 6 内の全てのディスクドライブ間で、データ、および 2 セットのパリティがストライピングされます。

2 セットのパリティによってデータ保護が強化され、ストライピングによって性能が向上します。 図は RAID 50 に RAID 6 を組み合わせたものになります。 図は省略させていただきます。 RAID Z

データとパリティを複数のディスクに格納する仮想デバイスで、RAID 5 に似ています。

RAID 5 は、データを復旧させるのに必要なパリティデータを複数のディスクに分散して配置する RAID です。ここで紹介する RAID Z はその RAID-5 の安全性と速度を向上させた、Sun による拡張版です。

また、RAID Z は、データの保存とそのデータに対応するパリティを保存するドライブが別になるように動的に割り当てられています。そのため、2 台のドライブからパリティチェックを行うことができます。RAID Z は、最低 2 台のディスクが必要になります

RAID Z では、RAID 5 の以下の問題点を解消しました。

- ●動的なストライプ幅 : 各論理ブロックは自身のストライプ
- ●全ての書き込みが完全ストライプ書き込み: read-modify-write の排除
- RAID-5 の"Write-Hole"を解決 : ソフトウェアで解決(NVRAM 不要)

以下に概念図を示します。このように動いているかどうかは不明です。

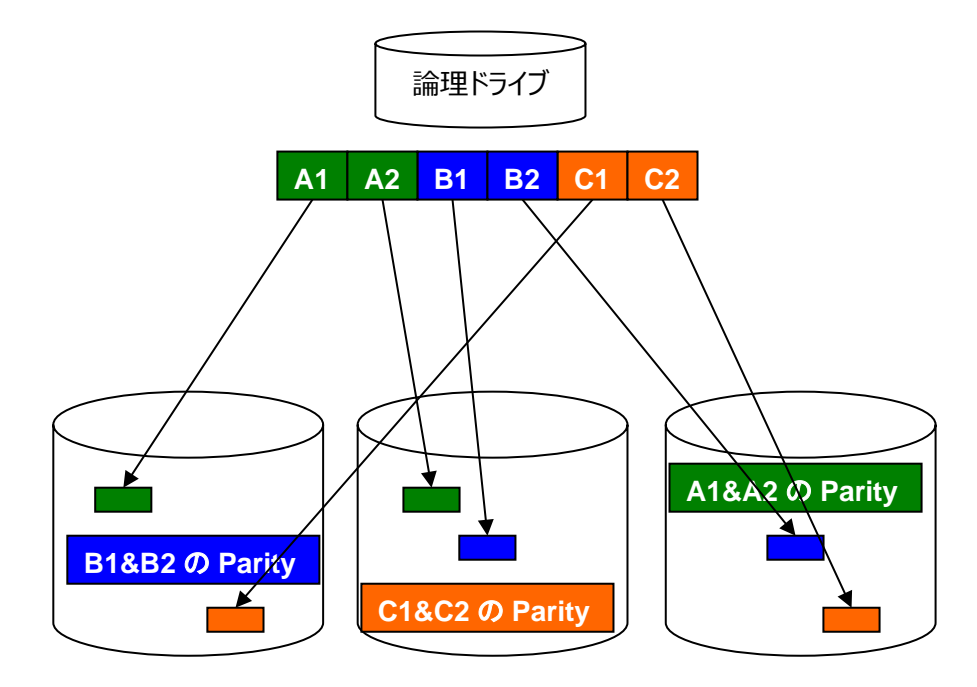

図 C-8. RAID Z の動き

## RAID-Z2

データとパリティを複数のディスクに格納する仮想デバイスで、RAID 6 に似ています。

RAID Z2 では、演算式の異なる 2 つのパリティをそれぞれ 2 つのドライブに記録することにより、1 つまたは 2 つのデ バイスで障害が発生しても、データを失うことなく処理を続行できることを意味します。 RAID Z2 は、最低 3 台のディス クが必要になります。

以下に概念図を示します。このように動いているかどうかは不明です。

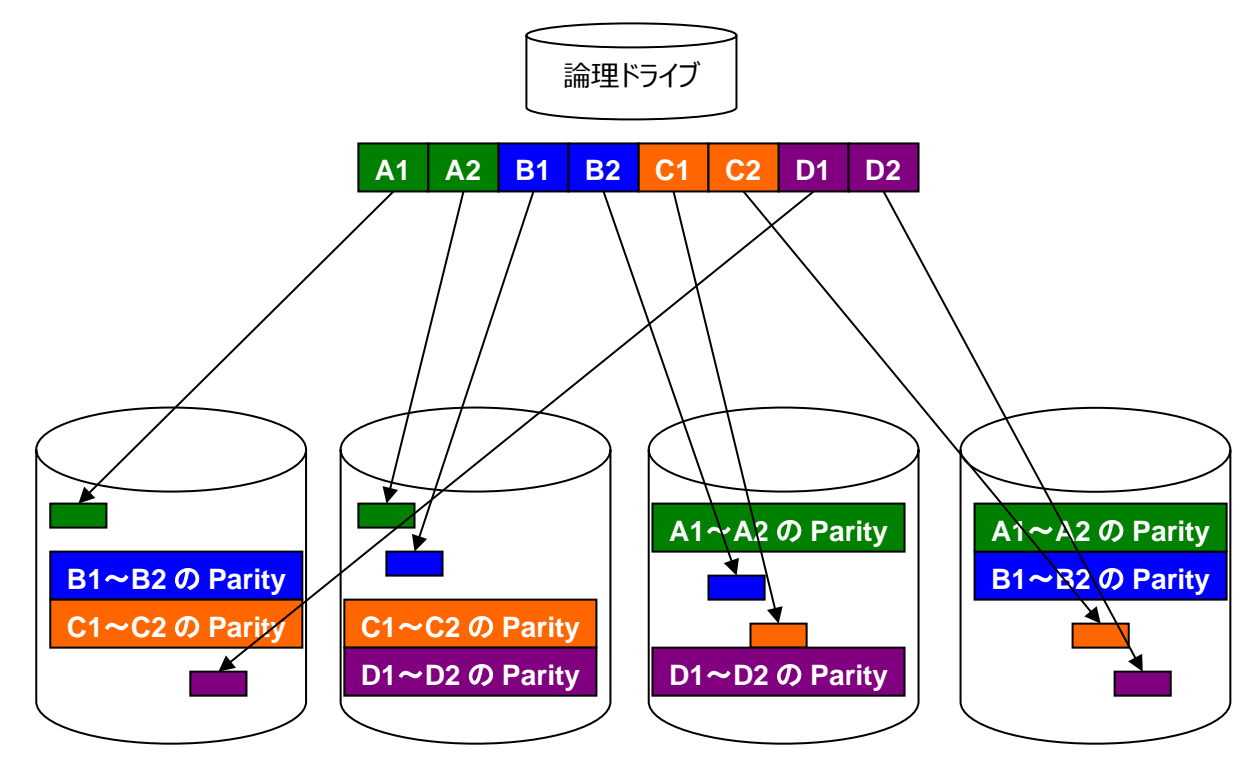

図 C-9. RAID Z2 の動き

# 付録 D. 参考文献と WEB

# D-1. 参考文献

# 表 D-1-1.参考文献

| 項目                   | 文献                                                                                       |
|----------------------|------------------------------------------------------------------------------------------|
| Solaris 10 10/09 ZFS | Solaris ZFS 管理ガイド 819-6260-16 Sun Microsystems, Inc                                      |
| ZFS 活用               | ZFS 仮想化されたファイルシステムの徹底活用 長原宏治、佐藤通敏、今井悟<br>志、加藤久慶著 (株)アスキー・メディアワークス                        |
| Windows の NTFS       | INSIDE Windows NT ファイルシステム Helen Custer 著 小畑喜一、五十<br>嵐宰、大西照代訳 アスキー出版局                    |
| UNIX カーネル            | UNIX カーネルの設計 Maurice J.Bach 著 坂本文、多田好克、村井純訳 共<br>立出版                                     |
| 数値計算ガイド              | Sun ONE Studio 8 数値計算ガイド 817-2921-10 Sun<br>Microsystems,Inc                             |
| コンピュータ全般             | ヘネシー&パターソン コンピュータ・アーキテクチャ John L.Hennessy & David<br>A.Patterson 富田眞治、村上和彰、新寛治男訳 日経 BP 社 |

# D-2. 参考 WEB

# 表 D-2-1. 参考 WEB

| 項目                               | URL                                                                                                    |
|----------------------------------|----------------------------------------------------------------------------------------------------|
| ファイルシステム【備考1】                    | https://ja.wikipedia.org/wiki/%E3%83%95%E3%82%A1%E3%82%A4%E3%8<br>3%AB%E3%82%B7%E3%82%B9%E3%83%86%E3%83%A0                           |
| ZFS ファイルシステム 1                   | https://docs.oracle.com/cd/E26924_01/html/E25824/zfsover-1.html                                                                      |
| ZFS ファイルシステム 2                   | https://docs.oracle.com/cd/E26924_01/html/E25824/zfsover-2.html                                                                      |
| ZFS を<br>USB で使う                 | https://solaris-user.com/solaris_beans/usb_harddisk.html                                                                             |
| ZFS を<br>Sun Virtual Box で使う     | https://docs.oracle.com/cd/E55843_01/html/E54238/integrationoracle_storage<br>_connectoracle_virtual_machine_storage_connect_pl.html |
| Solaris ZFS その 1                 | https://www.atmarkit.co.jp/ait/articles/0903/13/news125.html                                                                         |
| Solaris ZFS その2                  | https://www.atmarkit.co.jp/ait/articles/0903/13/news125_2.html                                                                       |
| Solaris ZFS その3                  | https://www.atmarkit.co.jp/ait/articles/0903/13/news125_3.html                                                                       |
| zpool ログ性能【備考2】                  | https://docs.oracle.com/cd/E19253-01/819-6260/gfgaa/index.html                                                                       |
| RAID【備考3】                        | https://ja.wikipedia.org/wiki/RAID                                                                                                   |
| ZFS ファイルシステム紹介                   | https://www.slideshare.net/satorumiyazaki/hbstudy12-zfs                                                                              |
| ZFS ディスク形式(PDF)                  | ZFS On-Disk Specification (Draft) Sun Microsystemd,Inc<br>https://www.dubeyko.com/development/FileSystems/ZFS/ondiskformat0822.pdf   |
| mkfile で作成したディス<br>クも ZFS 構成可能!! | https://lildude.co.uk/zfs-cheatsheet                                                                                                 |
| 無限大数の彼方へ                         | http://www.sf.airnet.ne.jp/~ts/language/largenumber.html                                                                             |

【備考 1】「ファイルシステムはこんなにたくさんの種類があるのですか!?」と感動する程に詳細に解説された Wikipedia です。本書ではごく 一部しか取り上げることができませんでしたが、各位、必見の WEB です。

- 【備考 2】ZFS の slog、 clog を NVRAM に設定することで、 ランダム書き込みの性能を飛躍的に向上させるものです。
- 【備考 3】 RAID 基礎からパリティ計算の方法、アルゴリズム、手順などわかりやすく記述されています。

# **END REPORT**